# ADOBE<sup>®</sup> ELEMENTS ORGANIZER HELP

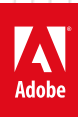

## Legal notices

For legal notices, see <u>http://help.adobe.com/en\_US/legalnotices/index.html</u>.

# Contents

### **Chapter 1: Introduction to Elements Organizer**

| What's new in Elements Organizer                              | 1 |
|---------------------------------------------------------------|---|
| Elements Organizer manual (PDF)                               | 2 |
| Using Elements Organizer and Adobe Premiere Elements together | 2 |
| What's new in Elements Organizer 2019                         | 5 |

### **Chapter 2: Workspace and workflow**

| Workspace basics        | 9 |
|-------------------------|---|
| Keys for editing photos |   |
| Keys for finding photos |   |
| Keys for viewing photos |   |

### **Chapter 3: Importing media files**

| Importing media from cameras and card readers     | 15 |
|---------------------------------------------------|----|
| Importing media in bulk                           | 19 |
| Importing media from iPhoto library (Mac OS only) | 31 |
| Importing photos from scanners (Windows only)     | 32 |
| Importing media from files and folders            | 34 |

### **Chapter 4: Viewing and fixing media files**

| Use Media view to manage photos and videos        | . 40 |
|---------------------------------------------------|------|
| Auto-curate your best photos                      | . 46 |
| View video and full-screen images                 | . 51 |
| Grouping photos in version sets                   | . 57 |
| Fixing photos in Elements Organizer               | . 60 |
| Fixing photos and videos using other applications | . 64 |

### Chapter 5: Marking places, faces, and events

| Adding and managing place (location) data  |          |
|--------------------------------------------|----------|
| Marking faces and organizing media in Peop | ole view |
| Adding and managing event data             |          |

### Chapter 6: Managing catalogs, folders, and albums

| Creating albums and album categories                                     | 88  |
|--------------------------------------------------------------------------|-----|
| Editing albums and album categories                                      | 93  |
| Create and edit catalogs in Elements Organizer                           | 98  |
| Back up or restore catalogs   Elements Organizer 2018                    | 106 |
| Using Smart Tags                                                         | 109 |
| Creating and editing Saved Searches                                      | 114 |
| Back up or restore catalogs   Elements Organizer 15 and earlier versions | 118 |
| Troubleshooting catalog issues                                           | 121 |

### Chapter 7: Searching photos and videos

| sing Enhanced Search               | 125 |
|------------------------------------|-----|
| sing the Find menu                 | 131 |
| inding media files by keyword tags | 135 |
| earch options to find media        | 138 |
| earching for media files           | 141 |
| inding media files using Timeline  | 143 |

iv

### **Chapter 8: Creating photo projects**

| elements Organizer projects overview              | . 145 |
|---------------------------------------------------|-------|
| ilideshows                                        | . 146 |
| Creating photo calendar                           | . 154 |
| Creating slide shows (Windows only)   Elements 12 | . 154 |

### **Chapter 9: Creating video projects**

| Create instant movies and | l video stories | <br> | <br> |  |
|---------------------------|-----------------|------|------|--|
| Viewing video projects    |                 | <br> | <br> |  |

### Chapter 10: Printing, sharing, and exporting

| Printing photos                         | 167   |
|-----------------------------------------|-------|
| Sending photos and media files by email | . 171 |
| Email photos as PDF file                | 173   |
| Share videos                            | 174   |
| Export photos                           | 177   |
| Share photos using online services      | 177   |
| Set e-mail preferences                  | . 178 |

# Chapter 1: Introduction to Elements Organizer

## What's new in Elements Organizer

With Elements Organizer 2020, you can search for videos by people and subjects like sunsets, birthdays, dogs, cats, and more. Now videos are automatically analyzed along with photos to detect people, objects, and events. This makes your organization and search for media easier and more comprehensive. Experience faster performance when you add photos, including HEIC and HEIF files on Windows and macOS.

 $\bigcirc$ 

*Elements Organizer is included with Adobe Photoshop Elements and Adobe Premiere Elements. For more information about new features in these products, see What's New in Photoshop Elements and What's New in Premiere Elements.* 

## Find videos faster with Smart Tags

Just like with your photos, your videos are auto-tagged based on popular subjects like sunsets, birthdays, dogs, cats, and more. Powered by Adobe Sensei.

See how it works - Using Smart Tags.

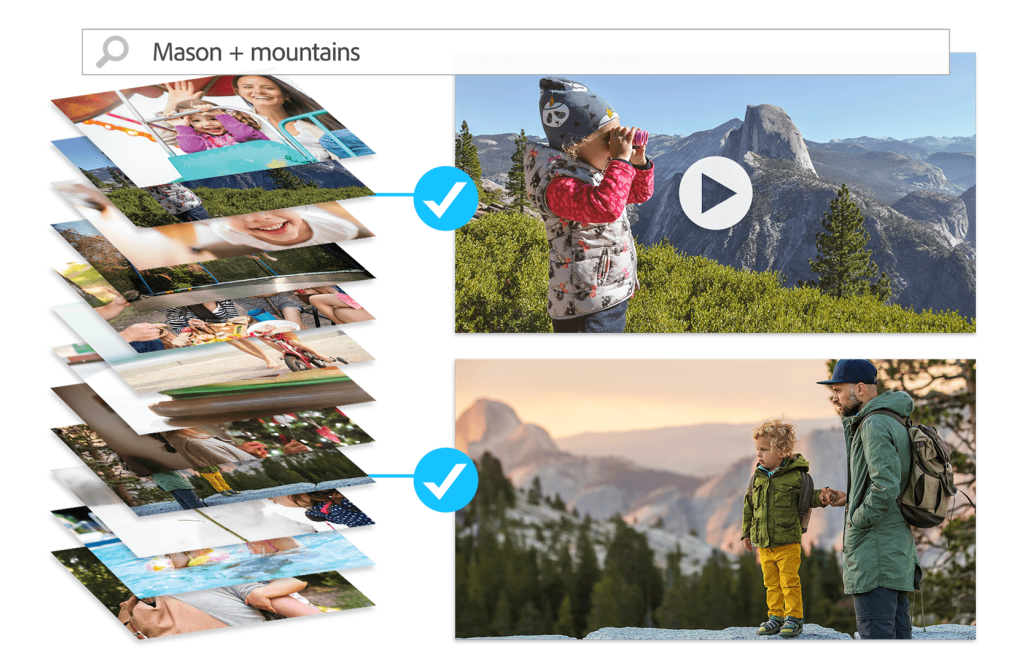

Search for videos and photos using automatically assigned tags called Smart tags

## Find videos by faces

Just like with your photos, the faces in your videos are automatically recognized. Then they're grouped by person so it's easy for you to add tags for names and find them later on. Powered by Adobe Sensei.

See how it works - Marking faces and organizing media in People view.

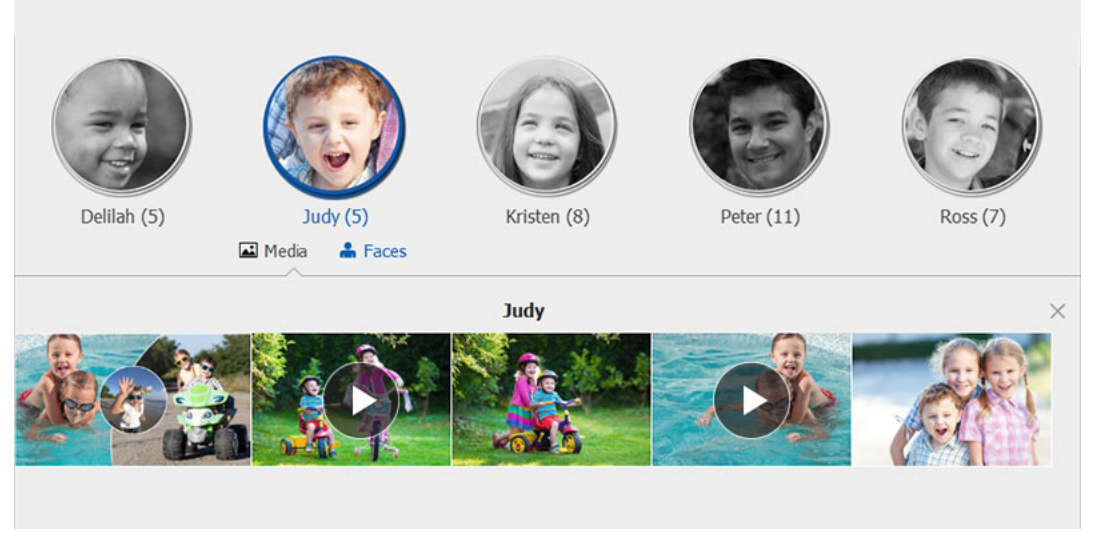

Find videos and photos organized in stacks in People view

## Faster performance and expanded HEIF and HEVC support

Now you'll experience faster performance for everyday tasks like adding and editing photos, and you can switch between large catalogs faster. Plus, import and edit HEIF photo files and HEVC video files on Windows as well as macOS.

See system requirements.

## **Elements Organizer manual (PDF)**

Find a PDF of articles to learn how to use Elements Organizer.

Elements Organizer manual (PDF)

## Using Elements Organizer and Adobe Premiere Elements together

## **About Elements Organizer and Adobe Premiere Elements**

Here are a few ways you can share files between Elements Organizer and Adobe® Premiere® Elements:

- Organize your photos, video files, and audio clips in Elements Organizer, and drag them onto the Adobe Premiere Elements Project panel.
- Right-click/Control-click the media file, and select Edit With Premiere Elements.
- Create a slideshow in Elements Organizer with captions, transitions, effects, music, narration, graphics, and titles. After creating the slideshow, bring the slideshow into Adobe Premiere Elements for further editing. Or, bring individual photos or video files into Adobe Premiere Elements, and create the slideshow there.
- You can open Adobe Premiere Elements for editing video files using the Editor > Video Editor option in Elements Organizer.
- Customize DVD menu templates in Elements Organizer, and use the templates in your Adobe Premiere Elements project. (DVD templates are PSD files stored in the Adobe Premiere Elements application folder.)
- Create an Elements Organizer file with your video project's settings, enhance it in Elements Organizer, and use it in Adobe Premiere Elements. You can also use the Create tab in Elements Organizer to create instant movies or to create video stories and video collages.

## Arrange your work area

To share files between Elements Organizer and Adobe Premiere Elements, it's useful to have both programs open and accessible on your computer monitor.

- 1 Start Elements Organizer and Adobe Premiere Elements.
- 2 If your screen is maximized, click the Restore button 🖻 in the upper-right corner of each application window.
- **3** Position the application windows side by side or overlap them slightly.

However, trying to access the following options in the Share tab launches Adobe Premiere Elements:

- Burn Video/DVD BluRay
- Online Video Sharing
- Mobile Phones

## Supported media file types

Elements Organizer and Adobe Premiere Elements support many of the same file types, which makes the transfer of most files between the two programs easy and efficient. For example, you can catalog Photoshop (PSD) files in the Elements Organizer and then add them as still images to a project in Adobe Premiere Elements.

All file types that are supported in Photoshop Elements and Adobe Premiere Elements can be imported into Elements Organizer. The file support is irrespective of the application installed (Photoshop Elements and Adobe Premiere Elements).

| Images | Video | Audio |
|--------|-------|-------|
| raw    | 3g2   | аас   |
| arw    | avi   | ac3   |
| bmp    | 3gp   | aif   |

The following table gives a list of the supported file types:

| Images | Video | Audio              |
|--------|-------|--------------------|
| cr2    | dv    | aiff               |
| crw    | m2t   | m2a                |
| srf    | m2ts  | m4a                |
| dib    | m2v   | mp3                |
| dng    | m4v   | wma (Windows only) |
| erf    | mpeg  |                    |
| wav    | mod   |                    |
| gif    | mov   |                    |
| sr2    | mp4   |                    |
| tif    | mpg   |                    |
| јре    | mts   |                    |
| jpeg   | swf   |                    |
| jpg    | tod   |                    |
| kdc    | vob   |                    |
| mef    |       |                    |
| mfw    |       |                    |
| mos    |       |                    |
| mrw    |       |                    |
| nef    |       |                    |
| orf    |       |                    |
| x3f    |       |                    |
| pdd    |       |                    |
| pef    |       |                    |
| vda    |       |                    |
| png    |       |                    |
| psd    |       |                    |
| pse    |       |                    |
| pxr    |       |                    |
| raf    |       |                    |
| rle    |       |                    |

Photoshop Elements Editor, Adobe Premiere Elements, and Elements Organizer do **not** recognize the following file types:

| Elements Organizer                                                     | Photoshop Elements Editor        | Adobe Premiere Elements                              |
|------------------------------------------------------------------------|----------------------------------|------------------------------------------------------|
| TIFF with LZW compression (.tif)                                       | TIFF with LZW compression (.tif) | MOD (.mod; JVC Everio)                               |
| EPS (.eps)                                                             | Illustrator (.ai)                | Illustrator (.ai)                                    |
| Windows Media (.wmv, .wma) - not supported on Mac OS                   |                                  | AIFF (.aiff)                                         |
| Adobe Illustrator (.ai)                                                |                                  | Windows Media (.wmv, .wma) - not supported on Mac OS |
| JPEG 2000                                                              |                                  | AMR                                                  |
| Filmstrip (FLM)                                                        |                                  |                                                      |
| Wireless BMP (WBM, WBMP)                                               |                                  |                                                      |
| РСХ                                                                    |                                  |                                                      |
| Targa (TGA, VDA, ICB, VST)                                             |                                  |                                                      |
| Photoshop RAW (RAW)                                                    |                                  |                                                      |
| PICT File (PCT, PICT)                                                  |                                  |                                                      |
| Scitex CT (SCT)                                                        |                                  |                                                      |
| Photoshop EPS (EPS)                                                    |                                  |                                                      |
| EPS TIFF Preview (EPS)                                                 |                                  |                                                      |
| Generic EPS (AI3, AI4, AI5, AI6, AI7, AI8, PS, EPS,<br>AI, EPSF, EPSP) |                                  |                                                      |
| Mac OS only - IFF, Photoshop 2.0, Alias PIX,<br>PICT Resource          |                                  |                                                      |
| Flash video (.flv)                                                     |                                  |                                                      |
| AMR                                                                    |                                  |                                                      |

### Note:

*Elements Organizer catalogs video AVI files properly and they play correctly. However, audio AVI files appear as broken video thumbnail icons. Also, Colors created in a file's spot channels in Photoshop are not displayed when the file is imported into Elements Organizer.* 

## What's new in Elements Organizer 2019

Elements Organizer 2019 offers exciting new features such as Auto Creation and powerful performance improvements.

You can now receive auto-generated creations of your memorable events such as birthdays, Christmas, or graduation. These are called Auto Creations and can range across slideshows, photo collages, video collages, and more.

Experience a smoother and faster launch of Elements Organizer, easily scroll through a large catalog of images and videos, and work faster than before.

- Elements Organizer is included with Adobe Photoshop Elements and Adobe Premiere Elements. For more information about new features in these products, see What's New in Photoshop Elements 2019 and What's New in Premiere Elements 2019.
- In the Windows Application Store version of Adobe Photoshop Elements, the Video Editor (Adobe Premiere Elements) is not available.

## **Auto Creations**

### Powered by Adobe Sensei - amazing slideshows and collages are created automatically!

Upon launch, auto-generated photo and video collages and slideshows are created just for you on the Home screen. You can effortlessly view, open, edit, save, and instantly share your Auto Creations on your favorite social media sites.

Elements Organizer offers Auto Creations that highlight memorable events like birthdays and vacations. Auto Creations are powered by Adobe Sensei AI technology and can range across photo collages, slideshows, video collages, and Candid Moments.

To know more, see View and share auto-created photo collages, slideshows, and more.

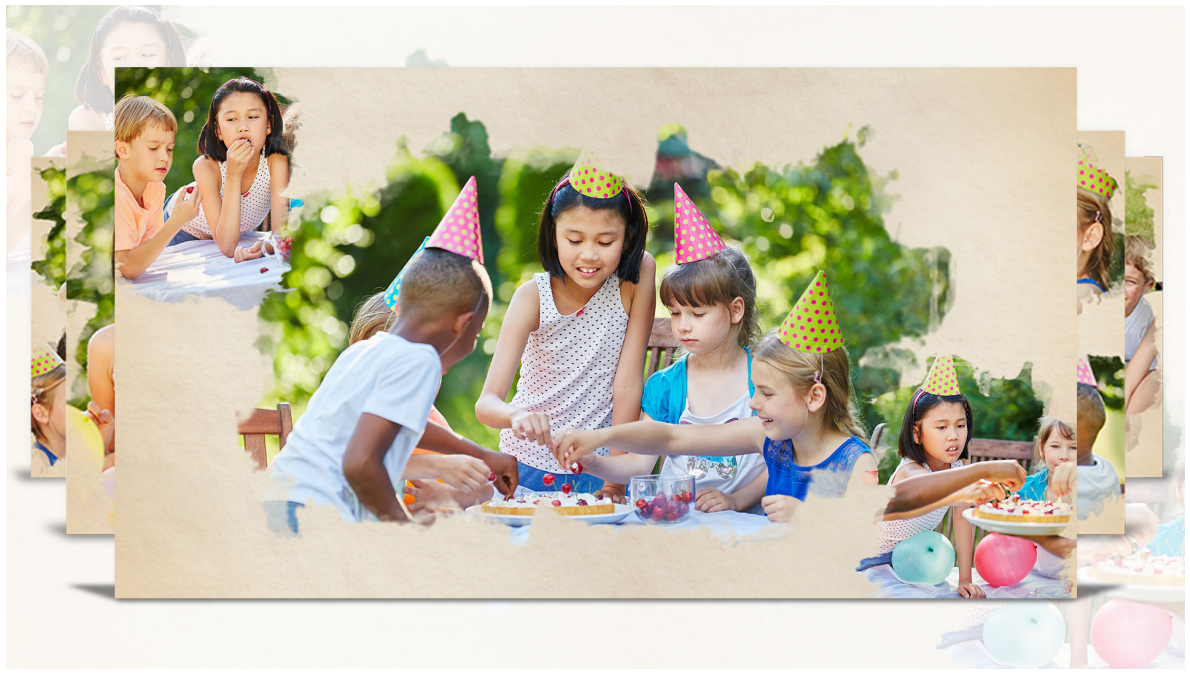

### Note:

Video creations such as Candid Moments and video collages are not supported in the Windows Application Store version of Adobe Photoshop Elements.

## **HEVC and HEIF files support**

In macOS 10.13 and later, you can now import HEVC and HEIF files!

Elements Organizer now supports the import of photos and videos with the following codecs:

- High Efficiency Video Coding (HEVC) for videos
- High Efficiency Image Format (HEIF) for images

iOS devices running on iOS 11 or higher versions capture video and image files with these codecs.

Hardware-accelerated HEVC decoding is supported on MacBook Pro and iMac Pro machines with macOS 10.13. Hardware decode acceleration is automatically selected as the default option on Mac if the hardware supports it.

For the complete list of supported video file formats, see Supported file formats.

### Note:

HEVC files are not supported in the Windows Application Store version of Adobe Photoshop Elements.

### **Performance enhancements**

### Working with Elements Organizer is now easier and faster than before!

The following performance improvements are implemented in Elements Organizer 2019:

- Launching: Witness a faster launch performance from the Elements Home screen. Elements Organizer gets up and running faster than the previous versions.
- **Single image view scrolling**: Experience smoother scrolling and view image and video thumbnails faster, even with large catalogs.
- Marking faces in People view: Mark faces in photos in People view faster than before, even with large catalogs.

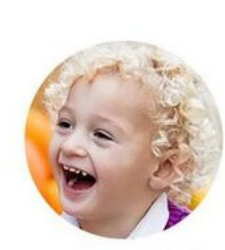

Adam (21)

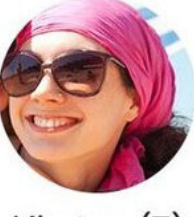

Kirsten (7)

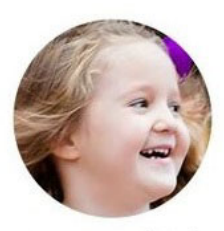

Penny (32)

Oct 2017

×

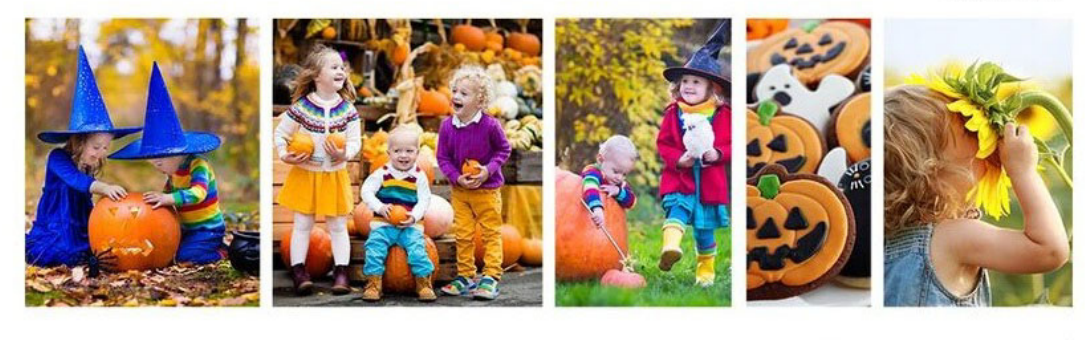

Beach

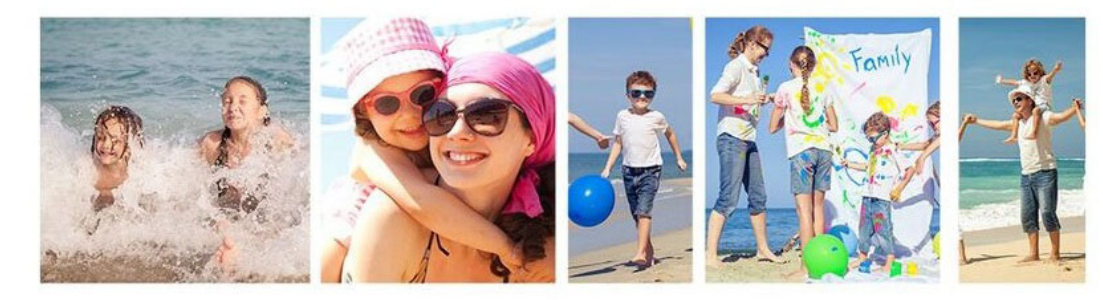

# **Chapter 2: Workspace and workflow**

## **Workspace basics**

### The Home screen

When you launch Elements 2019, the Home screen helps you to easily get started with Elements applications. The Home screen showcases a carousel of cards to help you discover new features, try out exciting features, and explore and personalize Auto Creations. You can also quickly search for Help resources of your desired features. The Home screen also allows you to start from scratch with one of the Elements applications.

To know more, see Get to know the Home screen.Link

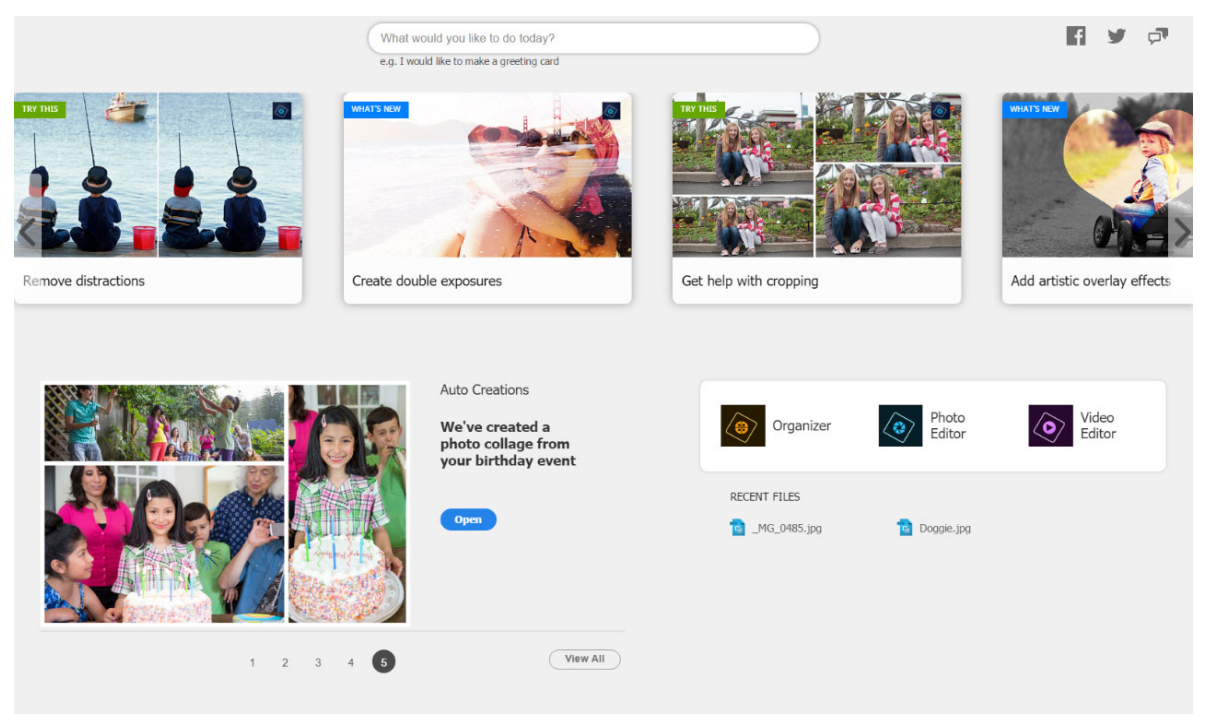

### Note:

If you have only Photoshop Elements or Premiere Elements, you can still download a trial version. For example, if you have purchased Photoshop Elements, you can select Premiere Elements in the Home screen - you are guided to download a trial version of Adobe Premiere Elements.

### Launch an Elements application

In the Home screen, you can click one of the following to launch the desired application:

- **Organizer** Select this option to launch Elements Organizer and import, tag, or organize your photos and videos. and
- **Photo Editor** Select this option to launch Adobe Photoshop Elements and enhance or add special effects to your photos.
- Video Editor Select this option to launch Adobe Premiere Elements and enhance or add special effects to your videos.

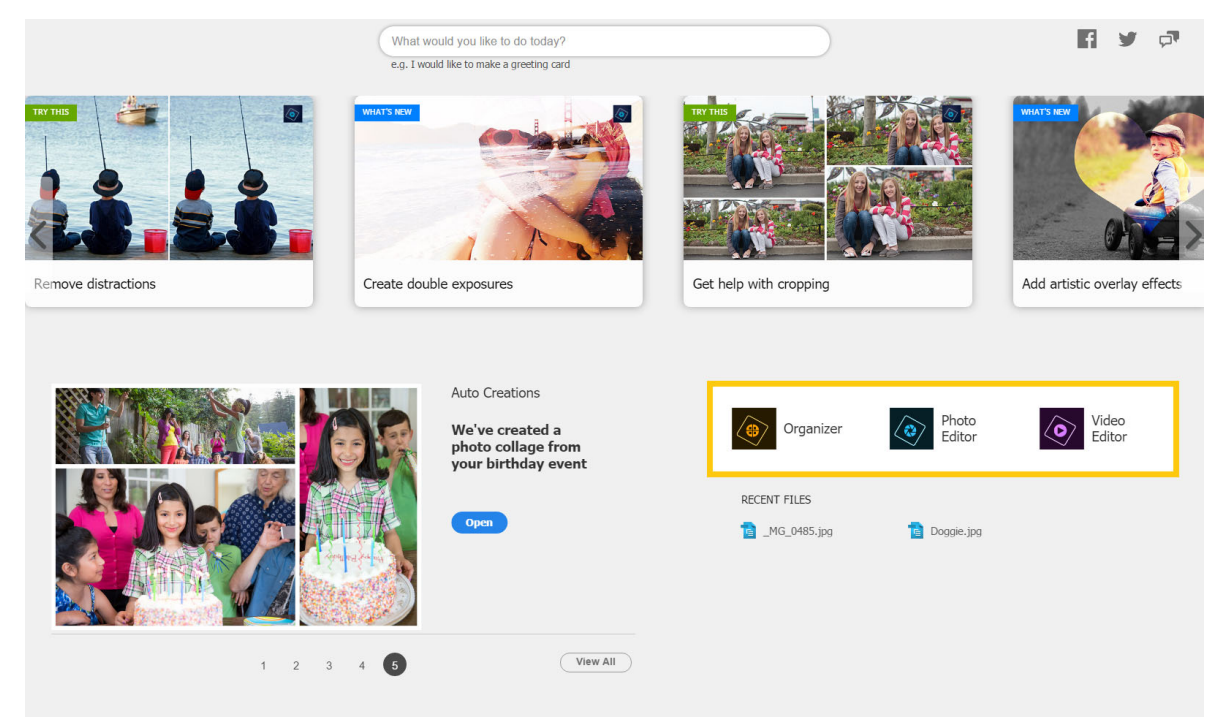

Launch your desired Elements application from the Home screen

After you launch an application, you can open the Home screen at any time from Help > Home Screen.

## Workspace

Use Elements Organizer to find, organize, and share your photos and media files. In the Media view, you can view thumbnails of the media files you've imported. You can view a large thumbnail of a single media file or smaller thumbnails of many media files. You specify the thumbnail size by using the Zoom slider.

The Media view lists all the photos and videos that you've imported. Imported items appear in one comprehensive view that you can easily browse and filter. It can even show thumbnails of files stored remotely, such as those files that you want to keep on CDs.

You can fix the most common problems in the media files by using the tools in the Instant Fix tab of the Task pane.

You can create projects, from printed photo books to slideshows, from the Create option in the Task pane.

Finally, you can share your photos, videos, and projects with others, by using any of the tools in the Share option of the Task pane.

#### Workspace and workflow

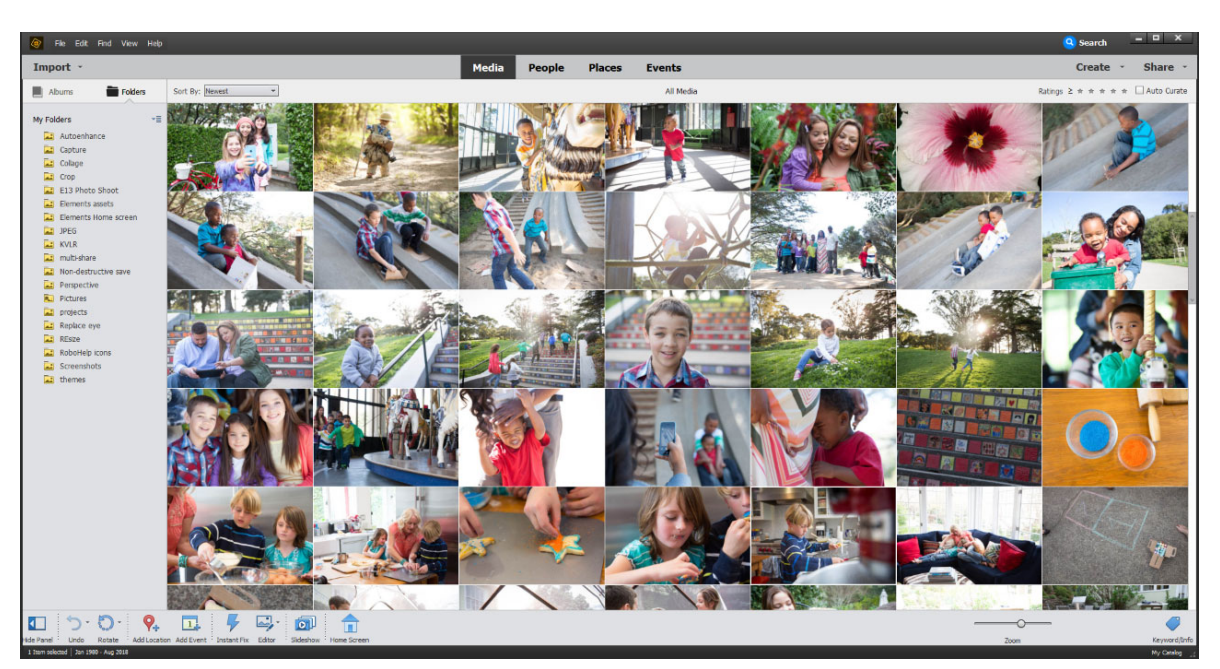

The Elements Organizer workspace has the following components:

**Menu bar** Contains menus for performing tasks. Elements Organizer organizes the menus by topic: File, Edit, Find, View, and Help.

Search bar Enter a criteria or select a particular search from the drop-down list to search for photos or media files.

**Create and Share** Click Create to explore ways on how to create, creative projects using your media files. Click Share to see various ways in which you can share media files with friends and family.

Import button Click Import to start importing media into Elements Organizer.

**Albums and Folders panel** The Albums created or imported from previous version's catalogs are displayed in the Albums panel. You can create albums and manage media inside the albums panel to organize media in Elements Organizer.

The Folders panel lists all the physical folders from which you have imported media to Elements Organizer. You can hide/show by clicking the respective buttons in the task pane.

**Ratings** You can give a star rating to your media files. This helps you sort and organize media. For example, you can give five stars to a photograph for various reasons such as it has your favorite subject or is an excellent photograph.

You can later then sort all such photos with a five star rating.

Sort By You can sort media in Elements Organizer by the following parameters:

- Newest: Orders the media by date from the most recent to the oldest
- Oldest: Orders the media by date from the oldest to the most recent
- Name: Orders the media alphabetically by name (A-Z)
- Import Batch: Orders the media by the batches in which they were imported

**Auto Curate** When you click Auto Curate, Elements Organizer smartly analyzes your photos and picks the best photos in just a click. To know more about Auto Curate, see Auto-curate your best photos.

**Task pane** Contains buttons to add places, people, events, and create slide shows. You can also launch editors for fixing photos and videos from the Editor button.

## **Views in Elements Organizer**

There are five views in Elements Organizer. The Views tab helps you organize and view your media based on the people present in the photos, places they were taken, and the events that are associated with the photos.

Initially, when you import media, the files are displayed in the Media view. You can then mark faces in the photos, identify places the photograph was taken at, and create event stacks. The four views are listed here:

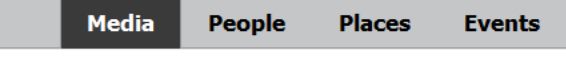

Views in Elements Organizer

**Media** The various media files are displayed in this view. You can view the files in this view, fix photos using Instant fix option, view information about specific files using Tags/info option, and perform other operations.

**People** The people appearing on your photos can be marked. People's view helps you arrange stacks based on the people identified in the photos.

**Places** Photographs have special association with the places they are taken at. You can tag locations to your photos in the Places view.

**Events** You can create stacks of events containing pictures of that event. For example, you can create an event Dan's birthday and tag photos of that event.

### Use context menus

You can use context menus in both the Editor and Elements Organizer workspaces. Context-sensitive menus display commands that are relevant to the active tool, selection, or panel.

**1** Position the pointer over an image or panel item.

Note:

Not all panels offer context menus.

2 Right-click/Ctrl-click and choose a command from the menu.

## Using keyboard commands and modifier keys

You can use keyboard shortcuts in both the Editor and Elements Organizer workspaces. Keyboard commands let you quickly execute commands without using a menu; modifier keys let you alter how a tool operates. When available, the keyboard command appears to the right of the command name in the menu.

## Undo, redo, or cancel operations

Many operations can be undone or redone. Available memory limits your ability to use these options.

- 1 To undo or redo an operation, Choose Undo or Redo from the task pane.
- 2 To cancel an operation, hold down the Esc key until the operation in progress has stopped.

### **Exit Photoshop Elements or Adobe Premiere Elements**

To exit Photoshop Elements or Adobe Premiere Elements, close each workspace—closing one does not automatically close another.

1 In Windows<sup>®</sup>, select File > Exit. In Mac<sup>®</sup> OS, select Adobe Elements Organizer > Quit Adobe Elements Organizer.

2 When closing one of the editors, confirm whether you want to save any of the opened files.

## Keys for editing photos

This partial list includes the most helpful shortcuts. You'll find additional shortcuts in menu commands and tool tips.

| Result                                             | Shortcut (Windows) | Shortcut (Mac OS) |
|----------------------------------------------------|--------------------|-------------------|
| Undo last operation                                | Ctrl + Z           | Cmd + Z           |
| Redo last operation                                | Ctrl + Y           | Cmd + Y           |
| Сору                                               | Ctrl + C           | Cmd + C           |
| Paste                                              | Ctrl + V           | Cmd + V           |
| Select all                                         | Ctrl + A           | Cmd + A           |
| Deselect                                           | Ctrl + Shift + A   | Cmd + Shift + A   |
| Rotate 90 degrees left                             | Ctrl + Left Arrow  | Cmd + Left Arrow  |
| Rotate 90 degrees right                            | Ctrl + Right Arrow | Cmd + Right Arrow |
| Edit with Photoshop Elements Editor (Full<br>Edit) | Ctrl + I           | Cmd + I           |
| Display Properties panel                           | Alt + Enter        | Alt + Enter       |
| Adjust date and time of photo                      | Ctrl + J           | Cmd + J           |
| Add caption                                        | Ctrl + Shift + T   | Cmd + Shift + T   |
| Update thumbnails                                  | Ctrl + Shift + U   | Cmd + Shift + U   |
| Set photo as desktop wallpaper                     | Ctrl + Shift + W   |                   |
| Open Color Settings dialog box                     | Ctrl + Alt + G     | Cmd + Alt + G     |
| Open a file in Premiere Elements Editor            | Ctrl+M             | Cmd + M           |
| Zoom in                                            | Ctrl + +           | Cmd + +           |
| Zoom out                                           | Ctrl + -           | Cmd + -           |
| ОК                                                 | Enter              | Enter             |
| Cancel                                             | Esc                | Esc               |

## Keys for finding photos

This partial list includes the most helpful shortcuts. You'll find additional shortcuts in menu commands and tool tips.

| Result                  | Shortcut (Windows) | Shorcut (Mac OS) |
|-------------------------|--------------------|------------------|
| Set date range          | Ctrl + Alt + F     | Cmd + Alt + F    |
| Clear date range        | Ctrl + Shift + F   | Cmd + Shift + F  |
| Find by caption or note | Ctrl + Shift + J   | Cmd + Shift + J  |

### Workspace and workflow

| Result                               | Shortcut (Windows) | Shorcut (Mac OS) |
|--------------------------------------|--------------------|------------------|
| Find by filename                     | Ctrl + Shift + K   | Cmd + Shift + K  |
| Find items with unknown date or time | Ctrl + Shift + X   | Cmd + Shift + X  |
| Find untagged items                  | Ctrl + Shift + Q   | Cmd + Shift + Q  |

## Keys for viewing photos

This partial list includes the most helpful shortcuts. You'll find additional shortcuts in menu commands and tool tips.

| Result                                | Shortcut (Windows) | Shortcut (Mac OS) |
|---------------------------------------|--------------------|-------------------|
| Full Screen view                      | F11                | Cmd + F11         |
| Side by Side view                     | F12                | Cmd + F12         |
| Exit Full Screen or Side by Side view | Esc                | Esc               |
| Refresh Media view                    | F5                 | Cmd + R           |
| View/hide details                     | Ctrl + D           | Cmd + D           |
| View/hide Timeline                    | Ctrl + L           | Cmd + L           |
| Expand photos in stack                | Ctrl + Alt + R     | Cmd + Alt + R     |

# **Chapter 3: Importing media files**

## Importing media from cameras and card readers

You can import media files from your camera or card reader using the **From Cameras and Card Readers** option. This method opens the Adobe Photo Downloader. This method lets you organize your media files while importing them.

To know about the supported media files, see Supported media file types.

### Note:

If your camera or card requires any driver to work with your system, install it before you start importing media files.

### Get media files from a digital camera or card reader

- 1 Connect your camera or card reader to your computer. (See the documentation that came with your device if necessary.)
- **2** Do one of the following:
  - Choose Import > From Camera or Card Reader.
  - Choose File > Get Photos and Videos > From Camera or Card Reader.
  - Press *Ctrl+G* on Windows or *Command+G* on Mac OS.

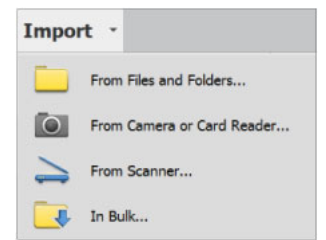

Import drop-down options (Windows OS)

### Note:

The From Scanner option is not available for Mac OS.

**3** In the Adobe Photo Downloader dialog box under **Source**, select the source of the media files to import from using the **Get Photos From** drop-down list.

Note:

To refresh the list of available cameras or card readers, select the **Refresh List** option from the drop-down list.

4 In the **Import Settings** area, set the following options:

**Location** Specifies the folder where the media files are downloaded. To specify a different location, click **Browse** (Windows)/**Choose** (Mac OS) and choose a folder. Alternatively, click **New Folder** to create a folder and name it.

**Create Subfolder(s)** Creates a subfolder using the naming scheme chosen from the pop-up menu. If you choose **Custom Name**, type a subfolder name in the box.

**Tip**: (Windows only) If you are using keyboard shortcuts to create subfolders (Alt+C) or rename files (Alt+R), press the spacebar to expand the menu. Then, use the arrow keys to select an option.

**Rename Files** Changes the filenames using the naming scheme selected from the pop-up menu. If you want to specify a custom name, type a base filename and a starting number for assigning sequentially numbered filenames to the media files.

### Note:

*If the name you entered exists, the copied image filename is appended with "-1", or another appropriately numbered designator.* 

**Preserve Current Filename in XMP** Uses the current filename as the filename stored in the metadata of the media file.

**Delete Options** Specifies whether to leave the media files on your camera or card, verify and delete the files, or delete the files after they are copied. Deleting the files automatically avoids having to delete the media files by using your camera. Media files that you do not import into Elements Organizer are not deleted from the device.

Automatic Download (Windows only) Imports your media files instantly the next time Elements Organizer is selected in the Windows AutoPlay dialog box. This option uses the Automatic Download values specified in the Camera or Card Reader preferences.

### Note:

This option is not available in the Windows Application Store version of Elements Organizer.

- 5 For more download options, click the Advanced Dialog button.
- 6 Click Get Media.

The media files are copied to your hard drive. If the media files you copied contain keyword metadata, the **Import Attached Tags** dialog box appears; specify whether to copy the tags. For more information, see Tag your media.

7 Click OK in the Files Successfully Copied dialog box. You can choose to show only the new files in the Media Browser.

 $\bigcirc$ 

You can change the settings specified here later. In Elements Organizer, for Windows, select Edit > Preferences > Camera or Card Reader. In Mac OS, select Adobe Elements Organizer > Preferences > Camera or Card Reader.

### Set advanced photo downloading options

The Advanced dialog box of the Adobe Photo Downloader offers all the options in the Standard dialog box and some more options. For example, you can view all media files stored on a device or preview videos before importing them. You can also add copyright metadata, specify an album for the imported photos, and automatically fix red eye as the images are imported. The settings you specify in this dialog box retain their values until you reset them.

1 In the Standard dialog box of Adobe Photo Downloader, click Advanced Dialog.

Thumbnail images of every file on your device appear.

2 To show or hide different file types, click the Image ■, Video ■, or Audio ♥ buttons. If the device contains duplicate files, the Duplicate button ■ is also available.

Note:

Duplicate files are files that are already in the Elements Organizer or have already been copied to your hard disk. If you download duplicate files, they are copied to your hard drive, but are not added to Elements Organizer.

- **3** Select media files (photos or videos) to download by doing any of the following:
  - To select individual media files, click the boxes below each thumbnail.
  - To select multiple media files, drag a rectangle around their thumbnails. Then right-click (Windows)/Control+click (Mac OS) and select **Check Selected**, or click a box below one of the selected media files to check them all.
  - To select all media files, click Check All. To deselect all images, click UnCheck All.
- 4 (Optional) To rotate one or more media files, select them by clicking the media files (not the check boxes). Then, click the Rotate Left button or the Rotate Right button
- 5 In the Save Options section, do any of the following:
  - To copy the media files, specify a destination. To specify a different location, click **Browse** (Windows)/**Choose** (Mac OS) and choose a folder.

### Note:

If you switch to the Standard dialog box, Custom Groups settings are lost.

• Choose an option for naming subfolders from the Create Subfolder(s) drop-down.

The **Custom Groups (Advanced)** option in the **Create Subfolder(s)** drop-down creates a subfolder with the group name format you select in the **Group Name** box. The group tag name helps you find and distinguish photos within a category.

• Choose a naming scheme from the **Rename Files** drop-down if you want to rename the media files during import. The **Advanced Rename** option in the drop-down lets you rename files based on a criterion. If you want to specify a custom name, type a base filename and a starting number for assigning sequentially numbered filenames to the media files.

### Note:

*If the name you entered exists, the copied image filename is appended with "-1" or another appropriately numbered designator.* 

6 In the Advanced Options section, select any of the following:

Automatically Fix Red Eyes Applies the Fix Red Eye command to all selected photos.

### Note:

Automatically removing red eye on multiple files increases the amount of time required to import your photos.

**Automatically Suggest Photo Stacks** Combines selected photos into suggested photo stacks based on visual similarity.

### Note:

When downloading media files from a camera, card reader, or mobile phone, it is recommended that you organize the media files into photo stacks during the import process.

Automatically Stack Raw and JPEG Automatically stacks the RAW and JPEG files of the same image together.

**Import Into Album** Lets you specify or create an album to import the photos. To select or create an album, click **Settings** and then click **OK**.

Note:

You can import into only one album in a (one) Photo Downloader session. However, you can add files to an existing album if you want.

From the menu at the bottom of the **Advanced Options** section, choose an option to specify what Elements Organizer should do after copying photos: leave the original files alone, verify that the import was successful and then delete the original files, or immediately delete the original files.

7 To add metadata, select a template to use and type in the following fields:

**Creator** Specifies the file creator. Information typed into this field is appended to the creator metadata in the file.

**Copyright** Specifies the date and other relevant information to protect your photos. Information typed into this field overwrites any data already in the copyright metadata in the file.

- 8 (Optional) On Windows, to automatically download media files in Elements Organizer after a device is connected, select Automatic Download. Automatic download options are set in the Camera Or Card Reader preferences.
- 9 Click Get Media.

### Set camera and card reader preferences

Elements Organizer enables you to set preferences for a device. The preferences remain intact until you change them.

- 1 Do the following:
  - For Windows, select Edit > Preferences > Camera Or Card Reader.
  - For Mac OS, select Adobe Elements Organizer > Preferences > Camera Or Card Reader.
- **2** Set file-specific import options:

Save Files In Specifies where the files are copied to on your hard drive. Click Browse to specify a new location.

Automatically Fix Red Eyes Fixes red eye problems as the files are downloaded.

Automatically Suggest Photo Stacks Suggests photo stacks for you according to date and visual similarity.

**Automatically stack JPEG and RAW** Stacks JPEG and RAW files when you import media files from Camera/Card reader using Adobe Photo Downloader.

3 (Windows only) To edit the options for a specific device, select the device profile, and click Edit.

Choose a download option from the menu that appears, and click OK.

To delete a device from this list, select it, and click Remove.

Note:

### This option is not available in the Windows Application Store version of Elements Organizer.

4 (Windows only) To specify default values for automatic downloads, set any of the following:

**Begin Download** Specifies when a download begins after a device is connected.

Create Subfolder(s) Using Specifies how to separate and name folders containing media files shot on different dates.

**Delete Options** Specifies if and how to delete the original media files from your camera after copying them to your hard disk.

**Copy New Files Only (Ignore Already Imported Files)** Causes the downloader to ignore files that are already on your hard disk.

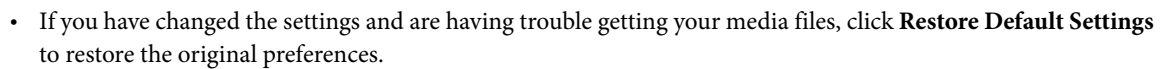

• These options are not available in the Windows Application Store version of Elements Organizer.

## Importing from mobile phones

If you have a mobile phone with a built-in camera, you can transfer the media files into your catalog. Make sure that your phone saves media files in a file format you can import into your catalog. To find out what file format your phone uses, see the instructions that came with the phone.

For phones that store media files on a removable flash or memory card, use Adobe Photo Downloader to import media files into Elements Organizer. To determine how your phone stores photos, see the instructions that came with your phone.

To get photos into your catalog, use one of the following methods.

**Direct Transfer** If your phone stores media files on a removable flash or memory card, you can bring media files from your phone directly into Element Organizer by using the Adobe Photo Downloader. Click **File** > **Get Photos and Videos** > **From Camera or Card Reader**. To check how your phone stores photos, see the instructions that came with your phone.

**Cable or wirelessTransfer** You can transfer the images to your hard disk using cable or wireless transfer. To check how to transfer files via cable or wireless, see the instructions that came with your phone. After you transfer the photos to your computer, click **File** > **Get Photos and Videos** > **From Files and Folders** to import media files.

Note:

- On Mac OS, the downloader is not automatically launched.
- Elements Organizer does not recognize some devices on Mac OS 10.11.x. To know more about the workaround for this issue, see Elements Organizer does not recognize some devices | Mac OS 10.11.x.
- Not all phones and carriers allow you to transfer media files to your computer using the methods described above. Your carrier or phone manufacturer can tell you what options are available to you. You can also refer to the Adobe website for the latest information.

## Importing media in bulk

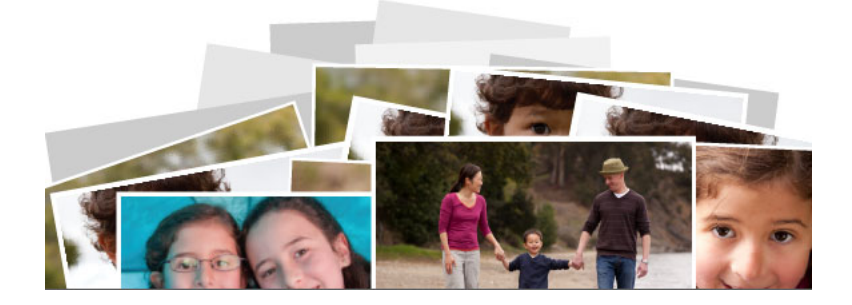

Elements Organizer makes it easy for you to import a large number of media files at one go.

The intuitive, visual interface that the "Import in Bulk" feature provides makes it easy for you to select the folders from which you want to import media files. You can also preview your media files, select which folders or subfolders to import, and choose which keyword tags to import into Elements Organizer.

## Launching the Import in Bulk interface

As part of the onboarding experience of Elements Organizer, the Import in Bulk feature is automatically launched when you run Elements Organizer for the first time or create a new catalog.

You can also launch this feature anytime by selecting Import > In Bulk.

### • Automatic launch

The Import in Bulk feature is automatically launched when you launch Elements Organizer for the first time or when you create a new catalog.

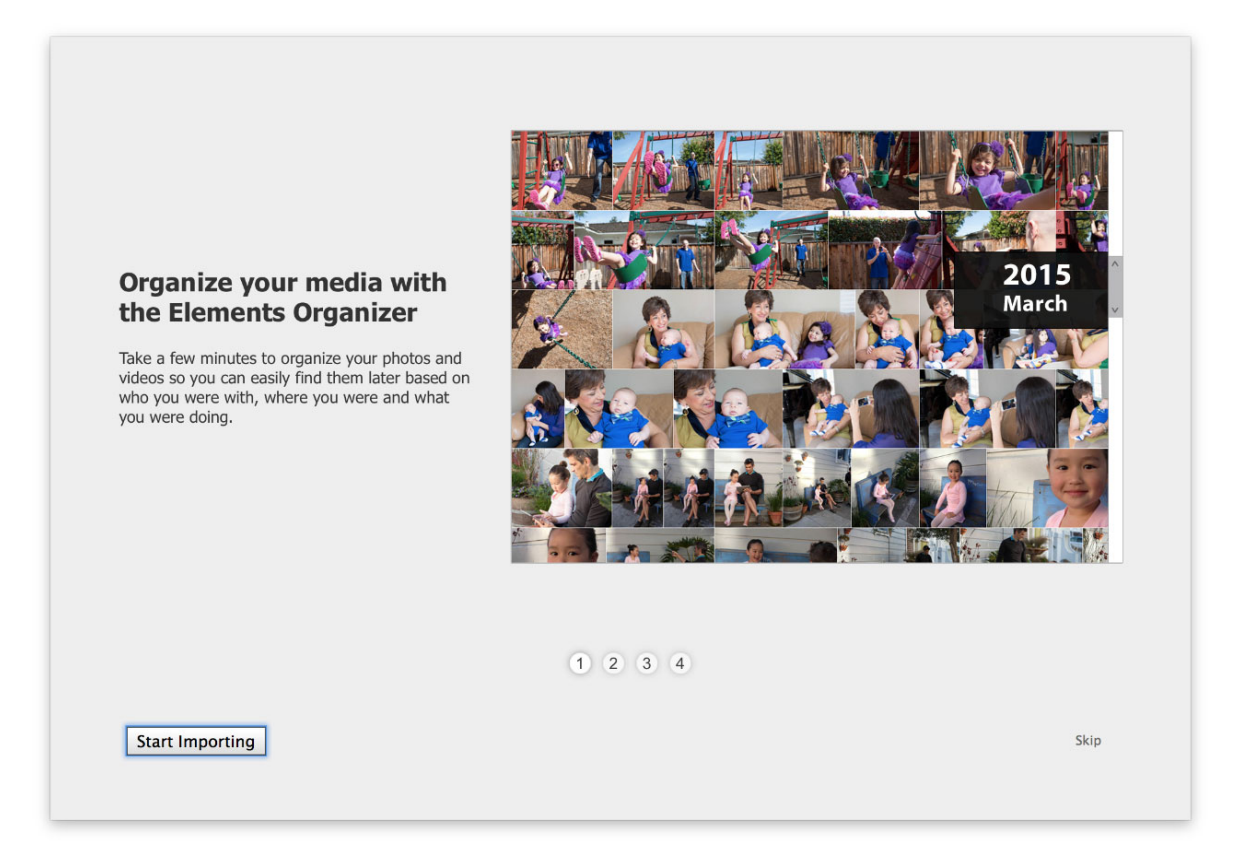

Click **Start Importing**. The Import Files dialog box is displayed. By default, the "Pictures" (Mac OS) or "My Pictures" (Windows) folder is selected for import.

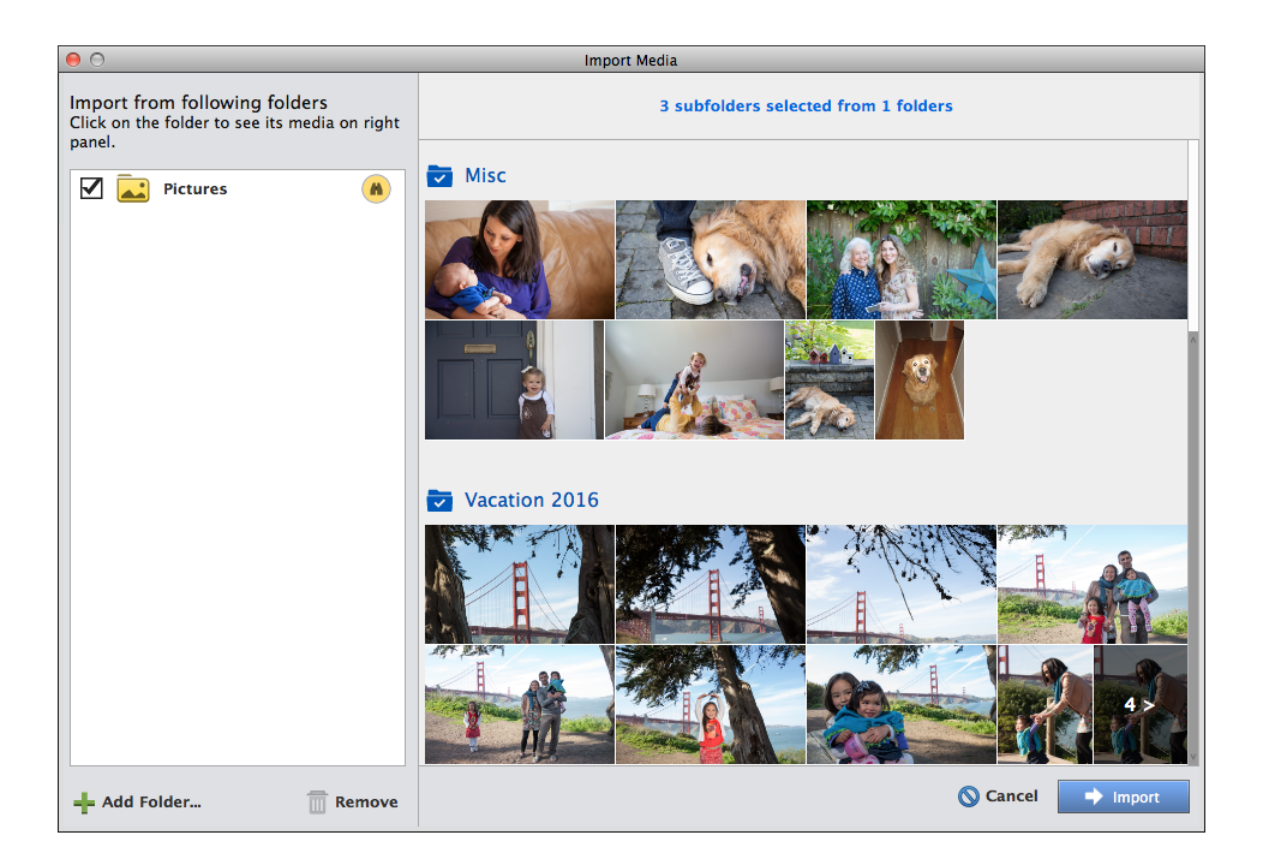

To import your media files, click Import.

For more details, see the next section, Importing your media files.

• Selecting Import > In Bulk

You can launch the Import in Bulk interface any time by selecting **Import** >**In Bulk**.

The Import Media dialog box is displayed.

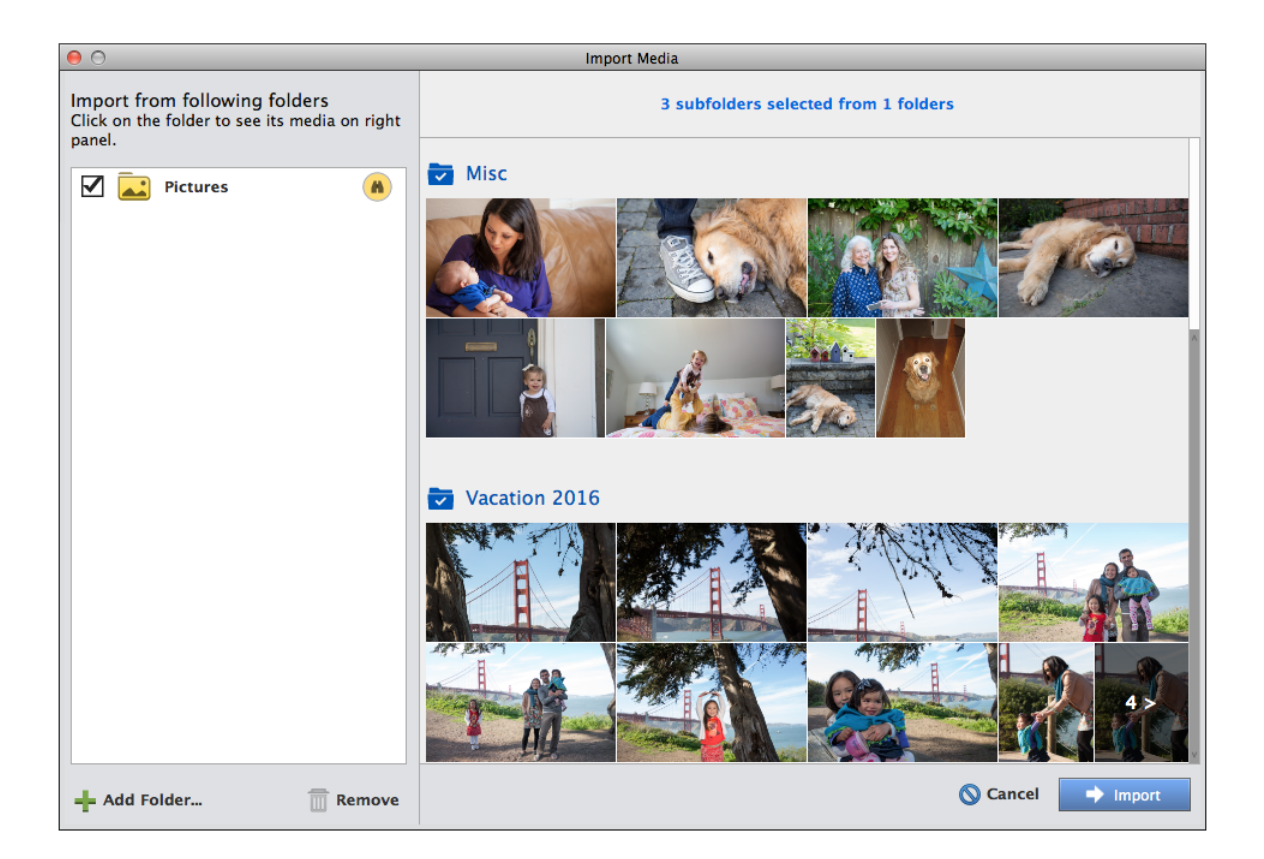

To start importing your media files, click Import.

For more information, see the next section Importing your media files.

### Import media from cloud storage

In Elements Organizer you can keep your media files in cloud storage such as Microsoft OneDrive, Google Drive, and Dropbox in sync with your local catalog. To do this you need to set up your preferred cloud storage on your PC and then add the cloud backup folders to your Watch Folders in Elements Organizer.

### Set up your cloud storage

- To set up Microsoft OneDrive, see this Microsoft documentation
- To set up Google Drive, see this Google documentation
- To set up Dropbox, see this Dropbox documentation

### Note:

Ensure that you set up your cloud storage with default options as it allows easier sync of folders.

### Add cloud storage folders to Elements Organizer

To ensure easy import of media into Elements Organizer from your cloud storage folders, your Watch Folder list should contain the local cloud storage folder. If you're launching Elements Organizer for the first time and already have the cloud storage apps installed on your PC, your Watch Folder will automatically contain these folders.

| Watch Folders   |                       |                   |         |
|-----------------|-----------------------|-------------------|---------|
| Watch Folder    | s and their Sub-Folde | ers for New Files |         |
| Foldows to 1974 | L                     |                   |         |
| Folders to Wa   | Rictures              |                   |         |
| C:\Users\       | Dropbox               |                   | Add     |
| C:\Users\       | Google Drive          |                   | Remove  |
| C:\Users\       | OneDrive              |                   | Kennove |
|                 |                       |                   |         |
|                 |                       |                   |         |
|                 |                       |                   |         |
|                 |                       |                   |         |
|                 |                       |                   |         |
|                 |                       |                   |         |
|                 |                       |                   |         |
| When New File   | s are Found in Watch  | ned Folders       |         |
| Notify Me       |                       |                   |         |
| O Automatical   | ly Add Files to Eleme | nts Organizer     |         |
|                 |                       | ОК                | Cancel  |
|                 |                       | OR                | cancer  |
|                 |                       |                   |         |

To import your files from these folders, select **Import > In bulk** or select **File > Get Photos and Videos > In bulk**. Click Import to add all your selected files from your cloud storage folders to your catalog. Since these folders are also present in your **Watch Folders** list, any new files that sync gets added automatically to your catalog in Elements Organizer.

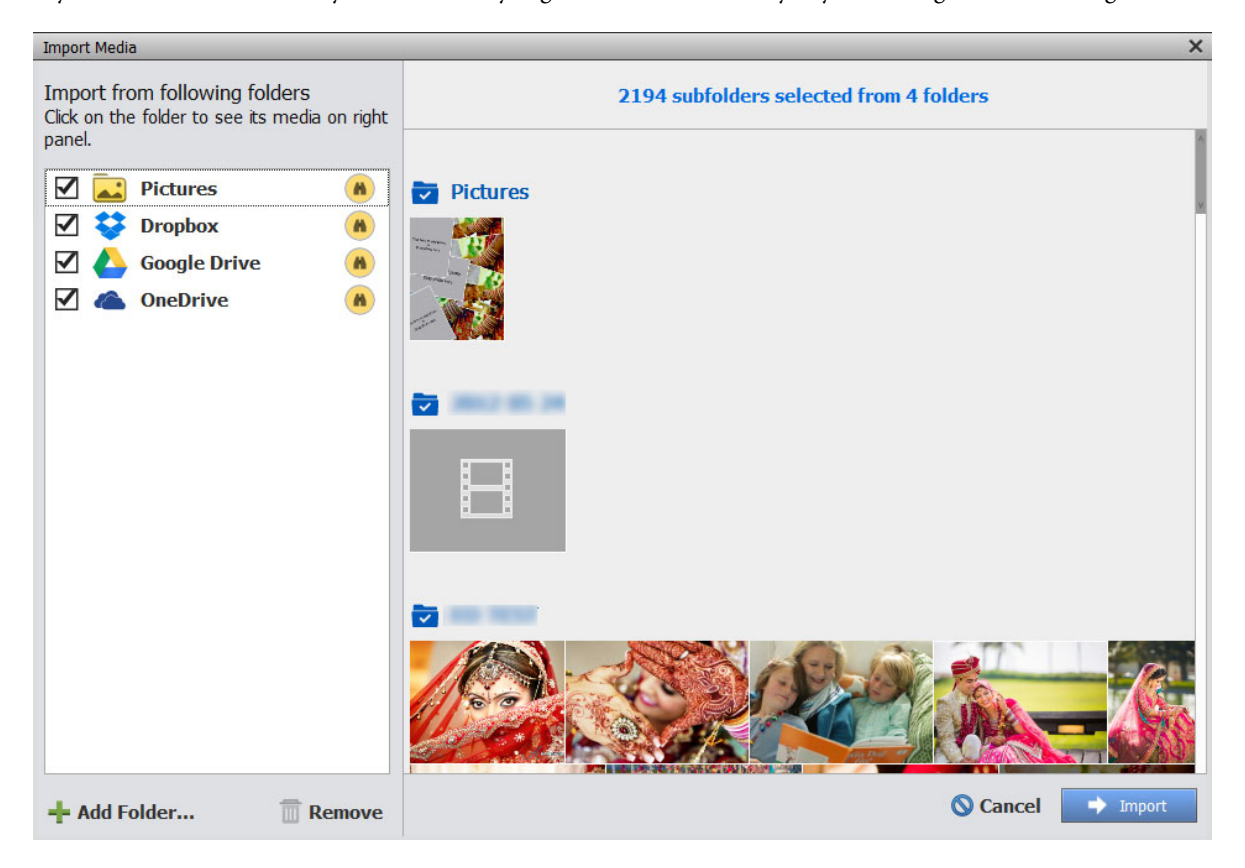

### Install cloud storage apps after first launch of Elements Organizer

If you have installed your cloud storage apps after the first launch of Elements Organizer, your OneDrive folder will automatically be added to the Watch Folder list and will also appear in the bulk import dialog box. To add Google Drive and Dropbox folders, click **Add** in the **Watch Folders** dialog box. Select your Google Drive or Dropbox folder from the **Add Folder** window. If you set up Dropbox at the default location, it appears under the Desktop icon. In case you set up in a custom location, browse to the Dropbox backup and sync folder and add it to your Watch Folders. In case of Google Drive, the folder is located under your user name in the Add Folder window.

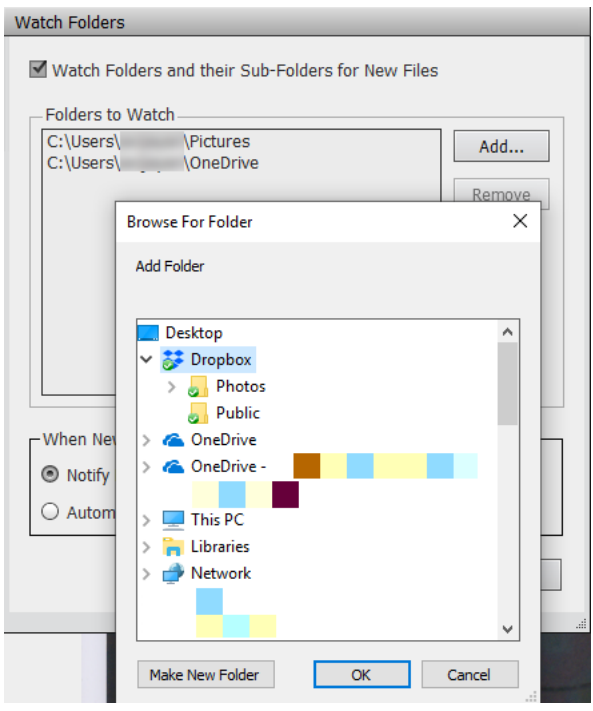

Once you've added your desired folders to the **Watch Folder**, select **Import** > **In bulk** or select **File** > **Get Photos and Videos** > **In bulk**. Click **Import** to add all your selected files from your cloud storage folders to your catalog. Since these folders are also present in your Watch Folders list, any new files that sync gets added automatically to your catalog in Elements Organizer.

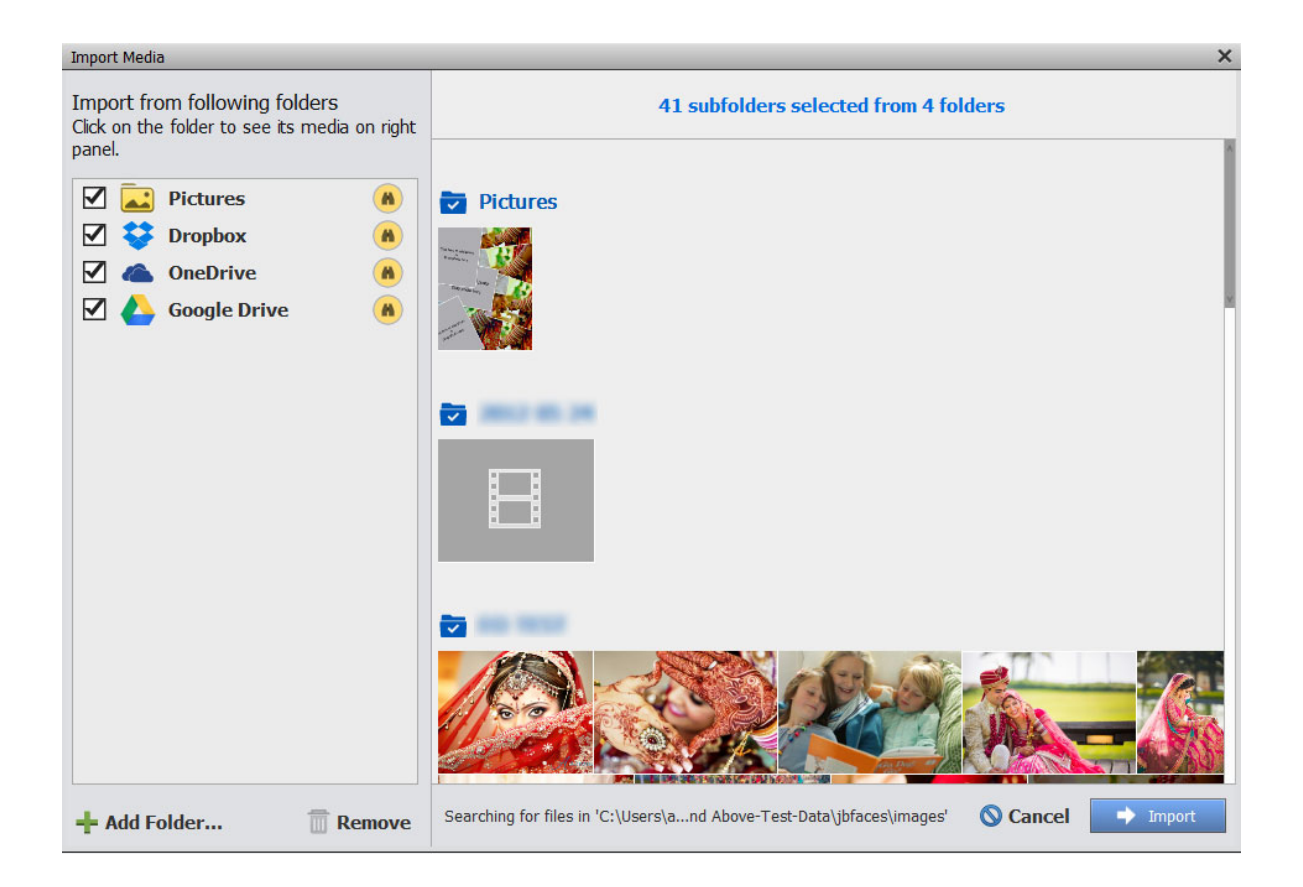

## Importing your media files

1 In the left pane of the Import Media dialog box, choose the folders from which you want to import the media files.

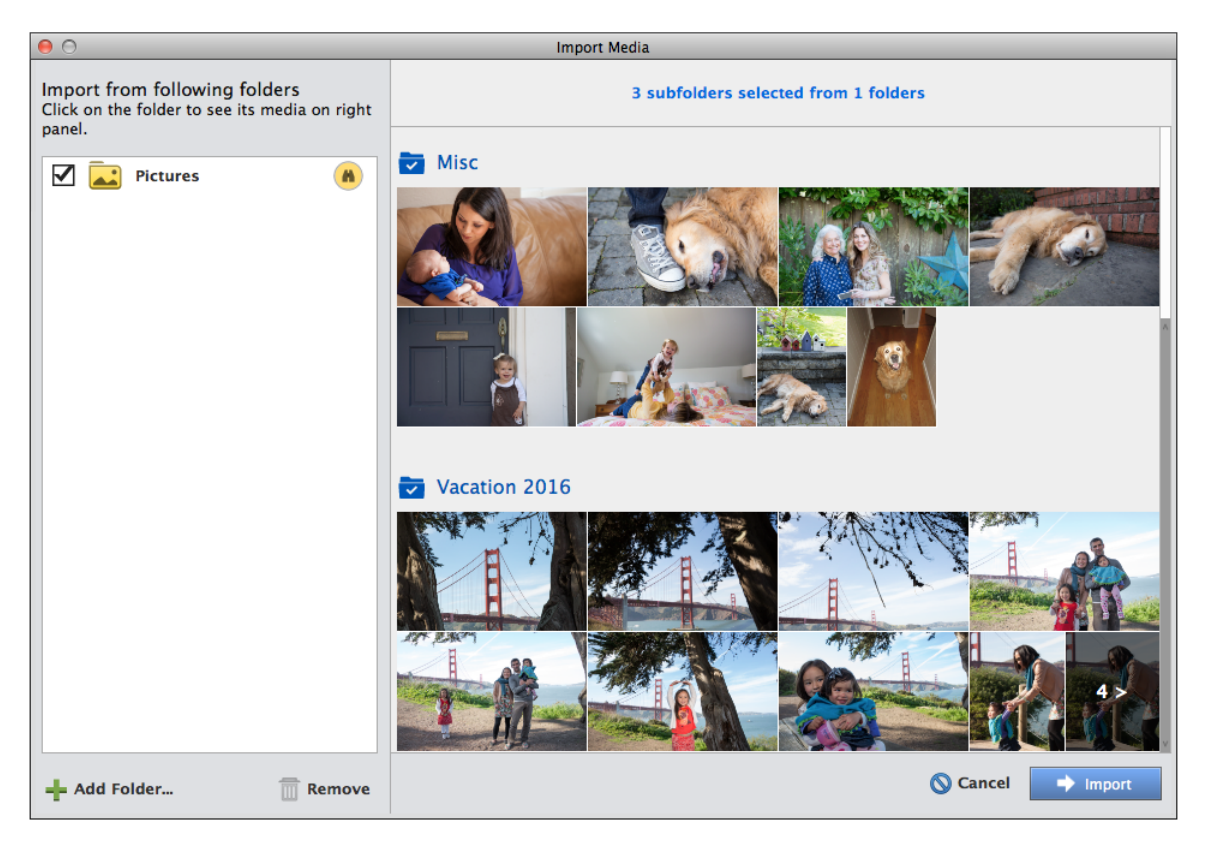

The intuitive, visual interface makes it easy for you to import a large number of media files from various folders.

By default, Elements Organizer displays the My Pictures folder (Windows) or the Pictures folder (Mac OS). If any sub-folder contains one or more media files, the sub-folder is also displayed along with the files in it.

The number in the bottom right of the track (48 in the previous figure) shows the number of additional media files that are available for import in the folder but are not displayed on the track. To preview the complete list of all media files in a folder, click the arrow (>) mark at the bottom right of the track.

**2** By default all subfolders are selected. If you want to remove one ore more subfolder from getting imported, click the name of the subfolder. The blue highlight on the subfolder name gets removed, indicating that the media files in the subfolder will not be imported.

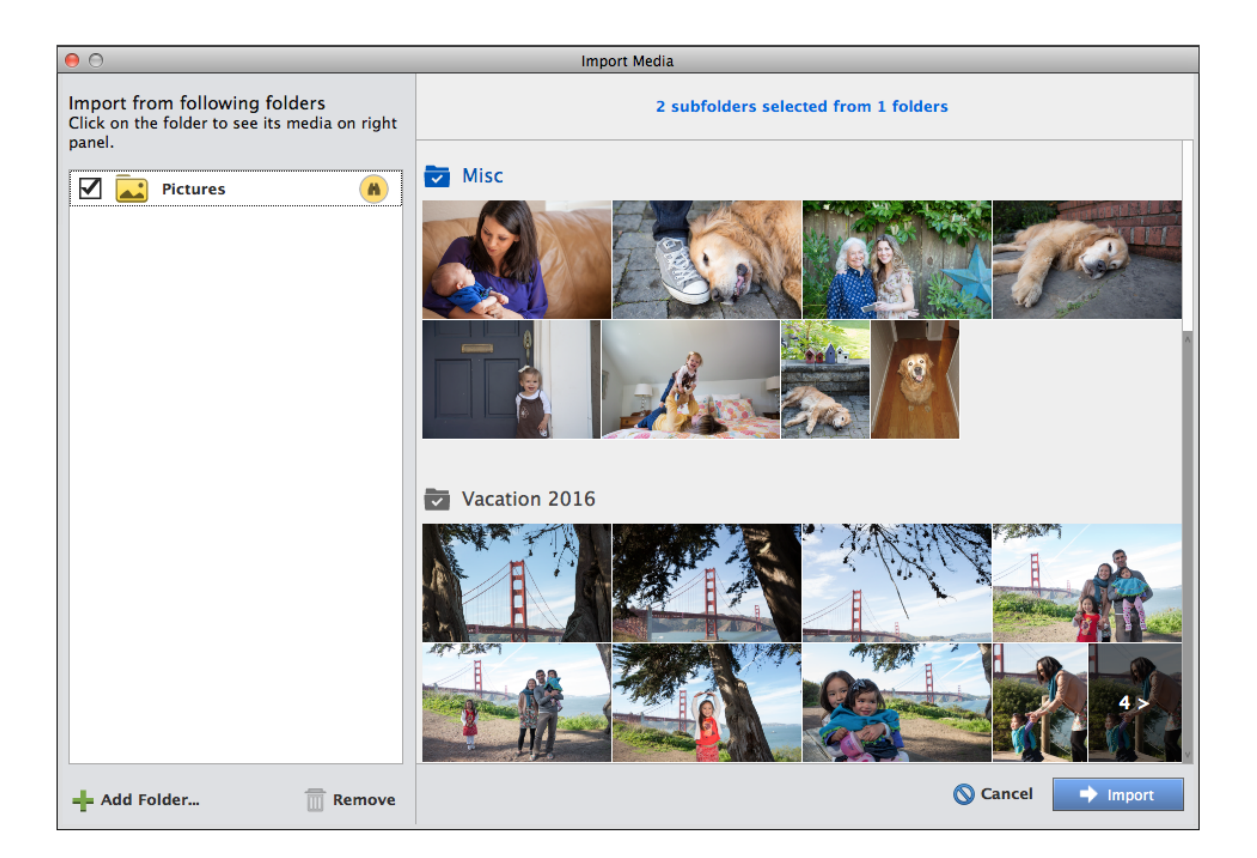

### Note:

To see the folder name with the highlight removed, ensure that the mouse cursor is not over the name of the folder.

**3** To add another folder from which to import media files, click **Add Folder**. Navigate to the folder you want to add, and then click OK.

The following example shows a new folder, **Photo Collateral**. Notice that the subfolders inside the Photo Collateral folder (Thanksgiving 2014, Down memory lane 2010-15) are selected by default.

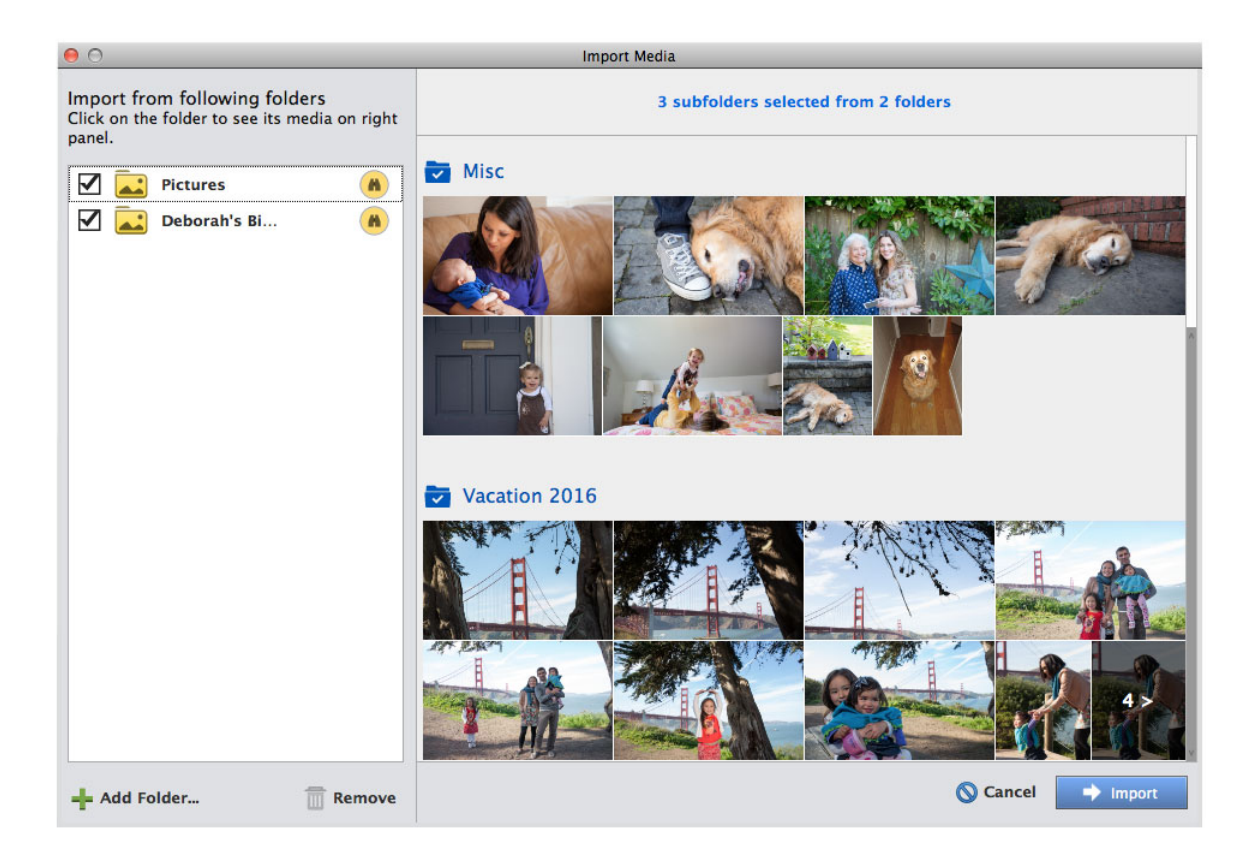

- 4 To remove a folder from the list, select the folder and then click **Remove**.
- 5 Once you have selected the folders and subfolders from which you want to import media files, click Import.Elements organizer imports your media files from the folders and subfolders you have specified.

## Importing keywords

If any keywords are associated with your media files, Elements Organizer prompts you to confirm whether you want to retain these keywords after the files are imported.

| 0                      | Import Attached Keyword Tags (Advanced)                                         |   |
|------------------------|---------------------------------------------------------------------------------|---|
| The new photos have Ke | eyword Tags attached to them. Select the Keyword Tags you would like to import. |   |
| Keyword Tags           |                                                                                 |   |
| 🗹 07: Depth of Field   |                                                                                 | * |
| 🗹 07: Orton            |                                                                                 | = |
| 🗹 08: Photostack       |                                                                                 |   |
| 🗹 09: Crop Guides      |                                                                                 |   |
| 🗹 09: Smart Brush      |                                                                                 |   |
| 🗹 0: Facebook          |                                                                                 |   |
| 🗹 10: Masks            |                                                                                 |   |
| 🗹 10: Text On A Path   |                                                                                 | - |
| Select All 🚫 Des       | select All                                                                      |   |
| Advanced >>            | Cancel OK                                                                       |   |
|                        |                                                                                 |   |

Select the keywords in the media files that you want to import, and then click OK.

### Replacing the keywords in media files while importing

You can also replace the keywords with other keywords of your choice. For example, you might want to replace "Depth of field" with a new keyword named "Perspective". Or, you might want to replace a keyword with one of the keywords (tags) that you created earlier, for example "Nature".

To replace keywords, click **Advanced**. The Import Attached Keyword Tags dialog box is updated to show options to replace keywords.

| Keyword Tags Impo | rt as No | ew Keyword Tag Named: O | R Use an Existing | Keyword Tag:   |   |
|-------------------|----------|-------------------------|-------------------|----------------|---|
| Adobe             | ۲        | Adobe                   | 0                 | Please specify | ~ |
| Blurred           | ۲        | Blurred                 | 0                 | Please specify | - |
| 🗹 Cindy Yep       | ۲        | Cindy Yep               | 0                 | Please specify | ~ |
| ✓ Lifestyle       | ۲        | Lifestyle               | 0                 | Please specify | - |
| Long Shot         | ۲        | Long Shot               | 0                 | Please specify | ~ |
| Medium Quality    | ۲        | Medium Quality          | 0                 | Please specify | ~ |
| ✓ One Face        | ۲        | One Face                | 0                 | Please specify | ~ |
| Too Bright        | ۲        | Too Bright              | 0                 | Please specify | ~ |

You can change a keyword in any of the following ways:

- Import as a new keyword tag
- Use an existing keyword tag

### Import as new keyword tag

To replace a keyword in your media files with a completely new keyword:

- 1 Select the keyword name in the Keyword Tags column
- 2 Select the radio button in the Import as New Keyword Tag Named column, and enter a new keyword name.
- 3 Click OK.

In the following example, the keyword tag "Too Bright" has been replaced with a new keyword "Overexposed".

| Keyword Tags Impo | ort as N | ew Keyword Tag Named: C | DR | Use an Existing | Keyword Tag:   |   |
|-------------------|----------|-------------------------|----|-----------------|----------------|---|
| Adobe             | ۲        | Adobe                   |    | $\bigcirc$      | Please specify | T |
| Blurred           | ۲        | Blurred                 |    | $\bigcirc$      | Please specify | ~ |
| Cindy Yep         | ۲        | Cindy Yep               |    | $\bigcirc$      | Please specify | ~ |
| Lifestyle         | ۲        | Lifestyle               |    | $\bigcirc$      | Please specify | - |
| Long Shot         | ۲        | Long Shot               |    | $\bigcirc$      | Please specify | ~ |
| Medium Quality    | ۲        | Medium Quality          |    | $\bigcirc$      | Please specify | - |
| One Face          | ۲        | One Face                |    | 0               | Other          | ~ |
| 🗹 Too Bright      | ۲        | Overexposed             |    | 0               | Please specify | ~ |

### Use an existing keyword tag

To replace a keyword tag in your media files with a keyword tag that exists in Elements Organizer:

- 1 Select the keyword in the Keyword Tags column (the first column).
- 2 Select the corresponding radio button in the Use an Existing Keyword Tag column (the third column), and then select an existing keyword.
- 3 Click OK.

In the following example, the keyword "Delicious" has been replaced with the existing keyword "Food".

| Keyword Tags Impo | ort as N | ew Keyword Tag Named: | OR | Use an Existing | Keyword Tag:   |   |
|-------------------|----------|-----------------------|----|-----------------|----------------|---|
| Adobe             | ۲        | Adobe                 |    | 0               | Please specify | - |
| Blurred           | ۲        | Blurred               |    | 0               | Please specify | ~ |
| Cindy Yep         | ۲        | Cindy Yep             |    | 0               | Please specify | - |
| Delicious         | 0        | Delicious             |    | ۲               | Please specify | ~ |
| Lifestyle         | ۲        | Lifestyle             |    | 0               | Nature         |   |
| Long Shot         | ۲        | Long Shot             |    | 0               | Photography    |   |
| Medium Quality    | ۲        | Medium Quality        |    | 0               | Other          |   |
| One Face          | ۲        | One Face              |    | 0               | Outdoor        |   |

### Note:

The keywords in the dropdown menu show all existing keywords that you have created, plus the following keywords that are included by default in Elements Organizer:

- Nature
- Color
- Photography
- Other

## Importing media from iPhoto library (Mac OS only)

iPhoto is a software application for importing, organizing, editing, printing, and sharing digital photos in Mac OS.

Elements Organizer 11 supports importing photos from iPhoto '09 (versions 8.0 – 8.1.2) and iPhoto '11 (versions 9.0 – 9.1.3). You cannot import photos from versions previous to iPhoto '09.

### Import photos from iPhoto '09

Elements Organizer supports importing photos, along with their associated captions, tags, and ratings, from iPhoto '09. You also have the option to import information such as events and albums to maintain the organization of your library.

The albums imported are visible in the Albums folder and the events can be viewed in the Events view.

- **1** Do one of the following:
  - Import > From iPhoto.
  - Select File > Get Photos And Videos > From iPhoto.

### Note:

The iPhoto option is not displayed if iPhoto is not installed on your computer.

2 (Optional) You can convert events in iPhoto to individual albums in Elements Organizer. In the Import From iPhoto dialog box, select Convert Events From iPhoto Into Albums.

When you import an album and event with the same name, a single album is created and all associated photos are added to the album.

- **3** (Optional) Select More options if you want to choose the events and albums for import. Select the events and albums you want to import.
- 4 Click Import.

### Import photos from iPhoto '11

**1** Do one of the following:

- Import > From iPhoto.
- Select File > Get Photos And Videos > From iPhoto.
- 2 Click Import.

### Change default location for imported photos

When you import photos from iphoto into Elements Organizer, a copy of each photo is placed in /Users/[Your User Name]/Pictures/Adobe/Organizer/[Catalog Name].

To change this location:

- 1 Select Adobe Elements Organizer > Preferences > Files.
- 2 Click Browse.
- **3** Click Files.
- 4 Click Browse and change the location.

## Importing photos from scanners (Windows only)

## About scanning

Elements Organizer connects to your scanner so that you can get scanned images of your photos, negatives, and slides. You can get images from scanners in two ways:

• Use the scanner driver plug-in module that came with your scanner. This software is either compatible with 32-bit Elements Organizer on Windows or uses the TWAIN<sup>®</sup> interface to scan and open images directly in Elements Organizer.

Note: The TWAIN manager is supported only on Windows.

Use the standalone scanning software that came with your scanner to scan and save your images. You can then bring the images into Elements Organizer in the following ways:

- Click Import. Select From Scanner.
- Select File > Get Photos And Videos > From Scanner.
# Get photos from scanners

Before you try to scan and open your photos in Elements Organizer, make sure that you've installed all the software that came with your scanner. Carefully read any documentation that came with your scanner to make sure that it's connected properly to your computer.

- 1 Make sure that your scanner is connected and switched on.
- 2 In Elements Organizer, do one of the following:
  - Click Import. Select From Scanner.
  - Select File > Get Photos And Videos > From Scanner.
- 3 In the Get Photos From Scanner dialog box, choose the name of the scanner from the Scanner menu.

Note:

*If you get a None Detected message in the Scanner list, make sure that the scanner is on and properly connected to your computer.* 

- 4 Click Browse to select a location for saving the photos.
- 5 Choose a file format from the Save As menu. JPEG, the default format, is usually the best choice. If you choose JPEG, drag the Quality slider to to increase or decrease the quality of the scan. The higher the quality, the larger the file size.

| et Photos 1 | from Scani | ner        |            |             |
|-------------|------------|------------|------------|-------------|
| Scanner:    | CanoScan   | n LiDE 100 | -          |             |
| Save Files  | i In:      |            |            |             |
| C:\Us       | ers\aimeh  | nta\Pidobe | Scanned Ph | otos Browse |
|             |            |            |            |             |
| Save As:    | jpeg 🔻     | Quality: 6 | (Medium)   |             |

Quality slider

**6** Click OK. If you're using a scanner with a TWAIN driver, Elements Organizer launches the driver that came with your scanner. Follow the instructions that came with the driver software to scan your photo. Typically, you can also select an area to scan or correct any color issues that you may see.

Note:

In Windows XP, Windows Vista, or Windows 7, Elements Organizer launches the Windows XP scanning interface if you're using a WIA (Windows Imaging Architecture) scanner. You can find instructions in Windows online Help. In scanners that support TWAIN, a vendor-specific user interface is launched.

After the photo is scanned, a preview of the scan is displayed in the Getting Photos dialog box. Elements Organizer assigns the import date to the photos.

# Set scanner preferences

- 1 In Elements Organizer, choose Edit > Preferences > Scanner.
- 2 Choose the name of your scanner from the Scanner drop-down list in the Import area.

#### Note:

*Each time you connect to a different scanner, you need to select the device from the list. The connected scanner is indicated to help you identify it.* 

- **3** Choose a file format from the Save As menu. JPEG, the default format, is usually the best choice. If you choose JPEG, drag the Quality slider to the setting you want. The higher the quality, the larger the file size.
- 4 Select a default location to store your scanned photos, and then click OK.

At any point before clicking OK, you can click Restore Default Settings.

# Scan photos using a TWAIN driver

TWAIN is a software driver used for acquiring images by certain scanners, digital cameras, and frame grabbers. For your TWAIN device to work with Elements Organizer, the manufacturer must provide a source manager and TWAIN data source.

Before using the scanner to bring images into Elements Organizer, install the TWAIN device and its software, and then restart your computer. (Refer to documentation from your device manufacturer for installation information.)

? In Elements Organizer, click Import > From Scanner or select File > Get Photos and Videos > From Scanner.

After the image is scanned, it appears in Elements Organizer.

**Note**: After pressing the scanning button for the first time on some scanners, such as the Canon MP960, the scanning progress bar will open behind Photoshop Elements. You can reduce the Photoshop Elements window to bring the progress bar forward.

# Importing media from files and folders

You can import photos and videos from your computer, CD/DVD, removable drive, or network places into Elements Organizer to manage them in various ways. For example, you can create albums with the photos or tag the people in the photos.

When you import a media file from a folder saved in the hard drive of your machine, Elements Organizer creates a link to the media file in a catalog. It does not copy or move the original image unless you specify it. You can import media files from a CD, DVD, or device such as a scanner, camera, card reader, or phone. By default, Elements Organizer first copies the media file into a folder on your hard disk and then creates a link to that copy.

#### Note:

If you delete the original file from your hard disk, you cannot edit it, even though its thumbnail remains in a catalog.

# Import photos and videos from folders

- 1 In Elements Organizer, click Import.
- 2 Select From Files And Folders to import media from a particular file or folder location. The folder location can be on your computer, external drive, pen drive, or network places.

Note:

*Alternatively, to import media from files and folders, you can also select* **File** > **Get Photos And Videos** > **From Files And Folders**.

| File | Edit    | Find    | View   | Help |             |                            |                    |
|------|---------|---------|--------|------|-------------|----------------------------|--------------------|
| Ge   | t Photo | s and \ | /ideos |      | >           | From Files and Folders     | <mark></mark> ት ዝG |
| Ne   | W       |         |        |      | •           | From Camera or Card Reader | ЖG                 |
| Ma   | nage C  | atalogs | ·      |      | <b>☆</b> ₩C | In Bulk                    |                    |

Get photos and videos

- **3** Select the media in the Get Photos And Videos From Files and Folders dialog box.
- **4** (Optional) Select the desired options:
  - Automatically Fix Red Eyes: Fixes red eye problems as the files are imported.
  - Automatically Suggest Photo Stacks: Suggests photo stacks for you according to date and visual similarity.
  - Copy Files On Import: Makes copies of files being imported from an external drive.
  - · Generate Previews: Creates low-resolution copies called preview files while importing.

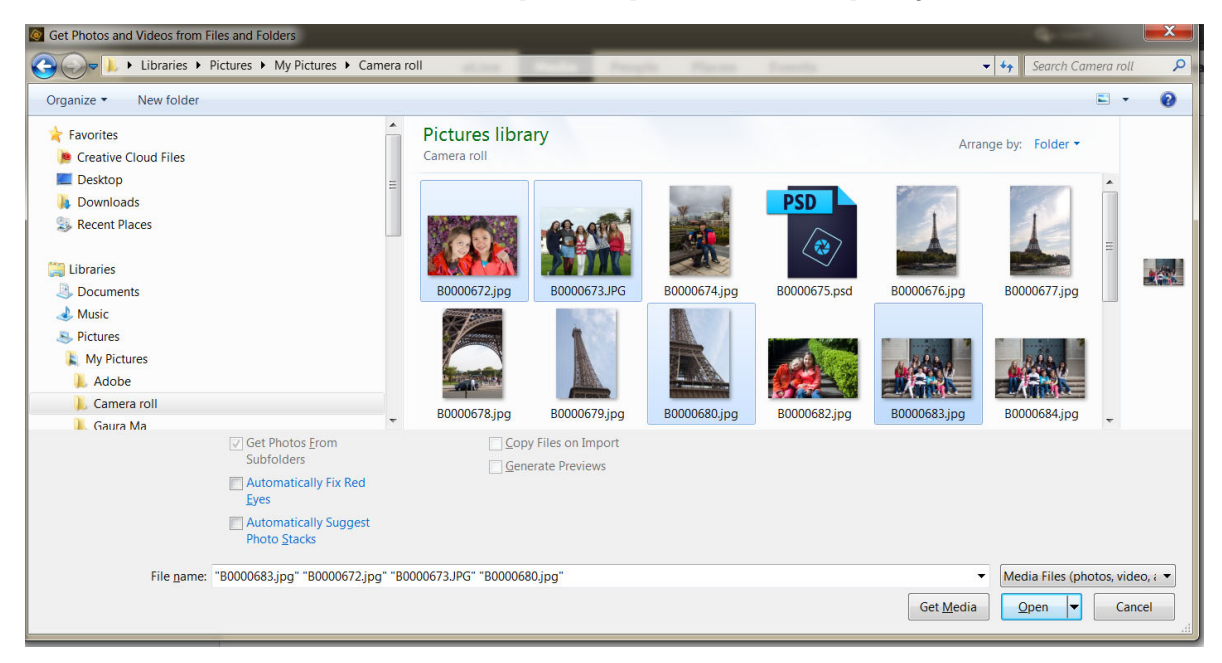

#### 5 Click Get Media.

6 You can import keyword tags added to your media as well. Select the tags you want to import and click OK.

| Import Attached Keyword Tags                                                      | ×                  |
|-----------------------------------------------------------------------------------|--------------------|
| The new photos have Keyword Tags attached to them. Select the Keyword Tags you wo | ld like to import. |
| Keyword Tags                                                                      |                    |
| 🗹 05: Smart Brush                                                                 |                    |
| 08: Photostack                                                                    |                    |
|                                                                                   |                    |
|                                                                                   |                    |
| Select All 🛛 🔞 Deselect All                                                       |                    |
| Advanced >>                                                                       | OK Cancel          |
|                                                                                   |                    |

#### Note:

*After you import media in Elements Organizer, select the media files and click Editor in the task panel to edit the photo or video in Photoshop Elements or Adobe Premiere Elements.* 

# Import tags attached to media files

When you receive media files that contain keyword tags or keyword metadata, you can import them with the media file. You can decide whether to keep the attached keyword tag, rename the keyword tag, or map it to one of your own keyword tags. If you import a new keyword tag, it appears in your Keyword Tags panel, and you can use it to tag other media files.

1 Import media files in Elements Organizer. For more information, see Import photos and videos from folders.

Note:

If the media files include tags or keyword metadata, the Import Attached Keyword Tags dialog box appears.

- **2** Do one of the following:
  - Select the tags you want to import. The tags you select are added to the Keyword Tags panel when the media files are imported. If a tag has an asterisk (\*), you already have a tag of the same name in your catalog. The existing tag is attached to the media files.
  - · Click Advanced for additional options.
- 3 If you selected Advanced, do any of the following, and click OK.
  - Select the tags you want to import by clicking the boxes next to the tag names. When you select a tag, the options to the right of the tag become active.
  - To rename a tag you are importing, select the tags you want to import by clicking the boxes next to the tag names. Click the button to the right of the tag under **Import As New Keyword Tag Named**, and type a name in the textbox. Elements Organizer adds a tag with the new name to your catalog and attaches the tag to the imported media files.
  - To map an imported tag to an existing tag in your catalog, select the tags you want to import. Click the button in the right column under **Use An Existing Keyword Tag** and choose a tag from the pop-up menu. The tag name you choose gets attached to the imported media files instead of the original tag name.
  - Click Reset To Basic to clear your changes and return to the Import Attached Keyword Tags dialog box.

| Keyword Tags In | port as N | ew Keyword Tag Named: | OR | Use an Existing | Keyword Tag:   |          |   |
|-----------------|-----------|-----------------------|----|-----------------|----------------|----------|---|
| animal          | ۲         | animal                |    | 0               | Please specify |          | ŕ |
| beak            | ۲         | beak                  |    | 0               | Please specify | <b>T</b> |   |
| bird            | ۲         | bird                  |    | 0               | Please specify | <b>T</b> | ŀ |
| black           | ۲         | black                 |    | ] 0             | Please specify | <b>T</b> |   |
| captivity       | ۲         | captivity             |    | 0               | Please specify |          |   |
| day out         | ۲         | day out               |    | 0               | Please specify | <b>T</b> |   |
| digital-camera  | ۲         | digital-camera        |    | ] 0             | Please specify | Ψ.       |   |
| digital-slr     | ۲         | digital-slr           |    | 0               | Please specify | -        |   |

Additional options for importing keyword tags

#### Note:

If the media files you are importing have many tags attached, a dialog box appears. You can choose to import all the tags or none of them. If you prefer to select individual tags to import, close the dialog box and undo the import by choosing **Edit** > **Undo Import Media**. You can also undo the import by selecting the entire import batch and deleting it from the catalog. Then, reimport the media files in smaller batches.

# Set file preferences

Setting the file preferences determines how files are managed in Elements Organizer.

- 1 In Elements Organizer, do one of the following:
  - (Windows) Choose Edit > Preferences > Files.
  - (Mac OS) Choose Elements Organizer > Preferences > Files.

| 0                                                                                                    | Preferences                                                                                                    |
|----------------------------------------------------------------------------------------------------|----------------------------------------------------------------------------------------------------|
| General<br>Files<br>Editing<br>Camera or Card Reader<br>Keyword Tags and Albums<br>Email<br>Adobe Partner Services<br>Media-Analysis<br>Application Updates<br>Country/Region Selection | Files         File Options         Import EXIF Caption         Automatically Search for and Reconnect Missing Files         Automatically Generate Thumbnails for Video Files         Automatically Prompt to Backup Files and Catalog         Rotate JPEGs using Orientation Metadata         Folders for Saved Files:         /Users/arankali/Pictures/Adobe         Browse         Offline Volumes         Preview File Size:         640 x 480 pixels         Media Cache         Location:         Restore Default Settings         Help       Cancel         OK |

File preferences

#### Note:

The Browse button is not available in Windows Application Store version of Photoshop Elements.

2 Choose any of the following options and click OK.

**Import EXIF Caption** Imports any caption that was stored with the media file in the camera. Deselect this option if you want to delete this information, and type your own caption for each media file.

Note:

Caption data may be stored in different places in a file. Deselecting this option only blocks EXIF caption data.

Automatically Search For And Reconnect Missing Files Searches for missing, disconnected files. Select this option to avoid getting messages about disconnected files.

Automatically Generate Thumbnails For Video Files Generates a preview thumbnail for the video files imported.

**Automatically Prompt To Backup Files And Catalog** Allows you to automatically back up files and the catalog while importing.

**Rotate JPEGs Using Orientation Metadata/Rotate TIFFs Using Orientation Metadata** When these options are selected, the orientation metadata of the image is updated to rotate the image. The image data is untouched; the rotation is specified by just changing the metadata. Rotating an image using its metadata is a faster process than rotating the image itself.

Not all applications recognize orientation metadata. If you plan to import your images into such applications, leave these options deselected.

**Folders For Saved Files** Specifies the default folder location where projects and other saved files are stored. To change the location, click Browse and navigate to a new location.

Preview File Size Specifies the size of preview files used by the Elements Organizer when storing media files offline.

#### Note:

*If you have changed the settings and are having trouble importing your media files, try clicking the Restore Default Settings button in the Preferences dialog box to restore the original preferences.* 

**Media Cache** When importing video and audio into Elements Organizer, it processes versions of these files that it can readily access for faster performance. These are referred to as "media cache" files. These are stored in the Media Cache Files folder. You can clear media cache files from within Elements Organizer.

# **Chapter 4: Viewing and fixing media files**

# Use Media view to manage photos and videos

There are five views in Elements Organizer. The Views tab helps you organize and view your media based on the people present in the photos, places they were taken, and the events that are associated with the photos.

Initially, when you import media, the files are displayed in the Media view. You can then mark faces in the photos, identify places the photograph was taken at, and create event stacks in the following views:

**eLive** The eLive view displays articles, videos, tutorials, and more, categorized into channels such as Learn, Inspire, and News, right within Elements Organizer.

**Media** The various media files are displayed in this view. You can view the files in this view, fix photos using Instant fix option, view information about specific files using Tags/info option, and perform other operations. See the rest of this page for more information on Media view.

**People** The people appearing on your photos can be marked. People's view helps you arrange stacks based on the people identified in the photos. For more information, see Marking faces and organizing media in People view. Marking faces and organizing media in People view

**Places** Photographs have special association with the places they are taken at. You can tag locations to your photos in the Places view. For more information, see Adding and managing place (location) data.

**Events** You can create stacks of events containing pictures of that event. For example, you can create an event Dan's birthday and tag photos of that event. For more information, see Adding and managing event data.

# About the Media view

When you open Elements Organizer, by default, all the media open in the Media view.

The Media view shows thumbnails of the media files in the central area (grid) of the Elements Organizer. You can view media (thumbnails of photos, video files, and audio files) present in your albums, folders, and catalogs. You can select items in the Media view to attach tags to them, add them to projects, or edit them.

# Set viewing preferences for Media view

- 1 Click the Media tab to open the Media view.
- **2** Do one of the following:
  - (Windows) Choose Edit > Preferences > General.
  - (Mac OS) Choose Adobe Elements Organizer > Preferences > General.
- **3** Specify the display options as desired, such as the following:

Print Sizes (Windows only) Specify the print size of the media.

**Date (Newest First)** To order pictures within a day such that the newest pictures appear first, choose Show Newest First Within Each Day. To view older pictures first, choose Show Oldest First within Each Day.

**Date Format** Select the date format that you want displayed for the timestamp for photos. This option is not available for some languages.

**Allow Photos to Resize** To rescale photos more than 100% of actual size and up to the maximum size of the space available, select Allow Photos To Resize. Deselect this option to display small images in their actual size even when more space is available for display.

**Use System Font** (Windows only) To display the text in the Elements Organizer user interface using fonts from your computer's operating system, select Use System Font.

**Adjust Date and Time By Clicking On Thumbnail Dates** To edit the date and time details, click to select the photograph, select Adjust Date And Time By Clicking On Thumbnail Dates.

**Reset All Warning Dialogs** To re-enable dialog boxes that you had chosen not to display again, click Reset All Warning Dialogs.

Restore Default Settings Click this button to restore the general viewing preferences to default.

**Use Graphics Processor for Video Playback** To use Windows Intel graphics processor for video playback and slideshow.

# **Media view icons**

Some of the following icons appear only when you select the Details option, and others appear at all times. Click View > Details to view the file details.

#### Stack icon 🗐

Indicates that the thumbnail represents a stack of photos.

#### Version Set icon 🖻

Indicates that the thumbnail represents a stack of edited versions of a photo.

Video icon 🖸

Indicates that the thumbnail represents a video clip.

#### Audio icon 🖪

Indicates that the thumbnail includes an audio caption.

#### Multiple Keyword Tag icon 🔎

Indicates that more than five keyword tags are attached to the media file. Place the pointer over the tag icon to see the keyword tags attached.

#### Keyword Tag icons

Indicate the specific keyword tags that are attached to the media file.

Album icon 🔳

Indicates this is an album.

#### Hidden Photo icon 🔌

Indicates that the thumbnail is a hidden file.

#### Project icon 🔤

Indicates that the thumbnail is used in a project.

#### Photo Project icon 🖉

Indicates that the photo is part of a multiple page project.

#### Rating stars 🛸

Shows the rating of the photo, on a scale of five stars.

#### People tag 📥

Shows that the people tag has been added to the photo.

Smart tag ڬ

Shows that a smart tag is applied to the media file.

# Sort files in Media view

You can sort your media files in various ways:

**Newest** Displays the most recently taken or imported media files first. (Within a given day, the media files are shown in the order they were taken, oldest first, unless otherwise specified in the Preferences dialog box.) Newest-first order is convenient when you attach tags to the media files that you imported.

Oldest Displays media files in the order of the date stamp, the oldest imported files based on date are displayed first.

Name Displays media files in alphabetical order of name.

**Import Batch** Displays media files in the batches in which they were imported and shows how the media files were imported.

# Hide and show media files in the Media view

You can mark media files to hide them from view in the Media view without deleting them from your hard disk. Alternatively, you can make hidden files reappear temporarily, or unmark them so that the files always remain visible.

#### Hide media files by marking them

- 1 Select the media files you want to hide. Shift+click the first and last media file of a group of adjacent files to select the entire group. Ctrl+click (Windows)/Command+click (Mac OS) non-adjacent files to select them.
- 2 Choose Edit > Visibility > Mark As Hidden to mark the media files for hiding.

A Hidden icon appears in the lower-left corner of each media file selected.

3 To hide the selected media files in the Elements Organizer, choose Edit > Visibility > Hide Hidden Files.

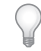

You can also right-click (Windows)/Control+click (Mac OS) on the thumbnails and select the Visibility command from the context menu.

#### Show media files marked as hidden

? Choose Edit > Visibility, and then choose one of the following:

Show All Files Shows hidden files along with non-hidden files.

Show Only Hidden Files Shows only hidden files in the Elements Organizer.

You can also right-click (Windows) /Control+click (Mac OS) on the thumbnails and select the Visibility command from the context menu.

#### Remove the Hidden icon from the media files

- 1 In the Media view, show the media files marked as hidden by choosing View > Hidden Files > Show All Files.
- 2 Select the media files from which you want to remove the Hidden icon.

Shift-click the first and last photo in a group of adjacent photos to select the entire group. Ctrl+click (Windows)/Command+click (Mac OS) nonadjacent photos to select them.

3 Choose Edit > Visibility > Mark As Visible.

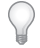

You can also right-click (Windows)/Control+click (Mac OS) on the thumbnails and select the Visibility command from the context menu.

# View and manage files by folders

The My Folders panel displays folders from which media can be organized further into Albums. My Folders panel appears in the left pane below Albums. From this panel, you can manage folders, add files to your catalog, and add or remove folders from Watch Folders status.

There are two views in which the folder structure is displayed.

**Tree view** In the Folders panel, switch between the Tree and List views. The Tree view helps determine the physical location of the media present in that folder. Sub-folders of a folder are not displayed by deafult in tree view. Select a folder, right-click (Windows)/Control+click (Mac OS) and select **Show All SubFolders** to view the Sub-folders of a folder.

| •≣           |              |
|--------------|--------------|
| $\checkmark$ | View as Tree |
|              | View as List |

Switch between Tree and List views

**List view** This view is displayed by default in the **Folders** panel. This view is a basic folder structure and you can click on any of the folder to view the media available in that folder.

By default, the folder panel displays all of the folders on your hard disk from which media has been imported into Elements Organizer.

Folders containing managed files have a Managed folder icon  $\Xi$ . Managed files are files that are imported into a catalog, either manually or automatically. Watched folders have a Watched folder icon  $\Xi$ 

#### Note:

#### The Watched Folder option is disabled for network drives.

Elements Organizer automatically imports compatible files saved in watched folders. Folders that are both managed and watched have a Watched And Managed folder icon.

You can view files in a folder and perform different operations using the options available in the My Folders panel.

- **1** The Folder hierarchy appears on the left side of the Organizer in the My Folders tab and the image thumbnails appear in the grid.
- 2 Click on a folder to view its media files. Thumbnails for the files in that folder appear in the grid in Media view
- **3** To add files from a folder to an album, select the folder, and drag and drop the media files from the grid to an Album.
- 4 To manage files and folders, select a folder from My Folders and do any of the following:
  - Select the folder from which you want to move a file to a different folder.
  - To move the file to a different folder, drag the file's thumbnail in the Media view to the destination folder in the folder panel.
  - To view the folder in Explorer, right-click/control-click in the folder hierarchy panel and choose Reveal In Explorer (Windows)/Reveal in Finder (Mac OS).
  - To add or remove the folder from watched-folder status, right-click in the left panel, and choose Add To Watched Folders or Remove From Watched Folders.
  - To rename the folder, right-click (Windows)/Control+click (Mac OS) the folder and choose Rename Folder. Then type a new name.
  - To delete the folder, right-click (Windows)/Control+click (Mac OS) in the folder hierarchy panel and choose Delete Folder.
  - You can create instant albums from the folder panel. All the images in the selected folder are added to the instant album. To instantly create an album by the folder name, select the folder, right-click (Windows)/Control+click (Mac OS), and select **Create Instant Album**.

# Resize, refresh, or hide media thumbnails using Zoom bar

You can change the size of thumbnails of media files, or refresh them after editing the media files in another application. In addition, you can quickly rotate the thumbnails so they appear correctly in the window.

- To incrementally change the size of the thumbnail, drag the thumbnail slider in the Zoom bar.
- To display the smallest thumbnails possible, move the zoom bar to extreme left(start) of the slider.
- To display a single media file, move the zoom bar to the right of extreme right (end) of the slider.
- To refresh the thumbnail view, choose View > Refresh.
- To rotate an image counterclockwise, click Rotate Left from the task pane; to rotate an image clockwise, click Rotate Right 
  .

# Select files in the Media view

Select a media file in the Media view to work with it. A selected thumbnail is highlighted with a dark blue outline.

Do one of the following:

- To select a single item, click its thumbnail.
- To select multiple adjacent items, hold down Shift and click the first and last items you want to select.
- To select multiple nonadjacent items, hold down Ctrl+click (Windows)/Command+click (Mac OS) the items you want.
- To select or deselect all items in the Media view, choose Edit > Select All, or Edit > Deselect.

# Display and edit media file details

You can choose to display details for each thumbnail, and also how certain details are displayed in the Media view. Also, you can add and edit captions including audio captions, and add and edit date and time information.

# Edit media file details

You can edit information related to a media file. For example, you can edit date, attached tags, filename, caption, and audio caption.

? In the Media view, do one of the following:

- To edit or add a text caption, select View > Details, right-click (Windows)/Control+click (Mac OS), and select Add Caption.
- To add, listen to, or edit an audio caption, select View > Details, and double-click the photo. Click the Record Audio Caption button
- To change the date assigned to a media file, select the thumbnail, choose **Edit** > **Adjust Date and Time**. Specify the options from the dialog boxes that appear.

 $\mathbf{P}$ 

You can change dates by a single click. To enable this feature, select Edit> Preferences> General (Windows), or Adobe Elements Organizer > Preferences > General (Mac OS). In the Preferences dialog, select. Click the date and make the required changes.

# **Common questions**

# How do I view RAW, DCIM, or NEF format files?

You can import RAW, DCIM, or NEF format files saved on your computer (**Import > From Files and Folders**), or directly from your camera (**Import > From Camera or Card Reader**).

Once imported, these files can be seen in your Elements Organizer view.

Click View > File Names to view the file name extensions of all your files.

#### Note:

*If a particular RAW file does not import, then check whether your version of Adobe Camera Raw is up-to-date. If not, download and install the latest version of Camera Raw, and check whether you are able to import your RAW file.* 

# How do I search for a specific file or files?

In Elements Organizer, you can find photos and media files by: date, visual similarity, star rating, album, folder location, filename, media type, keyword tag, text, or other criteria. You can also sort files in any grouping in chronological, reverse-chronological, or album order.

For more information on searching for specific media, see Searching for media files.

#### How do I view only a specific type of file?

In the Media view, choose **View** > **Media Types** > [type of file].

## How do I find (and delete) duplicates of photos?

Click Find > By Visual Searches > Duplicate Photos.

Elements Organizer quickly scans through your photos, and displays photos that are identical, or very similar. You can then select unwanted photos and remove them from the catalog.

# How do I stack or unstack photos? How do I view individual photos in a stack? How do I remove a specific photo from a stack of photos?

#### Stack photos

To stack photos, select a set of photos, right-click (Windows)/Control+click (Mac OS) choose **Stack > Stack Selected Photos**. You can also right-click (Windows)/Control+click (Mac OS) a set of photos and let Elements Organizer automatically stack similar looking photos, by clicking **Stack > Automatically Suggest Photo Stacks**.

#### **Unstack photos**

To unstack photos, right-click (Windows)/Control+click (Mac OS) a stack of photos and click Stack > Unstack Photos.

#### View stacked photos

To view photos in a stack without actually unstacking the set, right-click (Windows)/Control+click (Mac OS) the photo stack, click **Stack** > **Expand Photos in Stack**. All the photos in the stack are visible in the Media view.

To collapse expanded photos back into the stack, right-click the original photo in the stack (the one with the Stack icon), and click **Stack > Collapse Photos in Stack**.

#### Remove a photo from a stack

To remove a photo from an expanded stack of photos, right-click (Windows)/Control+click (Mac OS) the photo in stack, and click **Stack > Remove Photo from Stack**.

#### How do I view details such as the date and time when a photo was taken?

To view information such as the date and time a photo or video was taken, click **View > Details**. You can see this information appear below the media. You can also select an image, and click the **Information** panel on the right to get more details about a particular image.

# Auto-curate your best photos

Choosing your best photos manually from a catalog or album can be a difficult and time-consuming task. Using Auto Curate, Elements Organizer smartly analyzes your photos and picks the best photos in just a click. After Elements Organizer has auto-curated your photos, you can create exciting photo projects such as slideshows in an instance or photo books and calendars. You can also add them to albums, share on social media, or simply browse through and relive your best memories.

# **Using Auto Curate**

1 In the Media view, select Auto Curate in the upper-right corner of the window.

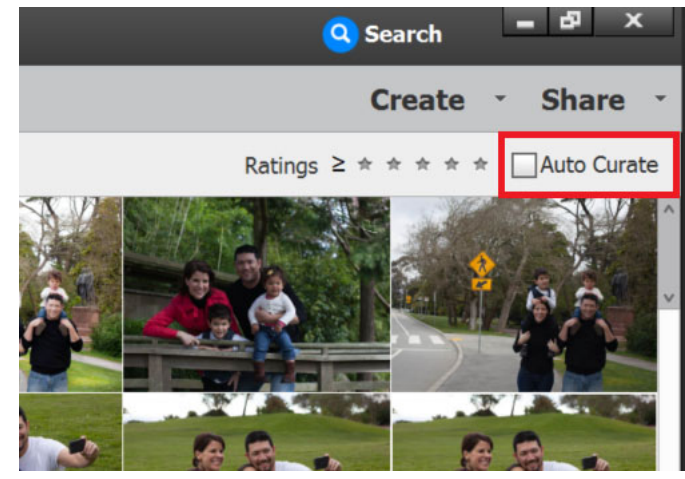

Select Auto Curate

2 Adjust the Auto Curate slider to specify the number of photos you want. Alternatively, you can enter the number of photos you want in the text box.

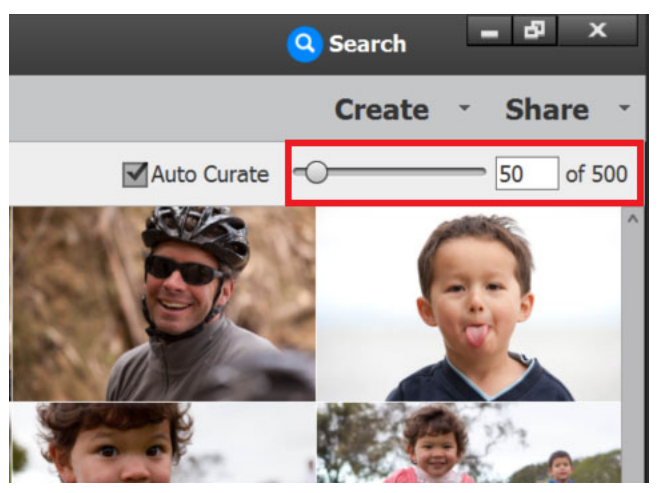

Adjust the Auto Curate slider or enter numerical value to shortlist photos

Note:

- Auto Curate works for only photos.
- You can use Auto Curate with a minimum of ten photos and a maximum of twenty thousand photos.
- 3 Depending on the number of photos that you've specified, Elements Organizer displays your best photos in the grid.

Elements Organizer uses people, Smart Tags, and more to auto-curate your photos. To set preferences for Smart Tags, see Edit Smart Tag preferences.

# Browse, edit, create photo projects, add to albums, and share

After auto-curation, using your best photos you can:

#### Browse through your best photos

Quickly look at the best photos from a last trip or birthday or even that of a person, using Auto Curate.

#### Instantly edit photos

**1** To quickly edit your photos, select 💹 at the bottom panel of the window.

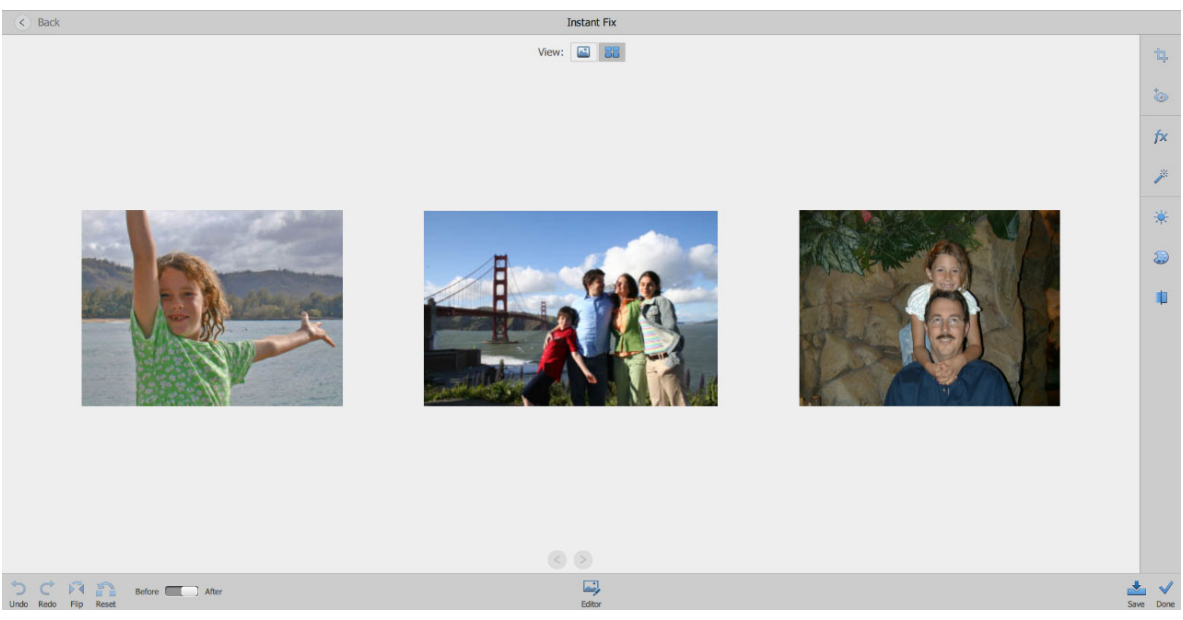

To know about how to edit photos using Instant Fix, see Fixing photos in Elements Organizer.

2 To make more detailed edits to photos, launch the editor workspace by clicking in the bottom panel of the screen.

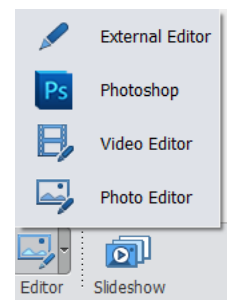

#### Create slideshow

Easily create stunning slideshows using Auto Curate. To learn how you can create easy and creative slideshows, see Slideshows.

#### Create photo projects such as photo books, photo calendars, and more

1 Click **Create** at the upper-right corner of the screen.

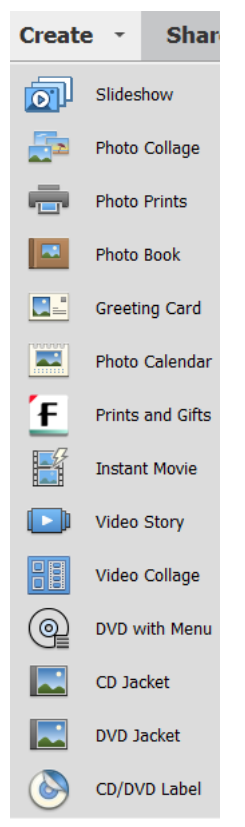

**2** Select the desired photo project from the drop-down list.

To learn more about photo projects and how to work with them in Photoshop Elements, see:

- Making photo projects
- Editing photo projects
- Elements Organizer projects overview

## Create or add photos to an album

- 1 Click the <sup>+</sup> icon next to My Albums on the left panel of the window.
- **2** The **New Album** panel is displayed at the right side of the window. Select all curated images in the grid, and dragand-drop them to the **New Album** panel.

To remove an image from the **New Album** panel, simply drag-and-drop it to the bin icon at the lower-left corner of the panel.

| New Album                              |
|----------------------------------------|
| Album Name:                            |
|                                        |
| Category:                              |
| None (Top Level)                       |
|                                        |
| Drag and drop<br>items to media<br>bin |
| 0 Items                                |
| OK Cancel                              |

- **3** Enter the Album Name and select the Category.
- 4 Click OK.

#### Share your photos

- **1** Click **Share** at the upper right corner of the window.
- 2 Select the site, where you want to share your photos, from the given Share options.
- **3** Follow the onscreen instructions to upload your photos to the site.

# View video and full-screen images

Unable to view your video in Elements Organizer because of codec issues? Play the video in your licensed version of Premiere Elements. See Before you get started to view more solutions.

# Before you get started

Complete the following steps before you get started with viewing video files:

• To view QuickTime movies in Elements Organizer, you must have the QuickTime player installed on your computer. If it is not already installed, download and run the QuickTime installer from www.apple.com/quicktime/download.

# **View video files**

In the **Media** view, the first frame of a video clip appears as the clip's thumbnail. The filmstrip icon 🔳 identifies a video clip in the **Media** view.

- 1 Double-click the video clip in the Media view.
- **2** When the Elements Organizer Media Player appears, click the **Play** button to start the video. To view it frame-by-frame, drag the position slider. If you have a long video clip, it could jump over a few frames.

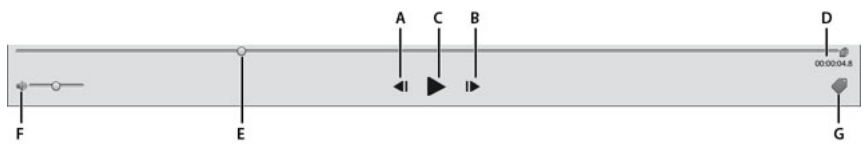

Photoshop Elements Media Player

A Start button **B** End button  $\hat{C}$  Play button **D** Elapsed time **E** Drag the position slider through the video clip **F** Volume control **G** Add Keyword tags

3 Click the Close button to close the Elements Organizer Media Player.

# Viewing media files in full screen or side by side

The **Full Screen** and **Compare Photos Side By Side** views enable you to view your media files without the distraction of interface items, such as windows and menus. You can use mouse scroll to zoom/pan media.

The **View**, **Edit**, **Organize In Full Screen** option displays a set of media files as a full-screen slideshow. You can customize the slideshow. For example, you can:

- · Play an audio file as you view the images.
- Display thumbnails of the selected files in a filmstrip along the right side of the screen.
- Add effects to the media files

After deciding on the photos you want in your slideshow, you can make the necessary edits to them. You can send them directly from this view to the Slideshow Editor. To create a slideshow, right-click and select the option **Create** > **Slideshow**.

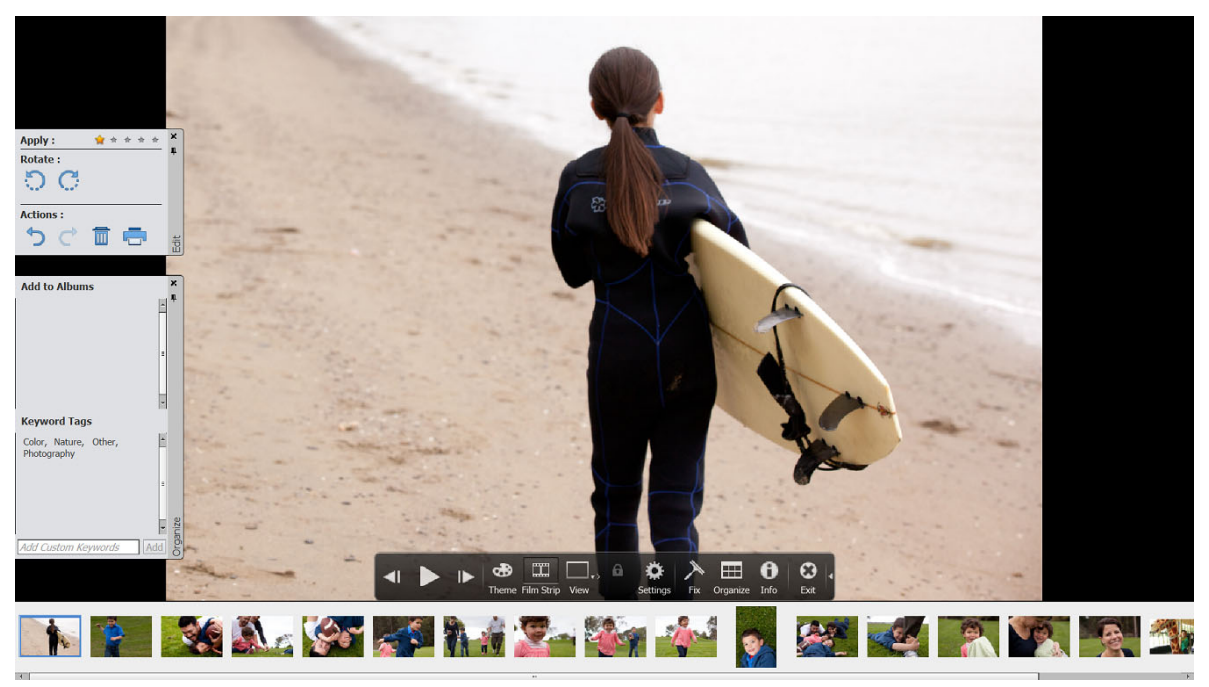

Full Screen view

To view a media file in Full Screen view, do one of the following:

• Select the media file you want to view, and click the View, Edit, Organize In Full Screen Preview icon

Press F11/Cmd+F11.

The the **Compare Photos Side By Side** command displays two photos simultaneously. **Compare Photos Side By Side** view is useful when you want to focus on details and differences between photos. You can select two or more photos to compare.

To compare photos, do one of the following:

- In the upper-right of the Organizer, select Display > Compare Photos Side By Side (This option is not available in all locales.)
- Select two photos and Press F12/Cmd+F12.

In **Compare Photos Side By Side** view, the currently selected photo has a blue border. When you click the **Next Media** button, the selected photo changes. The next photo in the selection is displayed. If you have enabled the filmstrip option, click any image in the filmstrip to view it in place of the selected image (the one with the blue border).

While you are in Full Screen view or Compare Photos Side By Side view, you can view the following:

#### **Quick Edit panel**

Enables you to edit the displayed media file.

#### Quick Organize panel

Enables you to create and apply tags to media files. It also enables adding media files to existing albums.

#### **Control bar**

Displays all the navigation icons and control icons that enable you to access the required panels and dialogs.

You can switch back and forth between views by clicking the **Organize In Full Screen** button or the **Compare Photos Side By Side** button.

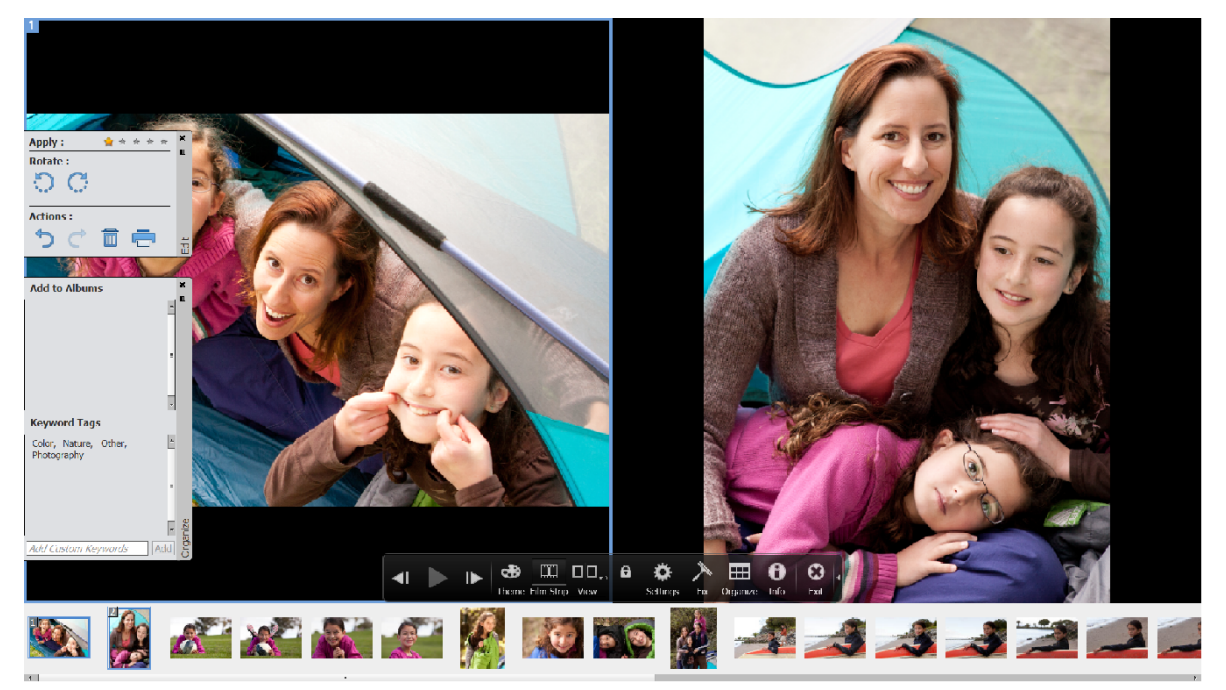

Use Compare Photos Side By Side view to analyze composition and details.

# **Quick Edit panel**

While in **Organize In Full Screen** view or **Compare Photos Side By Side** view, you can edit the displayed photo using the **Quick Edit** panel. The **Quick Edit** panel is displayed on the left side of the screen and is minimized by default. The **Quick Edit** panel is also minimized when you don't move your mouse for a couple of seconds. To maximize, move the mouse over the panel or click the **Toggle Quick Edit** panel in the **Full Screen** preview bar. Click the Auto Hide button 4 to make the **Quick Edit** panel visible all the time.

#### Note:

Select a star to set a rating to the displayed photo. If the photo has a rating you want to clear, click the golden star farthest to the right.

# **Quick Organize panel**

Quick Organize panel in **Full Screen** view or **Compare Photos Side By Side** view facilitates creating and adding keyword tags to the displayed media file. The **Quick Organize** panel is displayed on the left side of the screen and is minimized by default. The **Quick Organize** panel is also minimized when you don't move your mouse for a couple of seconds. To maximize, move the mouse over the panel or click the **Toggle Quick Organize** panel in the **Full Screen** preview bar.

The **Quick Organize** panel has the following sub panels:

#### Albums panel

Displays a list of existing albums. Albums associated with the displayed media file are highlighted.

#### Keyword tags

Displays a list of keyword tags in the Tag Cloud view. Tags associated with the media file are highlighted.

The Quick Organize panel enables you to perform the following tasks:

- Add the displayed media file to an existing album. For example, to add the displayed media file to the album "Disneyland" click Disneyland in the **Albums** sub panel.
- Create keyword tags and apply the tags to the displayed media file.

To create and apply a new tag to the displayed media file:

- 1 In the **Keyword Tags** sub panel, type the name of the tag in the **Tag Media** textbox. For example, if you want to create a keyword tag named Holiday, type Holiday in the textbox.
- 2 Click Add.

The created tag is applied to the displayed media.

To apply an existing tag to the displayed media file, click the tag name in the **Keyword Tags** sub panel. The tag is highlighted.

#### **Control bar**

The **Control** bar contains icons for navigating through the media files, playing a media file, and so on. The control bar disappears from view when you don't move your mouse for a couple of seconds. (To make it reappear, move the mouse.)

The Control bar consists of the following icons:

#### Film Strip icon

Enables you to toggle between viewing and hiding images in a film strip. Click to display all the images in a strip of thumbnails on the right side of the screen. Click again to hide the images.

#### Instant Fix panel

Enables you to toggle between viewing and hiding the **Instant Fix** panel. Click to view the **Instant Fix** panel on the left side of the screen. Click again to hide the **Instant Fix** panel.

#### **Quick Organize panel**

Enables you to toggle between viewing and hiding the **Quick Organize** panel. Click to view the **Quick Organize** panel on the left side of the screen. Click again to hide the **Quick Organize** panel.

#### Previous

Displays the previous media file.

#### Next

Displays the next media file.

#### Play

Plays the media file.

#### **Open Settings Dialog**

Displays the Full Screen View Options dialog box.

#### Transitions

Displays the Select Transition dialog box.

#### **Toggle Properties panel**

Enables you to toggle between viewing and hiding the Properties panel.

#### View, Edit, Organize In Full Screen

Enables you to switch to Full Screen view from Compare Photos Side by Side view.

#### **Compare Photos Side By Side**

Enables you to switch to Compare Photos Side by Side view.

#### Sync Panning And Zooming In Side By Side View

Synchronizes panning and zooming when photos are displayed in the **Compare Photos Side by Side** view. For example, if you click this icon, and use the mouse to zoom in, then both the images are simultaneously zoomed in.

## Full-screen display options

#### Options in the Full Screen View Options dialog box

Click the Settings icon on the Control bar.

**Background Music** Specifies which audio file to play during a slideshow. To choose a different file, click **Browse**, and locate and select the file you want.

Play Audio Captions Specifies that audio captions of the selected files play during the slideshow.

Page Duration Specifies how long each image displays on-screen before the next image appears or fades in.

Include Captions Displays captions at the bottom of the screen.

Allow Photos To Resize Resizes photos to fit the screen.

Allow Videos To Resize Resizes videos to fit the screen.

**Show Filmstrip** Displays all the selected images in a strip of thumbnails on the right side of the screen. To choose which image is displayed in full screen, click a thumbnail.

Repeat Slide Show Plays the slideshow over and over until you stop it.

# **Properties panel options**

The properties panel displays the properties associated with a media file. Click the **Toggle Properties Panel** icon **u** to view the properties panel. It consists of the following options:

General Displays the general properties of a media file such as, filename, rating, caption, and notes.

**Metadata** Displays the metadata associated with the file. Click **Complete** to view the complete details, or click **Brief** to view a limited set of metadata associated with the file.

Keywords Displays the keywords associated with the media file.

History Displays the history of the file such as, the modified date, and imported date.

# Applying transitions to media files

- 1 Click the **Theme** icon in the **Control** bar.
- **2** Select one of the following options and click OK. You can move the mouse over the thumbnails to preview the transitions.
  - Classic
  - Fade In/Out
  - Pan And Zoom
  - 3D Pixelate

The selected transition is applied to the displayed media file. You can view the effect.

#### Note:

Pan and Zoom transition and 3D Pixelate transitions support only photos. For videos, they are supported only in the first frame.

#### About Transitions and OpenGL

**What is Open Graphics Library (OpenGL)?** A cross-platform software library that computer programs can use to communicate with your display driver.

For Pan And Zoom and 3D-Pixelate transitions, your computer should have OpenGL Version 1.2 or higher. OpenGL version depends on the display card drivers installed on your system. If you see a warning that your system does not support OpenGL, ensure that you have the most recent driver for your display card installed. Display card manufacturers update many of their drivers frequently to keep up with new operating system and program features. Before you update the drivers, determine the version of the current display driver.

#### Determine the version of the display driver in Windows XP

#### Note:

Support for Windows XP has been discontinued starting from the Elements Organizer 14 release.

- 1 Right-click the desktop, and choose Properties.
- 2 Select Settings, and Advanced.
- **3** Depending on your graphics display card, different tabs display. **Choose Adapter** > **Properties** for the card data that includes the amount of memory on the card. Choose **Driver** for the driver details, including the driver version.

#### Determine the version of the display driver in Windows Vista

#### Note:

Support for Windows Vista has been discontinued starting from the Elements Organizer 14 release.

- 1 Right-click your desktop, and choose Personalize.
- 2 Select **Display Settings** > **Advanced Settings**. The **Adapter** tab displays your card data, which includes the amount of memory on the card.
- **3** Choose **Properties** > **Driver** to get the driver version.

Check the display card manufacturer's website for a more recent driver. Driver updates provide installation instructions with the download, or the instructions are downloaded with the driver.

#### Determine the version of the display driver in Windows 7

- 1 In the Start menu, right-click Computer, and select Manage.
- 2 In the panel that opens, select **Device Manager** in the left panel.
- 3 Expand the Display Adapters list for information on display drivers.
- 4 (Optional) Right-click a display adapter, and select Properties for more information.

# Grouping photos in version sets

# **About version sets**

A version set 🗐 is a type of stack that contains one original photo and its edited versions. Version sets make it easy to find both the edited versions of an image and the original, because they are visually stacked together.

When you edit a photo with Instant Fix, organizer automatically puts the photo and its edited copy together in a version set. When you edit a photo in Editor, choose File > Save As, you can select the Save In Version Set With Original option to put the photo and its edited copy together in a version set.

If you edit a photo that's already in a stack, the photo and its edited copy are put in a version set that is nested in the original stack. If you edit a photo that's already in a version set, the edited copy is placed at the top of the existing version set. Elements Organizer does not nest version sets within version sets—a version set can contain only one original and its edited versions.

Note:

In general, only photos can be stacked in version sets.

#### Tips for working with version sets

Keep the following in mind when working with version sets:

- Edit your image in Elements Organizer. Using an external editor (not opened from Elements Organizer) breaks the database link, so Elements Organizer can't track the edit history of the image files and update the version set. You can't manually add a file to a version set, but you can use the Stack command to stack these types of versions.
- If you apply a keyword tag to a collapsed version set, the tag is applied to all items in the set. If you apply it to a single photo in an expanded set, the tag is applied only to that photo. When you search for a tag, each photo in a version set containing that tag will be displayed as an individual photo in the search results.

- It's possible to stack version sets. The stacked version sets appear as a single stack with the newest photo placed on top. Although regular stacks are merged when stacked together, version sets are preserved when stacked together.
- If the version set contains only the original and the edited version and you delete one of the two, the remaining photo appears unstacked (not part of a version set) in the Media view. If the version set was nested in a stack, the photo appears without the version set icon when you expand the stack.
- To find all version sets, choose Find > All Version Sets.
- You can remove or delete individual photos from a version set, and you can convert the version set to individual photos so that each photo in the set appears separately in your catalog.
- You can access most version set commands by right-clicking or by using the Edit menu.
- You can see the edit history of photos in a version set in the History tab of the Properties panel.

## Manually save a version set

If you edit a file in the Elements Organizer, a version set is automatically created for you. If you edit a file in the Editor, you need to manually save the edits to a version set.

In the Editor, do one of the following:

- Edit a file, and then choose File > Save (when you first edit and save a photo, Elements Organizer automatically opens the Save As dialog box) or File > Save As. Select the Save In Version Set With Original option, specify a name for the file (or leave the default name), and click Save.
- Re-edit a previously edited photo, and then choose File > Save As to create a separate copy of the edited version. Select the Save In Version Set With Original option, specify a name for the file and click Save.

The newly edited copy is placed at the top of the version set when viewed in the Media view.

## View all photos in a version set

While viewing all photos in a version set, you can edit any photo, make a photo the topmost, delete any photo in the version set, or add tags to any photo (when you add a tag to one photo in a set, it is applied to all photos).

1 In the Media view select a version set and do one of the following:

- Click the Expand button beside the version set thumbnail.
- Choose Edit > Version Set > Expand Items In Version Set.
- 2 While viewing the expanded version set, do one or more of the following:
  - · Rearrange, delete, or tag the photos.
  - Modify a photo using Instant Fix or in Photoshop Elements Editor using Full Edit (and then save the file).
- 3 When you are finished, collapse the photos in the version set by doing one of the following:
  - Click the Collapse button beside the version set icon.
  - Choose Edit > Version Set > Collapse Items In Version Set.

## Specify the top photo in a version set

When a version set is created, Elements Organizer places the most recently edited version of the photo on top. You can make a different photo the topmost. When a version set is expanded, the top photo is the leftmost in the Media view.

#### Note:

To see a version set that belongs to a stack, you need to first expand the stack.

- 1 In the Media view, right-click a version set and choose Version Set > Expand Items In Version Set.
- 2 Right-click the photo you want on top and choose Version Set > Set As Top Item.
- 3 Right-clickthe new top photo and choose Version Set > Collapse Items In Version Set.

## Revert to the original version of a photo

? In the Media view, select one or more version sets, and then choose Edit > Version Set > Revert To Original. (You can also right-click/ctrl-click and choose this command.)

Note:

In the Full Edit workspace, you can use the Undo History panel to return a photo to its original state.

# Remove or delete photos from a version set

Removing photos from a version set removes them from the set, but keeps them in your catalog; they appear in the Media view as individual photos. Deleting photos from a version set removes the photos from your catalog, but not from your computer, unless you select Also Delete Items From The Hard Disk.

- ? Select a version set and do one of the following:
  - To remove specific photos from a version set, expand the version set, select one or more photos, and choose Edit > Version Set > Remove Item(s) From Version Set.
  - To remove all photos from a version set so that they all appear as individual photos in the Media view, select the version set and choose Edit > Version Set > Convert Version Set To Individual Items.
  - To delete specific photos from a version set, choose Edit > Version Set > Expand Items In Version Set. Select the
    photos you want to delete and press the Delete key.
  - To delete all photos from a version set except the top photo, choose Edit > Version Set > Flatten Version Set.
  - To delete only the top photo from a version set, select the version set in the Media view and choose Edit > Delete
    From Catalog. In the Confirm Deletion From Catalog dialog box, do not select Delete All Items In Collapsed
    Version Sets. If you want to delete the top version from your hard disk, select Also Delete Selected Item(s) From
    The Hard Disk.
  - To delete all photos from a version set except the original photo, choose Edit > Version Set > Revert To Original.
  - To delete all photos from a version set including the original photo, choose Edit > Delete From Catalog. In the Confirm Deletion From Catalog dialog box, select the Delete All Items In Collapsed Version Sets option.
  - To delete the original photo from a version set, choose Edit > Version Set > Expand Items In Version Set. Select
    the original photo in the version set, and press the Delete key. If the original has only one immediate child (edited
    copy) and if the immediate child has its own edited copy (child), deleting the original makes the first immediate
    child the new original of the version set. If the original has multiple children (edited copies), deleting the original
    keeps the remaining children in a version set.

Note:

It's usually best to save the original version of your photo as a "digital negative" for making variants of the image. A digital negative contains all of the original information, has not been compressed, and has not lost data. Delete it only if you are confident that you'll never need the original version again. After you delete the original photo from your catalog and computer, you cannot recover it.

# Edit photos in a version set

When you edit a photo in a version set and save it using the Save In Version Set With Original option in the Save As dialog box, the edited copy is added to the original version set; it is not nested within an additional version set.

- **1** In the Media view, do one of the following:
  - To edit the top photo, select the version set.
  - To edit a photo other than the top photo, select the version set and choose Edit > Version Set > Expand Items In Version Set. Then select the photo you want to edit.
- 2 Select the photo and Select Fix > Edit Photos to open the photo in the Editor.
- **3** Edit the photo and select File > Save As. In the Save As dialog box, select the Save In Version Set With Original option to include the copy and the original in the version set.

The newly edited copy becomes the top photo of the version set.

# **Fixing photos in Elements Organizer**

Using the tools in the Instant Fix editor in the task pane of the Elements Organizer, you can quickly correct the most common problems in photos. With these tools, you can make quick adjustments or add interesting effects to a group of photos simultaneously. For example, you can:

- Crop a photo
- · Remove red eye
- Apply various effects
- · Adjust light and color
- · Improve clarity

The Instant Fix editor creates copies of the selected photos, makes the required adjustments in the copies, and saves the copies to the version sets of the photos on which they are based.

#### Note:

The Instant Fix editor is meant to perform quick edits and apply effects from within Elements Organizer. You can edit your photos in the full-fledged Photoshop Elements Editor by clicking the Editor button.

# **Editing photos using Instant Fix**

- 1 Select one or more photos in the Media view. (Ctrl-click/Cmd-click photos to select more than one.)
- 2 In the Action panel, click the Instant Fix icon.

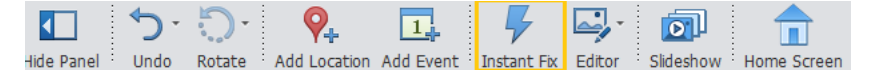

3 The photos are opened in the Instant Fix editor that is built in to Elements Organizer. Based on the number of photos in selection, either the Single-image Edit view or the Multi-image Edit view is displayed. If the number of photos is more than that can be displayed in the Edit screen, you can scroll through the photos by using the < or > buttons.

Once you are in the Edit view, try using different edit features and other functionalities available in that view. Some of these edits are explained in the next sections.

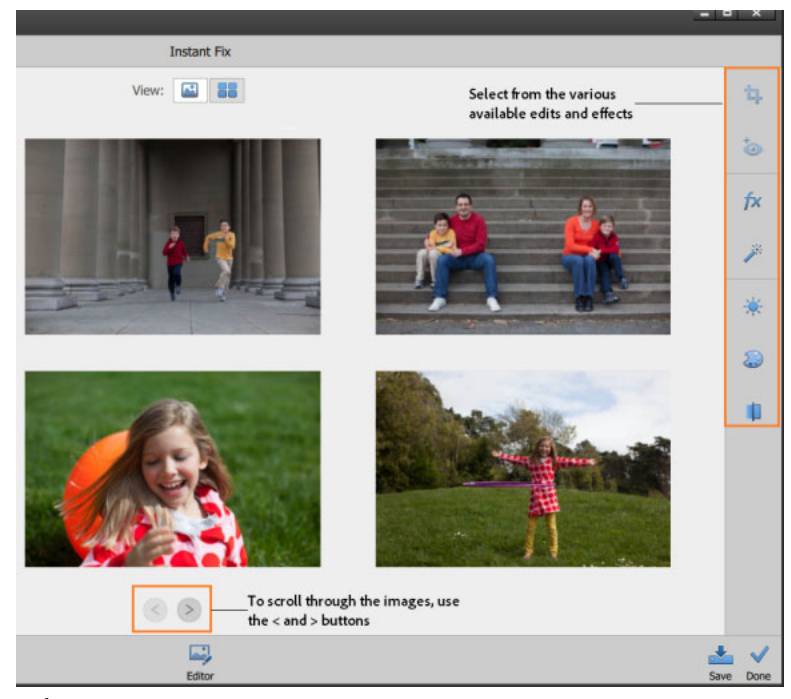

Multi-image view

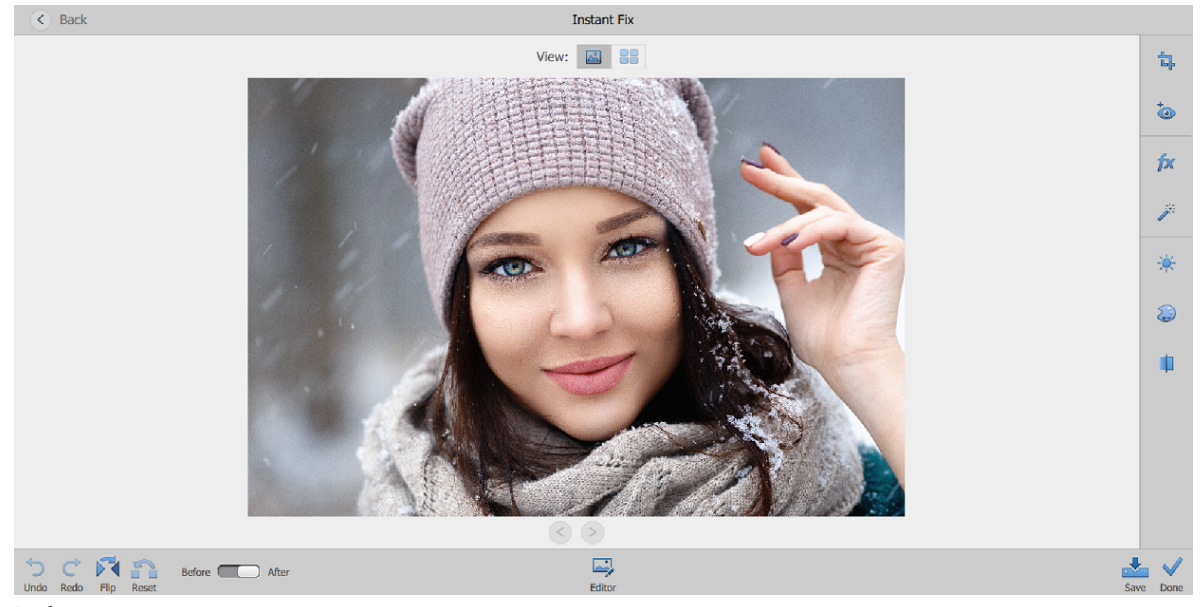

Single-image view

## **Applying edits and effects**

You can apply various edits and effects simultaneously to all the photos or to a single photo. The following edits and effects are available.

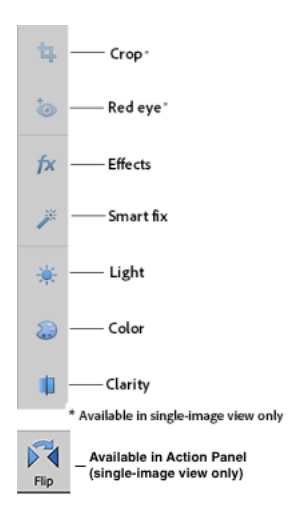

Experiment with the various edit options available in the Instant Fix editor. The following example shows the Antique Light effect, which is one of the options available with in Effects.

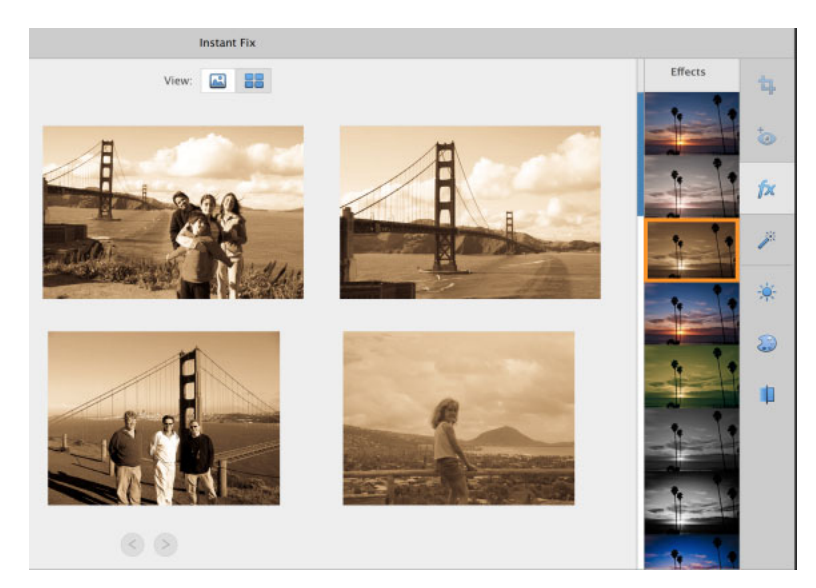

Any edits you choose are applied to all the photos that you selected when you clicked the Instant Fix button in the Action panel. The only exceptions are the Crop, Red-eye, and Flip, which are available only in the Single-image view.

To apply an effect only to a single photo, do one of the following:

- · click that photo and then click the Single-image view icon, or
- · double-click the photo in the Multi-image view

The photo is displayed in the Single-image view. You can now apply the edit of your choice to this photo.

The following image shows the Bueno effect applied to a single photo.

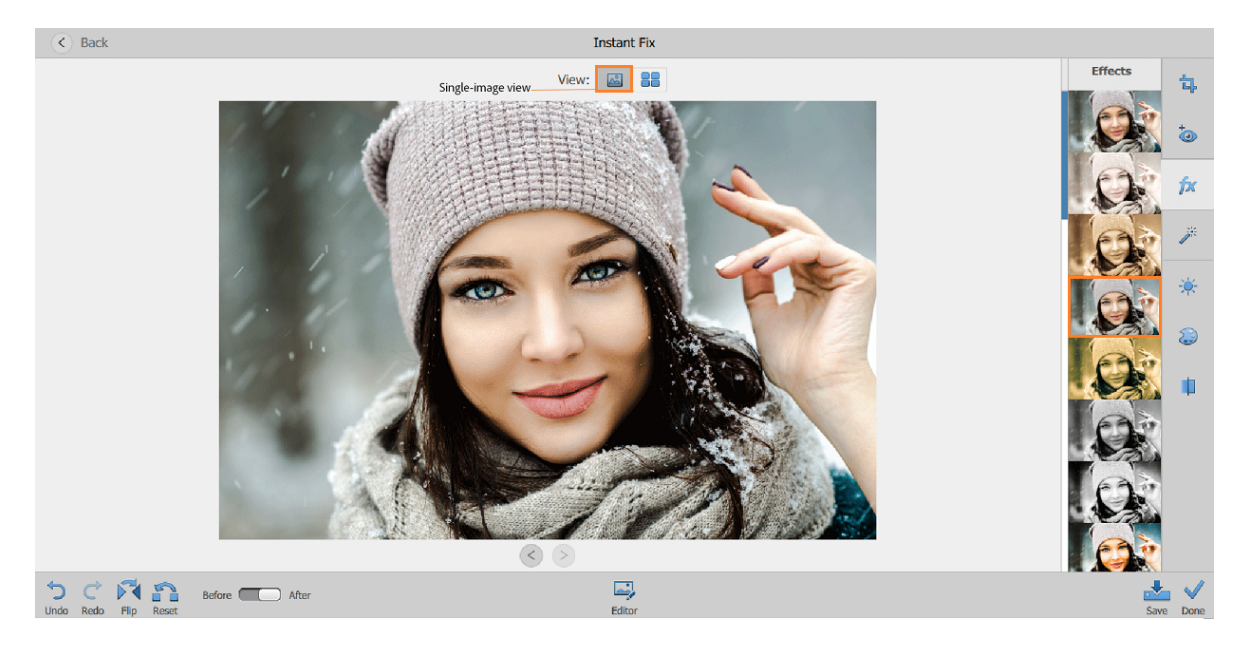

# Using the slider in effects

Edits such as Light, Color, and Clarity include a slider that you can use to change the intensity of the effect across a range of values. If you are using a touch device, you can drag the slider up or down to change the intensity of the effect.

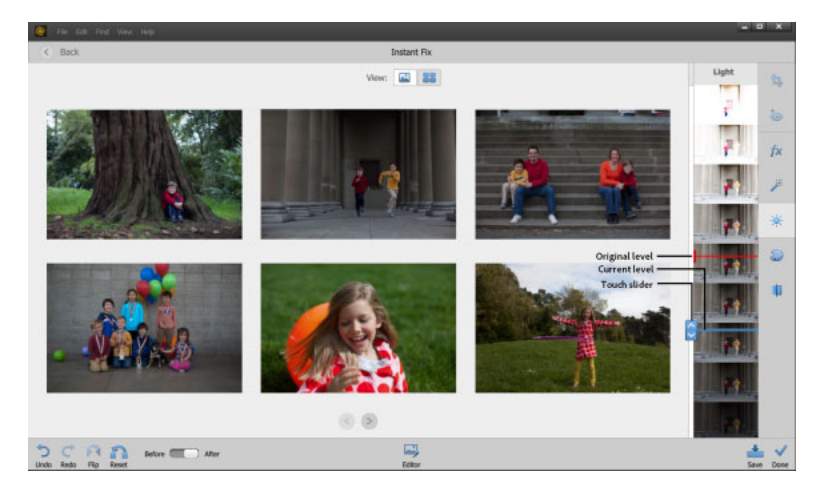

# **Using Smart Fix**

Smart Fix corrects problems commonly caused due to poor exposure, contrast, color balance, and color saturation. This is a fast, one-click solution to instantly improve the quality of your photos. As with other edits, it can work simultaneously on multiple photos.

ta ffect f∕x ≫

Smart Fix

## Applying or undoing changes

- To apply an effect and remain in the Instant Fix editor, click the Save button.
- To apply a change and exit to the Media view, click the **Done** button.
- To Undo a change, click the **Undo** button. You can use the **Undo** button to undo multiple changes one by one. For example, if you applied five edits to an image, you can use the **Undo** button to remove all five effects one by one (by clicking the button five times).
- To redo a change, use the **Redo** button.
- To completely discard all edits applied to a photo, use the Reset button.

# **Rotating photos**

- 1 In the Media view, select one or more photos. Shift-click to select adjacent photos, or Ctrl-click/Cmd-click to select nonadjacent photos.
- **2** In the task pane, do one of the following:
  - To rotate the photo counterclockwise by 90°, click the Rotate Left button C.
  - To rotate the photo clockwise by 90°, click the Rotate Right button <sup>O</sup>.

# Fixing photos and videos using other applications

# Specify editor to fix selected media

- **1** Do one of the following:
  - In Windows, select Edit > Preferences > Editing.
  - In Mac OS, select Adobe Elements Organizer > Preferences > Editing.
- 2 To edit photos in Photoshop Elements only, select **Show Photoshop Elements Editor Options Only**. Only the option to edit using Photoshop Elements is displayed when you right-click/control-click a photo in Elements Organizer.
- **3** To edit videos in Premiere Elements only, select **Show Premiere Elements Editor Options Only**. Only the option to edit using Premiere Elements is displayed when you right-click/control-click a clip in Elements Organizer.
- **4** To enable editing a media file by both Premiere Elements and Photoshop Elements select **Show options for both Editors**.
- **5** You can also enable another application for editing photos. Select **Use A Supplementary Editing Application** and click **Browse** to select that application.

# **Edit photos with Adobe Photoshop**

You can select photos and edit using Adobe Photoshop.

1 Select a photo.

Note:

You can select and launch the photo for editing in any of the four views.

- 2 Click the triangle next to Editor in the action bar. Select Photoshop from the editing options.
- **3** If Adobe Photoshop is installed and activated, the photo is launched for editing in the latest version of Adobe Photoshop.

#### Note:

Adobe Photoshop cannot be added as an external editor. However, it is displayed as an editing application in the **Edit** menu as well as on action bar.

# Chapter 5: Marking places, faces, and events

# Adding and managing place (location) data

Elements Organizer comes with Mapbox integration to help you associate photos and videos with the places where they were taken so that searching and organizing becomes easy.

If the photos that you import have GPS information, Elements Organizer maintains the location information and automatically places the imported photos on the map in the correct location.

If the photos that you import don't have GPS information, you can associate the imported photos with places on the map by a simple drag-and-drop or by searching for the places.

You can also associate videos with places on the map by drag-and-drop or by searching for the place.

Use the Places view to view and organize media files based on the location information.

Note:

An active Internet connection is required for the map functionality to work.

# **Pinned and UnPinned tabs**

Elements Organizer displays the media files that don't have location data in the **UnPinned** tab of the **Places** view. Media files with location data (for example, photos that were taken through a GPS-enabled device or that you have tagged manually in the **Places** view) are displayed in the **Pinned** tab.

#### Marking places, faces, and events

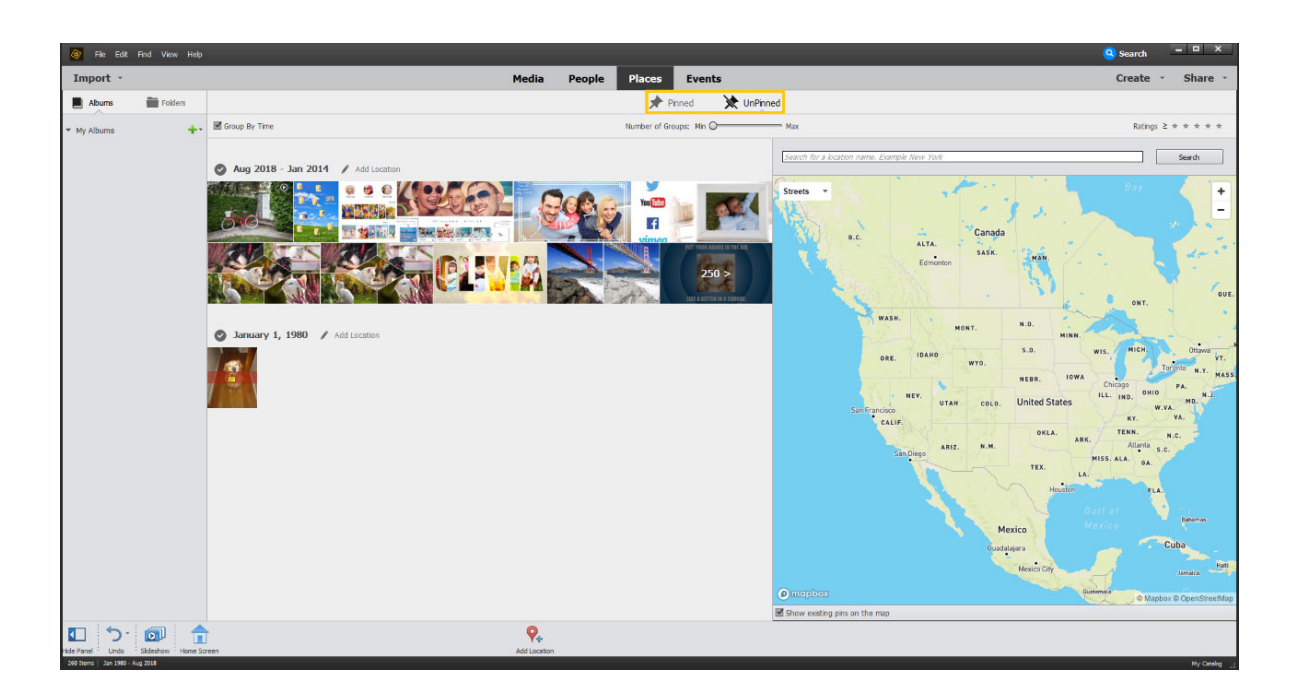

# Viewing media files before adding location information

After you have imported your media files, go to the **UnPinned** tab. All the media files that do not have location information are displayed here.

The **Group by Time** option is selected by default. This option organizes your photographs based on date/time, and makes it easier for you to add location information to media files created within a time range. For example, it makes it easier for you to organize photos that might have been taken on your birthday that you celebrated in Hawaii, as you can tag all photographs shot on your birthday with the location of Hawaii.

You can change the number of tracks displayed by moving the **Number of Groups** slider. Moving the slider to the left (toward **Min**) groups more media files together across the time these files were created. Thus, fewer number of tracks are displayed as you move the slider to the left. Similarly, a larger number of tracks are displayed when you move the slider to the right (toward **Max**).

| • • •               |                                                                                                    | Q. Search         |
|---------------------|----------------------------------------------------------------------------------------------------|-------------------|
| Import +            | eLive Media People Places Events                                                                                                    | Create + Share +  |
| 📕 Abums 🛛 📷 Folders | A Dinned                                                                                                    |                   |
| • My Albums +•      | If Group By Time Number of Groups: Mis                                                                                                    | Ratings a + + + + |
|                     | Carry Control Carry Control Carry Control of Control of | Sauth             |

# Adding location information to your media files

Elements Organizer provides you several easy ways in which to add location information (associate media files with places on the map) for your media files:

- Search for and assign a location (in the UnPinned tab of the Places view)
- Use the Add Location button (in the UnPinned tab of the Places view or in the Media view)
- Drag and drop media files to the map (in the UnPinned tab of the Places view)

See Viewing media files associated with a place to find out about the ways in which you can view photos and videos by location.

### Search for and assign a location

In the **UnPinned** tab of the **Places** view, select the media files that you want to associate with places on the map. Then, in the search box above the map, search for the location at which you want to place the selected media files.

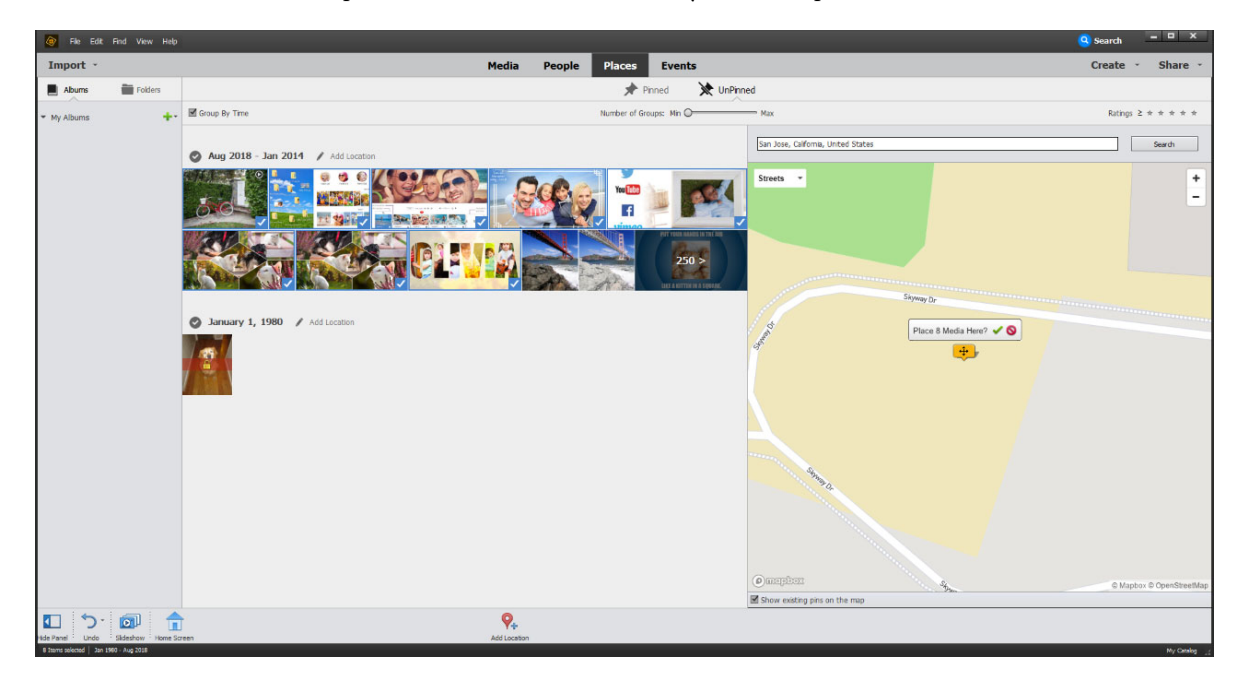

### **Use the Add Location button**

You can use the Add Location button to search for and assign a location in the following ways.

#### Add a location to all images in a track

Make sure that you are in the **UnPinned** view with the **Group by Time** option selected. Adjust the **Number of Groups** slider to reach the desired track. Then, click the **Add Location** button on the track to place all images in that track on the map.

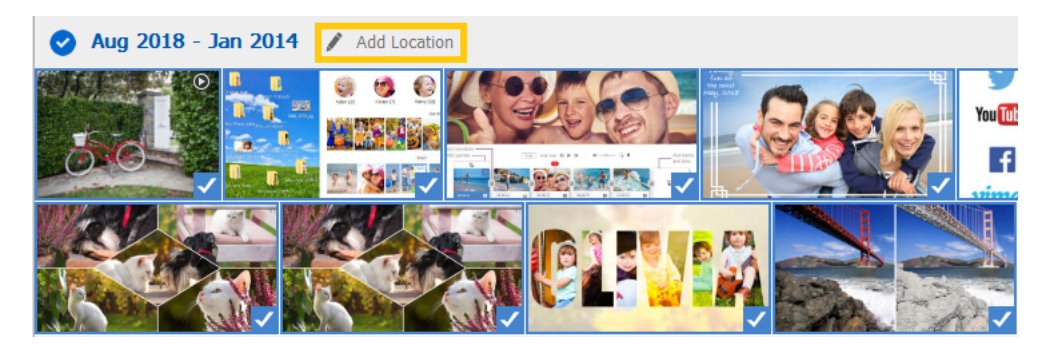

#### Add a location to selected images from the UnPinned tab

You can add a location to a set of selected media files. These files can be from the same track or from different tracks.

In the UnPinned tab, select the images and then click the Add Location button on the Action panel.

| 🚺 う・つ・ 투 斗 🞯                                          |                        |      |
|-------------------------------------------------------|------------------------|------|
| ide Panel Undo Rotate Instant Fix Editor Slideshow Ho | me Screen Add Location | Zoom |
#### Add a location to selected images from the Media view

• In the Media view, select the images, and then click the Add Location button from the Action panel.

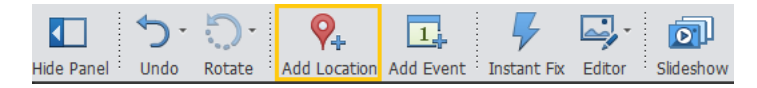

#### Drag and drop media files to the map

In the **UnPinned** tab of the **Places** view, simply drag media files to the location on the map with which you want to associate them.

## Viewing media files after adding location information

#### Viewing media files from the map (Places view)

In the **Places** view, click the **Pinned** tab to view your media files that have location information included (the ones that you associated with places on the map manually or the ones that have GPS information imported).

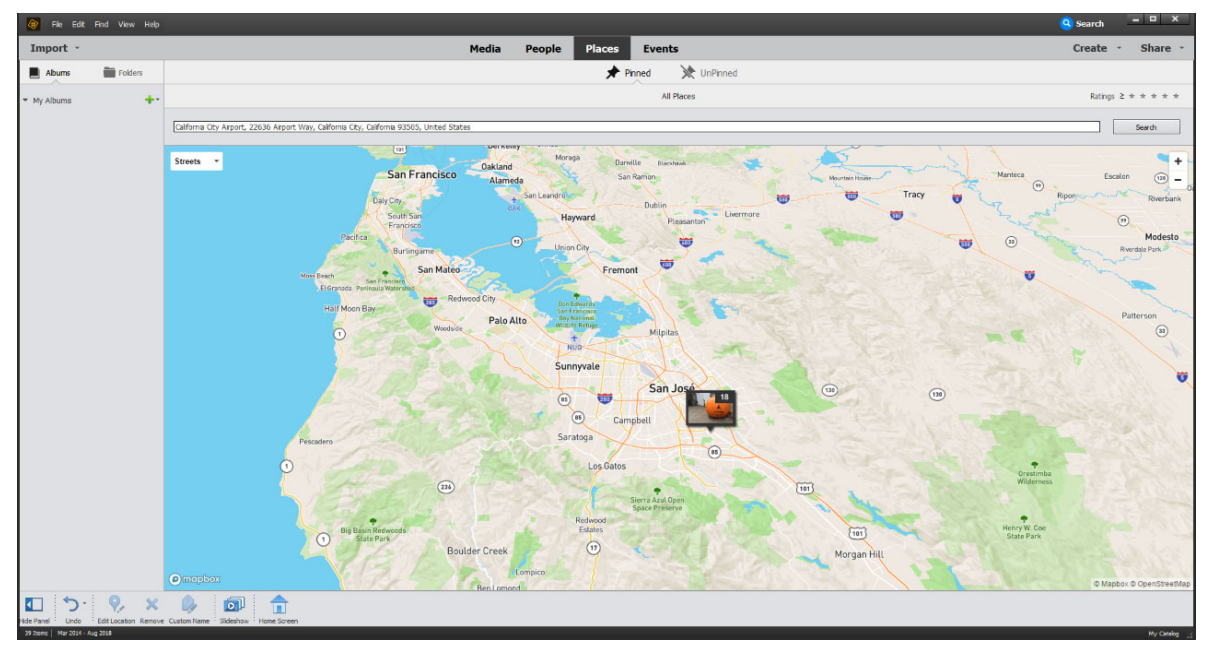

In the **Pinned** view, the photographs are displayed in a stack, as shown in the previous image. You can view the number of photos in the stack at the upper-right corner of the pin.

To display a larger view of the photographs, hover your mouse over the stack.

#### Marking places, faces, and events

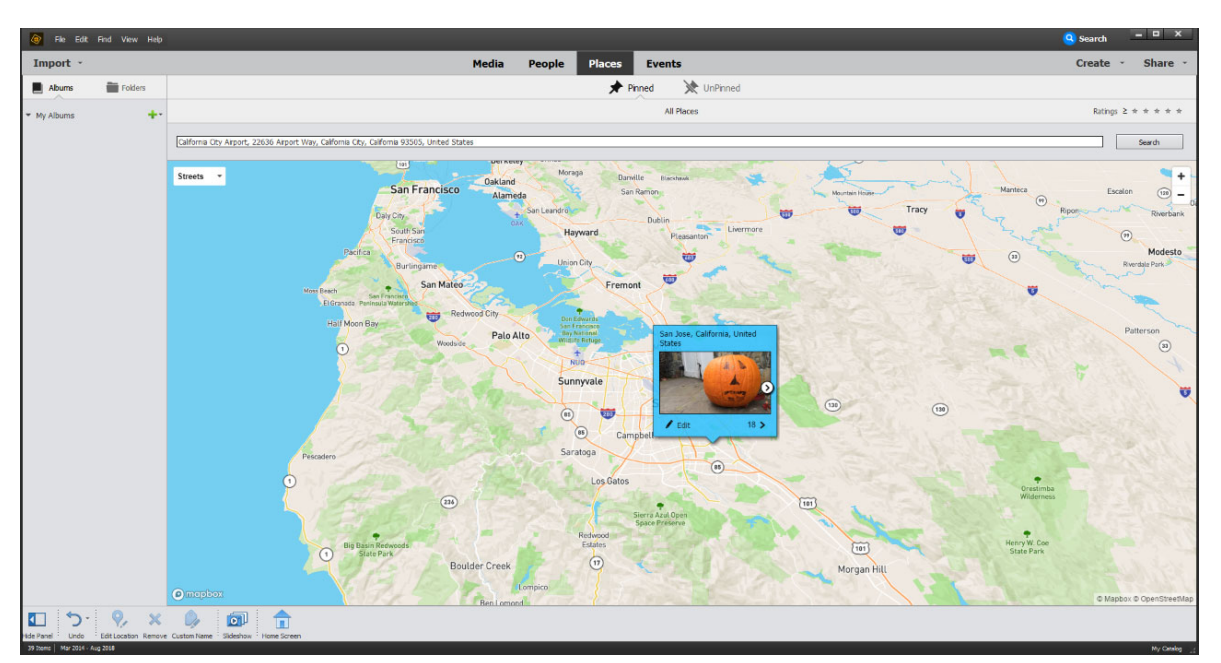

Hovering the cursor on the pin displays a detailed view.

In the detailed view of the stack, you can click the < or the > symbol to view the previous or the next photograph in the stack.

#### **Fine-tuning the location**

To fine-tune the location of the media file, click the **Edit** button in the stack.

For example, you may have initially tagged all photographs as "San Francisco". You can later use the **Edit** button to fine-tune the location to "Sausalito", "Golden Gate bridge", and so on.

#### Viewing stacks across zoom levels

As you zoom out in the Pinned view, multiple stacks that are at relatively nearby locations get combined into a single stack. For example, individual stacks at Belmont, Stoneham, and Brookline might be displayed as one stack called Boston. To view the individual stacks, zoom in to the map.

#### Viewing media files from the Keywords panel (Media view)

Besides the map in the Places view, the Keywords panel in the Media view helps you view the media files that are associated with a place.

- 1 In the Media view, click the Keyword/Info button on the Action bar.
- 2 In the Keywords panel, expand Places Tags and select a tag. The media files associated with the tag are displayed in the Media view.

## Get location name for photographs with GPS information

If your media files include GPS information, they are displayed on the map but don't have place names associated with them.

To associate a place name with these files, hover over the stack and click the Get Location button.

70

## Searching for a location on the map

You can also search for a location on the map. Media files in and around the location will be displayed on the map.

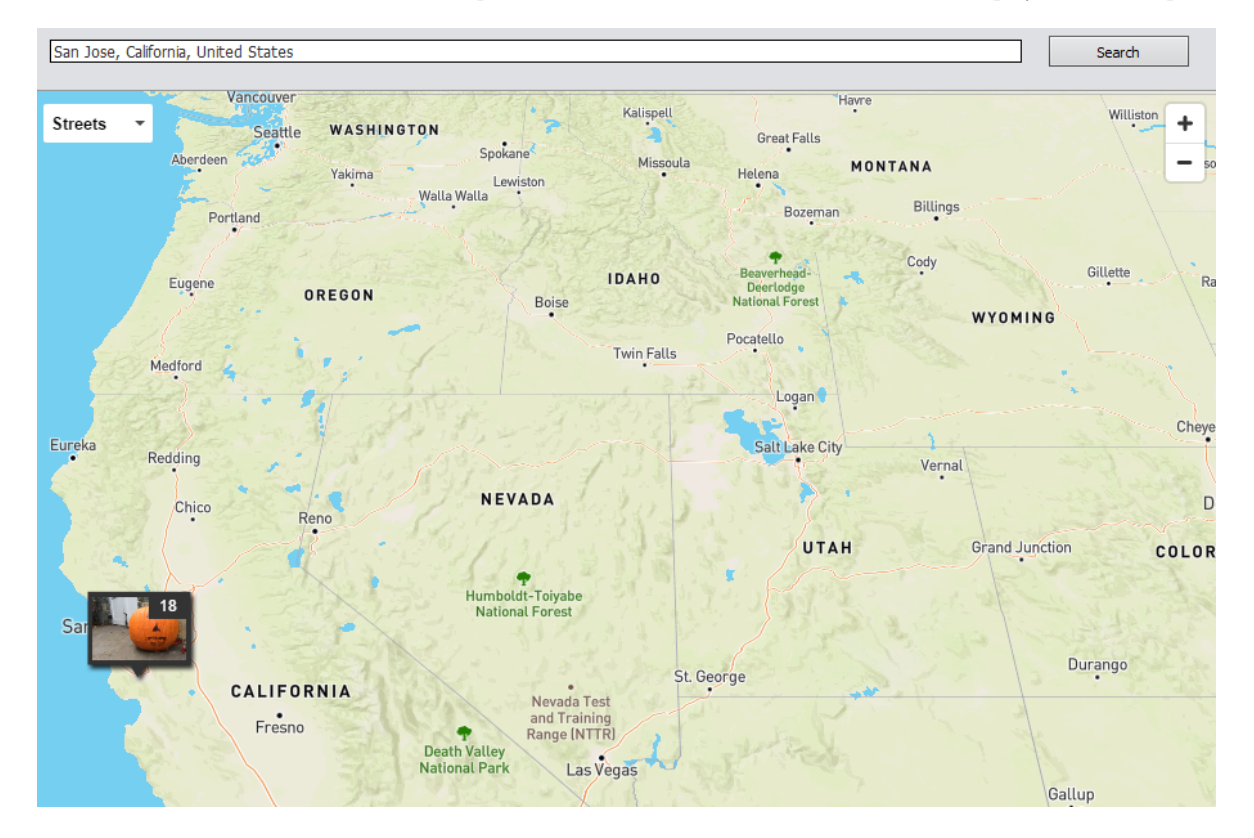

## Providing a custom name to a location

You can replace the location tag of a media file with a custom name to better identify the location or to personalize the location tag. For example, you might want to change the location tag to "My office" or "My home".

To create a custom name, do the following:

1 In the Pinned tab, hover over the media file to show the expanded view. Then, from the context menu, select Add a Custom Name.

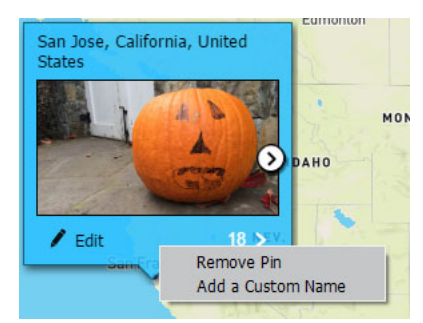

Alternatively, you can click the **Custom Name** button in the Action panel.

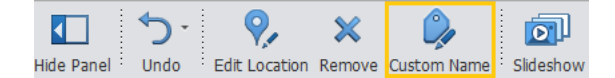

2 In the dialog that appears, give a name of your choice to the media file.

| Add a custom name       | ×         |
|-------------------------|-----------|
| Replace 'San Jose' with |           |
| Office                  |           |
|                         | OK Cancel |

Once you create a custom tag, it appears in the list of Places tags in the Media view. You can then filter your media files using this tag, apply it to other media files that was created in the same location, and so on.

Note:

*Custom name only creates an alias for visible location map. You can zoom in or zoom out to arrive at the desired name for which you want to add a custom name.* 

#### Remove the pin from media

Removing the pin from a media file means removing the association of the media file with the place on the map. To remove the pin (place) associated with a media file or stack, select the file or stack and right-click it. From the contxt menu, select **Remove Pin**.

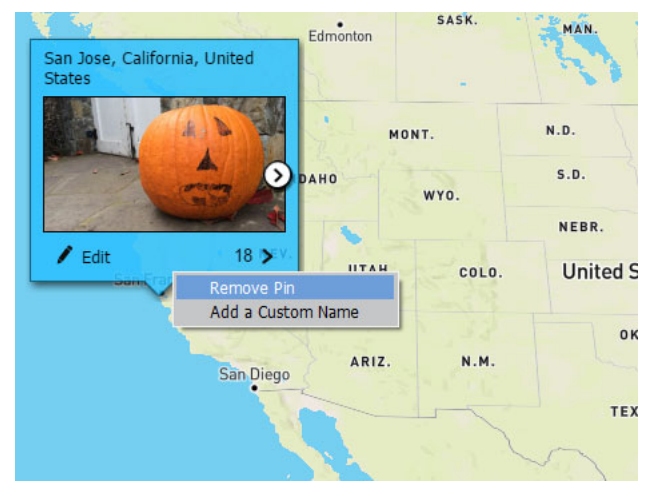

• In the Pinned view, click the media file or the stack, and from the Action panel, select Remove.

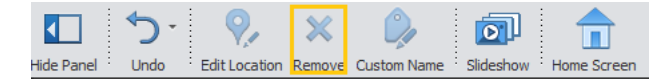

# Marking faces and organizing media in People view

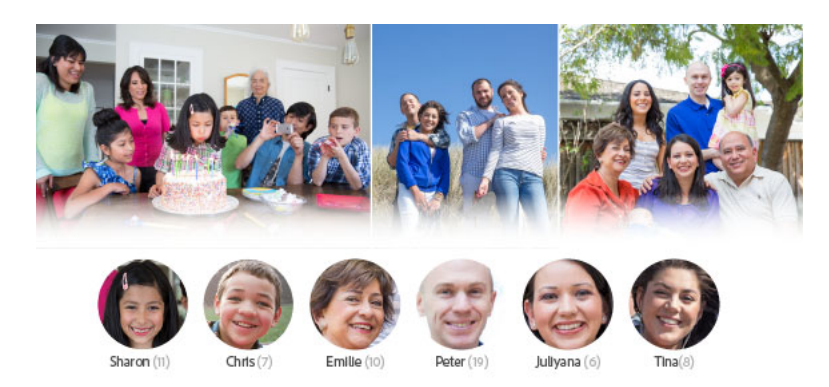

The advanced face recognition technology of Elements Organizer helps you to name and organize people in your photos and videos. To do this, switch to the **People** view.

#### Note:

Starting with Elements 2020, you can organize and search videos by people.

## Mark faces in photos and videos

You can name the faces in photos and videos to help organize and identify media based on the people in them.

In the **People** view, the different faces are organized by people stacks. People stack refers to a set that has all the photos and videos of the person named in Elements Organizer. For example, if a person appears a total of thirty times in all your media files, the thirty photos are displayed together as a set. The following figure shows sample stacks for John and Sharon.

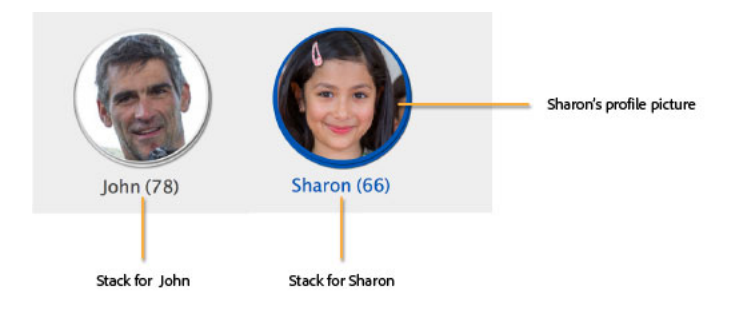

The face image displayed at the top of the stack is called the profile picture.

## Marking faces in the UnNamed tab

As you import your media files, Elements Organizer analyzes the photos and videos in your catalog and groups similar faces together. The time taken to analyze can vary depending on the file type and the catalog type. For example, analyzing a RAW file takes a bit longer than analyzing a JPEG file. Also, videos take longer to analyze when compared to photos.

#### Marking places, faces, and events

The **UnNamed** tab displays the profiles of all the people who have not yet been named. You can name these people right here in the **UnNamed** tab. You can also exclude faces from a stack, specify that a face should not be displayed in Elements Organizer, or merge stacks.

#### Note:

Once you name faces, the faces, along with the media in which they appear, are displayed in the **Named** tab. You can at any time come back to the **UnNamed** tab and name additional faces that you have not yet named.

#### Viewing photos and videos in a stack

A single click on a stack displays the faces in that stack.

You can view photos and videos instead of faces by clicking Media.

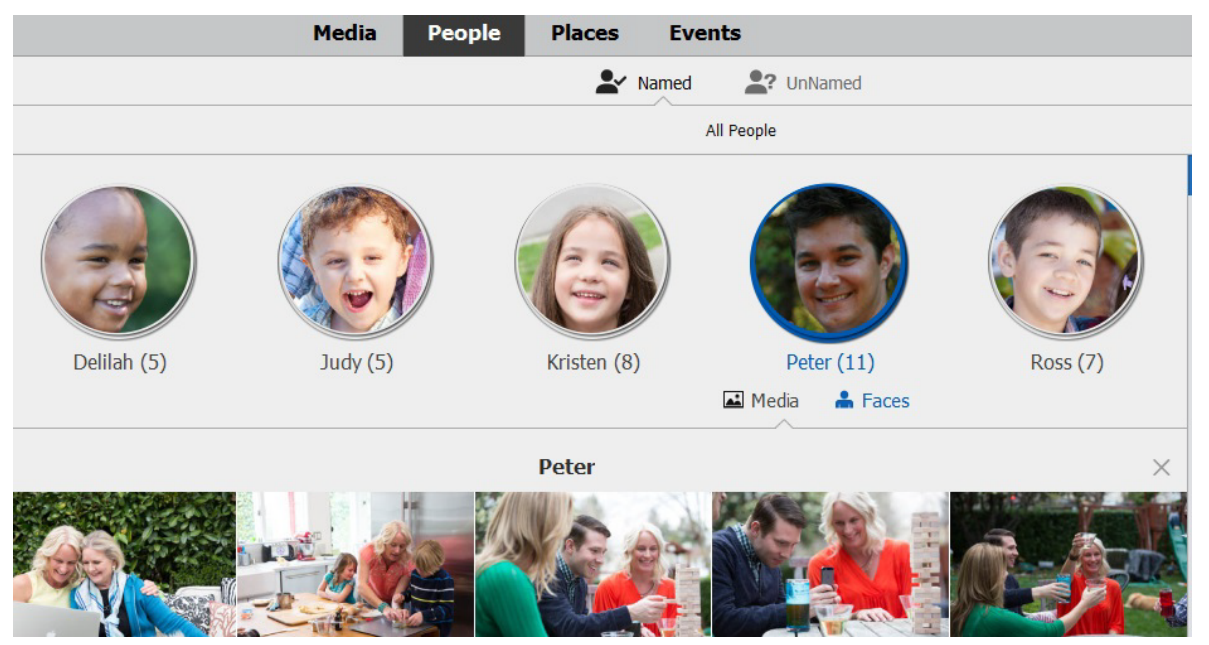

To switch back to viewing faces, click the **Faces** button.

Click a face to display the media associated with the face.

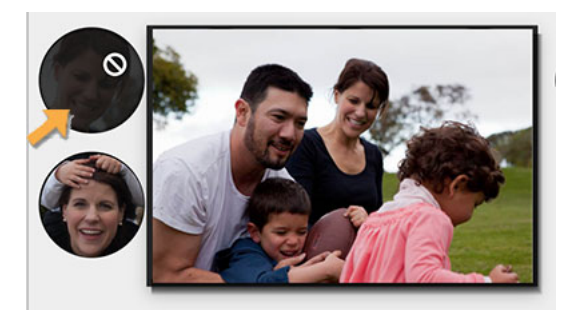

## Hiding or viewing small stacks

By default, Elements Organizer does not display stacks that contain only a small number of media files or in which all faces are unclear. To also view such stacks, deselect **Hide small stacks**.

#### **Adding names**

Click a stack to display the media in that stack. To name all the media in that stack, click Add Name.

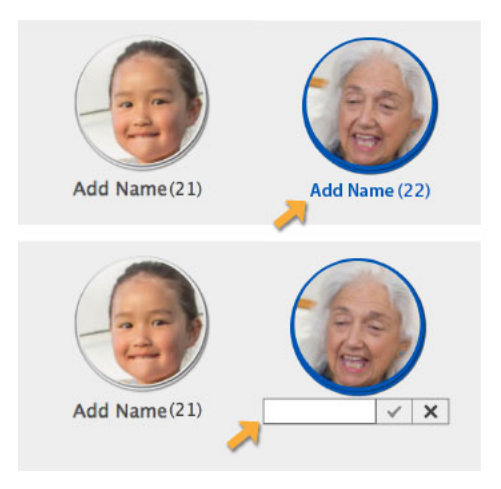

#### **Removing faces from a stack**

You can name all faces in a stack at one go. However, before naming all the faces, you might want to review individual faces in the stack to confirm that the faces belong to the person intended. If some of the faces do not belong to the person, you can remove them. If you want to remove certain faces from the stack, you can do so in one of the following ways:

- Using Not this person
- Using Don't show again

#### Note:

You can select multiple faces by keeping the Command (Mac OS) or Control (Windows) button, or the Shift button pressed while clicking these faces.

#### Not this person

If the face belongs to some other person instead, click **Not this person**. The face is removed from the stack and is displayed as part of another stack in the **UnNamed** tab. You can then name the face as that of another person.

You can also hover over a face and click the white icon that appears. The face will be removed from the stack.

#### Marking places, faces, and events

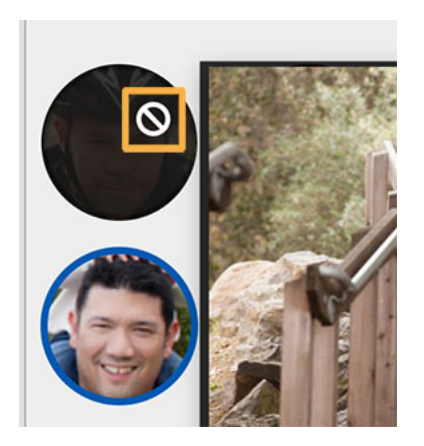

#### Don't show again

If you do not want the face to be displayed again in Elements Organizer, click **Don't show again**. The face will not be shown again for naming in Elements Organizer. Use this option when you do not want to name this face at all.

Once you have prevented a face from being named using **Don't show again**, the only ways to name that face again are as follows:

- Create a new catalog and import the media that contains the face.
- Open the media that contains the face and name the face as explained in Mark missing faces in photos.

#### Note:

When you use **Not this person**, the face is removed from that stack but is still displayed in the **UnNamed** tab as part of another stack. You can assign the face to another person.

However, when you use Don't show again, the face is not displayed again in Elements Organizer.

Once you have removed the faces that do not belong to the person, click Add Names (located just below the stack).

All the faces in the stack are confirmed as belonging to the person you named, and are moved to the Named tab.

## Migrating catalogs from a previous version of Elements Organizer to Elements Organizer 14

When you open a catalog created in a previous version, here is what happens:

- All faces that you had tagged as people names in the previous version are moved to the Named tab as stacks.
- Elements Organizer analyzes all faces that were not tagged and populates them as stacks in the **UnNamed** tab. You can easily tag these faces as explained in Marking faces in the UnNamed tab.
- All the people tags are added to the People tags category in Elements Organizer 14 as well.

## Viewing and organizing People stacks in the Named tab

Once you have identified faces in the media and labeled the people, switch to the **Named** tab to organize the media further.

If more than one media of the same person is found, Elements Organizer automatically identifies the best image to use for the profile pages.

#### Marking places, faces, and events

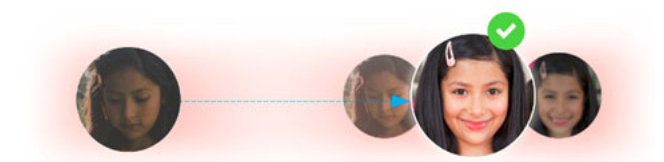

You can also manually select the picture for the profile.

- 1 Move the cursor over the stack till you find the picture you want to use for the profile.
- 2 From the Content menu, select Assign as Profile Picture.

#### **Confirming faces**

All the faces that you named in the **UnNamed** tab are displayed in the **Confirmed Faces** section. Additional faces that might be of the same person but have not yet been marked are displayed in the **Is this** "**<person name>**" section where <person name> is the name of the person for whom the confirmation is needed.

To confirm that the faces belong to the person identified, select the faces and click **Confirm**. You can select multiple faces by pressing Command (macOS) or Control (Windows) button or the Shift button while clicking.

You can also select one or more faces individually and click the checkmark symbol to confirm.

#### **Removing faces from a person's stack**

If a face does not belong to the person, you can remove it in one of the two ways:

- · Using Not this Person
- Using Don't Show again

The process for using these options is the same as described in the Adding Names sections earlier in the document.

#### **Rename a face**

If one or more faces belong to another person, you can rename the faces by clicking Rename.

The name you enter can be an existing name or a new name.

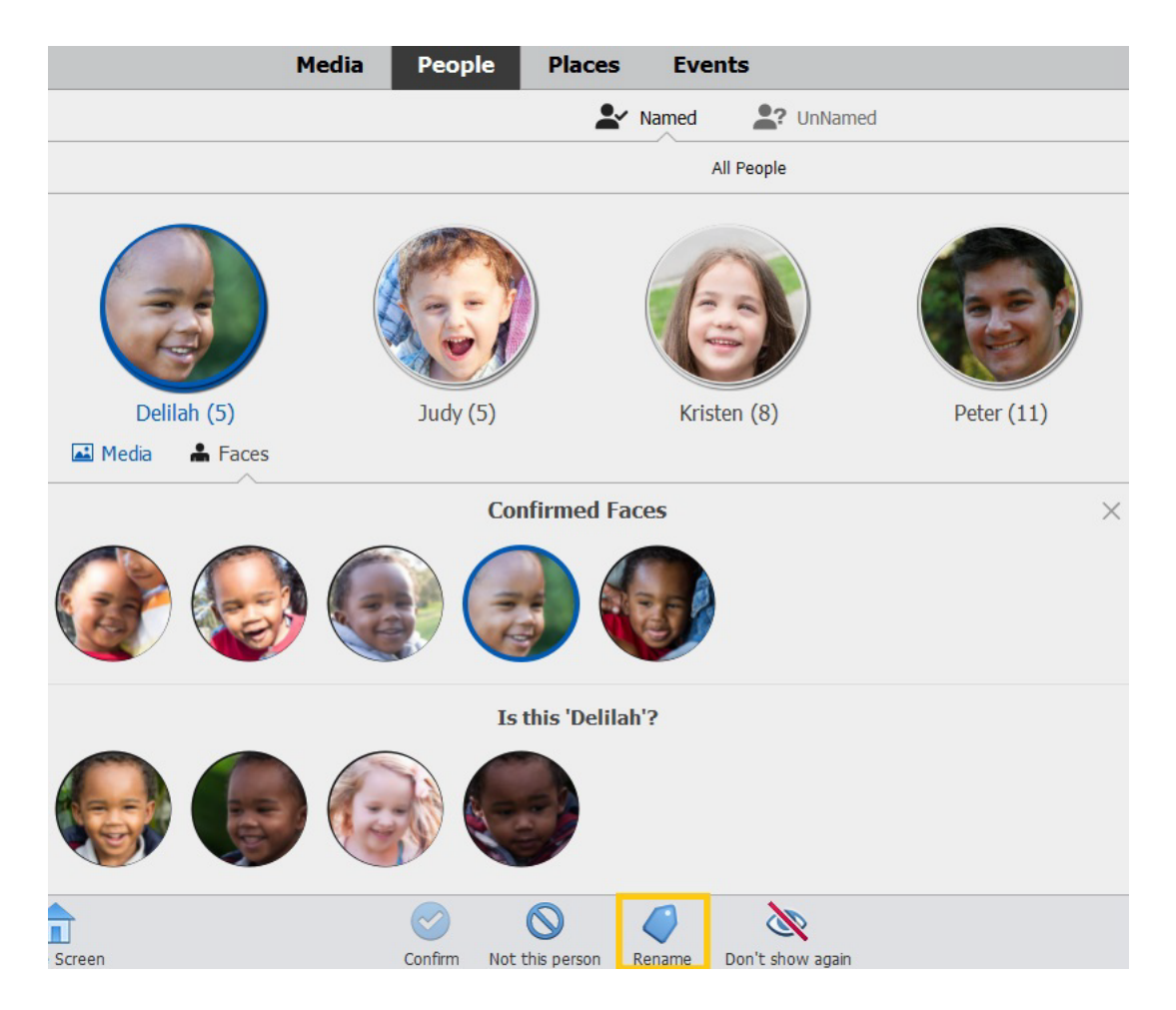

#### **Confirming new faces found**

Elements Organizer analyzes faces as you import media files. Based on this analysis, Elements Organizer might find faces in your newly imported media files that belong to a person you have already named. In such cases, Elements Organizer displays a blue icon next to the person's stack in the **Named** tab, indicating that new faces that might belong to this person have been added. Click on the stack to display all the faces, and then confirm the faces as described earlier in the **Confirming faces** section.

## **Merging stacks**

In some cases, you might want to merge two or more stacks (for example because they belong to the same person but have been identified as different). To merge stacks, do one of the following:

- Drag a stack to another stack.
- Select the desired stacks and select Merge People from the context menu.

#### Marking places, faces, and events

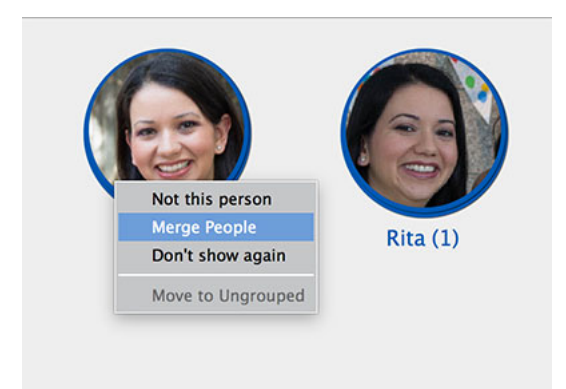

• Select the desired stacks and from the Action panel, select Merge People.

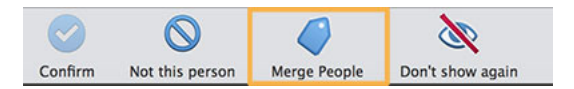

#### Note:

You can merge stacks in the UnNamed tab as well as in the Named tab.

## Name missing faces in media

There can be people in photos and videos whose faces Elements Organizer was not able to identify in the initial workflows. For example, there may be some faces appearing in photos that were taken from a distance or had turned away faces, and so were not recognized as faces of people. You can name such missing faces by marking them.

- 1 In the Media view, double-click the media in which a missing face has to be marked.
- 2 For photos, in the Action panel, click the Mark Face button for photos.

A rectangle is displayed on the screen to help you mark the face. Move the rectangle over the face that you want to mark, and then click the green check icon that appears next to the rectangle. The rectangle changes to a circle, indicating that you have marked a face. Click **Add Name**.

For videos, click the Add a Person button.

**3** Enter the name and then press Enter or Return.

#### Adding one or more names to a photo or video

You can add one or more names to a photo or a video. Use one of the following ways for this:

- From the context menu of the photo or video, click **Add a Person** and enter the name of the person. Repeat this to add names of more people to the photo or video.
- From the Tag panel, drag the name of the tag (person) to the photo or video.

When you add one or more names to a photo or video in this way, the names are displayed as a generic face icon in the **Named** tab of the **People** view. For example, if you added the names Nita and Walter to a photo by clicking **Add a Person** or by dragging the tags to the photos, a generic face icon is displayed for these names in the **Named** tab.

The reason a generic face icon is displayed is because one photo or video can be associated with several faces when you add names in this way. Therefore, the tag is applied on the media file as a whole and not on a particular face.

## **Creating and viewing People groups**

You can further improve identifying faces in media by organizing them into groups. A group displays media stacks of people tagged for that group. For example, you can create a group named 'Work' and tag media of people from your professional contacts.

1 Click the Groups icon at the bottom-right corner of the screen.

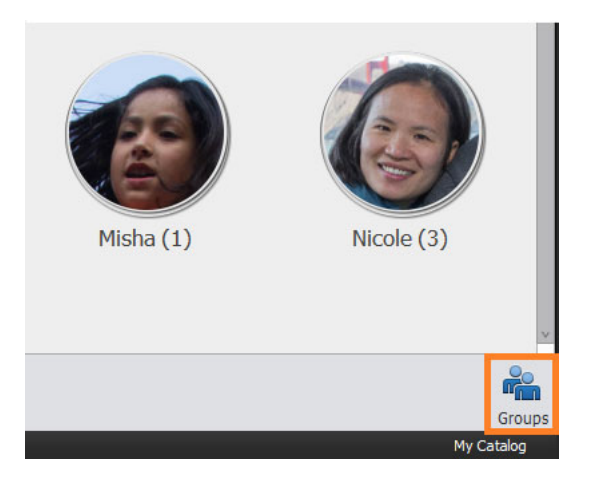

2 In the Groups pane, you can add and organize groups. Click the add button (+) to create a new people group. Three groups—Colleagues, Family, and Friends—are available by default.

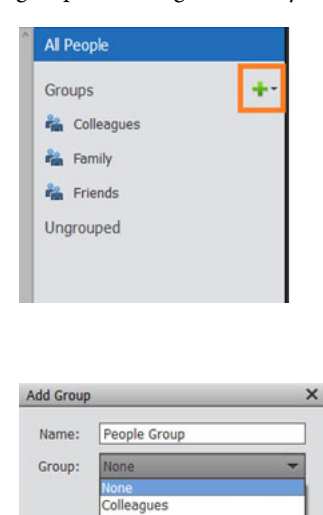

**3** Enter the name of the group.

Family Friends

**4** Select a group from the drop-down list Group, to add this group as a child or sub-group to that group. Do not select anything from the Group list to create a new group. Enter the name of the group.

**5** Click OK.

## Adding people to a group by dragging and dropping

You can add faces to a group in any of the following ways:

- Select one or more stacks and drag them to the name of the group in the right pane.
- Select one or more stacks and then drag the group name over one of the stacks.

## Switching off or resetting face analysis

You can switch off or reset face analysis in Elements Organizer using Edit > Preferences > Media-Analysis (Windows) or Elements Organizer > Preferences > Media-Analysis (macOS).

| Preferences                                                                                                    | :                                                                                                    |
|----------------------------------------------------------------------------------------------------|----------------------------------------------------------------------------------------------------|
| General<br>Files<br>Editing<br>Camera or Card Reader<br>Scanner<br>Keyword Tags and Albums<br>Email<br>Adobe Partner Services<br>Media-Analysis<br>Application Updates<br>Country/Region Selection | Media-Analysis People View Settings Run Face Recognition Automatically  Photos Videos Reset Face Analysis Note:Resetting will delete all existing people stacks. The process may take a while depending on catalog size. You can't cancel or undo this operation. Analysis Options Analyze Media for Smart Tags, Auto Curation and Auto Creation Photos Videos Show Smart tags and Auto Curate Generate Auto Creation |
|                                                                                                    | Restore Default Settings     OK     Cancel     Help                                                                                                    |

#### Switching off face analysis

Elements Organizer automatically recognizes similar faces and groups them in stacks. To switch off automatic face recognition in photos or videos, deselect **Photos** or **Videos**, respectively.

#### **Resetting face analysis**

Resetting face analysis instructs Elements Organizer to reanalyze all faces in a catalog. When you reset face analysis, all existing people stacks in the **Named** tab are deleted. Elements Organizer analyzes the faces in the current catalog once again and displays similar looking faces as stacks in the **UnNamed** tab, where you can name them.

To reset face analysis, click Reset Face Analysis.

# Adding and managing event data

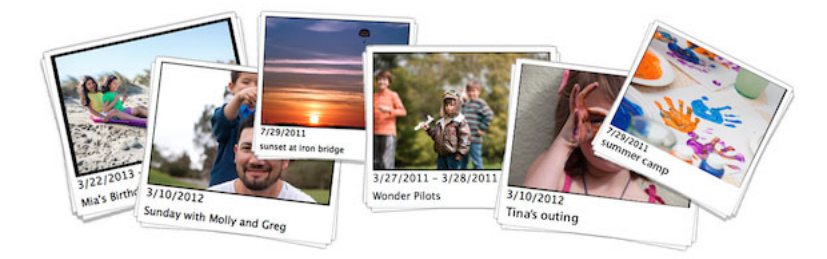

Add event information to your media files such as photographs and videos. And then refresh your memories of the event by easily viewing these files, organized by events.

#### Note:

*This article covers the procedure for adding and managing event data in Elements Organizer 14 and later. The corresponding article for Elements Organizer 13 is available at this link.* 

You might often want to group your photographs or video files according to the event that are associated with, for example a wedding or a birthday. Elements Organizer provides you two ways to organize your media files by events:

- · Create events by selecting media files from the Media view
- · Create events based on auto-suggestions in the Suggested tab of the Events view

After you have created an event, you can easily view the files associated with that event.

## **Create Events by selecting Media files**

- 1 In the Media view, select the media files that you want to associate with an event.
- **2** On the task bar, click **Add Event**.

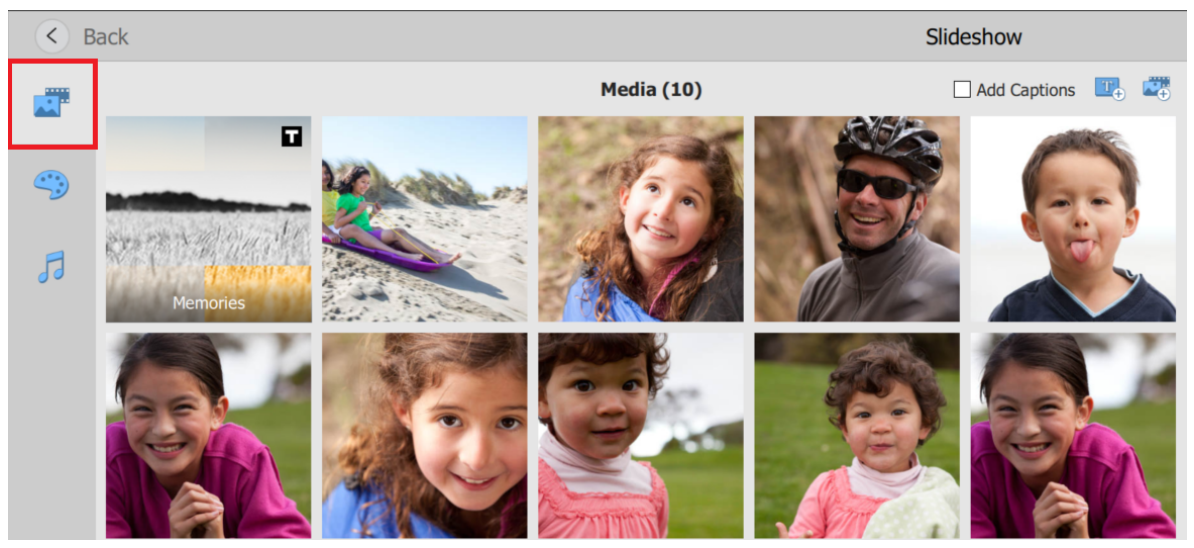

3 Specify an event name and a description of the event (optional), and then click Done.

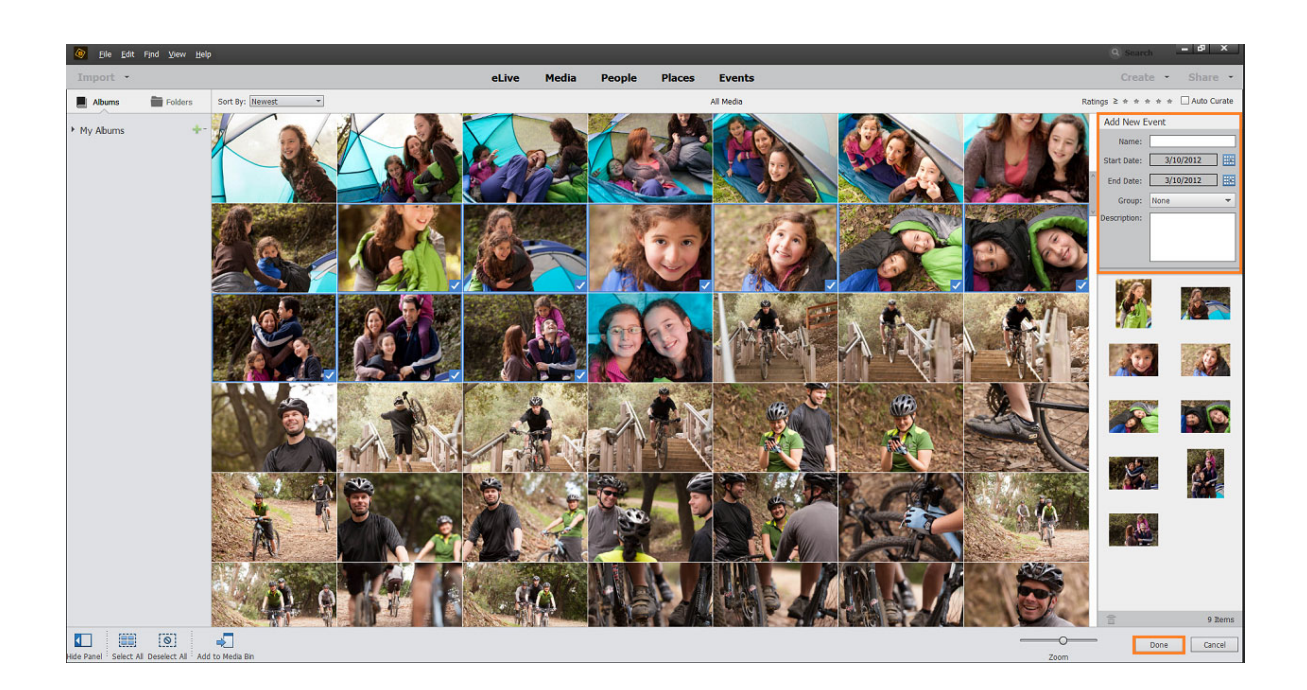

## Create events based on auto-suggestions

The **Suggested** tab of the **Events** view lists your media files grouped chronologically in form of tracks. You can associate all media files in a track with an event, or you can associate selected files within each track to an event.

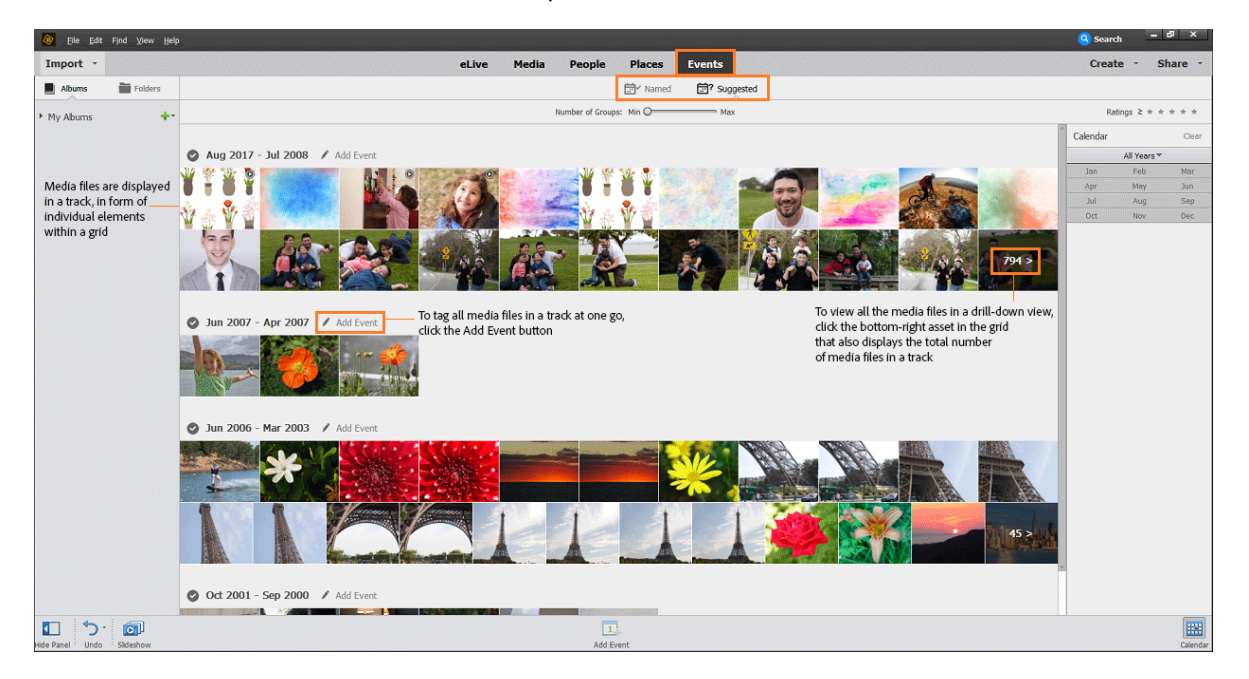

## Associating all media files in a track with an event

1 Click the Add Event button at the top of the track.

| 🧑 Eile Edit | Fjnd ⊻iew <u>H</u> elp |                                           |
|-------------|------------------------|-------------------------------------------|
| Import •    |                        | eLive Media People Places Events          |
| Albums      | Folders                | 변 <sup>7</sup> Named 변 <b>가</b> Suggested |
| My Albums   | +-                     | Number of Groups: Min O                   |
|             |                        | ▲ Aug 2017 - Jul 2008 ▲ Ad Ever:          |

2 In the Name Event dialog box that appears, specify a name for the event, and then click OK.

| Name Event   |                               |
|--------------|-------------------------------|
| Name:        | Summer 2017                   |
| Start Date:  | 7/12/2017 End Date: 8/29/2017 |
| Group:       | None 🔻                        |
| Description: |                               |
|              |                               |
|              |                               |
|              | OK Cancel                     |

## Associating selected media files in a track with an event

To associate only specific media files in a track with an event, select the media files and click the Add Event button at the bottom of the workspace.

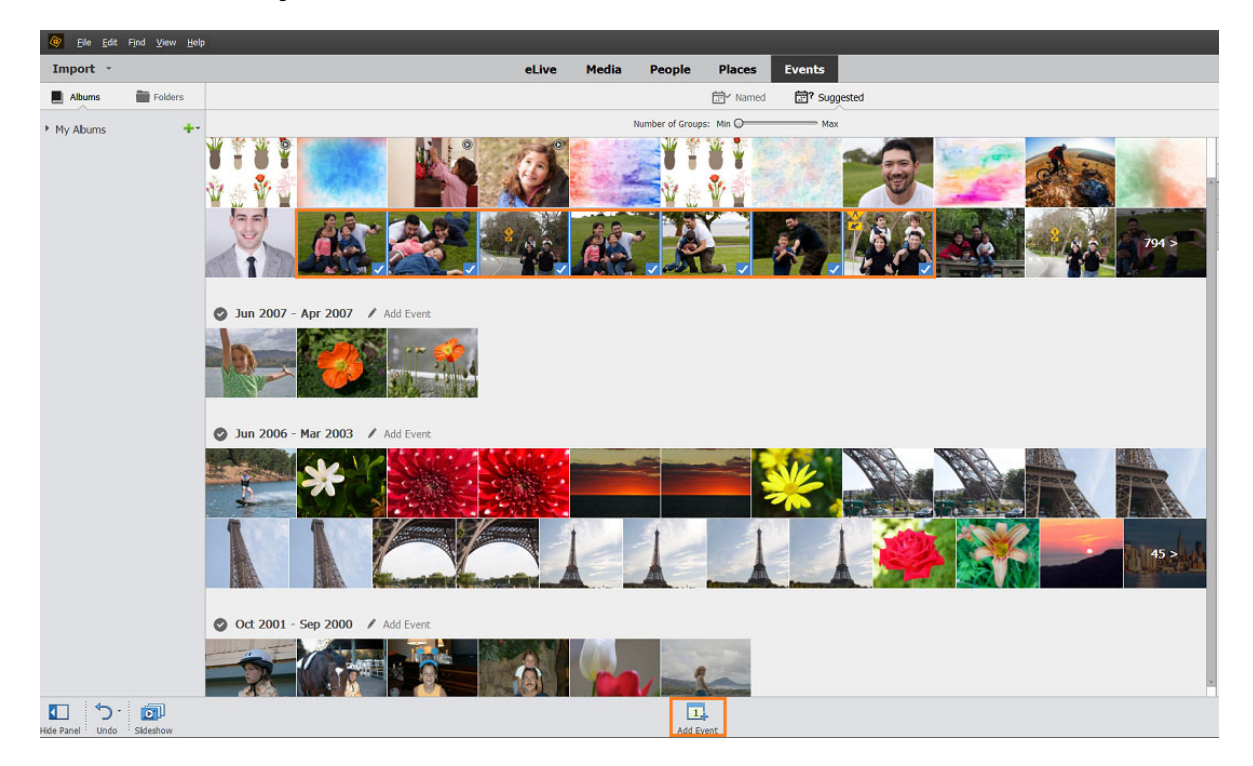

## Viewing the events associated with a media file

To view a list of the events that are associated with a media file, hover the mouse cursor over the icon displayed on the asset in the Events view.

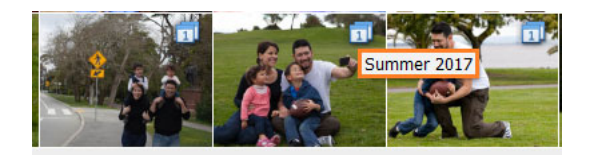

## Increasing or decreasing the number of tracks

You can fine-tune the number of tracks displayed through the **Number of Groups** slider on the **Suggested** tab in the **Events** view.

|             |         |                                  | • Search |             | - Q     |
|-------------|---------|----------------------------------|----------|-------------|---------|
| Import +    |         | eLive Media People Places Events | Create   | - 5         | hare =  |
| Abuns       | Folders | 🗇 Named 📅 Suggested              |          |             |         |
| + My Alburn | +-      | Number of Croups: Win            | R.       | atings a +  | * * * * |
|             |         | D lune 10, 2011 / Add Event      | Calendar |             | Clear   |
|             |         | C June Sei sont / morene         |          | All Years - |         |
|             |         |                                  | Jan      | Tels        | Har     |
|             |         |                                  | Apr      | May         | 3.01    |
|             |         |                                  | فر       | A49         | Sep     |
|             |         |                                  | Det      | Nov         | Dec     |
|             |         |                                  |          |             |         |

## View media files organized by events

After you have associated your media files with one or more events, you can easily view these media files organized by events. You can view these files in the **Events** view, as well as in the **Media** view.

## Viewing in the Events view

In the Event view, click the **Named** tab. The **Named** tab displays your files organized by events. Elements Organizer creates an event stack with the photos you selected in the previous section.

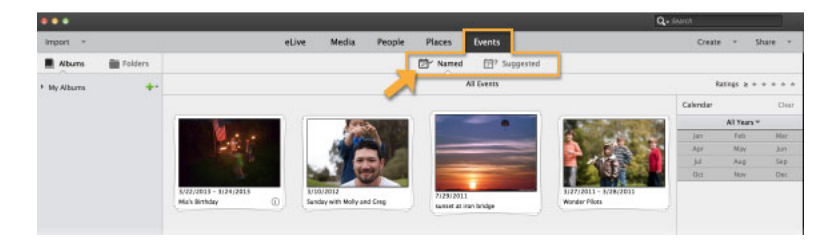

To scroll through the pictures in a stack, move the cursor over that stack.

To view all the pictures in a stack, double-click the stack. All the pictures in the stack are displayed.

#### Marking places, faces, and events

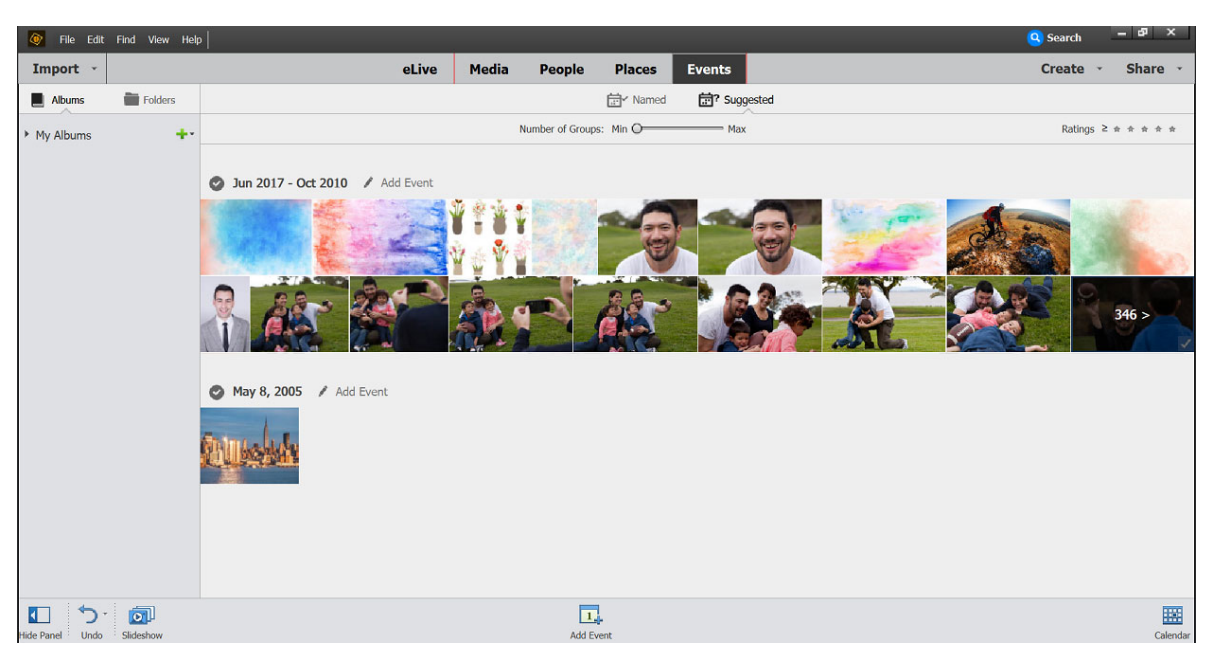

Double-click a stack in the Events view to view all the photos in the stack.

## Viewing in the Media view

- 1 In the Media view, ensure that the tags are displayed. If necessary, click the Keywords/Info button at the bottom.
- 2 Select the checkbox next to the name of the event for which you want to see the associated media files.

Only those media files that are associated with that event are displayed in the grid.

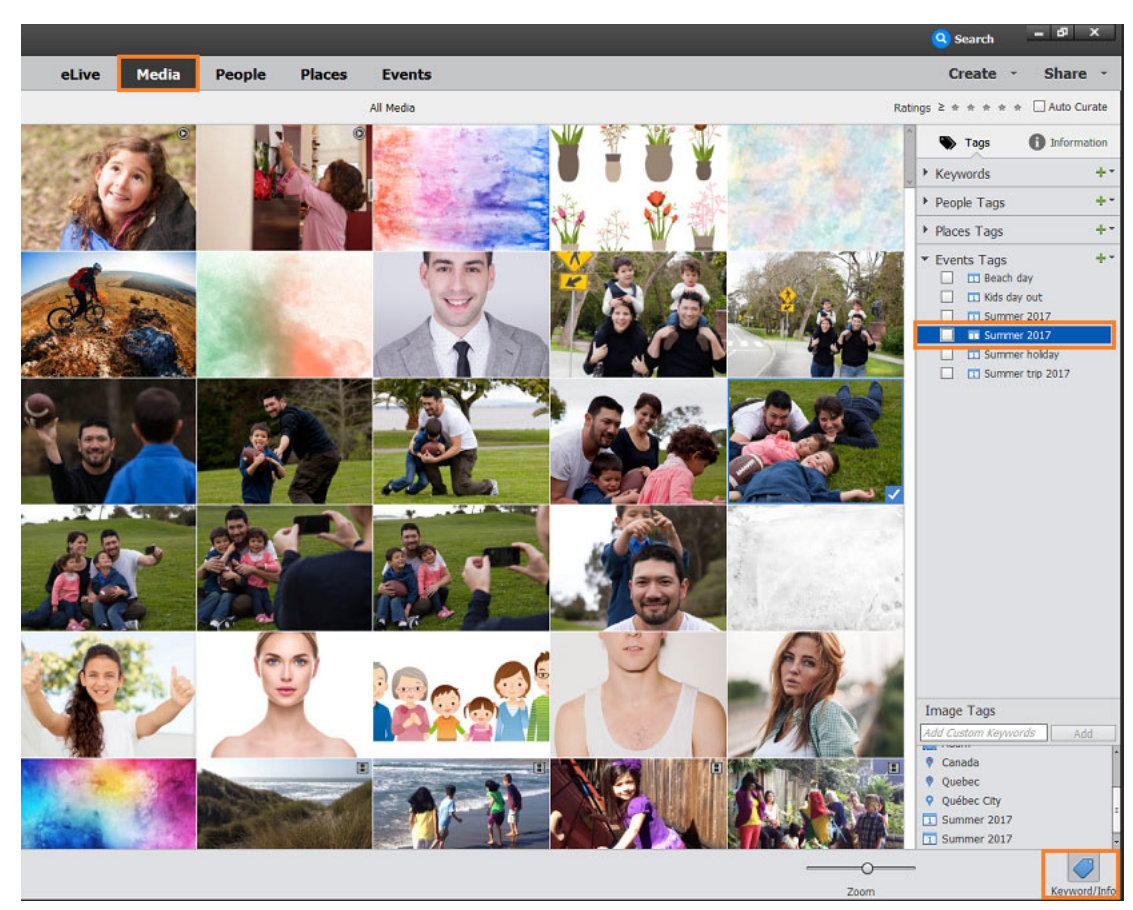

Select the desired event name

## **Additional information**

A single media file can be associated one or more events (whereas each media file can be associated with only one place or one location). After you associate media files with an event, the media files continue to be displayed in the **Suggested** tab of the Events view; you can associate these media files with more events.

# Chapter 6: Managing catalogs, folders, and albums

# **Creating albums and album categories**

## **About albums**

Albums in Elements Organizer are like physical photo albums, where you can store and organize photos in groups of your choice. For example, you can create an album called "Ten Best Vacation Photos" and add ten of your favorite images.

You can drag the photos within an album to arrange them in any order you want. You can add a photo to more than one album.

You can organize albums in groups. You can also create multiple levels of album categories. For example, you can have an album category titled "My Asia Trip," containing the album "Ten Best Japan Photos," along with another album called "Ten Best China Photos," and so on, for each country in Asia you visited.

Instead of manually selecting photos for including in an album, you can create Saved Searches with criteria for selecting photos. Each Saved Search is an album that dynamically collects photos that match the criteria specified for the Saved Search. For example, if the criterion for a Saved Search is to collect photos with the keyword tag 'Chiara', you can open the Saved Search to view all photos with the keyword tag 'Chiara'.

## **Creating albums and album categories**

You can create, edit, and manage albums in the Albums panel in the left panel of Elements Organizer.

- Create, edit, rename, and delete albums.
- View albums and album categories. Scroll up and down the list of albums, as needed. Click the triangle ▼ beside an album category to expand or collapse the albums under it.
- Organize albums within album categories.
- Display photos of an album.

## Create an album or an album category

You can create an album consisting of your media or a group of new albums. For example, you can create an album category called "Vacations" and create separate albums within it, one album for each set of vacation photographs.

#### **Create an album**

1 Click the <sup>+</sup> button in the Albums panel or the dropdown widget next to the <sup>+</sup> in the Albums panel to open creation workflow in the right panel.

- 2 In the Name box, type a name for the album.
- 3 (Optional) From the Category drop-down list, select a category for the album.

Note:

To change the furigana for the album name, type a new furigana in the Furigana box.

- 4 There are various ways in which you can add photos to the Media bin:
  - Drag photos into the Media bin, and click OK.
  - Alternatively, you can also add photos by selecting them in Media view and select Add to Media Bin option from the task bar.
  - Select media in the Media view, right-click and select Add Selected Media. You can also select Add All to add all the media present in the media view to an album.

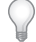

To delete any photo, select the photo and click the trash bin icon.

The album appears in the Albums panel under the album category you specified.

#### Create an album category

- 1 Click the arrow button next to <sup>+</sup> in the Albums panel, and choose **New Album Category**.
- 2 In the Album CategoryName box, type a name for the album category.

Note:

To change the furigana for the album category name, type a new furigana in the Furigana box.

- **3** (Optional) From the Parent Album Category menu, choose a category into which you'd like to nest your album category.
- 4 Click OK.

The album category appears in the Albums panel under the album category you specified.

## Create instant albums using folder names

You can automatically create an instant album with the same name as a folder on your hard disk. Creating instant albums this way is useful when you've used descriptive folder names to organize the media files on your hard disk. It also helps to quickly add your managed media files with those same folder names.

- 1 In the Media view, choose the folder from My Folders list in the Albums panel.
- 2 In the folder tree/managed folder on the left, select the folder containing the media files you want to tag. Thumbnails of the managed media files in that folder appear in the Media grid.
- 3 Right-click the folder and select Create An Instant Album.

A new album is created in the Albums panel bearing the name of the folder.

**4** (Optional) To customize the properties of the newly created album, right-click/control-click the album name, and select **Edit**.

## Add photos to an album

1 Click the All Media button in the top-left corner of the Media view to view the media available in Organizer.

- **2** Do one of the following:
  - Drag the photos or videos from the Media view into the album in the Albums panel.
  - · Drag the album from the Albums panel to the photo in the Media view.
  - You can also add people/places/events stacks to an album. Select the stack and drag to the album.

Note:

You can also add photos to an album when copying and importing images to Elements Organizer. See Designate an album during photo download.

## Add photos to multiple albums

- 1 Click the All Media button in the top-left corner of the Media view to view the media available in Organizer.
- 2 Select one or more photos. The selected photos are outlined in blue.
- **3** Select one or more album names in the Albums panel. Shift-click to select adjacent items or Ctrl-click/Commandclick to select nonadjacent items.
- 4 Add the photos to the albums by doing one of the following:
  - Drag the photos into any of the selected albums in the Albums panel.
  - Drag the albums from the Albums panel onto any of the selected photos.

## Display photos in an album

As the same photo can be in multiple albums, you can view only one album at a time.

? Click an album.

 $\mathcal{Q}$ 

To see which albums a photo is in, hold the pointer over the album icon e or the tag icon (when multiple keyword tags are attached to the album) under the photo in the Media view.

## Sort photos in an album

You can sort the photos within an album in chronological, reverse-chronological, or album order.

- 1 Select an album from the Albums and Folders panel.
- **2** From the **Sort By** drop down list in the Media view, select one of the following options:
  - Newest: Orders the photos by date from the most recent to the oldest
  - · Oldest: Orders the photos by date from the oldest to the most recent
  - Name: Orders the media alphabetically by name (A-Z)
  - Import Batch: Orders the photos by the batches in which they were imported
  - Album Order: Orders the photos by user's choice. You can manually drag and reorder the order photos.

## Customize the order of photos in an album

Apart from the default sort order (Newest/Oldest/Import batch) provided by Elements Organizer, you can also customize the order of your photos.

- 1 Select an album from the Albums panel.
- 2 From the Sort By drop down list in the Media view, select any of the following option to sort:
  - Newest
  - Oldest
  - Name (alphabetically from A-Z)
  - Import Batch
  - Album Order
- **3** Select one or more photos, drag the selection between any two photos in the album. You can also drag the selection before the first or after the last photo in the album.

Note:

To reset the order of items, select Newest/Oldest/Import batch from the Sort By drop down list.

## Designate an album during photo download

You can designate an album to which the media is downloaded to while using the Photo downloader or select **Import** > **From Camera or Card Reader**. Click Get media files from a digital camera or card readerto read about the procedure to reach the Photo download option.

- 1 Make sure that the Photo Downloader is in the Advanced Dialog mode. If necessary, click Advanced Dialog.
- 2 In the Advanced Options section, select Import Into Album.

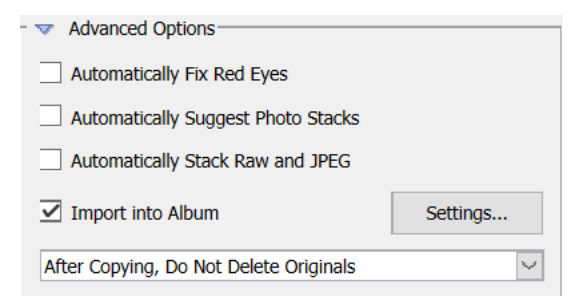

- 3 Click Settings and do any of the following in the Select An Album dialog box:
  - To import photos into a specific album, select the album in the dialog box.
  - To import photos into a new album, click Create New Album 🕈 and then type a name to overwrite the generic "New Album" name in the dialog box.

91

| Select An Album |
|-----------------|
| +               |
| Album Name      |
| PSE Albums      |
| Holiday 2017    |
|                 |
|                 |
|                 |
|                 |
|                 |
|                 |
|                 |
|                 |
|                 |
|                 |
| OK Cancel       |
|                 |

4 Click OK.

## Export or import an album structure

Album structures contain the album names and album categories created by you. You can save your current set of albums and album category names, including their organization in the Albums panel and their icons. This structure can be shared with other users.

You can share album structures with others by exporting or importing them. For example, you have a set of albums representing different museums you've visited with friends. By saving and exporting your album set, your friends, who have also visited those museums, can import that album structure (not the photos in it) and use it for their photos. Alternately, you can import the album structure of one of your friends and apply it to your photos.

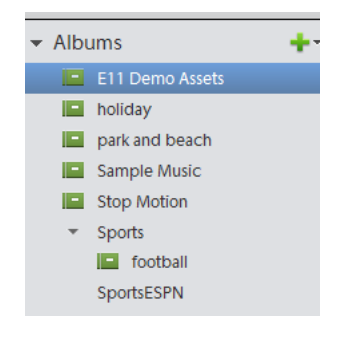

#### **Export an album structure**

You can share album structures with others by exporting yours.

Note:

Exporting an album does not export the photos associated with the album.

- 1 In the Albums panel, click the arrow next to <sup>+</sup> and choose **Save Albums To File**.
- 2 Choose one of the following and click OK:

Export All Albums Creates a file that contains your entire album hierarchy.

**Export Specified Album Category** Creates a file that contains the hierarchy of the album category you select from the list.

**3** In the Save Album to File dialog box that appears, choose a location and enter a name for the file. Then click Save. The file is saved as an XML file.

#### Import an album structure

You can import an existing hierarchy of album categories into the Albums panel, where you can use it for your own photos.

Note:

Importing an album does not import the photos associated with the album.

- 1 In the Albums panel, click the down arrow next 🕈 and choose **Import Albums From File**.
- 2 Select the exported XML file in the Import Albums From File dialog box containing the album and album category names, and click **Open**.
- 3 Browse and select the XML file that contains the album structure that you want to import. Click Open.

# **Editing albums and album categories**

Albums in Elements Organizer are like physical photo albums, where you can store and organize photos in groups of your choice.

You can organize albums in groups. You can also create multiple levels of album categories. For example, you can have an album category "My Asia Trip," containing an album "Japan Photos," along with another album named "China Photos". For information about creating photo albums, see Creating albums and album categories.

Elements Organizer lets you edit, rename, merge, and delete the photo albums. You can also remove photos from an album.

## Edit an album

1 Select an album from the Albums panel of the Organize workspace.

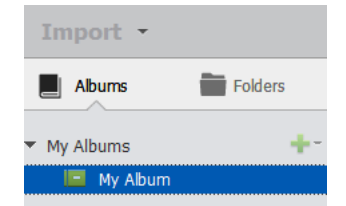

- **2** Do one of the following:
  - (Windows) Right-click and choose Edit.
  - (Mac OS) Control+click and choose Edit.

| ļ | Albums                   | Folders          |
|---|--------------------------|------------------|
| • | My Albums                | +-               |
|   | Edit<br>Rename<br>Delete |                  |
|   | Add selected             | l Media to Album |

- **3** In the Edit Album panel, you can edit the following:
  - Name: Edit the name of the album.
  - **Category:** Select the category from the drop-down list. Delete media by selecting a photo or video and drag to the trash bin. You can select multiple media and drop to the trash bin too.

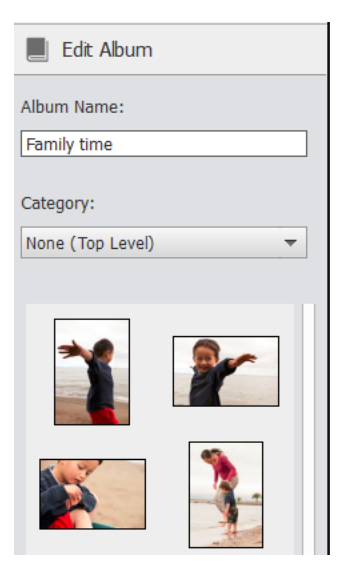

## **Rename an album**

- **1** Do one of the following:
  - (Windows) Right-click an album and choose Rename.
  - (Mac OS) Control+click an album and choose Rename.
- 2 Enter the new name in the **Rename** dialog box and click **OK**.

| ×      |
|--------|
|        |
| 12     |
| Cancel |
|        |

Rename album

## **Remove photos from an album**

- 1 In the Media view, select the photos you want to remove from an album.
- 2 A photo can be present in more than one album. Select the album from where you want to delete the photo.

Do one of the following:

- (Windows) Right-click a photo, and choose Remove from Album > Album name.
- (Mac OS) Control+click a photo, and choose Remove from Album > Album name.

Removing photos from an album does not remove them from Element Organizer catalog.

To delete a photo from the catalog, do the following:

- (Windows) Right-click a photo, and choose Delete from Catalog.
- (Mac OS) Control+click a photo, and choose Delete from Catalog.

You can select the check box of confirmation message to delete the photo from hard disk.

## **Merge albums**

You can merge multiple albums into a single album. The album created contains all the photos in the merged albums.

For example, if you create a "Cars" album, and then later inadvertently create an "Automobiles" album for the same photos, you can merge both albums into one. When you merge albums, all photos are placed into one album and the other albums are removed. Photos are placed in the order they appear in the Albums panel. You can rearrange the order before or after you merge.

1 In the Albums panel, select the albums you want to merge.

Do any of the following:

- · Click the album name to select an album.
- Shift-click to select contiguous albums.
- · Control+click (Windows)/Command+click (Mac OS) to select noncontiguous albums.
- **2** Do one of the following:
  - (Windows) Right-click and select Merge Albums.
  - (Mac OS) Control+click and select Merge Albums.

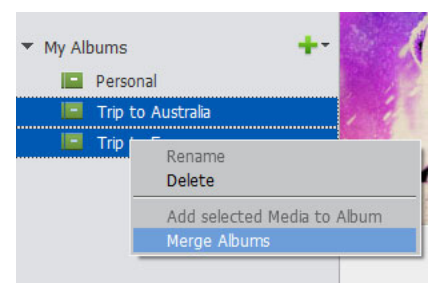

Merge albums

3 From the list, choose the album into which you want to merge the selected albums, and click OK.

| Merge Albums                               | :                                                                              | × |
|--------------------------------------------|--------------------------------------------------------------------------------|---|
| E11 Demo Assets<br>football<br>Stop Motion | Specify the album to receive the<br>merge. All other album will be<br>deleted. |   |
|                                            | OK Cancel                                                                      |   |

## Delete an album or album category

Deleting an album or album category removes the album, album category, and any albums in the category. However, it does not delete the photos in album.

#### Note:

You cannot delete an album category and an album in another category at the same time.

1 In the Albums panel, click the album name to select an album or album category.

Shift-click to select multiple contiguous albums or Control+click (Windows)/Command+click (Mac OS) to select multiple noncontiguous albums.

- **2** Do the following:
  - (Windows) Right-click, select Delete, and click OK.
  - (Mac OS) Control+click, select Delete, and click OK.

```
Note:
```

The media associated with the album is not deleted.

## **Reorganize albums and album categories**

By default, top-level albums are listed in alphabetical order followed by album categories in alphabetical order. You can change their order, but you can't place albums after album categories.

- 1 Do the following:
  - (Windows) Choose Edit > Preferences > Keyword Tags And Albums.
  - (Mac OS) Choose Elements Organizer > Preferences > Keyword Tags And albums.

- 2 Under Enable Manual Sorting Option, select Manual for Album Categories and Albums, and then click OK.
- **3** In the Albums panel, select one or more albums and album categories.
- 4 Drag the items to their new location in the albums hierarchy.

When you move an album category, the items it contains move with it.

Note:

You can't move a lower-level album or album category to the top level by dragging. Instead, change its group to Top level in the *Edit Album* or *Edit Album Category* dialog box.

## Attach keyword tags to photos in an album

Like albums, keyword tags provide a way of organizing photos and other media files. Keyword tags and albums can be associated with the same item. You can apply a keyword tag to a photo even when you are viewing that photo in its album.

- 1 In the Albums panel, click the album name to display the photos in that album.
- 2 Click Tags/Info button in the Task pane.

| Zoom | Keyword/Info | b |
|------|--------------|---|

- **3** Do any of the following:
  - Select Edit > Select All to select all the items in the Media view.
  - · Click and select particular media item.
  - Control+click (Windows)/Command+click (Mac OS) to select multiple media items.
- **4** Select and attach the keyword tags to the photos. From the Keyword Tags pane, right-click and select **Apply to selected Media**. You can also drag and drop a keyword on a media item to apply that keyword tag to that media.

## Create or edit an album from keyword tags

- 1 In the Keyword Tags tab, click the triangle 🕨 next to Keyword Tags to expand the panel.
- 2 Select a check box to show the associated photos with the keyword tag. The Media view shows all the photos with that tag attached.
- **3** On the **Albums** panel, click the triangle next to Albums to expand the panel.
- **4** Do one of the following:
  - To edit existing albums, drag the photos into one or more albums in the Album panel.
  - To create an album with the photos, create an album and drag the photos into it. For details on creating album, see Creating albums and album categories.

## Auto-curate your best photos

Use **Auto Curate** to allow Elements Organizer to smartly select your best photos in just a click. Auto Curation uses people, Smart Tags, and more to auto-curate your photos.

To learn more about auto-curation, see Auto-curate your best photos.

## **Create and edit catalogs in Elements Organizer**

## **About catalogs**

A catalog is a file in which Elements Organizer maintains information about imported media. When you import media, basic info such as filename and location are updated in the file. As you keep working on the file in Elements Organizer, the file is further updated to reflect those changes.

When you move your media files along with the catalog to another computer or another version of Elements Organizer, all that information is retained. For more information about moving catalog from one computer to another, see Back up or restore catalogs | Elements Organizer 15 and earlier versions.

The catalog file contains the following information:

- The path and name of the media file.
- The path and filename of any associated audio file.
- The path, filename, and volume name of the original, full-resolution file (if the original file is stored offline on a CD or DVD).
- The path and filename of the original, unedited file (if the file has been edited).
- The name of any camera or scanner associated with the batch of imported media files.
- Captions you've added to a media file.
- · Notes you've added to a media file.
- The media type-that is, whether it's a photo, video files, audio clip, or project.
- The date and time the media file was created and whether its date is completely or only partially known.
- Keyword tags that have been applied to the media file.
- Albums in which the media file is included.
- The media file's history: whether it is printed on a local printer, exported, shared over e-mail or online, sent to online photo-finishing services. The history also shows whether the media file was received from an online source, and what batch it was imported in (including import date and time).
- Edits that have been applied to the media file (such as rotation, cropping, and fixing red eye).
- The pixel dimensions of any photos and video files.
- Project settings (project type, whether captions are displayed, showing page numbers, and so on).
- Metadata including pixel dimensions, EXIF, copyright, IPTC information, and file format information.

## Create a catalog

When you import media into Photoshop Elements, they are added to a default catalog. If you choose to use this default catalog file for all your media, you do not have to do anything else.

However, there are times when you want to create multiple catalogs. For example, you want to create separate catalogs for photos of your workplace and photos of your family.

- **1** Do one of the following:
  - Select File > Manage Catalogs.

• Press *Ctrl+Shift+C* (Windows) or *Command+Shift+C* (Mac OS).

| alog Manager                                                                                                    |                    |
|----------------------------------------------------------------------------------------------------|--------------------|
| Elements Organizer keeps track of your media through a<br>Catalog.<br>Most people keep all their media in one Catalog, which can have<br>thousands of photos and videos. You might want a separate<br>Catalog for a special purpose, such as business photos and<br>videos. Each user of the program can have their own catalog. | New<br>Convert     |
| Catalogs                                                                                                    | Rename             |
| Catalogs Accessible by the Current User     Custom Location                                                                                                    | Remove             |
| My Catalog [Current]                                                                                                    | Optimize<br>Repair |
|                                                                                                    |                    |
| Open                                                                                                    | Cancel             |

Catalog Manager (Windows OS)

- **2** Do one of the following:
  - To choose a preset location for the catalog, select **Catalogs Accessible By All Users** (Windows only) or **Catalogs Accessible By The Current User**.

Note:

The **Catalog Accessible by All Users** and **Catalog Accessible by the Current User** options are not available in the Windows Application Store version of Photoshop Elements. The Windows Application Store version has only two options—**Default Catalog Location** and **Custom Location**.

- To select a custom location, choose Custom Location, and click Browse. Browse to the location on your computer for the catalog file.
- 3 Click New.
- **4** Type a name for the catalog in the **Enter a Name for the New Catalog** dialog box.
- 5 Click OK.

## Locating the catalog file

To view the location of the catalog file, click Help > System Info.

The location of the catalog file currently open on your computer is listed under Current Catalog >Catalog Location.

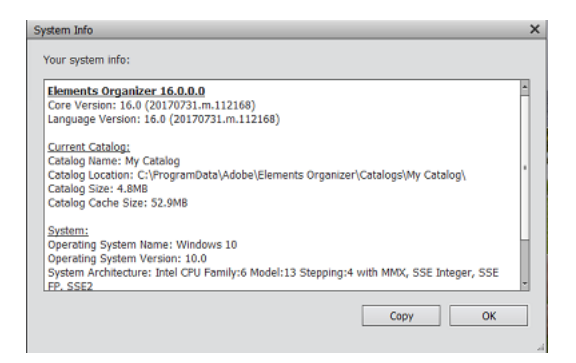

## **Open a catalog**

- **1** Do one of the following:
  - Select File > Manage Catalogs.
  - Press *Ctrl+Shift+C* (Windows) or *Command+Shift+C* (Mac OS).

| atalog Manager                                                                                                    |                                                                                    | 2                                    |
|----------------------------------------------------------------------------------------------------|------------------------------------------------------------------------------------|--------------------------------------|
| Elements Organizer keeps track of your media t<br>Catalog.<br>Most people keep all their media in one Catalog<br>thousands of photos and videos. You might war<br>Catalog for a special purpose, such as business<br>videos. Each user of the program can have thei | through a<br>g, which can have<br>nt a separate<br>s photos and<br>ir own catalog. | New<br>Convert                       |
| Catalogs<br>Catalogs Accessible by All Users<br>Catalogs Accessible by the Current User<br>Custom Location                                                                                                    | Browse                                                                             | Rename<br>Move<br>Remove<br>Optimize |
| My Catalog [Current]                                                                                                    | Open                                                                               | Repair                               |

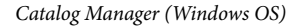

- **2** Select the catalog from the list in the Catalog Manager dialog box.
- 3 Click Open.

#### Note:

(Mac OS) You cannot access catalogs on a shared network.

## Moving or modifying media files

Because Elements Organizer contains references to files, avoid moving or modifying them outside of the software. If you move or alter the file outside of Elements Organizer, you are prompted to reconnect to the file. For more information about reconnecting the missing files, see Reconnect missing files in a catalog.

Use the following suggestions to move or modify files associated with a catalog.

#### **Moving files**

Move the files in your catalog with the Move command.

- 1 Select media files in the Media view.
- **2** Do one of the following:
  - Select File > Move.
  - Press Ctrl+Shift+V (Windows) or Command+Shift+V (Mac OS).
- 3 Click Browse and select a new location for the media files.
- 4 Click OK.

#### Note:

You cannot copy or move media files from one catalog to another catalog.

#### **Renaming files**

Rename the files in your catalog with the **Rename** command. You can use this command to rename multiple photos with a common base name.

- 1 Select media files in the Media view.
- **2** Do one of the following:
  - Select File > Rename.
  - Press Ctrl+Shift+N (Windows) or Command+Shift+N (Mac OS).
- **3** Do one of the following:
  - If you have selected one media file, enter the new name for the media file and click OK.
  - If you have selected multiple media files, enter a common base name for the media files and click **OK**. For example, if you have selected five photos and the common base name is Birthday, the photos are renamed as Birthday-1, Birthday-2, Birthday-3, and so on.

#### **Deleting files**

Always remove the media files from the catalog using **Delete from Catalog**. If you've deleted a media file from your computer, it still appears in the **Media** view with missing icon.

To remove a media file from your catalog, select the media file and press *Delete* button or click **Edit** > **Delete from Catalog**. You can choose if you want to remove the media file only from the catalog or from the hard disk too.

#### **Editing files**

You can launch Photoshop Elements or Adobe Premiere Elements from Elements Organizer to edit your media files.

To edit the media file, select **Edit** > **Edit with**[Application name] command. For example, Edit with Photoshop Elements Editor.

Using this command also allows you to change the filename and file type (for example, from BMP to JPEG) without causing a missing file error. If necessary, update the thumbnails when you're finished editing.

- **1** Do one of the following:
  - (Windows) Select Edit > Preferences > Editing.
  - (Mac OS) Select Elements Organizer> Preferences > Editing.
- **2** Select from the following available options:
  - Use a Supplementary Editing Application: Select this option to choose any other application for editing.
  - Show Photoshop Elements Editor options only: Select this option to choose Photoshop Elements as editing application.
  - Show Premiere Elements Editor options only: Select this option to choose Premiere Elements as editing application.
  - Show options for both Editors: Select this option to choose Photoshop Elements and Premiere Elements as editing application.
- 3 Click OK.

## Use (convert) a catalog of a previous version

When you open Elements Organizer for the first time after installation, you are prompted to convert catalogs from previous versions. When you click Yes, catalogs from the previous version are converted and renamed.

If you have not converted catalogs earlier, use the following procedure to convert catalogs from previous versions.

#### Note:

Adobe recommends that you take a backup of your previous catalog. For more information about backup, see Back up or restore catalogs | Elements Organizer 15 and earlier versions.

1 In the latest version of Elements Organizer, do one of the following:

- Select File > Manage Catalogs.
- Press *Ctrl+Shift+C* (Windows) or *Command+Shift+C* (Mac OS).

| alog Manager                                                                                                    |                |
|----------------------------------------------------------------------------------------------------|----------------|
| Elements Organizer keeps track of your media through a<br>Catalog.<br>Most people keep all their media in one Catalog, which can have<br>thousands of photos and videos. You might want a separate<br>Catalog for a special purpose, such as business photos and<br>videos. Each user of the program can have their own catalog. | New<br>Convert |
| • Catalogs                                                                                                    | Rename<br>Move |
| O Custom Location                                                                                                    | Remove         |
| My Catalog [Current]                                                                                                    | Repair         |
|                                                                                                    |                |
| Open                                                                                                    | Cancel         |

Catalog Manager (Windows OS)

- 2 Click Convert.
- **3** Select the catalog from the list that is displayed.
- 4 Click Done.

#### Notes for users upgrading their catalogs to Photoshop Elements

Enhancements to the user interface and changes to supported file formats need changes to the catalog conversion process as well. The following table helps you upgrade your catalog smoothly to Photoshop Elements.

| Item        | Post migration to Photoshop Elements                                                                                                    |  |
|-------------|----------------------------------------------------------------------------------------------------|--|
| People tags | You can locate photos with People tags in the People panel of the Media view, or in the People view. Generic icons are used for People tags.         |  |
|             | To view the People panel in the Media view, select <b>View &gt; People</b><br><b>Recognition</b> .                                                   |  |
|             | Photos in sub categories are moved to the Groups section of the<br>People view. In the People view, click the People > Group slider to view<br>them. |  |
| Events tag  | Renamed to Events (Tags)                                                                                                    |  |
| Places tag  | Renamed to Places (Tags)                                                                                                    |  |

| Item                        | Post migration to Photoshop Elements                                                                                                    |
|-----------------------------|----------------------------------------------------------------------------------------------------|
| Smart Albums                | You can locate Smart Albums under Saved Searches.                                                                                                    |
| Unsupported file formats    | The following file formats are skipped during file conversion: PDF,<br>Filmstrip (FLM), Wireless BMP (WBM, WBMP), PCX, Targa (TGA, VDA,<br>ICB, VST), Photoshop RAW (RAW), PICT File, PCT, PICT), Scitex CT (SCT),<br>Photoshop EPS (EPS), EPS TIFF Preview (EPS), Generic EPS (AI3, AI4, AI5,<br>AI6, AI7, AI8, PS, EPS.AI, EPSF, EPSP, .amr |
| Unsupported album templates | Default album template is used for the online album.                                                                                                    |

## **Rename a catalog**

- **1** Close Photoshop Elements Editor and Adobe Premiere Elements.
- **2** In Elements Organizer, do one of the following:
  - Select File > Manage Catalogs.
  - Press *Ctrl+Shift+C* (Windows) or *Command+Shift+C* (Mac OS).

| Catalog Manager                                                                                                    |                                                                                        | ,                                    |
|----------------------------------------------------------------------------------------------------|----------------------------------------------------------------------------------------|--------------------------------------|
| Elements Organizer keeps track of your media<br>Catalog.<br>Most people keep all their media in one Catalo<br>thousands of photos and videos. You might we<br>Catalog for a special purpose, such as busines<br>videos. Each user of the program can have the | through a<br>bg, which can have<br>ant a separate<br>ss photos and<br>eir own catalog. | New<br>Convert                       |
| Catalogs<br>Catalogs Accessible by All Users<br>Catalogs Accessible by the Current User<br>Custom Location                                                                                                    | Browse                                                                                 | Rename<br>Move<br>Remove<br>Optimize |
| My Catalog [Current]                                                                                                    | Open                                                                                   | Repair<br>Cancel                     |

Catalog Manager (Windows OS)

- **3** In Elements Organizer, select **File** > **Manage Catalogs**.
- **4** In the Catalog Manager dialog box, select the name of a catalog from the list.
- 5 Click Rename.
- **6** Type the new name, and click **OK**.
#### **Delete a catalog**

You can delete a catalog only if there is more than one catalog associated with Elements Organizer. If you have one catalog and want to delete it, create another catalog before you proceed to delete the current catalog.

- 1 Close Photoshop Elements Editor and Adobe Premiere Elements.
- **2** In Elements organizer, do one of the following:
  - Select File > Manage Catalogs.
  - Press *Ctrl+Shift+C* (Windows) or *Command+Shift+C* (Mac OS).

| Catalog Manager                                                                                                    | >                                    |
|----------------------------------------------------------------------------------------------------|--------------------------------------|
| Elements Organizer keeps track of your media through a<br>Catalog.<br>Most people keep all their media in one Catalog, which can have<br>thousands of photos and videos. You might want a separate<br>Catalog for a special purpose, such as business photos and<br>videos. Each user of the program can have their own catalog. | New<br>Convert                       |
| Catalogs<br>Catalogs Accessible by All Users<br>Catalogs Accessible by the Current User<br>Custom Location<br>Browse                                                                                                    | Rename<br>Move<br>Remove<br>Optimize |
| My Catalog [Current]                                                                                                    | Repair<br>Cancel                     |

Catalog Manager (Windows OS)

- **3** Ensure that more than one catalog is listed in the Catalog Manager dialog box. Create a catalog if necessary. For more information, see Create a catalog.
- 4 In the Catalog Manager dialog box, select the catalog that you want to remove.
- **5** Click **Remove** and then click **Yes**.

### **Optimize catalog size**

Optimizing a catalog helps reduce its size. Therefore, the time taken to open and work with files in a catalog is reduced.

- 1 Close Photoshop Elements Editor and Adobe Premiere Elements.
- 2 In Elements Organizer, do one of the following:
  - Select File > Manage Catalogs.
  - Press *Ctrl+Shift+C* (Windows) or *Command+Shift+C* (Mac OS).

#### Managing catalogs, folders, and albums

| alog Manager                                                                                                    |                |
|----------------------------------------------------------------------------------------------------|----------------|
| Elements Organizer keeps track of your media through a<br>Catalog.<br>Most people keep all their media in one Catalog, which can have<br>thousands of photos and videos. You might want a separate<br>Catalog for a special purpose, such as business photos and<br>videos. Each user of the program can have their own catalog. | New<br>Convert |
| Catalogs<br>© Catalogs Accessible by All Users                                                                                                    | Rename         |
| O Catalogs Accessible by the Current User                                                                                                    | Move           |
| O Custom Location                                                                                                    | Remove         |
| Browse                                                                                                    | Optimize       |
| My Catalog [Current]                                                                                                    | Repair         |
| Open                                                                                                    | Cancel         |

Catalog Manager (Windows OS)

- 3 In the Catalog Manager, select the catalog you want to optimize.
- 4 Click Optimize.

# Back up or restore catalogs | Elements Organizer 2018

Back up of catalogs is recommended to protect your data in case your system crashes or when you're switching to another computer. It is also recommended that you back up your catalog before upgrading your operating system. You can also create free space on your computer by moving rarely used media files to another drive on your computer or a shared network. Elements Organizer lets you take full backup and incremental backup of your catalog. The filename for the backup is *Backup.tly*.

Full Backup backs up all the media files of your catalog at once. When you back up your catalog for the first time, you have to take a full backup.

Incremental Backup backs up modified and newly added media files to the last backup. For incremental backups, ensure that you have the media that contains the last complete backup.

#### Note:

This article covers the procedure for back up and restore a catalog in Elements Organizer 2018. The corresponding article for Elements Organizer 15 or earlier is available Back up or restore catalogs | Elements Organizer 15 and earlier versions.

#### Back up a catalog

1 If you have multiple catalogs, open the catalog you want to back up. For more information about opening a catalog, see Open a catalog.

- **2** Do one of the following:
  - Select File > Backup Catalog.
  - Press Ctrl+B (Windows) or Command+B (Mac OS).
- 3 If a dialog box appears asking if you want to reconnect missing files, do one of the following:
  - Click **Reconnect** to check for missing files. If you clicked Reconnect, and missing files are found, the Reconnect Missing Files dialog box appears and prompts you to reconnect the missing files. For more information about reconnecting missing file, see Reconnect missing files in catalog.
  - Click Continue to proceed with backing up files. Elements Organizer automatically performs a recover procedure.

Note:

*If you choose to continue with the backup despite disconnected items, restoring this backup set yields a catalog with the items disconnected.* 

4 In Step 1 of the Backup wizard, select one of the following options, and click Next:

**Full Backup** Creates a copy of the entire catalog and all the photo files, video files, audio clips, projects, and other related files. Choose this option at least the first time you back up your files.

**Incremental Backup** Creates a copy of the catalog, all new or modified media files, projects, and other related files since the last full or incremental backup.

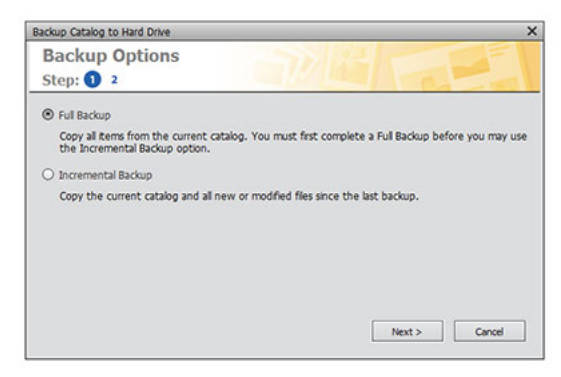

- **5** In Step 2 of the Backup wizard, set the following options:
  - From the Select Destination Drive list, select the destination (hard drive or removable media) where you want to store the backup.
  - In the Options section, choose the Backup Path.
  - If you're making an incremental backup, previous backup file is used to determine what has changed since the last backup. Click **Browse** to select the previous backup file.

#### Managing catalogs, folders, and albums

| Destination Set                                           | tinas              | 501 | 2                |  |
|-----------------------------------------------------------|--------------------|-----|------------------|--|
| Step: 1 2                                                 |                    |     |                  |  |
| Select Destination Drive-                                 |                    |     |                  |  |
| OSDisk (C:)                                               |                    |     |                  |  |
|                                                           |                    |     |                  |  |
|                                                           |                    |     |                  |  |
|                                                           |                    |     |                  |  |
| Ontions                                                   |                    |     |                  |  |
| Options                                                   | C-1                |     |                  |  |
| Options Backup Path:                                      | C:\                |     | Browse           |  |
| Options<br>Backup Path:<br>Previous Backup file:          | C:\                |     | Browse           |  |
| Options<br>Backup Path:<br>Previous Backup file:<br>Size: | C:\<br>21,261.20 M | в   | Browse<br>Browse |  |
| Options<br>Backup Path:<br>Previous Backup file:<br>Size: | C:\<br>21,261.20 M | В   | Browse           |  |

6 After Elements Organizer calculates the size and estimated time needed for the backup, click Save Backup.

### **Restore a catalog**

When you restore a catalog that has been backed up, the contents of the backup catalog are recreated on your computer. Among other uses, restoring from a catalog helps you retrieve lost files, or move files around computers.

For example, use the Backup command to copy media files to any removable drive. Then use the Restore command to place the files onto the other computer.

#### Note:

Restore using CD/DVD is not supported on Mac OS.

- **1** Do one of the following:
  - If you backed up to removable media, such as a CD/DVD or memory card, insert it into your computer.
  - If you backed up to an external hard drive, make sure that it's connected to your computer.
- 2 Select File > Restore Catalog.
- 3 In Restore From, specify where the files to restore are located:
  - Select CD/DVD if your backup file is on a CD/DVD.
  - Select Hard Drive/Other Volume if your backup files are on your computer's hard disk or other removable media. Click **Browse** to locate the backup file.

| Restore From-                         |        |
|---------------------------------------|--------|
| € QD/DVD                              |        |
| Select Drive: (D:1)                   |        |
| <u>Hard drive / Other Volume</u>      |        |
| Locate the Backup File: <none></none> | growse |
| Restore Files and Catalog to          |        |
| Specify Destination: <none></none>    | Browse |
| Bestore Original Folder Structure     |        |
|                                       |        |

**4** Click **Browse** under **Restore Files and Catalog to** section and specify the location where you want to restore the catalog.

- **5** (Optional) Select **Restore Original Folder Structure** to preserve the hierarchy of the folders and subfolders that contain your catalog, photos, video files, projects, and audio clips.
- 6 Click Restore.

#### Restore a catalog from one computer to another

You can restore catalog from one computer to another. Do the following:

- 1 Create a backup on the first computer.
- 2 Store the backup on a removable drive.
- **3** Connect the removable drive to the other computer.
- 4 Restore the backup file.

# **Using Smart Tags**

Elements Organizer analyzes photos and videos in your catalog and automatically generates tags for them. These tags are called Smart Tags. For example, Elements Organizer generates Smart Tags such as Family, Children, Park, Beach, Smile, Ocean, Flowers, Sunset, Garden, and Soccer.

Smart Tags make it easy for you to search based on the content in your photos and videos.

#### Easily search photos and videos

After you import your photos and videos, Elements Organizer analyzes your media and automatically assigns relevant tags for them called Smart Tags. You can then easily filter and find photos and videos based on these Smart Tags. You can filter through the Smart Tags in the search window or type a tag in the Search bar to find related photos and videos. To access the Search window or the Search bar, click **Search** in the upper-right corner of the main window.

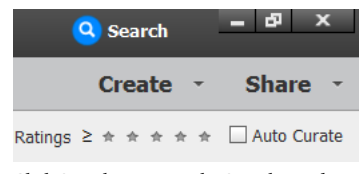

Click Search to access the Search window

Your photos and videos are displayed in the **Smart Tag** panel of the Search window. These are stacked based on the people, place, events, things, and more that are in your media.

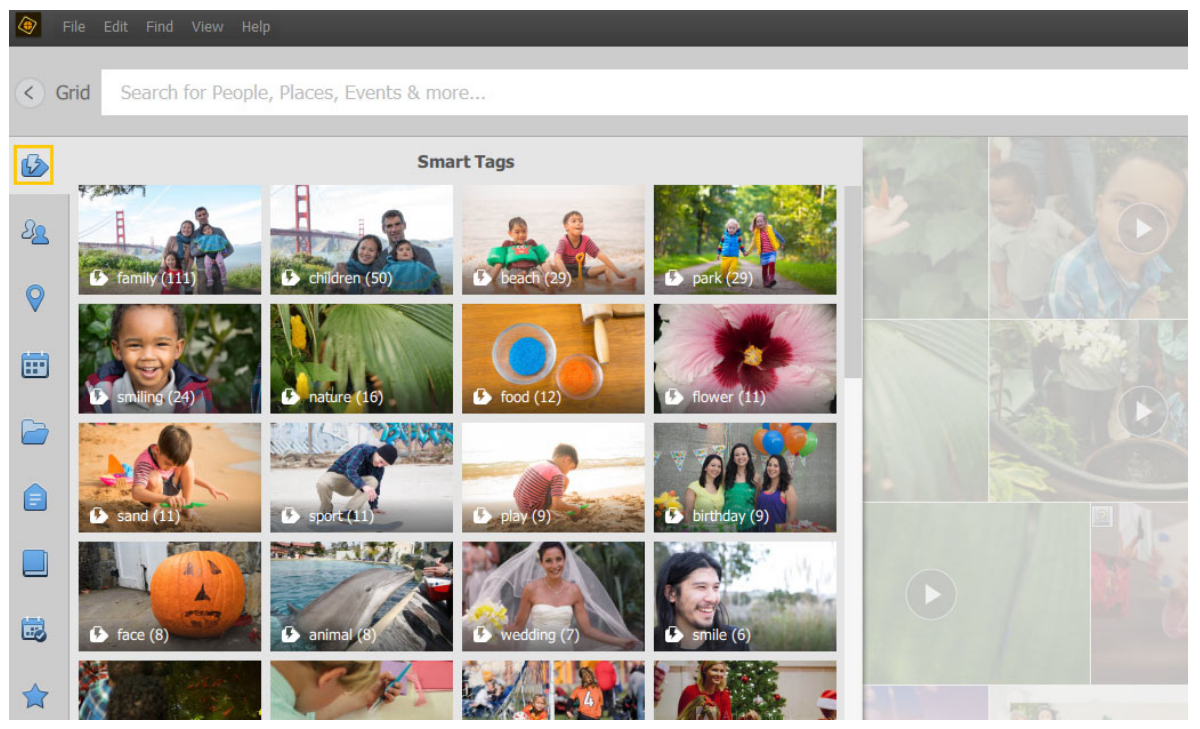

Click the Smart Tag icon in the left panel to view the photos and videos associated with Smart tags.

To search for a Smart Tag, type its name in the Search window. For example, to search photos and videos that include a house, type 'house' in the Search bar.

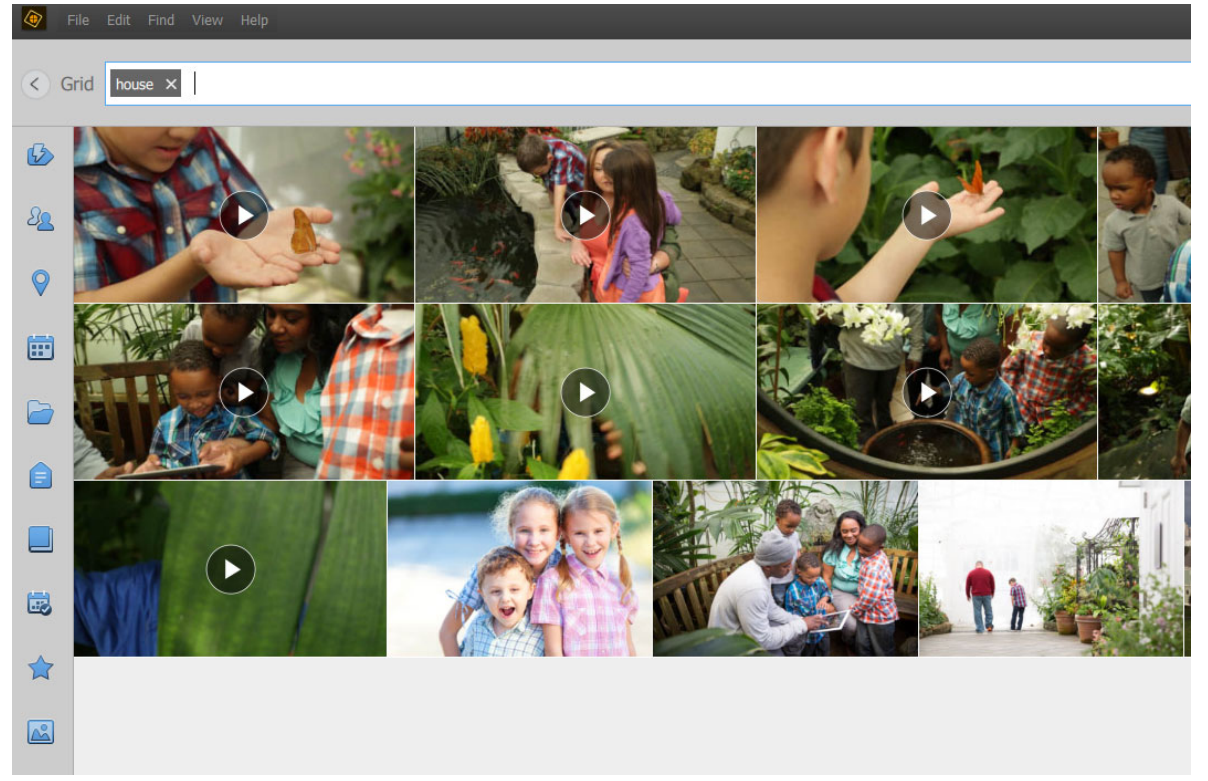

Type the Smart Tag in the Search bar to search and filter out relevant photos and videos

#### Note:

Analysis of videos for Smart Tags takes longer than it does for photos. In case you don't see a video with a relevant Smart Tag, allow Elements Organizer some more time to complete the analysis.

### Edit or share a photo or video

From your search result based on Smart Tags, you can edit, share, or add the photos and videos to an album:

1 Click Grid in the upper-left corner of the search result screen.

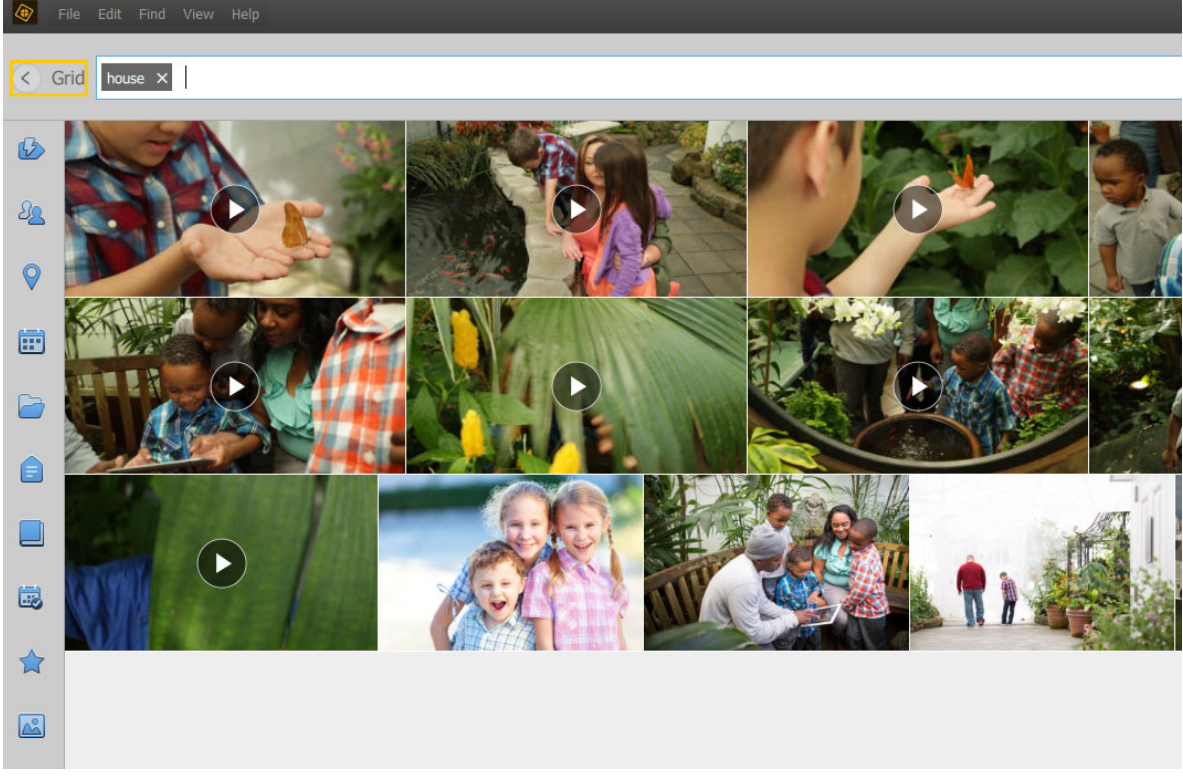

Click Grid to select, open, and edit photos and videos from the search result

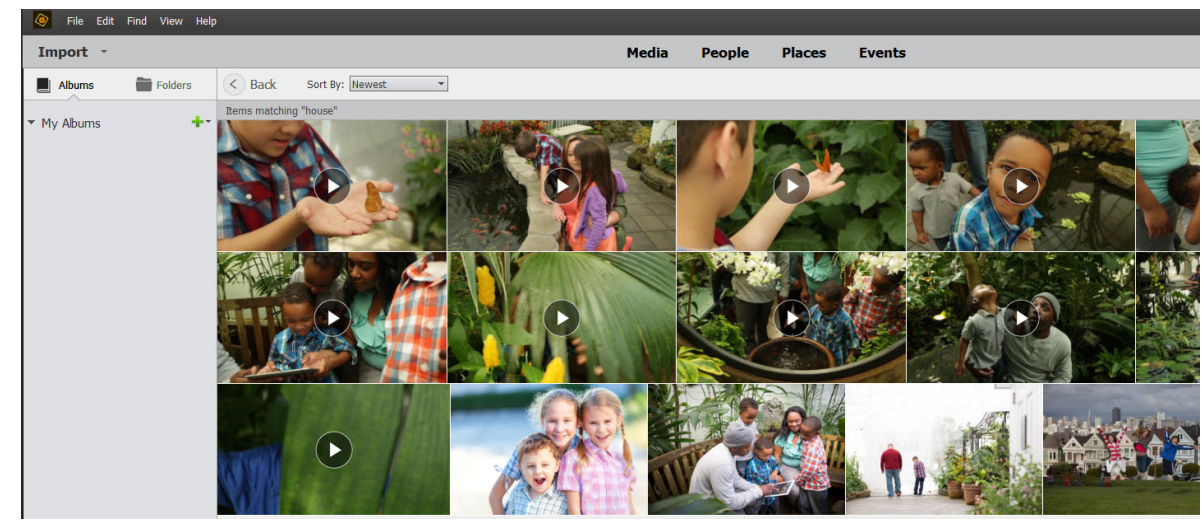

2 Click to select or double-click a photo or video to open and view it in full-screen.

Click to select or double-click to open a desired photo or video

#### Note:

*If you open a video from the Smart tag search result, it plays from the part that is relevant to the applied Smart Tag. You can drag the time lapse slider to the beginning of the video to view it from the start.* 

For example, if you search the Smart Tag "house" and a video in the search result has a house present at 2:05 minutes, the video plays from this time when you open it.

- **3** To edit, add to an album, or share the desired photo or video, see the following resources:
  - Edit photos
  - Edit videos
  - Add photos to an album
  - Share photos and videos

# **Remove a Smart Tag**

If you want to remove a Smart Tag that you're not satisfied with, right-click a photo or video in the Media view. Select **Remove Smart tag** and then select the name of the Smart Tag that you want to remove.

For example, the following video includes several Smart Tags (family, colors, pencil, doctor). However, the Smart Tag 'doctor' is not relevant which you can remove.

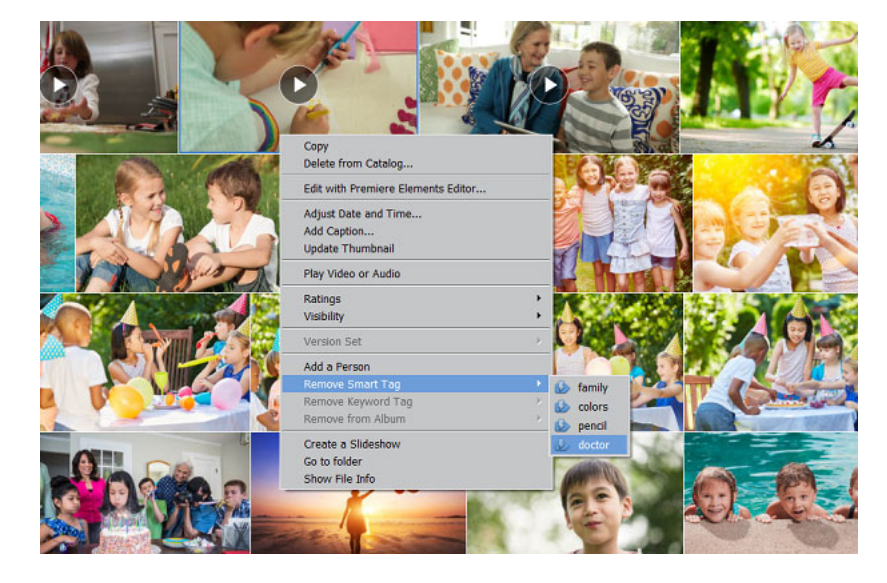

# **Edit Smart Tag preferences**

- 1 Choose Edit > Preferences (Windows) or Elements Organizer > Preferences (macOS).
- 2 Select Media-Analysis.

| General                                         | Media-Analysis                                                                                                    |
|-------------------------------------------------|----------------------------------------------------------------------------------------------------|
| Files<br>Editing                                | People View Settings                                                                                                    |
| Camera or Card Reader                           | Run Face Recognition Automatically                                                                                                    |
| Scanner<br>Keyword Tags and Albums              | Photos                                                                                                    |
| Email<br>Adobe Partner Services                 | ✓ Videos                                                                                                    |
| Media-Analysis                                  | Reset Face Analysis                                                                                                    |
| Application Updates<br>Country/Region Selection | Note:Resetting will delete all existing people stacks. The process may take a while depending on catalog size. You can't cancel or undo this operation. |
|                                                 | Analysis Options                                                                                                    |
|                                                 | Analyze Media for Smart Tags, Auto Curation and Auto Creation                                                                                           |
|                                                 | Photos                                                                                                    |
|                                                 | ☑ Videos                                                                                                    |
|                                                 | Show Smart tags and Auto Curate                                                                                                    |
|                                                 | Generate Auto Creations                                                                                                    |
|                                                 |                                                                                                    |
|                                                 |                                                                                                    |
|                                                 |                                                                                                    |
|                                                 | Restore Default Settings OK Cancel Help                                                                                                    |

The Preferences dialog box

- 3 Under Analysis Options you can find the following:
  - Analyze Media for Smart Tags, Auto Curation and Auto Creation -Photos and Videos Keep these options selected to allow Elements Organizer to analyze your photos and videos. If you don't want Elements Organizer to analyze your photos and videos, respectively.
  - Show Smart tags and Auto-Curate Keep this option selected to allow Elements Organizer to automatically
    analyze photos and videos and apply Smart Tags to them.
  - Generate Auto Creations Keep this option selected to view automatically created photo projects or Auto Creations in your Home screen.

# **Creating and editing Saved Searches**

# **About Saved Searches**

Saved Searches are albums that collect media matching specified criteria. After you create a Saved Search, any media that matches the criteria of that Saved Search appears automatically in the Saved Search results. As you add new media to the catalog, the media items matching the Saved Search criteria also appear automatically in the Saved Search results. Saved Search results. Saved Searches keep themselves up-to-date.

### **Create a Saved Search**

1 Select Find > By Saved Searches.

| Find View Help<br>By Details (Metadata)             |                                |
|-----------------------------------------------------|--------------------------------|
| By Media Type<br>By History                         | ۲<br>۲                         |
| By Caption or Note<br>By Filename                   | Ctrl+Shift+J<br>Ctrl+Shift+K   |
| All Missing Files<br>All Version Sets<br>All Stacks | Ctrl+Alt+V<br>Ctrl+Alt+Shift+S |
| By Visual Searches<br>By Saved Searches             |                                |
| Untagged Items<br>Items not in any Album            | Ctrl+Shift+Q                   |

2 In the Saved Searches dialog box, click New Search Query.

| Saved Searches   |                                          | ×       |
|------------------|------------------------------------------|---------|
| Open a Saved Cri | teria to view it.                        | <b></b> |
| Name             | Criteria                                 |         |
| Last 6 Months    | Capture Date is within the last 6 Months |         |
| New Search Quer  | y Open                                   | Cancel  |

3 Enter the search criteria in the New Search Query dialog box and click OK.

| New Search Query                                                                                                    | × |
|----------------------------------------------------------------------------------------------------|---|
| Search for all files that match the criteria entered below and save them as Saved Search. Saved Searches<br>are albums that automatically collect files that match the criteria defined below. Use the Add button to<br>enter additional criteria, and the Minus button to remove criteria. |   |
| Name:                                                                                                    |   |
| - Search Criteria                                                                                                    |   |
| Search for files which match:  Any one of the following search criteria[OR]                                                                                                    |   |
| <ul> <li>All of the following search criteria[AND]</li> </ul>                                                                                                    |   |
| Filename     Is     +                                                                                                    |   |
| Media's filename and/or file extension                                                                                                    |   |
| OK Cancel                                                                                                    |   |

Specify the following details in the New Search Query dialog box.

• Name: Enter the name of the Saved Search.

- Search Criteria: Select the search criteria from the drop-down lists. Enter the value (if required) in the text box.
- Click + to add another search query.
- Click OK.

For example, you can search for all the files with filenames starting with Dsc.

| New Search Query                                                                                                    | × |
|----------------------------------------------------------------------------------------------------|---|
| Search for all files that match the criteria entered below and save them as Saved Search. Saved Searches are albums that automatically collect files that match the criteria defined below. Use the Add button to enter additional criteria, and the Minus button to remove criteria.                                                                                                    |   |
| Name: File Saved Search                                                                                                    |   |
| _Search Criteria                                                                                                    | 1 |
| Search for files which match:  Any one of the following search criteria[OR]                                                                                                    |   |
| <ul> <li>All of the following search criteria[AND]</li> </ul>                                                                                                    |   |
| Filename <ul> <li>Starts with</li> <li>Dsc</li> <li>+</li> </ul> <ul> <li>+</li> </ul> <ul> <li>+</li> </ul> <ul> <li>+</li> <li>+</li> </ul> <ul> <li>+</li> <li>+</li> <li>+</li> <li>+</li> <li>+</li> <li>+</li> <li>+</li> </ul> <ul> <li>+</li> <li>+</li> <li>+</li> <li>+</li> <li>+</li> </ul> <ul> <li>+</li> <li>+</li></ul> |   |
| Media's filename and/or file extension                                                                                                    |   |
| OK Cancel                                                                                                    | ] |

#### Note:

You can apply more than one criterion to your selection.

4 Click Options in the upper-right pane to view the Saved Search options.

|            | 🝳 Search 📃 🗖 🗙                       |
|------------|--------------------------------------|
|            | Create - Share -                     |
|            | Ratings ≥ ★ ★ ★ ★                    |
|            | Options  Clear                       |
|            | Save Search Criteria as Saved Search |
|            | Modify Search Criteria               |
|            | Show results that do not match       |
| $\bigcirc$ |                                      |

Click Clear to clear the search results and return to the Media view.

You can save the current search results as a new Saved Search. Click **Save Search Criteria as Saved Search**. **Modify Search Criteria** to modify the search criteria in order to achieve the intended search results. **Show results that do not match** to view the other search results.

# Edit a Saved Search and create a similar Saved Search

You can edit the search criteria of a Saved Search.

- 1 Select Find > By Saved Searches.
- 2 In the Saved Searches dialog box, select the search you want to modify and click Open. The Saved Search is executed, and the results are displayed in the Media view.
- 3 Select Options from the upper-right bar. Click Search Modify Criteria.

| 🭳 Search 🗕 🗖 🗙                       |
|--------------------------------------|
| Create - Share -                     |
| Ratings ≥ ★ ★ ★ ★                    |
| Options * Clear                      |
| Save Search Criteria as Saved Search |
| Modify Search Criteria               |
| Hide results that do not match       |

4 Edit the search criteria or add more search criteria.

Check the **Save this Search Criteria as Saved Search** option. Enter the name of the search. A new Saved Search is created.

| Find by Details (Metadata)                                                                                                    | × |
|----------------------------------------------------------------------------------------------------|---|
| Search for all files that match the criteria entered below and save them as Saved Search. Saved Searches<br>are albums that automatically collect files that match the criteria defined below. Use the Add button to<br>enter additional criteria, and the Minus button to remove criteria. |   |
| -Search Criteria                                                                                                    | 1 |
| Search for files which match:  Any one of the following search criteria[OR]                                                                                                    |   |
| <ul> <li>All of the following search criteria[AND]</li> </ul>                                                                                                    |   |
| Filename                                                                                                    |   |
| Media's filename and/or file extension                                                                                                    |   |
| Г ☑ Save this Search Criteria as Saved Search                                                                                                    | 1 |
| Name: New search                                                                                                    |   |
| Search Cancel                                                                                                    | ] |

### **Remove a Saved Search**

- 1 Select Find > By Saved Searches.
- 2 In the Saved Searches dialog box, select the Saved Search you want to delete. Click the trash icon. Click OK.

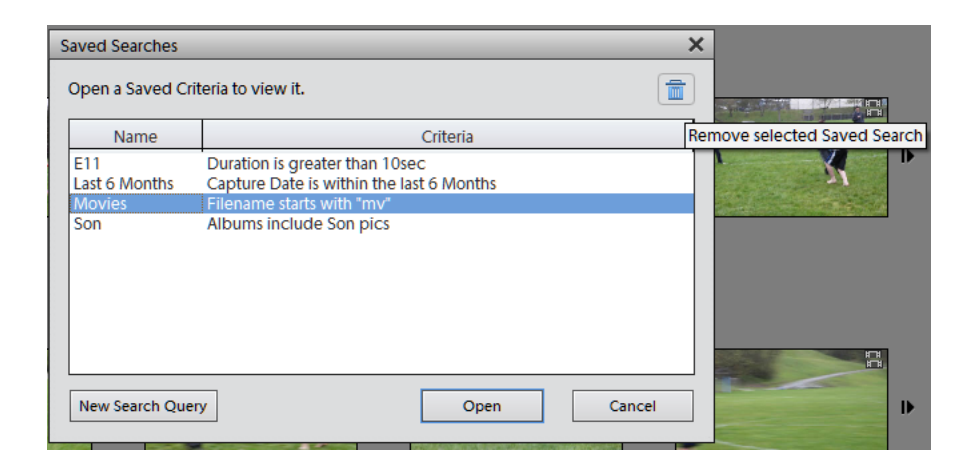

# Back up or restore catalogs | Elements Organizer 15 and earlier versions

#### Note:

*The functionality and interface of this feature have been modified in Elements Organizer 2018. The corresponding article for Elements Organizer 2018 is available Back up or restore catalogs | Elements Organizer 2018.* 

You can create the backup to free space on your computer by moving the media files to another drive on your computer or a shared network. Elements Organizer lets you take full backup and incremental backup of your catalog. The filename for the backup is *Backup.tly*.

Full backup backs up all the media files of your catalog at once. When you back up your catalog for the first time, you have to take a full backup.

Incremental backup backs up modified and newly added media files to the last backup. For incremental backups, ensure that you have the media that contains the last complete backup.

# Tips and pointers for backing up catalogs

Before you proceed to back up a catalog, ensure that you have noted the following information.

• It's best to back up to an external hard drive.

While taking the catalog backup, Elements Organizer renames the files with alphanumeric codes. This renaming prevents multiple files with the same name in the same backup folder. However, Elements Organizer restores the names when you restore the files.

- To burn selected photos onto a CD or DVD for playback on computers or multiple DVD players, see Publish a slide show (Windows only).
- When you finish, it's a good idea to label any removable media, such as a memory card with the name and date of the backup sessions.

# Back up a catalog

1 If you have multiple catalogs, open the catalog you want to back up.

#### 2 Select File > Backup Catalog.

- 3 If a dialog box appears asking if you want to reconnect missing files, do one of the following:
  - Click Reconnect to check for missing files. If you clicked Reconnect, and missing files are found, the Reconnect Missing Files dialog box appears and prompts you to reconnect the missing files.
  - Click Continue to proceed with backing up files. Elements Organizer automatically performs a recover procedure.

#### Note:

*If you choose to continue with the backup despite disconnected items, restoring this backup set yields a catalog with the items disconnected.* 

4 In step 1 of the Backup wizard, select one of the following options, and click Next:

**Full Backup** Creates a copy of the entire catalog and all the photo files, video files, audio clips, PDFs, projects, and other related files. Choose this option at least the first time you back up your files.

**Incremental Backup** Creates a copy of the catalog, all new or modified media files, PDFs, projects, and other related files since the last full or incremental backup.

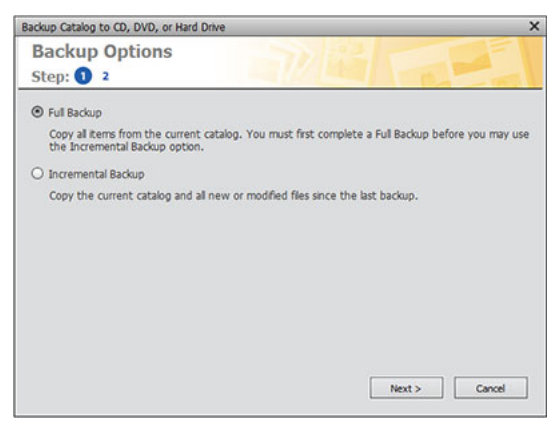

- 5 In step 2 of the Backup wizard, set the following options, and then click Save Backup:
  - From the Select Destination Drive list, select the CD, DVD, or hard drive to which you want to burn the items.
  - Type a name for the backup session in the Name textbox, or accept the default name.
  - If you select a CD or DVD drive, choose a speed for burning the items. The highest possible speed for your drive and CD/DVD media is chosen by default. If that speed doesn't work, try progressively lower speeds until you find one that works.
  - If you select a hard drive, Backup Path specifies where the files are backed up on an internal hard drive or network hard drive. To change the location, click Browse, and select another location.
  - If you're making an incremental backup, Previous Backup File is used to determine what has changed since the last backup, if any. To browse to another previous backup file, click Browse, and select another file.

#### Managing catalogs, folders, and albums

- **6** After Elements Organizer calculates the size and estimated time needed for the backup, click Save Backup. If you selected a CD or DVD drive, you are prompted to insert writable CDs or DVDs as needed.
- **7** If you're making an incremental backup, locate or insert the media containing the last full backup, or incremental backup, and follow the on-screen directions.

As each CD or DVD is burned, Elements Organizer lets you verify the disc. Although verifying is time-consuming, ensure that the discs are created correctly.

#### **Restore a catalog**

When you restore a catalog that has been backed up, the contents of the backup catalog are recreated on your computer. Among other uses, restoring from a catalog helps you retrieve lost files, or move files around computers.

For example, use the Backup command to copy everything onto a writable CD or DVD. Then use the Restore command to place the files from the CD or DVD onto the other computer.

#### Note:

Backup/Restore using CD/DVD is not supported on Mac OS.

- **1** Do one of the following:
  - If you backed up to removable media, such as a CD or DVD, insert it into your computer.
  - If you backed up to an external hard drive, make sure that it's connected to your computer.
- **2** Select File > Restore Catalog.

| -Restore From-   |                            |        |
|------------------|----------------------------|--------|
| O CD/DVD         |                            |        |
| Select Drive     | : (D:V) 🕶                  |        |
| O Hard drive     | / Other Volume             |        |
| Locate the       | Backup File: <none></none> | Browse |
| -Restore Files a | nd Catalog to              |        |
| Original Los     | ration                     |        |
| O New Locat      | ion                        |        |
| Specify Des      | tination: <none></none>    | Browse |
| Restore          | Original Folder Structure  |        |

- **3** In Restore From, specify where the files to restore are located:
  - Select CD/DVD if your backup files are on either of these media. If necessary, use the Select Drive menu to choose the drive with the CD or DVD.

#### Note:

*If you are restoring files from a CD or DVD with multisession backup files, use the Select Drive list to select your most recent backup.* 

- Select Hard Drive/Other Volume if your backup files are on your hard disk or other removable media, such as a flash drive. Click the Browse button to locate the backup file to restore.
- 4 Specify a location for the restored catalog and files:
  - Select Original Location to restore your catalog, photos, video files, PDFs, projects, and audio clips to their original locations.

#### Note:

The Original Location Option is not available in the Windows Application Store version of Photoshop Elements.

• Select New Location to restore the catalog and images to a new drive or folder. Click Browse to select a location. Select Restore Original Folder Structure to preserve the hierarchy of the folders and subfolders that contain your catalog, photos, video files, PDFs, projects, and audio clips.

Note:

If you selected Restore From CD/DVD, Elements Organizer prompts you if more than one disc is required to restore a catalog. Follow the onscreen instructions, which differ depending on whether you're restoring a single backup set or a single backup set plus one or more incremental back ups.

5 Click Restore.

#### Restore a catalog from a previous Windows version on Mac OS

- Restore the catalog from the previous Windows version in the current Windows version of Elements Organizer. The catalog is converted to a format compatible with the current version, and a conversion complete message is displayed.
- In the current Windows version, back up the catalog that you restored.
- In Mac OS, restore the backup file (.tly) in Elements Organizer.

# **Troubleshooting catalog issues**

#### Troubleshooting catalog conversion errors

- Ensure that a previous version of Elements Organizer is not open on your computer.
- Close iTunes and make sure that iTunes (iTunes and iTunesHelper) is not running in the Task Manager (Windows)/ Activity Monitor (Mac OS).

If any of the following processes from a previous version are running on your computer, close these processes and retry:

• Auto Analyzer: Do one of the following to disable Auto Analyzer:

(Windows) To disable Auto Analyzer, select **Edit** > **Preferences** > **Media-Analysis** and deselect **Analyze media for Smart Tags**. After the option is disabled, verify that the ElementsAutoAnalyzer is not running in the Task Manager.

#### Managing catalogs, folders, and albums

(Mac OS) To disable Auto Analyzer, select **Elements Organizer**> **Preferences** > **Media-Analysis** and deselect **Analyze media for Smart Tags**. After the option is disabled, verify that the ElementsAutoAnalyzer is not running in the Activity Manager.

• Face Recognition: Do one of the following to disable face recognition:

(Windows) To disable face recognition, select **Edit** > **Preferences** > **Media-Analysis** and deselect **Run Face Recognition Automatically**.

(Mac OS) To disable face recognition, select **Elements Organizer**> **Preferences** > **Media-Analysis** and deselect **Run Face Recognition Automatically**.

# **Repair a catalog**

If your catalog gets damaged by a power failure or technical glitch, Elements Organizer displays a message saying that there's a problem with the catalog. Use the Repair command to fix it.

#### Note:

#### For macOS users:

- From Elements 2018 onwards the Repair option in Catalog Manager is removed.
- If you're using Elements 15 or earlier, you cannot access catalogs present on a network drive.
- 1 Close Photoshop Elements and Premiere Elements.
- 2 Open Elements Organizer and select File > Manage Catalogs.
- 3 In the Catalog Manager, select the catalog you want to repair.
- 4 Click Repair.
- **5** One of the following dialog boxes are displayed.
  - No errors were found: If a dialog box reports no errors were found in the catalog, click OK or Repair Anyway.
  - Catalog doesn't have error: If a dialog box reports that the catalog doesn't have errors, but the thumbnail cache does, click Delete Thumbnail Cache. Photoshop Elements deletes and regenerates the cache.
  - Errors found: If a dialog box reports that errors were found, click OK or Cancel. If errors were found in the thumbnail cache, Photoshop Elements deletes the cache and regenerates it.
  - **Catalog is unrecoverable**: If a dialog box reports that the catalog is unrecoverable, consider loading a backup of the catalog. For more information, see Back up or restore catalogs | Elements Organizer 15 and earlier versions.

# Default catalog not found

If Elements Organizer is not able to connect to the default catalog, you can launch the Catalog Manager to find the catalog.

- 1 Press and hold *Shift* key, and open Elements Organizer.
- **2** Do one of the following in the Catalog Manager:
  - Select a catalog from the list.
  - Browse and locate a catalog.

#### 3 Click Open.

# **Reconnect missing files in a catalog**

If you move, rename, or delete a file outside Elements Organizer, a missing file icon 📫 is displayed when you try to open or change it.

By default, Elements Organizer automatically tries to reconnect missing and renamed files as it encounters them. Files with the same name, modification date, and size as the missing files are used to reconnect them to the catalog.

For operations such as to print, email, edit, or export the file, missing files are reported only when you try to use them. In such instances, the Reconnect Missing Files dialog box opens.

#### Note:

The missing icon is also displayed for large files for which the thumbnail cannot be generated.

- **1** Do one of the following:
  - To reconnect specific files, select one or more items with the missing file icon and select File > Reconnect > Missing File.
  - To reconnect all missing items, select File > Reconnect > All Missing Files.
- 2 If you know the current location of the files, click **Browse**. Navigate to the location in your computer containing the missing files.

If you do not know the location of the files, wait for Elements Organizer to complete searching your computer.

**3** Select one or more missing files in the **Reconnect Missing Files** dialog box. Shift-click to select files in a series. Ctrlclick (Windows)/Cmd-click(Mac OS) to select noncontiguous files.

Note:

If an exact match isn't found, click **Browse**. In the **Reconnect Missing Files** dialog box, manually find and reconnect missing files.

4 Click Reconnect.

### File already exists in catalog

When you import any media in Elements Organizer and get an error that file exists in catalog, do the following:

• Enable the media file view from View > Media Types > Photos/Video/Audio/Project.

After you enable the media file view, you can check if the file is already in your catalog.

• Check if the media file is marked as hidden and not visible. If the file is marked as hidden, select **Edit** > **Visibility** > **Show All Files**. For more information, see Hide and show media files in the Media view.

### **Handle offline files**

Offline files are items in a catalog present on an external disk/drive that is currently offline (not available). The Offline icon appears on items that are offline (stored on disk/drive, not on the local hard drive).

When you import files from an external drive, the import dialog allows you to copy files to your computer after import. If you deselect the Copy Files On Import option, and select Generate Previews option, low-resolution copies called preview files are created.

When you perform some operations on offline items, you are asked to insert the disk/drive containing the offline file.

Note:

#### Managing catalogs, folders, and albums

For some operations such as Photo Mail, email attachments, and PDF slideshows, the option Use Previews For Offline Items is displayed in the Find Offline Files dialog. Select this option to proceed with the operation using the low resolution preview files.

When you perform an operation on an offline file, the Find Offline Drives dialog is displayed.

| ine or more selected items a | re located on removable drives. Please actach                               | Ture isced drives to concil |
|------------------------------|-----------------------------------------------------------------------------|-----------------------------|
| External Drive               | Action                                                                      | Status                      |
| F F                          | <ul> <li>Skip</li> <li>Reconnect Files</li> <li>Reconnect Drives</li> </ul> | Offine                      |
|                              | No drive detected                                                           | *                           |

Find Offline Drives dialog

You can perform one of the following actions:

• Insert the disk/drive containing the items. Offline files get connected. For network drives, ensure that you are connected to the network, and click Refresh. If all the items in the catalog that are marked offline are restored to their online status, you can proceed with various file operations on them.

#### Note:

*If you have more than one disk/drive listed in the* **Find Offline Drives** *dialog, insert all the disks/drives for connecting all the files.* 

- When your selection contains a mix of connected and offline files, and you want to ignore the offline files for now, select **Skip**. The selected operation is performed on all the connected files. Offline files retain their offline status, and they remain unchanged.
- If your selection contains items that have been moved/copied to another location, select **Reconnect Files**. Browse to the current location of the files, and select the items. All the reconnected offline items are connected, and the selected operation is performed on them.
- If you have copied/moved your items to a different drive, connect the drive to your computer, and select **Reconnect Drives**. Select the drive from the dropdown list. All offline items in the catalog on the drive are restored to their online status, and the selected operation is performed on the connected items.

#### Note:

Ensure that all the offline files are present in the original folder structure on the drive.

### Moving catalog containing offline files across operating systems

When you restore a catalog created on Windows to a Mac OS, offline items in the catalog are not connected automatically even after you insert the drive. For more information on restoring a catalog, see Restore a catalog.

- 1 Perform any action on the offline file. The Find Offline Drives dialog appears.
- 2 Select Reconnect Drives.
- **3** Select the drive containing the items from the dropdown list and click **OK**.

Similarly, perform the same operation when you are trying to restore a Mac OS catalog containing offline files on Windows.

# **Chapter 7: Searching photos and videos**

# **Using Enhanced Search**

The Enhanced Search feature helps you find your special moments easily and quickly. You can filter your media with multiple parameters, all from one place. You can also build a user story for search. For example, you can easily view the results for any of the following:

- All John's good images (rating equal to or greater than 4), tagged as Family (keyword), and dated March 2016 (date)
- · All media files of Deborah's birthdays for the past five years
- · Videos that you shot in Hawaii on your last vacation

You can search across all these parameters from a single window that Enhanced Search provides. Once you find the images you are searching for, you can easily edit or share them using Elements Organizer.

### **Parameters that Enhanced Search supports**

With Enhanced Search, you can search your media files with a combination of one or more of the following parameters:

- Smart Tags
- People
- Places
- Date
- Folders
- Keywords
- Albums
- Events
- Ratings
- Media types

### **Using Enhanced Search**

To use the Enhanced Search feature, do the following:

1 Click the Search icon at the upper-right side of the menu bar.

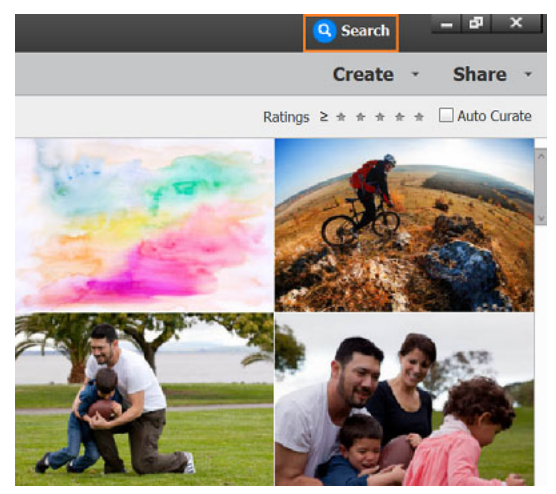

Search icon

Clicking the Search icon opens a window, the left side of which displays a list of all parameters you can use to perform your search.

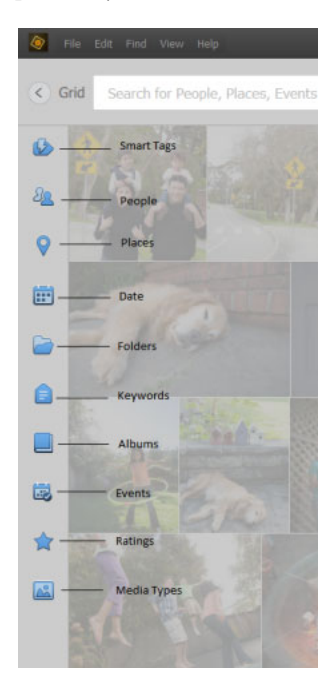

**2** Hover the cursor over any tab on the left side. A panel is displayed that contains a list of all entities belonging to the panel.

The following figures show the results of hovering over the Smart Tags, Keywords, and Media Types parameters.

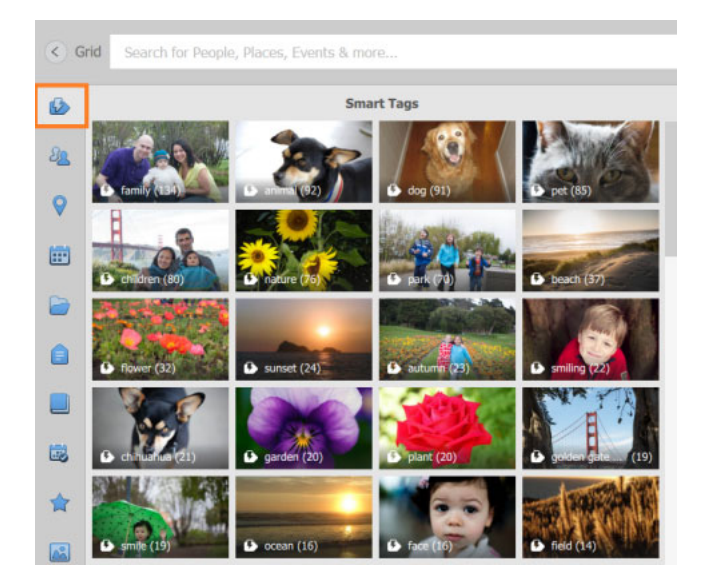

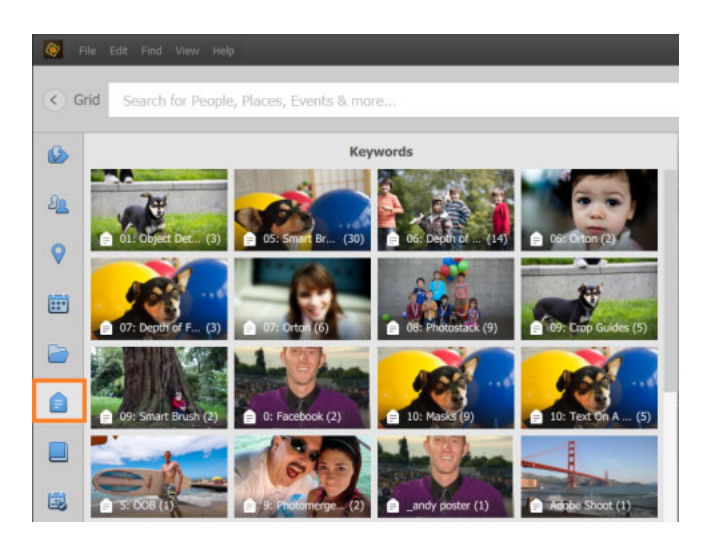

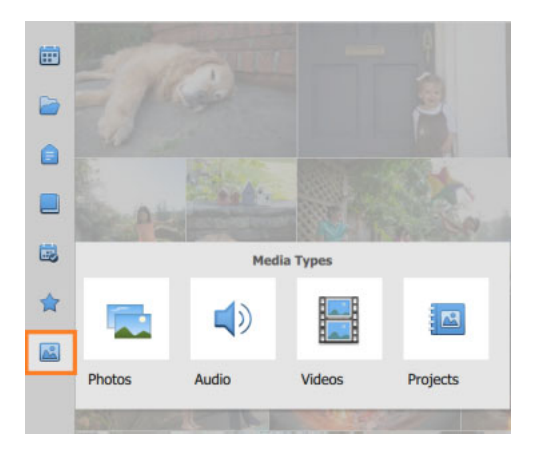

**3** Select entities by clicking them in the respective panel. For example, you can start by selecting a set of People in the people panel as shown in the following example.

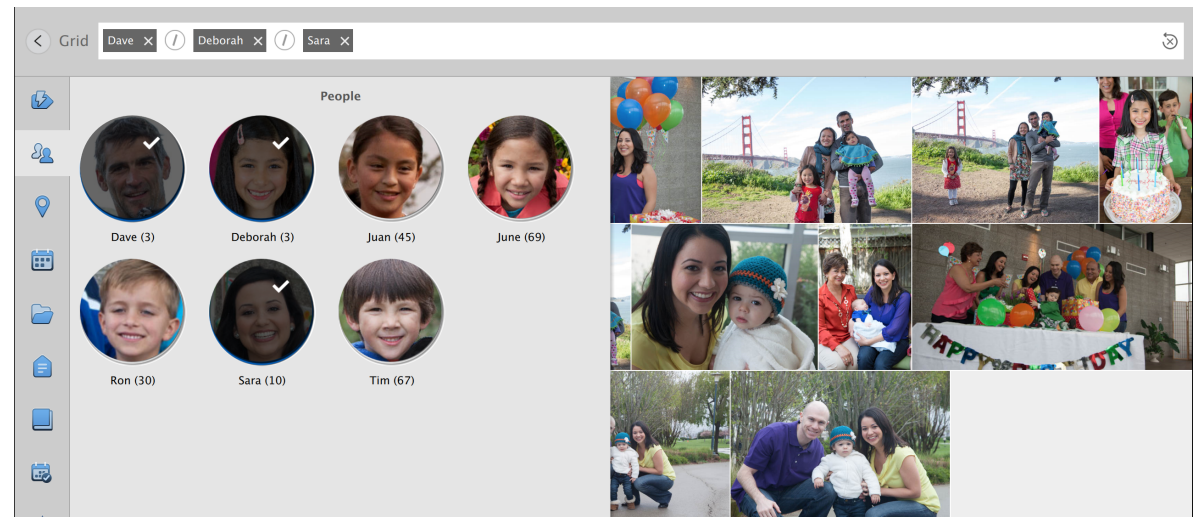

The grid displays the media files that include the people you select

Next, select more entities from other panels (Smart Tags, Places, Events, Keywords, and so on). The search results are displayed in the right panel. The following example shows entities selected from the Date and Ratings panel (in addition to the entities selected from the People panel as described in the previous step).

In this example, therefore, search results display media files that meet all the following criteria:

- Include people named Deborah, Dave, or Sara (that is, the files include one or more of these people)
- Were created in 2016
- Have a rating of 3 or higher

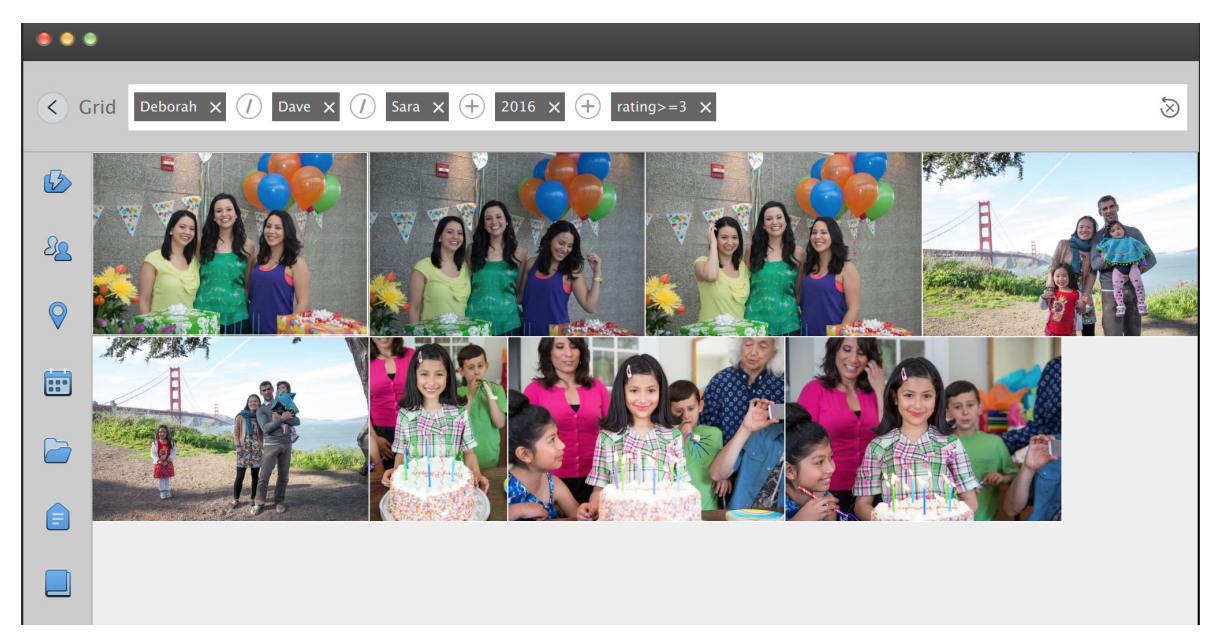

The entities you select are shown on the Text bar.

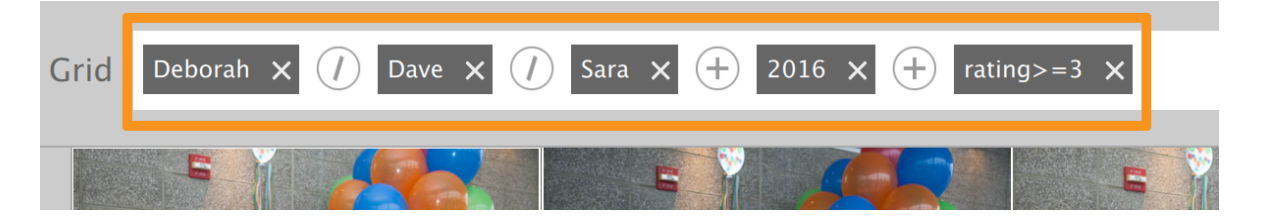

#### Note:

You can also search for media files by entering text in the Text bar, as explained in the section Searching by entering text in the Text bar.

Once you have completed the search, click the Grid (<) button to go back to main grid. You can then edit or share the media files that you had searched for.

To clear the search results, use the Clear Search button in the right corner of the Search bar.

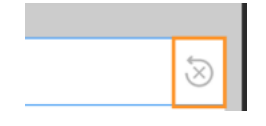

### How search works within and across categories

When you search for multiple entities within a category, the search result displays all media files that contain one or more of the entities that you specified. To illustrate this point, in the previous example, you searched in the People panel for images that included Deborah, Dave, or Sara. In this case, all images that have any one (or more) of these people are displayed.

When, in addition to these people, you expand the search to include the images that have a star rating of 3 or higher, the search results are updated to show only those media files that include one or more of these people **and** that have the star rating of 3 or higher. For example, if any media file includes Deborah, but has a star rating of 2, that file is not displayed.

Thus, searching across the categories, only those media files are displayed that satisfy the conditions across categories.

Therefore, in the example that was provided earlier, the search results display all media files that meet the following conditions:

- The file includes one or more of the people you selected, and
- The file has a star rating of 3 or higher, and
- The file was created in 2016

#### **Displaying recent searches**

The **Recent searches** panel displays a list of the previous searches you have performed. Click in the search text bar to see the last ten searches you performed. To run a search again, click the search text.

| Grid | Search for People, Places, Events & more                                                                                      |
|------|----------------------------------------------------------------------------------------------------|
|      | Recent Searches                                                                                                    |
|      | Deborah OR Dave OR Sara AND 2016 AND rating>=5                                                                                |
|      | Bela OR Boris OR Dave OR Deborah OR Eliza OR Huan OR Jane OR Juan OR Mariam OR Matt OR Mina OR Purva OR Sam OR Sara OR Valeri |
|      | Bela OR Boris OR Dave OR Deborah OR Eliza OR Huan OR Jane OR Juan OR Mariam OR Matt                                           |
|      | Bela OR Boris OR Dave OR Deborah OR Huan OR Juan AND rating>=5 AND 2016                                                       |
|      | rating>=5 AND Bela OR Borls OR Dave OR Deborah AND 2016                                                                       |
|      | Bela OR Boris OR Dave OR Deborah AND 2016 AND rating>=5                                                                       |
|      | Dave OR Deborah OR Bela OR Jane AND 2016                                                                                      |
|      | Bela OR Dave OR Deborah AND Deborah's birthday 2016                                                                           |
|      | Deborah                                                                                                    |
|      | Bela OR Boris OR Jane OR Dave EXCLUDE golden gate bridge                                                                      |

# Searching by entering text in the Text bar

You can directly search for media files by typing in the Text bar. Type a name or word, and Elements Organizer displays media files that match the text across a wide range of criteria. Elements Organizer also provides suggestions as you type based on the existing people, places, events, smart tags, and so on, in your catalog. For example, if you type "D", the people, places, events, and so on, starting with "D" are displayed.

As you type in more text, the list changes dynamically to display tags and you can select from the displayed options that match the text being entered. If you click any item in the list, a search for that tag is performed, and the results are displayed in Elements Organizer.

The text search also supports the operators: "AND," "OR," or "NOT". These operators are represented as follows:

- OR: Represented by the "/" symbol
- AND: Represented by the "+" symbol
- EXCLUDE: Represented by the "-" symbol

By default, the entries within a panel (for example People) are separated by OR (the "/" symbol) and the entries across panel are separated by AND (the "+" symbol). You can change the operator by clicking the symbol, as shown here.

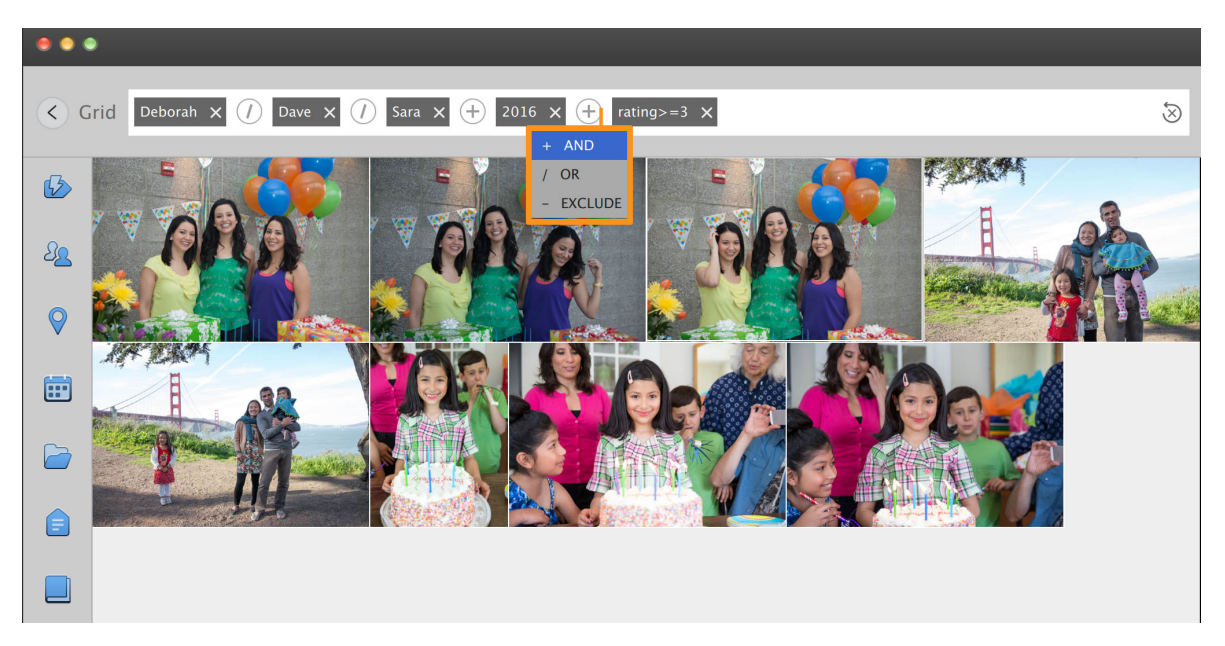

You can specify that certain media files be excluded from the results. For example, to remove the files with the keyword "bridge" from the search results, include the "bridge" keyword prefixed with a "-" sign.

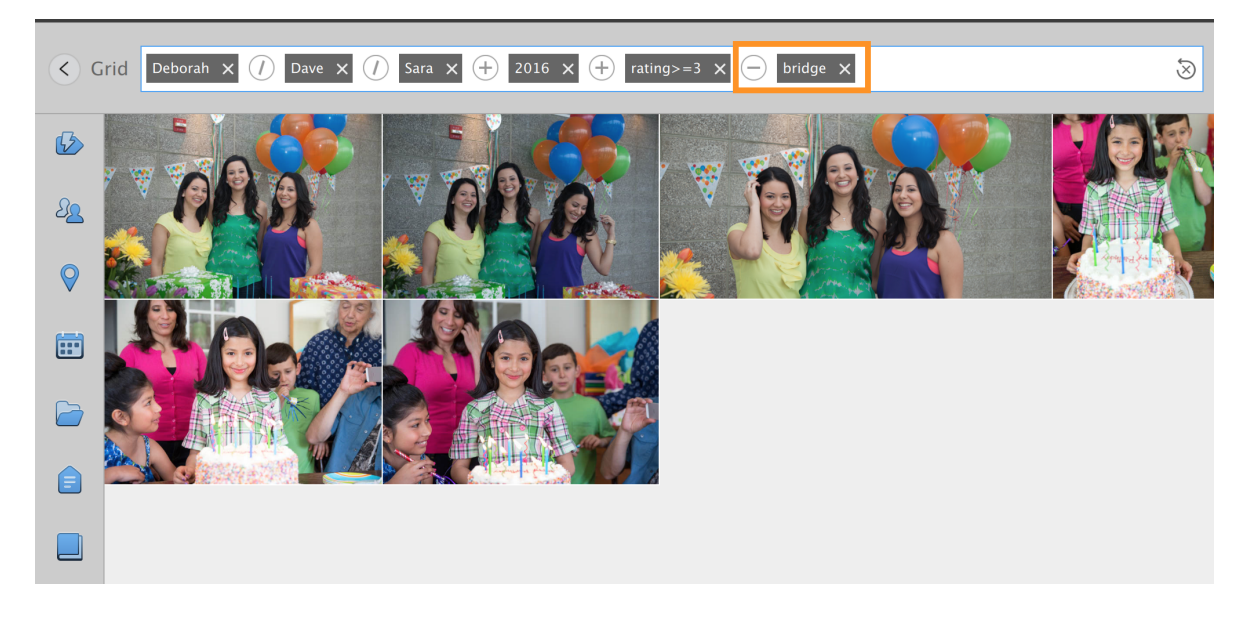

# **Using the Find menu**

# Find media items using Advanced Search

Elements Organizer offers Advanced Search, using which Tag search has been extended to include Keyword tags along with People, Places and Events. When you start a search from Keyword tags panel, Advanced Search is launched with the selected keyword tag being checked and grid shows the search results. Use Advanced Search to quickly search for media based on various tags.

- 1 Choose Find > Using Advanced Search. The Advanced Search bar displays.
- 2 Specify the search criteria for Keywords, People, Places, and Events.
  - Click an item to include it in the search criteria.
  - Right-click/Control-click an item and choose Exclude to remove it from the search criteria.

The media items that match the search criteria are displayed.

# Find media files by details (metadata)

You can search by file details or metadata available in your images. Searching by metadata is useful when you want to search using multiple criteria at once. For example, if you want to find all photos taken on 12/31/2011 that include the "Mom" tag, you can search for both capture date and keyword tags in the Find By Details (Metadata) dialog box.

Searchable metadata includes criteria such as the following:

people

- places
- events
- filename
- file type
- tags
- albums
- notes
- author
- capture date
- camera model
- shutter speed
- F-stop

#### Note:

Searching for camera raw files also finds TIFF files with a .tif extension.

| id by Details (Metada                                                                                                    | ta)                                            |                                                                |                                                                       | _                                     | _                           |
|----------------------------------------------------------------------------------------------------|------------------------------------------------|----------------------------------------------------------------|-----------------------------------------------------------------------|---------------------------------------|-----------------------------|
| Search for all files that<br>are albums that autom<br>enter additional criter                                                                                                    | match the c<br>atically colle<br>ia, and the M | riteria entered b<br>ect files that matc<br>linus button to re | elow and save them as<br>th the criteria defined to<br>move criteria. | Saved Search. Sa<br>below. Use the Ad | ved Searches<br>d button to |
| -Search Criteria                                                                                                    |                                                |                                                                |                                                                       |                                       |                             |
| Search for files which                                                                                                    | h match:                                       | Any one of the                                                 | following search criteri                                              | a[OR]                                 |                             |
|                                                                                                    | 0                                              | All of the follow                                              | ing search criteria[AND                                               | 9]                                    |                             |
| Albums                                                                                                    | *                                              | Include                                                        | At the park                                                           | -                                     | -                           |
| Keyword Tags                                                                                                    | •                                              | Include                                                        | Nature                                                                | -                                     | - +                         |
|                                                                                                    | Choo                                           | se a keyword tag                                               | that is applied to the n                                              | nedia                                 |                             |
| Save this Search i                                                                                                    | Critoria as Sas                                | und Search                                                     |                                                                       | 818825                                |                             |
| D balle and bearent                                                                                                    | ancena as par                                  | rea search                                                     |                                                                       |                                       |                             |
| Comment of the second second sec |                                                |                                                                |                                                                       |                                       |                             |

Search for various photo details at once using the Find By Details (Metadata) dialog box.

- **1** In Elements Organizer, choose Find > By Details (Metadata).
- 2 In the Find By Details (Metadata) dialog box, select a metadata type from the first pop-up menu.
- **3** In the second pop-up menu, select a range for the search, such as Starts With, Is Greater Than, or Contains. This range tells Elements Organizer how to use the text that you enter in the third pop-up menu. Not all criteria include a second pop-up menu.
- 4 In the third pop-up menu, type or choose the metadata name or value that you want to find.
- **5** To include other metadata values in your search, click the plus (+) sign to the right of the third pop-up menu and specify new values for the two or three pop-up menus that appear.
- **6** To remove metadata from your search, click the minus (-) sign to the right of the third pop-up menu for the metadata you want to remove.
- 7 (Optional) Enable Save this Search Criteria as Saved Search and enter a name for the search.
- 8 Click Search.

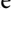

*To modify the search, click Options > Modify Search Criteria in the Find bar and make changes as desired; then click Search.* 

# Find files by media type

You can choose to view just one type of media file in Elements Organizer. When you select a media type, you can perform other searches that look only for the type of media you want. If you want to search by media type along with one or more other search criteria, use the Find > By Details (Metadata) command.

? In Elements Organizer, choose Find > By Media Type, and then choose one of the following options:

Photos Displays just photos.

Video Displays thumbnails of video clips (the first frame of the video clip is shown).

Audio Displays audio clips.

**Projects** Displays projects you made using previous versions of Elements Organizer 11.

Items With Audio Captions Displays photos and projects to which you've attached audio captions.

The files of the selected media type appear in the Media view.

#### Find media files by history

Elements Organizer helps you track where you got media files from, how you used them, and how you shared or exported them. You can use this stored history to find photos and media files.

1 Choose Find > By History. You can search by any of the criteria commands listed in the By History submenu.

Note:

The options Exported On and Printed On are not available on Mac OS.

2 In the Select One Or More Groups You [*Imported*, *E-mailed*, *etc.*] dialog box, select one or more items in the list, and click OK.

Note:

To permanently remove a particular history reference from the list, select the list item in the Select One Or More Groups You [Imported, E-mailed, etc.] dialog box, and then click the Delete button or press Delete on your keyboard. The Delete button is not available for searches based on Imported On, or Used In Projects histories.

### Find media files by caption or note

You can search for captions or notes using either the **FindBy Caption Or Note** option or the **FindBy Details** (**Metadata**) option. If you want to search for a caption or note along with one or more other search criteria, use the **Find By Details** (**Metadata**) option.

- 1 In Elements Organizer, choose Find > By Caption Or Note.
- 2 In the Find By Caption Or Note dialog box, type a word or phrase in the textbox.
- **3** Select one of the following, and click OK:

**Match Only The Beginning Of Words In Captions And Notes** Finds media files and other files with notes or captions containing the beginning letters of the words you type.

**Match Any Part Of Any Word In Captions And Notes** Finds photos and other files with notes or captions containing any portion of the words you type.

# Find media files by filename

You can search by filename using either the **Find By Filename** option or the **Find By Details (Metadata)** option. If you want to search by filename along with one or more other search criteria, use the Find by Details (Metadata) option.

- 1 In the Elements Organizer, choose Find > By Filename.
- **2** Type a word in the Find By Filename dialog box to search for files with names that contain the word, and then click OK.

 $\mathbf{P}$ 

You can also type a file extension (JPEG, BMP, and so on) in the Find By Filename dialog box to find files of a certain file type.

# Find all missing files

You can search for missing files in your projects or creations. In Elements Organizer, choose Find > All Missing Files.

# Find all version sets

When you search for all version sets, Elements Organizer displays the top photos of each set. You can expand each set as desired.

- 1 In Elements Organizer, choose Find > All Version Sets.
- 2 To expand a version set, right-click/control-click it and choose Version Set > Expand Items In Version Set.

# **Find all stacks**

You can search for all stacks in your catalog. In Elements Organizer, choose Find > All Stacks.

# Find using visual searches

For search based on visual similarity, Elements Organizer uses information in the photo such as the color and shape of objects during search. Use visual search to quickly search images containing similar objects, colors, or shapes. You can also choose to specify the relative importance Elements Organizer assigns to colors and shapes when searching photos.

In Elements Organizer, Choose Find > By Visual Searches. You can search by any of the criteria commands listed in the By Visual Searches submenu. For more information, see Search options to find media.

# Find media files with unknown dates or times

? In Elements Organizer, choose Find > Items With Unknown Date Or Time. The Media view displays the media files in which date or time is set to unknown.

# **Find untagged items**

In Elements Organizer, choose Find > Untagged Items.

All the media files in your catalog that don't have keyword tags, people, places, or events assigned are displayed.

# Find unanalyzed content

In Elements Organizer, choose Find > Unanalyzed Content.

All the media files in your catalog that haven't been analyzed are displayed.

# Find items not in any album

You can search all media items that are not included in any albums. In Elements Organizer, choose Find > Items not in any Album.

# Find photos used in projects

? Do one of the following:

- In the Media view, right-click the project and choose Show Project Items In Media view. The photos appear in the Media view. This command is useful if you want to edit the captions or make other changes to the photos in your project.
- Drag the project onto the find bar to display the photos in the Media view.
- Choose Find > By History > Used In Projects. A list of projects appears. Double-click an item, or select one or more items and click OK to view the media used in the project.

 $\bigcirc$ 

You can also find out whether a photo is used in a project by looking under History in the Properties panel.

# Finding media files by keyword tags

# Find media files using keyword tags

Keyword tags let you quickly find photos and other files. When you use keyword tags to find photos and media files, the **Advanced Search** bar displays the keyword tags you've selected. Searches begin as soon as you select the tags in the **Keyword Tags** panel.

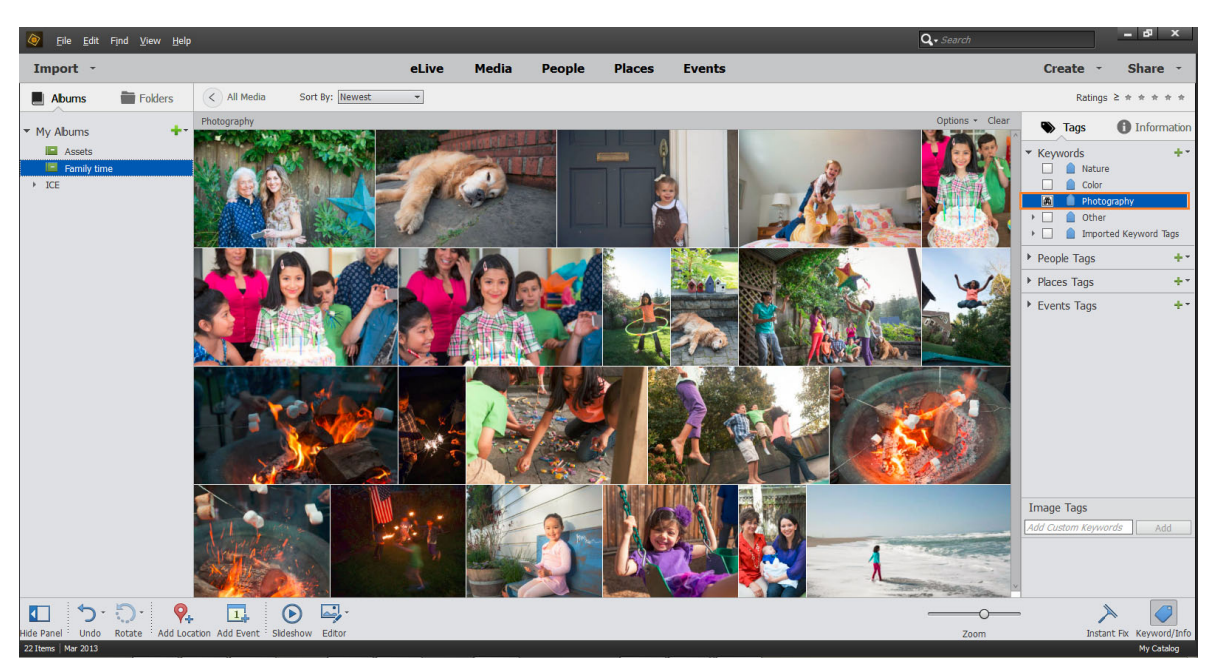

Search for media files with specific keyword tags

#### Display views of keyword tag search results

When you search using keyword tags, search results are grouped in views of best matches, close matches, and groups that do not match. By default, the Best Match results are shown. You can select other views.

- 1 Click **Options** on the **Find** bar to open the search criteria pop-up menu.
- 2 Select either Hide Best Match Results, Show/Hide Close Match Results, or Show/Hide Results That Do Not Match. Results are grouped as follows:

**Best matches** These media files are tagged with all the search criteria keyword tags. As you add more keyword tags to refine your search, fewer best matches appear.

**Close matches** Media files tagged with one or more (but not all) of the search criteria keyword tags are called close matches. Closely matching media files have a white check mark on their thumbnails. For example, if you search using more than one keyword tag, photos with just one of the keyword tags show up as close matches. Select this group to view media files containing any of the keyword tags you searched for.

**Tip**: To automatically display close matches after a search, choose Edit > Preferences > General, or Adobe Elements Organizer 11 > Preferences > General, and select Show Closely Matching Sets For Searches, and then click OK.

**Not matching** These media files don't have any of the search criteria keyword tags attached to them. They have a Non match icon in their thumbnails.

#### **Refine search using the Find bar**

To refine a search, drag additional keyword tags onto the Find bar. You can also use the Find bar to search for the media files used in an album or project.

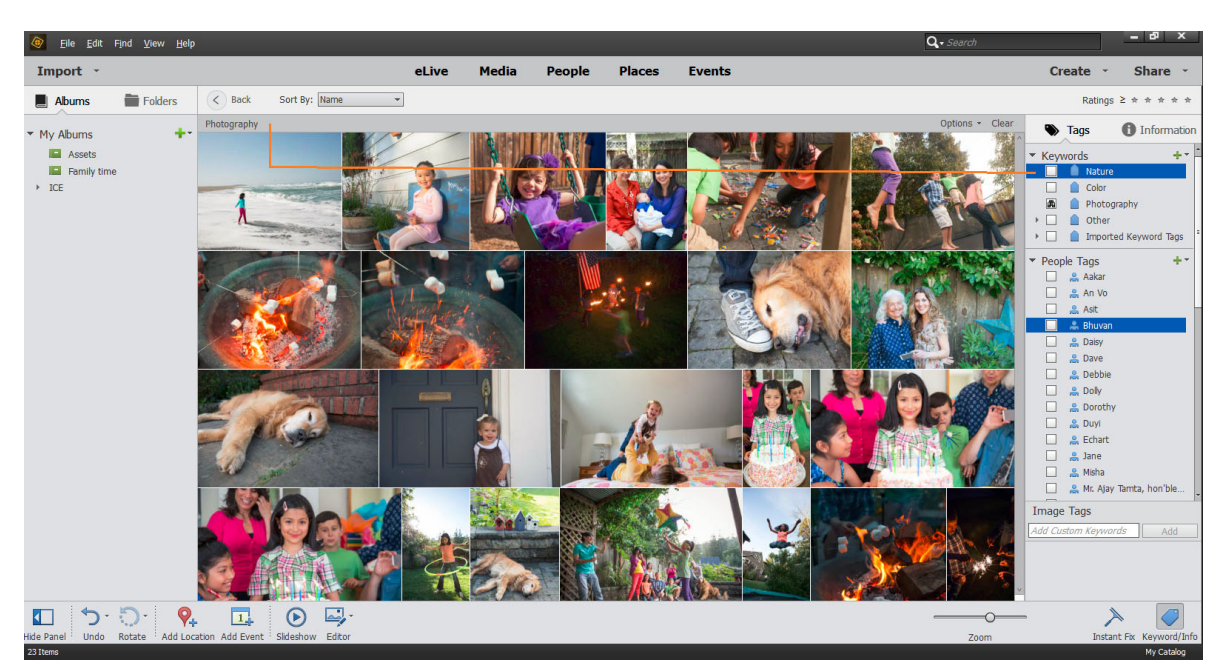

Dragging a keyword tag onto the Find bar

- 1 Make sure that the Keyword Tags panel is open.
- 2 Drag keyword tags onto the Find bar to refine your search. You can drag more than one tag to the Find bar at a time. Shift-click to select adjacent keyword tags or Control-click to select nonadjacent tags.
- 3 In the Find bar, right-click/control-click a tag, category, or subcategory, and choose one of the following:
  - · Remove [keyword tag, category, or subcategory name] from Search Results
  - Exclude photos with [keyword tag, category, or subcategory name]
- 4 To clear the search and to close the Find bar click Clear.

#### Find untagged media files

? In the Elements Organizer, choose Find > Untagged Items.

All the media files in your catalog that don't have any keyword tags, smart tags, people, places, or events assigned are displayed.

### Clear a keyword tag search

? To return to all the media files in your catalog, click All Media.

### Find items with star ratings attached

The star ratings filter helps you find your favorite (or least favorite) photos, video clips, audio clips, and projects. Also, you can use the star ratings filter in combination with keyword tags as search criteria.

- 1 In the ranking menu next to the star ratings filter, select one of the options.
  - Rating is greater than or equal to
  - Rating is less than or equal to

- · Rating is equal to
- 2 Select one of the stars in the star ratings filter.

| Ratings | 2 🚖 🚖 🚖 🛧                                            | Keyword Tag                                               |
|---------|------------------------------------------------------|-----------------------------------------------------------|
|         | ✓ ≥ Rating is gr<br>≤ Rating is le<br>= Rating is ec | reater than or equal to<br>ss than or equal to<br>qual to |
|         |                                                      | Elowers                                                   |

Selecting an option from the ranking menu.

# Exclude media files from a search

You can exclude media files from your search results. For example, search the Friends subcategory and then apply the Exclude option to a friend's tag to omit those media from the search results. You can also exclude an entire category or subcategory from your search.

- ? Do one of the following:
  - In the Advanced Search bar, right-click/control-click the tag of the media files you want to exclude from a search, and choose Exclude.
  - Right-click/control-click one or more keyword tags in the find bar and choose Exclude Photos With [keyword tag, category, or subcategory name]. Or, double-click the tag to remove it from the find bar.

 $\mathcal{O}$ 

For example, to find all your images taken during Surfing but exclude the ones which are Blurry. The smart tags also appear in Keyword Tags pane in Advanced Search widget. Elements Organizer 11 finds the photos with only the Surfing keyword tag, excluding photos that have the Blurred smart tag applied.

# Search options to find media

### Visual similarity search

For search based on visual similarity, Elements Organizer uses information in the photo such as the color and shape of objects during search. Use visual search to quickly search images containing similar objects, colors, or shapes. You can also choose to specify the relative importance Elements Organizer should assign to colors and shapes when searching photos.

| Find View Help                  |                  |                |                      |
|---------------------------------|------------------|----------------|----------------------|
| By Details (Metadata)           |                  | Madi           | Deemle D             |
| By Media Type                   | ÷                | e Media        | People P             |
| By History                      | •                | _              |                      |
| By Caption or Note              | Ctrl+Shift+J     | Sec. China     |                      |
| By Filename                     | Ctrl+Shift+K     |                |                      |
| All Missing Files               |                  |                |                      |
| All Version Sets                | Ctrl+Alt+V       | Salar Salar    |                      |
| All Stacks                      | Ctrl+Alt+Shift+S | all and the    |                      |
| By Visual Searches              |                  | Visually simil | ar photos and videos |
| By Saved Searches               |                  | Objects appe   | earing in photos     |
| Items with Unknown Date or Time | Ctrl+Shift+X     | Duplicate ph   | otos                 |
| Untagged Items                  | Ctrl+Shift+Q     |                | al                   |
| Items not in any Album          |                  | No Mark        |                      |

Visual similarity search options

Visual search helps you quickly identify similar photos for tagging. You can also create a Saved Search using the search results.

For more information, see Creating and editing Saved Searches.

# **Object search**

In object search, you initially select the object in a photo that you want to define as the search object. Elements Organizer uses the search object to assign priority when searching photos.

For example, to search for photos containing your pet dog, select the face of your dog in one of the photos. When you search photos, Elements Organizer assigns a higher priority to photos containing your dog.

- **1** Select the picture containing the object.
- 2 From the Find menu, select By Visual Searches > Objects appearing in photos. The single image view is displayed with a marquee.

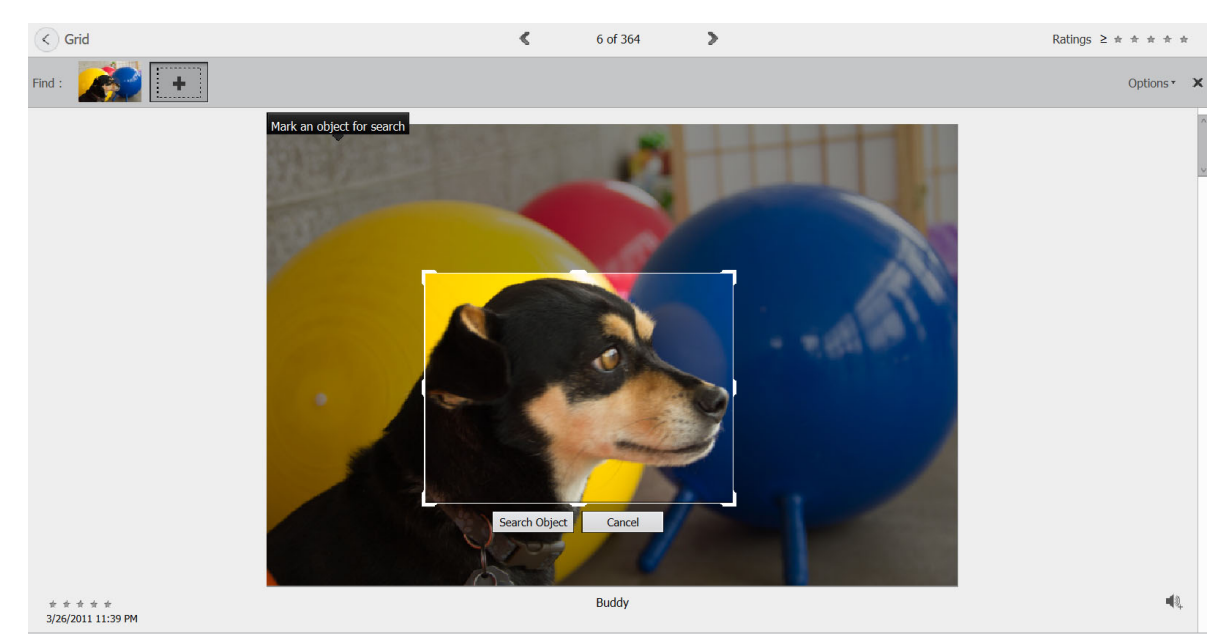

Object defined for search selected using a marquee

- **3** Drag and resize the marquee to select the object.
- 4 Click Search Object.

Scenes containing the object are displayed. The percentage similarity is displayed on each of the thumbnails.

- **5** (Optional) To add more photos to refine your search, drag a photo to the Search bar.
- 6 (Optional) To remove a photo from the search options, double-click the photo in the Search bar.
- 7 (Optional) Use the Color-Shape slider to specify the relative importance Elements Organizer must assign to colors and shapes when searching pictures.

### **Duplicate photo search**

Duplicate photo search is especially useful in locating photographs shot in the multi-burst mode. Elements Organizer searches for and stacks photos based on their visual similarity and the time they were captured. You can then proceed to select images in the stacks or reclassify images.

- 1 Select the album from the right pane in which you want to manage duplicate photos.
- 2 From the Find menu, select By Visual Searches > Duplicate Photos. The search results are displayed.
| Visual Similarity Photo Search            |                    |  | @ ×             |
|-------------------------------------------|--------------------|--|-----------------|
| Create stacks of similar photos instantly |                    |  | Zoom: O         |
|                                           |                    |  | Stack Unstack ^ |
|                                           |                    |  |                 |
|                                           |                    |  | ×               |
|                                           |                    |  |                 |
|                                           |                    |  | Stack Unstack   |
|                                           | 1994 - Eastern II. |  |                 |
|                                           |                    |  | Stack Unstack   |
|                                           |                    |  |                 |
|                                           |                    |  | Stack Unstack   |
| 🏜 🐝                                       |                    |  |                 |
|                                           |                    |  | Stack Unstack   |
| Unique Photos                             |                    |  |                 |
| Remove from Catalog                       |                    |  | Done Cancel     |

Duplicate Image Search

Photos that did not have identical matches are found in the Unique Photos stack. You can drag-and-drop photos from this stack to any of the other stacks.

- **3** Use the following options based on your requirements:
  - To reclassify photos in stacks, drag-and-drop the photos from one stack to another.
  - To stack related photos, select them, and click Stack.
  - To unstack Photos, select a photo stack, and click Unstack.
  - To expand a stack, right-click the stack, and select Expand Photos in Stack.
  - To collapse a stack, right-click any photo in an expanded stack, and select Collapse Photos in Stack.
  - · To remove photos from a stack, right-click the photo, and select Remove Photo From Stack.
  - To specify the photo that must be displayed for a stack in the collapsed condition, right-click the photo, and select Set As Top Photo.
  - To delete photos, select them, and click Remove From Catalog.
  - To view any of the images in single image view, double-click that image.

# Searching for media files

# **Finding media files**

In Elements Organizer, you can find photos and media files by: date, visual similarity, star rating, album, folder location, filename, media type, keyword tag, text, or other criteria. You can also sort files in any grouping in chronological, reverse-chronological, or album order.

#### Searching photos and videos

Elements Organizer offers several ways to find media files. You can use any one, or a combination of the following mechanisms to find the media you're looking for.

#### **Albums and Folders panel**

Select an album or folder to view media files in it. You can hide or show the panel using the Show/Hide Panel button, located in the control bar at the bottom of the application window.

#### **Find menu**

Use the commands in this menu to find media files by date, caption or note, filename, history, version, media type, metadata, or visual similarity. Commands are also available for starting advanced search, finding photos and media files that have unknown dates and times, no keyword tags, or are not in any album. For more information, see Using the Find menu

#### Timeline

Click a month or set a range to find photos and media files chronologically by date, import batch (available in Sort By bar), or folder location (managed view and tree view). Choose **View** > **Timeline** (Ctrl/Command + L) to display the timeline. For more information, see Finding media files using Timeline.

#### **Star rating filter**

View only those media files with a star rating greater than, equal to, or less than the number of stars you specify. For more information, see Find items with star ratings attached.

#### **Keywords tag panel**

Select a keyword tag to see media files with that tag. For more information, see Finding media files by keyword tags.

#### **Find bar**

Drag a photo keyword tag, project, or album onto the find bar to refine a search. The find bar does not display by default, but is shown after you run a search.

# V

Use the commands in View menu to show or hide types of files such as photo, video, audio, project, and PDF files. The View menu also has options for showing media files that have been marked as "hidden."

# Find media files using Enhanced Search

The Enhanced Search feature, introduced in Elements Organizer 15, provides you a quick and powerful way to search your media files. For example, you can search for all files that include one or more of your family members created on the occasion of birthdays within the last two years. For more information, see Using Enhanced Search.

The Enhanced Serach feature is available in Elements Organizer 15 and later.

# Locate files on disc

If you're uploading the file to a server or embedding it into the layout of a document, you'll need the actual file. To locate the actual file of photos or media, do the following:

- 1 Select a photo or media clip whose file you want to find.
- 2 Press Alt + Enter (Windows) or Option + Enter (Mac OS) to open the Information panel.

**3** In the **General** section, the actual location on disc is displayed. Click **Location** to open the containing folder is Explorer (Windows) or Finder (Mac OS).

# **Finding media files using Timeline**

Elements Organizer automatically organizes all of your media files in the Media view Timeline, even if the media files are not tagged. The Timeline is divided into months and years—you can view images from a particular month and year by clicking that month in the Timeline. For viewing images from a particular month or year, use the End point markers. If you click on any bar in timeline, the first image belonging to that bar which represents a month on timeline is highlighted with a green bounding box.

The height of each bar in the Timeline is proportional to the number of files in each month, based on date, or batch. You can also select a range of time in the Timeline to display media files taken or scanned within that range.

When you hold the pointer over a bar in the Timeline, a tool tip appears which shows month corresponding to the bar. If you hover mouse on either of the End point markers then tooltip shows its range (month and year corresponding to current location of end point marker).

When you apply a search, the timeline shows all bars, but only those bars are enabled that correspond to media shown in grid. All other bars are disabled.

Choose View > Timeline to display the Timeline. Alternatively, use Ctrl + L (Windows) or Command + L (Mac OS). Timeline is only available in media view. For all other views timeline will not be shown and View >Timeline option is disabled.

#### Note:

*Timeline is only available in media view. For all other views, timeline is not displayed and View >Timeline option is disabled.* 

|                         | A B                 | c                   | DEF      |                     |
|-------------------------|---------------------|---------------------|----------|---------------------|
| Eile Edit Find View Hel | lp                  | C                   | , Search | ×                   |
| Import -                | Media F             | eople Places Events |          | Create - Share -    |
|                         | <                   |                     |          | ×                   |
| At the park             | 2006                | 2011                | 2012 Mar |                     |
| ✓ My Folders            | Sort By: Newest     | All Media           |          | Ratings ≥ ★ ★ ★ ★ ★ |
| Anna Africa             |                     |                     |          | Î                   |
| E11 Demo Assets         |                     |                     | 2 (MA)   |                     |
|                         |                     |                     | 63       |                     |
|                         |                     |                     | E.       |                     |
|                         | 1222-1222-1222-1222 |                     |          |                     |

Using the Timeline

A Timeline arrow **B** Darker area indicating photos out of set range **C** End point markers **D** Date marker **E** Timeline bar **F** Tool tip identifying bar range

You can use the Timeline with keyword tags, albums, or folders to refine searches. For example, to find pictures of Courtney taken over a span of time, search using the Courtney keyword tag. Click any month in the Timeline containing media files of Courtney, and drag the end point markers to see the media which was shot or scanned in the specified duration.

A partially blank bar in the Timeline indicates that you have media files that are not currently in the search results.

#### Searching photos and videos

When you apply any search be it album/tag/folder/advanced search/full text search, then timeline shows all bars. But only those bars are enabled, corresponding to which media is shown in grid. All other bars will be shown in disabled state.

# View and find media files using the Timeline

- 1 Make sure that the Timeline is visible. If necessary, choose View > Timeline.
- **2** Do one of the following:
  - Use the arrows at the ends of the Timeline to navigate to the part of the Timeline that you want to search.
  - Click a bar in the Timeline, or drag the date marker to the bar to view the first media file relating to that bar.
  - Drag the Timeline end-point markers to view a range.
  - Choose View > Set Date Range. Type both a start date and end date to specify the range you want to view, and click OK. To reset the date range, choose View > Clear Date Range.
  - Elements Organizer displays media files within the set range. You can drag the end-point markers to refine your range.

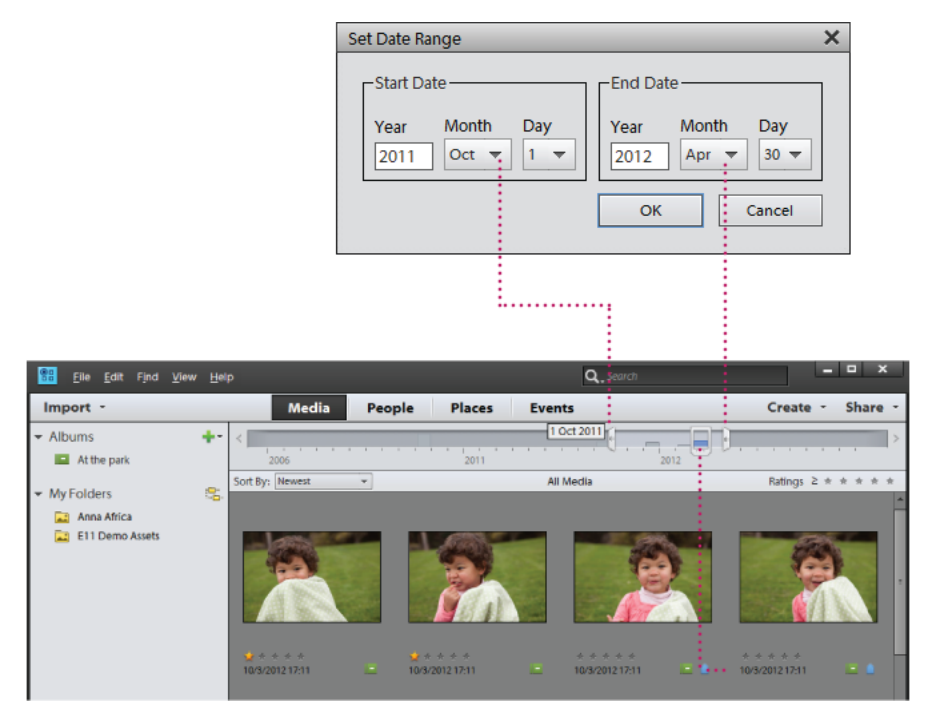

*Using View > Set Date Range to set a date range.* 

# **Chapter 8: Creating photo projects**

# **Elements Organizer projects overview**

# **About projects**

The Elements Organizer and the Photoshop Elements Editor provide quick and easy ways to be creative with your media files. You can complete some projects in the Elements Organizer. For other projects, start by selecting the media files you want to use in the Elements Organizer and then complete the project in the Photoshop Elements Editor.

The projects under Create guide you through the process of using professionally designed templates to create your own unique projects. When you complete a project, you can either share it online, or print it on your home computer or through a professional printing service.

Your projects are displayed in the Elements Organizer workspace, in the Media view. The project file and related subfolders that contain the document or web page files for each project are created on your local hard drive. To maintain the link between these project files, subfolders, and page files, avoid moving them using Windows Explorer. Instead use the Move command in Elements Organizer.

You can share projects in various ways. For example, you can export a slideshow to a local disk or share it online using the various online services available.

#### Note:

Sometimes, projects from previous versions of Photoshop Elements do not open in the current version. In these cases, you have to use a previous version to open some projects.

# **Find saved projects**

? In the Elements Organizer, choose Find > By Media Type > Projects.

# Identify different types of projects

Elements Organizer identifies the different types of projects in the Media view.

- ? In the Media view, look for the following icons in the upper-right corner of thumbnails:
  - Photo projects: ■Multi-page documents created in Elements Organizer, and saved in PSE format.
  - Projects: Documents created in a previous version of Elements Organizer.
  - Slide shows: <sup>•</sup>Slide show projects created in Elements Organizer.
  - PDF files: Documents saved in Adobe Acrobat format.

Photoshop Elements projects are created as .pse files and are displayed in the grid under Media view.

# **Open saved projects**

You can open saved projects at any time to edit or republish them. Projects appear in the Media view by default along with all your other media files.

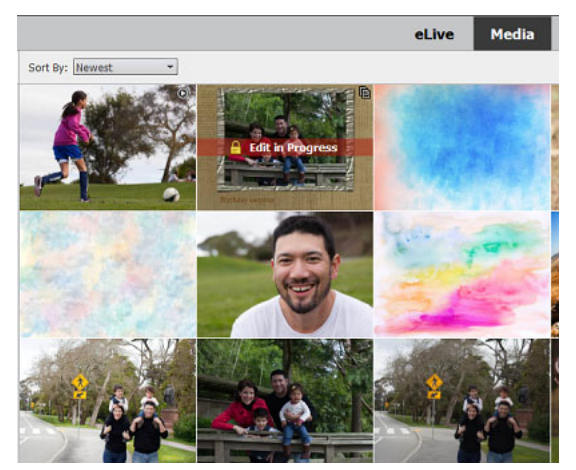

Saved projects in the Media view

To view projects in the Media view, choose View > Media Types > Projects in the menu bar.

- ? Do one of the following in the Media view:
  - Double-click the project.
  - Right-click/Ctrl-click a project in the Media view, and choose Edit in Photoshop Elements Editor from the context menu.

# Slideshows

Slideshows allow you to string together photos and videos to tell a story. You can choose from various themes, add your favorite soundtrack as audio, and customize your slideshow by adding or rearranging photos and videos.

#### Note:

*This article covers the procedure for creating slideshows in Elements Organizer 2018. The corresponding article for Elements Organizer 15 or earlier is available at this link.* 

# **Create slideshows**

#### **Using Auto Curate**

1 In the Media view, open a catalog or album and select Slideshow in the following ways:

- Click Slideshow in the taskbar
- Click Create in the upper-right corner of the screen and select Slideshow

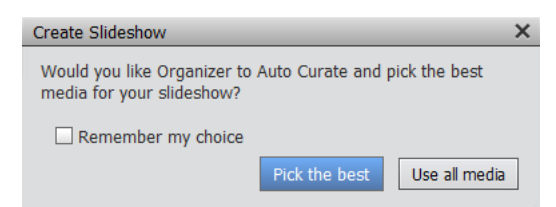

#### Note:

You can also right-click anywhere on the screen in the Media view, and select **Create a Slideshow** to instantly create a slideshow.

2 Select Pick the best to allow Elements Organizer to auto-curate your best photos.

#### Note:

Alternatively, you can select **Auto Curate** in the upper-right corner of the screen. Adjust the slider to specify the number of photos you want and then click **Slideshow** in the taskbar. To know more about Auto Curate, see Auto-curate your best photos.

**3** A slideshow preview is displayed in the Slideshow window using the auto-curated media files.

#### Note:

- The first image in the slideshow is the text slide that displays the title and subtitle of your slideshow. To edit the text slide, see Enhance the slideshow.
- The slideshow preview is of a lower resolution. A higher resolution video is available when you export the slideshow.

#### Manually select photos and videos

- 1 Select your desired photos and videos in the media grid.
- 2 Select Slideshow using one of the following ways:
  - Select Slideshow in the taskbar
  - Click Create in the upper-right corner of the screen and select Slideshow
  - Select Create a Slideshow from the context menu when you right-click anywhere on the screen in Media view
- 3 A slideshow preview is generated in the Slideshow window using the selected media files.

#### Note:

The slideshow preview is of a lower resolution. A higher resolution video is available when you export the slideshow.

# **Enhance the slideshow**

You can enhance the slideshow in the following ways:

- · Rearranging media files and rotating photos
- Trimming video files
- · Adding captions and text slides
- · Adding more media files
- Changing Themes
- Adding Audio tracks

## Rearranging media files and rotating photos

1 In the Slideshow window, click 🖾 located in the left panel of the screen. You can view the selected media files (photos and videos) in the Media panel of Slideshow window.

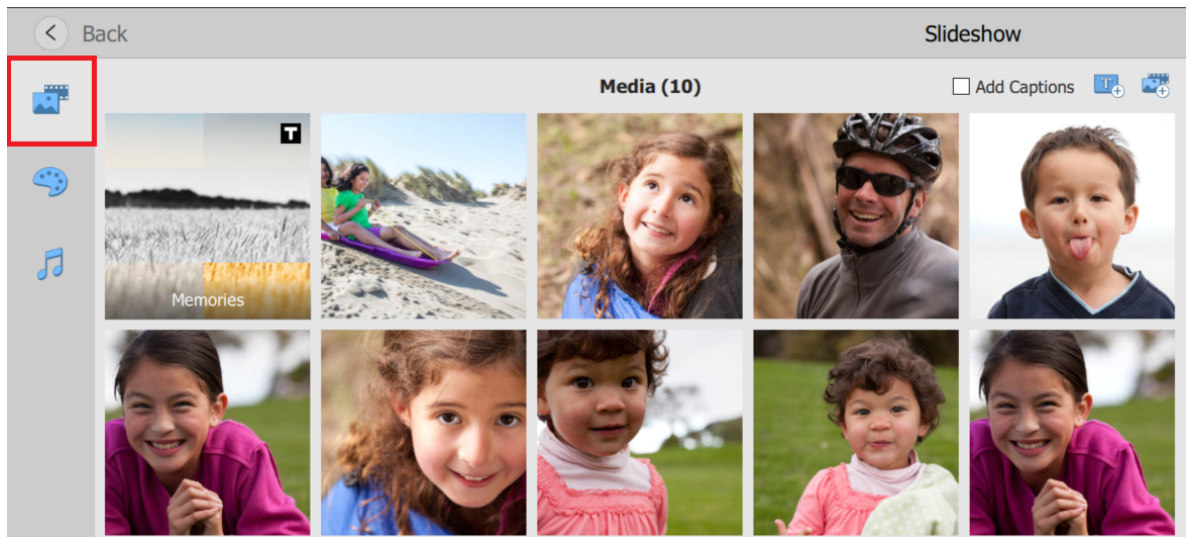

2 To change the order of media files, select the media files you want to rearrange and drag-and-drop them.

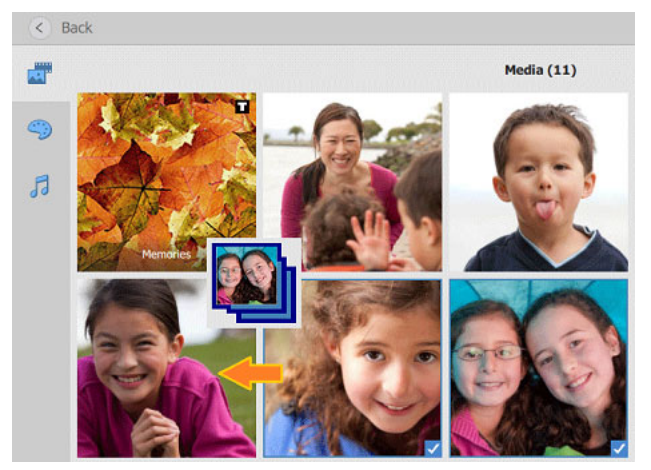

Note:

You can rearrange media files including Text Slides in the Media dialog box.

**3** You can rotate or remove a photo in the Media panel. To do this, right-click a photo and select the desired option from the drop-down list.

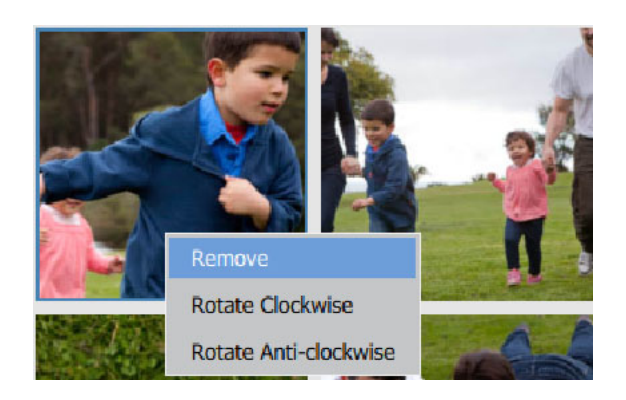

#### **Trimming video files**

Elements Organizer plays the first ten seconds of your selected video files in a Slideshow. If you want to play a different selection of the video file, you can trim only that part of the video to play. To do this:

1 In the Media panel of the Slideshow window, right-click the video file and select Trim Video.

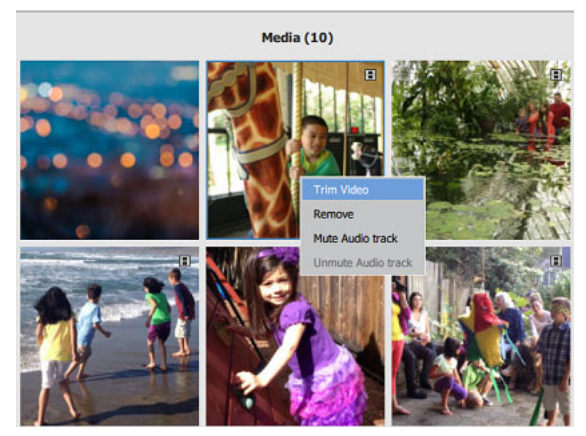

Note:

You can also remove the video file, mute, or unmute the audio in the video file by selecting the desired option in the drop-down list.

**2** In the Trim Video window, move handles A and C to specify the video selection to be played. Move B to view the video.

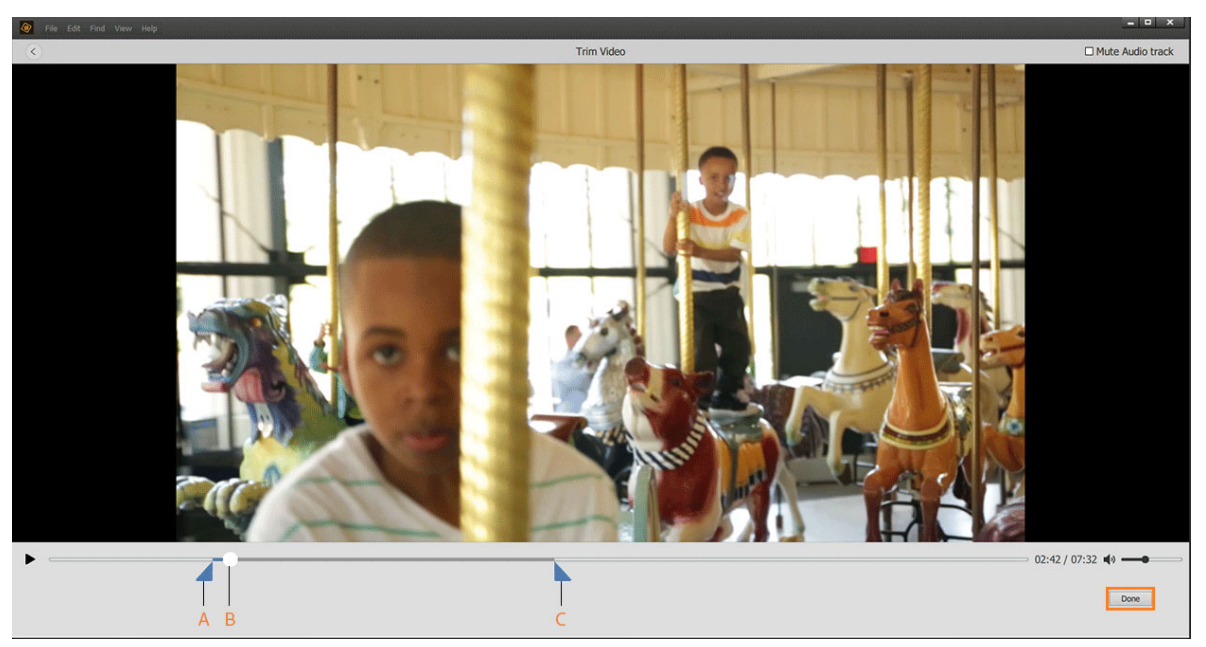

A Move handle to specify the start of the video B Move to view the video C Move handle to specify the end of the video

- 3 Click Done.
- 4 You can now view the trimmed video in the Slideshow preview.

#### Adding captions and text slides

1 To add a caption to each photo, select Add Captions in the upper-right corner of the Media panel.

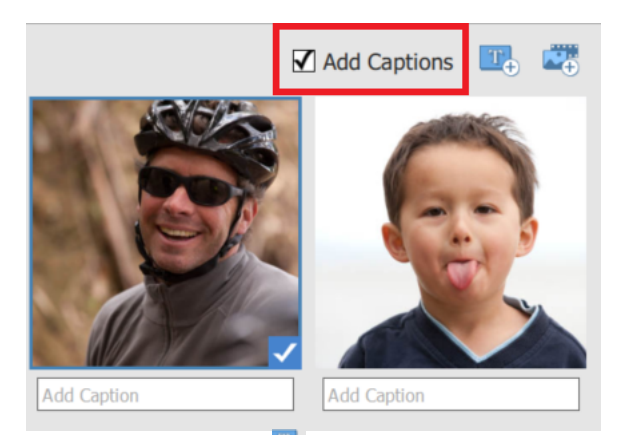

2 To add a text slide, click . Select a text slide by clicking the left or right arrow, enter Title and Subtitle, and click Add.

You can add multiple text slides this way and rearrange them as you desire.

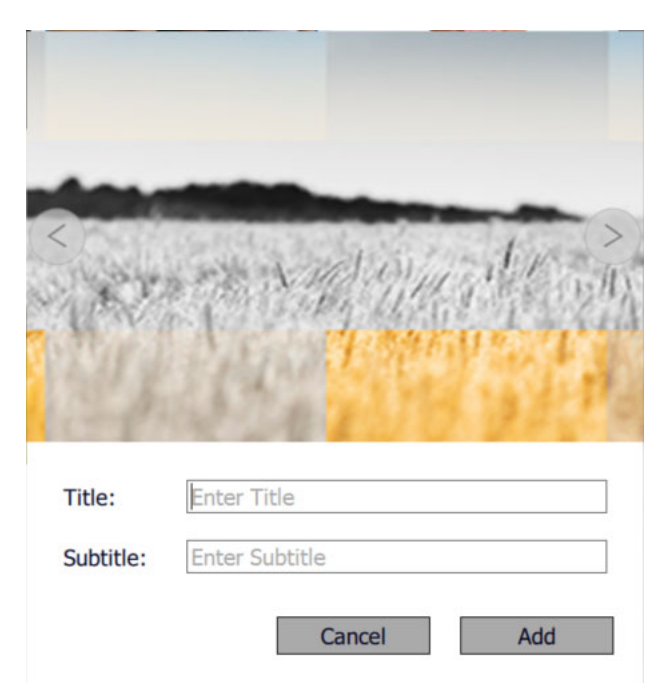

Add Title and Subtitle to the text slide

## Adding more media files

To add photos and videos click is to view the drop-down list. Select **Add Photos and Videos from Organizer** to add media files from Elements Organizer. Alternatively, you can select **Add Photos and Videos from Folders** to add media files from your computer.

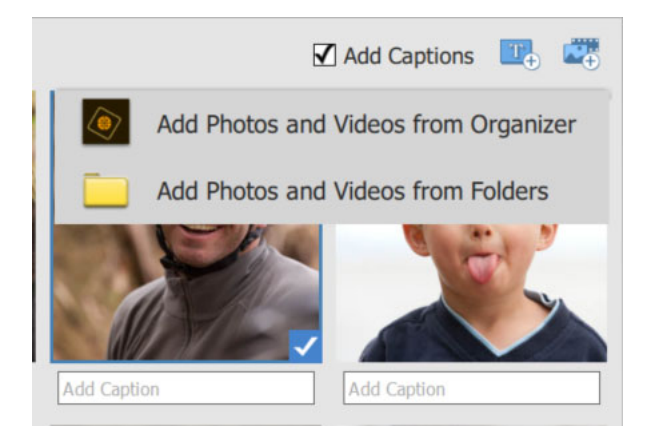

## **Changing Themes**

Themes add a creative look to slideshows by enhancing the visual appeal of your photos and videos. You can choose from various available themes in Elements Organizer to customize your slideshow. To do this:

1 Select 🧐 icon in the left panel of the Slideshow window.

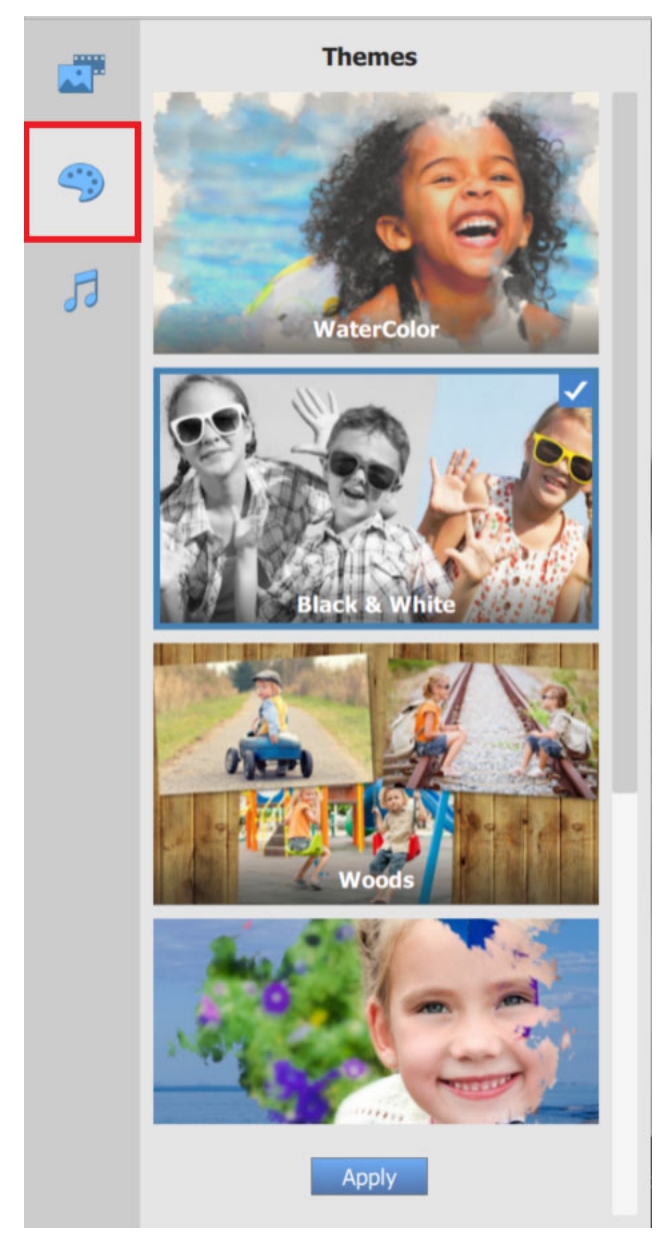

Select a theme to add to your slideshow

- **2** To apply a desired theme to your slideshow, do one of the following:
  - Select a theme and click **Apply**
  - Double-click a theme
  - Select a theme and click anywhere on the Slideshow window

## **Adding Audio tracks**

Add more liveliness to your slideshow by adding audio tracks. To do this:

**1** Select *I* in the left panel of the Slideshow window.

| K Ba  | ack |              |       |   |   | Slideshow                     |       |
|-------|-----|--------------|-------|---|---|-------------------------------|-------|
|       |     | Audio        | 7₽    |   |   | Selected Tracks               | 04:04 |
|       | 0   | Afternoonsun | 03:15 | 1 | 0 | Corn Sequins                  | -     |
| ~?    | 0   | Captainzero  | 04:05 |   |   | Add and sequence audio tracks |       |
| 5     | 0   | Citylights   | 03:45 |   |   |                               |       |
| Audio | 0   | Classreunion | 03:37 |   |   |                               |       |
|       | 0   | Corn Sequins | 04:04 |   |   |                               |       |
|       | 0   | Spin         | 03:56 |   |   |                               |       |

2 You can select either one or multiple audio tracks in the Audio column. The duration of the audio track can be viewed against each file. Click • to play an audio track, and click • to add the audio track.

The selected audio tracks can be viewed in the **Selected Tracks** column. You can rearrange the selected tracks by drag-and-drop or remove tracks by clicking —. The total length of all the selected audio files can be viewed in the upper right corner of this column.

**3** To add audio tracks from your computer, click *i* at the upper right corner of the Audio column. Select the audio files you want to add, and click Open.

# Share your slideshow

1 Click **Save** in the upper-right corner of the Slideshow window to save the slideshow as an editable project in Elements Organizer. You can also click **Save As** from the drop-down list to save a new copy of the slideshow.

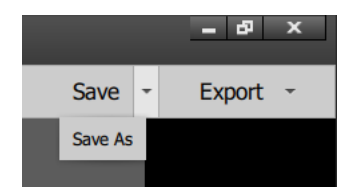

2 Select Export to export your slideshow. Elements Organizer allows you to export and share your slideshow to Facebook, Vimeo, YouTube, and to a local disk.

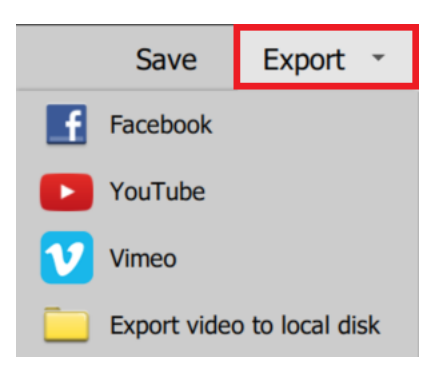

Select one of the given options to export and share your slideshow

# **Creating photo calendar**

# **Create photo calendars**

Ensure that you have Photoshop Elements installed before using this feature. This is because Elements Organizer launches Photoshop Elements with which you can create photo calendars.

- 1 Click Create and select Photo Calendar. Photoshop Elements is launched.
- 2 Follow the onscreen instructions to create a photo calendar.

# Creating slide shows (Windows only) | Elements 12

#### Note:

The functionality and interface of this feature have been enhanced in Elements Organizer 2018. The corresponding article for Elements Organizer 2018 is available at this Slideshows.

# About slide shows (Windows only)

Slide shows are a fun way to share media files. With Elements Organizer, you can customize slide shows with music clips, clip art, text, and even voice narration. Images in PDF format do not display in slide shows.

After you complete a slide show, you can choose several ways to share it.

- You can save it as a PDF, convert it into a WMV file, or burn it onto a VCD.
- You can also save the file locally to print using Acrobat.
- You can also burn it directly onto a high-quality DVD if Adobe\* Premiere\* Elements is also installed on your system.

## Create a slide show (Windows only)

You use the Slide Show dialog box to create slide shows. At any time, to see a preview of the slide show, click Full Screen Preview in the top bar of the slideshow creation dialog box. You can also click the play button to preview the slide show.

- 1 In the Media view, select the media files to use in the slide show.
- 2 Select Slide Show on the Create tab.
- 3 Click Ok. The Slide Show dialog box is displayed
- 4 You can customize Slide Show Preferences from Edit > Slide Show Preferences in the Slide Show dialog box.

All the tools for creating your slide show are in the Slide Show dialog box. The media files you chose to use in the slide show appear at the bottom of the screen.

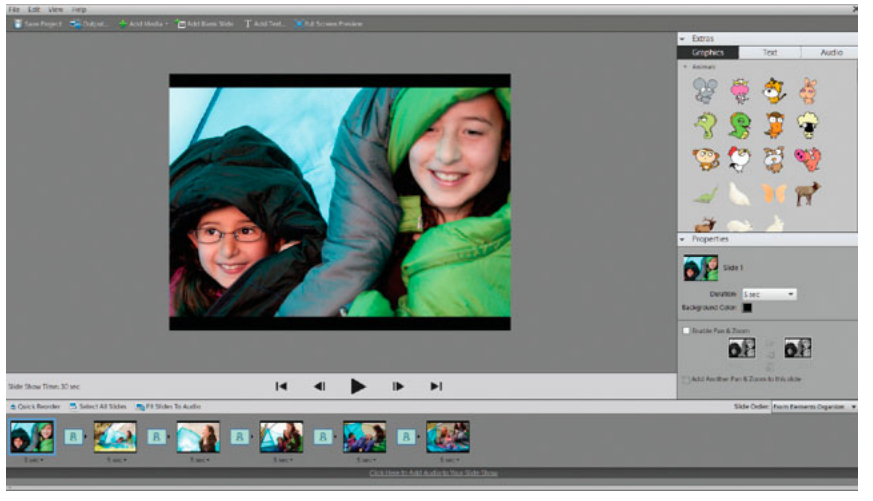

Slide Show dialog box

- **5** Edit the slide show by doing any of the following.
  - · Reorder the slides, drag and drop to reorder the sequence of the slides.
  - · Resize a photo on a slide. You cannot resize a video file.
  - Add a new blank slide. For example, you can create a title page on a blank slide.
  - Right-click a slide and choose Delete Slide to remove it from the slide show.
  - · Add a music clip.
  - Add a clip art graphic or formatted text to a slide.

#### Note:

You cannot add graphics or text to a video file.

- Add text captions to a slide.
- Add movement to a slide.
- Add an effect to a slide.
- Add a transition between two slides, or change the duration of transitions.
- Add voice narration to a slide, if you have a microphone attached to your computer.
- · Adjust the amount of time each slide is displayed.
- **6** Preview your slide show by clicking the Full Screen Preview button. You can return to editing slides at any time by pressing the Esc key.
- 7 Click Save Project. It's a good idea to save the slide show regularly.

#### **Reorder slides**

? Do one of the following:

- Drag a slide to a new location in the storyboard.
- Click Quick Reorder. In the dialog box, rearrange the slides, and then click Back.
- Choose an option from the Slide Order menu.

# $\bigcirc$

To move a top slide to bottom, drag the slide to the bottom of the Slide Show Editor and hold it there to activate the scrolling function.

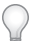

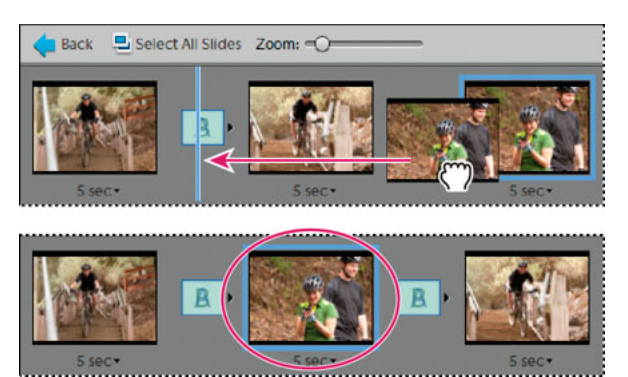

Reordering slides using Quick Reorder.

#### Add a new blank slide

- ? Do one of the following:
  - · Click Add Blank Slide.
  - Choose Edit > Blank Slide.

#### Edit and adjust a slide

If a slide needs minimal editing, you can have it automatically adjusted using the features in the Slide Show dialog box. You can also use the Editor for more detailed adjustment. If a photo isn't fitting in a slide correctly, you can manually adjust the photo's size and position.

- 1 Select a slide, and then click the photo in the main preview window.
- **2** Do any of the following in the Properties panel:
  - To instantly edit the color balance of a photo, click Auto Smart Fix.
  - To remove the red-eye effect from a photo, click Auto Red Eye Fix.
  - If a photo needs more editing, click More Editing to open the photo in the Editor. When you're finished working in the Editor, save the photo and close it to return to the Slide Show dialog box.
  - To adjust the size of the photo, select the photo and drag the Size slider, or drag a side or corner of the photo bounding box.
  - To fill the slide with the photo, click Crop To Fit.
  - To show the entire photo, click Fit On Slide. Areas of the slide around the photo are filled with the background color. You can change the color in Slide Show Preferences.

#### Add music to a slide show

Music completes the experience of your slide show. You can import music from your Elements Organizer catalog or from any location on your computer.

? In the Slide Show Editor dialog box, click Add Media and choose one of the following:

**Audio From Elements Organizer** Lets you pick an audio clip from your catalog. In the Add Audio dialog box, click Browse. Select the clip and click OK.

Note:

In the Add Audio dialog box, you can listen to a clip before adding it by selecting the clip and clicking Play.

**Audio From Folder** Lets you pick an audio clip not currently managed in the Elements Organizer. In the Choose Your Audio Files dialog box, navigate to the audio file; then select it and click Open. This action places the clip in the Elements Organizer.

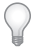

To align the slide show's pace to the music, select Fit Slides To Audio (the length of each slide is updated in the film strip).

## Add clip art graphics to a slide

In the Extras panel of the Slide Show dialog box, you can add clip art to slides. You can individually add as many graphics as you want, but using excessive graphics affects performance (because of the increased file size).

#### Note:

You cannot add graphics or text to slides that contain video files.

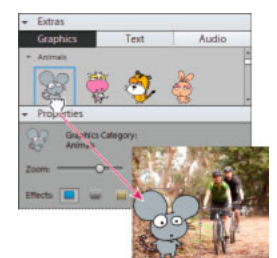

Dragging a graphic to a slide

- 1 In the Slide Show dialog box Extras panel, click Graphics.
- **2** Browse through the clip art to find what you want. Graphics are sorted by category, and shown by default in the Extras panel. If the art is not displayed, click the triangle on the category name.
- **3** To place the graphic on the slide, do one of the following:
  - Drag the clip art onto the slide.
  - Double-click the clip art.
  - Right-click and select Add To Select Slide(s) from the Context menu.
- 4 After the graphic appears on the slide, do any of the following:
  - To resize a graphic, drag a corner of the bounding box.
  - To move a graphic, click the center of the clip art and drag it to a new location.

• To change the stacking order of clip art, click a graphic and then choose an option from the Edit > Arrange menu.

#### Add text to a slide

In the Extras panel of the Slide Show Editor dialog box, you can choose a font style to use for adding text to your slides.

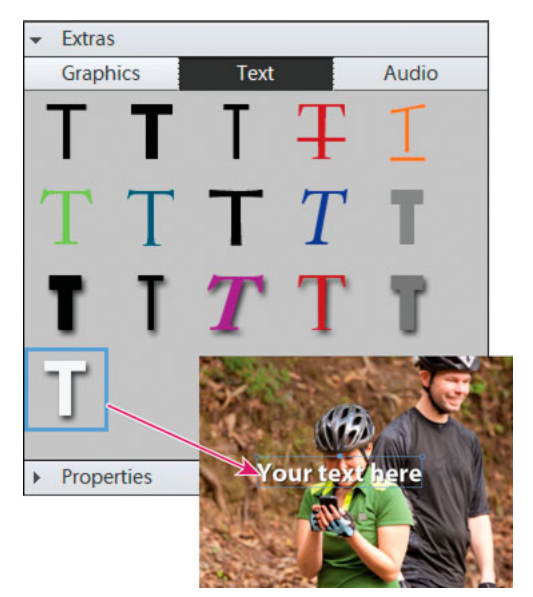

Adding text to a slide

- 1 To add new text, do one of the following:
  - To use one of the preset text effects, click Text in the Extras panel, and then drag a text sample onto the slide.
  - To add plain text, click the Add Text button  ${f T}$  .
- 2 Double-click the text and type in the Edit Text dialog box (to change the sample text it contains), and then click OK.
- **3** In the Properties panel, set any of the following options:

Note:

The text properties specified here become the defaults for adding text.

Font Family Applies a font family to the text. Choose a font family from the menu at the left side of the dialog box.Font Size Applies a font size to the text. Choose a font size from the menu at the right side of the dialog box.

**Color** Applies a color to the text. Click the color swatch and use the Color Picker dialog box to specify a color.

**Opacity** Specifies how opaque the text appears. To have the contents of a slide visible through text, choose a lower percentage.

Left Alignment Aligns the left edge of each text line.

Center Alignment Aligns the center of each text line.

**Right Alignment** Aligns the right edge of each text line.

**Font Style** Applies a font style, such as bold, italic, underline, or strikethrough, to the text. Click a style icon to apply it.

Drop Shadow Adds a drop shadow to text, giving the text a 3D appearance.

To edit existing text, click the Edit Text button.

#### Add narration to a slide

You can record voice narration on a slide, if you have a microphone attached to your computer. You can also attach the narration to the photo as an audio caption.

| Extras             |                       |         |  |  |  |
|--------------------|-----------------------|---------|--|--|--|
| Graphics           | Text                  | Audio   |  |  |  |
| Record narration f | or the current slide. |         |  |  |  |
|                    | 00:00:21              | 1 · 👌 · |  |  |  |

Adding a narration to a slide.

A Record volume level B Record button C Play button D Length of narration E Delete button F Open button

- 1 In the Extras panel of the Slide Show dialog box, click Narration.
- **2** To record a narration, click the Record button <sup>9</sup> and speak into the microphone.
- **3** After you've recorded your narration, do any of the following:
  - · Click Play to hear the narration you recorded.
  - Click Delete and then choose Delete This Narration to start over, or choose Delete All Narrations to remove all narrations from the slide show.
- **4** To use an existing audio caption for the narration, click Open and choose one of the following:

Use Existing Audio Caption Uses the audio caption attached to the photo.

Browse Lets you search and choose another audio caption.

5 Click Next Slide to record a narration for the next slide.

#### Set pan and zoom

With the Slide Show dialog box, you can customize panning and zooming in each slide. You determine the start point and end point by positioning the bounding boxes on an area of a photo. The boxes are resizable; the smaller you make a box, the more dramatic the pan and zoom effect becomes. You can also add additional pan and zoom start and end points to a slide. The end point of the previous pan and zoom marks the beginning of the next pan and zoom.

#### Note:

You can use pan and zoom on photos, but not video files.

- 1 In the storyboard, click the slide to which you want to add pan and zoom.
- 2 In the Slide Show dialog box Properties panel, select Enable Pan & Zoom.
- **3** The Start bounding box has a green outline. In the main preview window, drag a corner of the bounding box to resize it.
- **4** Drag the Start box to the area of the photo where you want panning and zooming to begin. Resize the box until it surrounds the area you want to focus on.

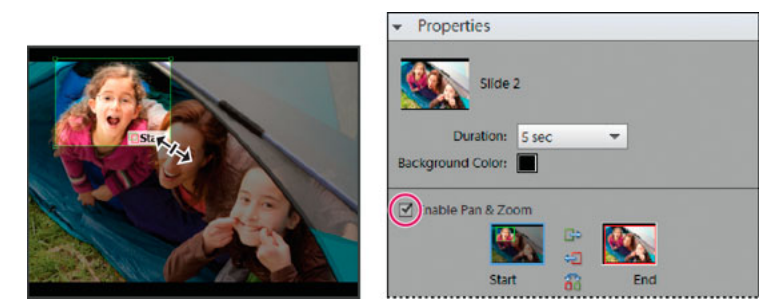

Setting the start point after enabling Pan and Zoom

- 5 Click the thumbnail marked End. The End bounding box has a red outline. In the main preview area, resize and move the box until it surrounds the area where you want the additional pan and zoom to end.
- 6 To add additional area to pan and zoom, click Add Another Pan & Zoom To This Slide. This adds a new slide to the Storyboard with a Link icon indicating the additional pan and zoom. The former end point and the new start point are linked (if you edit either point, the changes affect both). Drag the new End bounding box until it surrounds the area where you want the pan and zoom to end.

#### Note:

Moving the Start box for an additional pan and zoom affects the End box of the previous pan and zoom.

7 To swap start and end points, select the point and then click Swap. To place the start and end points on the same slide, click Copy Start Point To End Point or Copy End Point To Start Point.

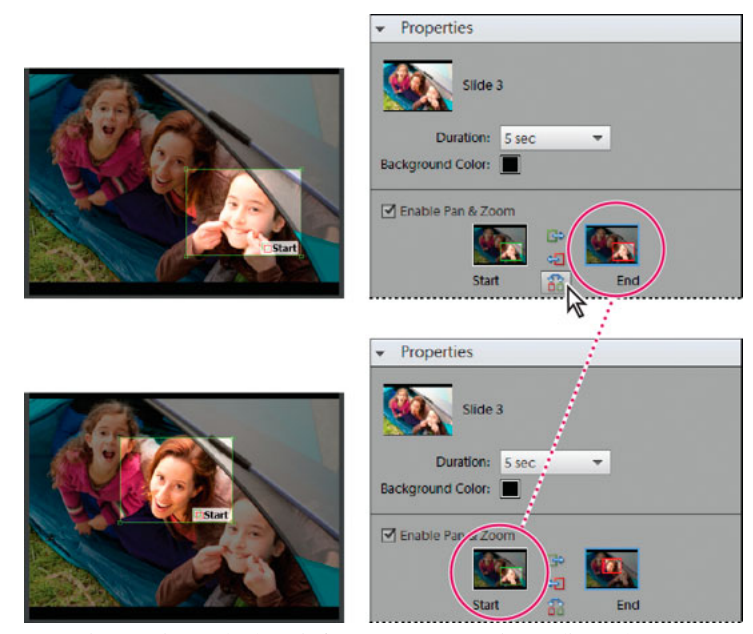

Original pan and zoom (top), and after swapping pan and zoom (bottom)

**8** Preview the pan and zoom by clicking the Play button.

| (   |   |  |
|-----|---|--|
|     | 1 |  |
| - 1 |   |  |

Use additional pan and zoom to prolong the focus on an end point before a transition.

#### Add an effect to a slide

You can apply a black and white, or sepia effect to any photo in your slide show.

- 1 In the storyboard, select a slide. Click the photo in the main preview window.
- 2 In the Properties panel, click the Black And White or Sepia icon to add the effect to the photo. To return the photo to its original colors, click Normal.

#### Add and edit transitions

Transitions are effects that alter the progression between slides. Elements Organizer provides several transitions to choose from. You can adjust the duration of transitions individually or as a group. The transition pattern is indicated in the icon between slides. To apply changes to transitions in an entire slide show when you first create it, select the transitions in the storyboard and choose a transition type for them, or set options in Slide Show preferences.

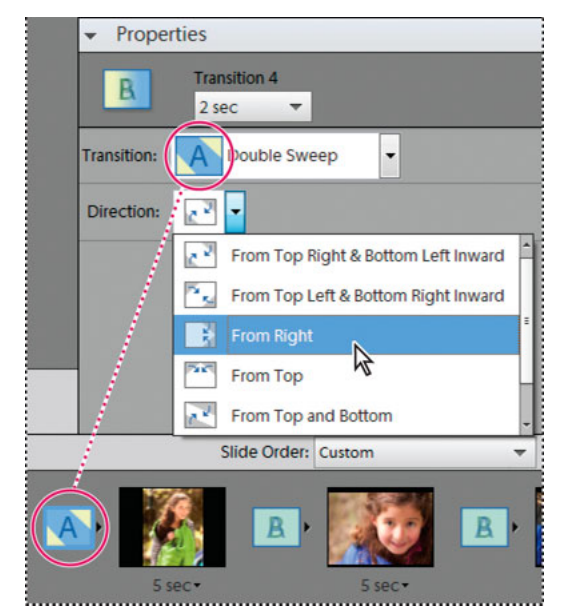

Changing the transition

- **1** To change a transition, do either of the following:
  - To add the same transition to every slide, choose Edit > Select All Transitions. Then choose an option from the Transition menu in the Properties panel.
  - To change a single transition, click the transition icon (between two slides), and then choose an option from the Transition menu in the Properties panel. (You can also click the triangle to the right of the transition.)
- **2** To change the duration of a transition, do either of the following:
  - To change the duration of a single transition, click the transition icon (between two slides), and then choose a duration from the menu at the top of the Properties panel.
  - To change the duration of all transitions, choose Edit > Select All Transitions. Then choose a duration option
    from the Multiple Transitions menu in the Properties panel.

## Adjust the display time of a slide

- ? Do any of the following:
  - Click the duration value underneath a slide in the storyboard, and choose an option from the menu that opens. You can also select a slide and change its time duration in Preferences.
  - Set the Static Duration time in Slide Show Preferences when you first create a slide or slide show.
  - To synchronize the slide show with a music clip, click Fit Slides To Audio.

#### Note:

You cannot adjust the display time for video files in a slide.

#### Add photos or videos from your catalog to a slide show

- 1 In the Slide Show Editor dialog box, click Add Media and select Photos And Videos From Elements Organizer.
- 2 In the Add Media dialog box, choose one or more of the following options to display a set of media files:

All Media Displays all the media files currently showing in the Media view.

Media from the Grid Displays all the media files in your catalog currently appearing in the grid, in Media view.

Show Media with Start Ratings Displays media files with a star rating to them.

Show Hidden Media Displays media files that are Hidden.

Advanced Click Advanced to expand the options to view media based on the following choices:

AlbumSelect the album(s) from which you want to add media.

Keyword TagSelect the keyword(s) for which you want to add media.

**People**Select the people from the drop-down list for adding the media tagged to their name and present under a people stack. For example, all the photos tagged under the people stack, John doe.

PlacesSelect the places from the drop-down list for adding the media identified and tagged to places stacks.

EventsSelect the events from the drop-down list for adding the media under a particular event stack.

- **3** Select the items you want to include in your slide show. Press Ctrl+A (or the Select All button) to select all of the items displayed, or Shift-Ctrl+A (or the Deselect All button) to deselect all items.
- **4** Choose one of the following options:

**Add Selected Media** Adds the items to your project, resets the check boxes, and leaves the Add Photos dialog box open for further selections.

Done Adds the selected media files to your project, closes the dialog box, and returns to the Slide Show dialog box.

 $\mathbf{P}$ 

When you are making a new slide show, you might want to start by making an album that includes all of the media files you want to use in your project. With your album displayed in the Media view, you can easily rearrange media files and edit captions. You can then use the Add Media button to add the album to your project.

5 You can also select following option to add media to the Slide show.

**Photos and Videos from Folder** Displays the local and network drives. Select a folder and click Open to import them into the Slide show.

#### Set slide show preferences

- 1 In the Slide Show dialog box, choose Edit > Slide Show Preferences.
- 2 Set any of the following options, and then click OK:

Static Duration Determines the default duration of every slide.

Transition Specifies how slides change from one to the next.

**Transition Duration** Sets the length of time for transitions. If you choose a more striking transition, you might want a longer duration.

Background Color Sets the default color that appears around photos on every slide.

Apply Pan & Zoom To All Slides Applies a random pan and zoom to all the slides in a slide show.

Include Photo Captions As Text Adds the caption attached to the media file in the Elements Organizer to the slide.

Include Audio Captions As Narration Adds the audio caption you created for the media file in the Media view.

Repeat Soundtrack Until Last Slide Loops the music until the show is finished.

**Crop To Fit Slide** Crops the photos to fit on a slide, removing the black bars that sometimes appear on photos with different aspect ratios. Choose Landscape Photos or Portrait Photos, depending on the orientation of the media files.

**Preview Playback Options** Choose a playback quality from the menu. If you choose High, the slide show quality is good, but it takes longer to load.

**Show This Dialog Each Time A New Slide Show Is Created** Displays the preferences dialog box when you create a new slide show.

## Publish a slide show (Windows only)

After creating a slide show, it's time to share your project. You can publish it as a PDF or movie file, as a video CD or DVD, or in Adobe Premiere Elements for use in a video project.

- 1 In the Slide Show dialog box, click Output.
- **2** Choose one of the following, and click OK:

**Save As A File** Select this option to generate a file you can deliver over the web, or by e-mail. This saves the slide show in PDF format, or in movie file format (WMV).

For PDFs, choose a size option based on your viewing audience.

- If you want to send this PDF to someone with a laptop with a small monitor, choose a smaller slide size.
- If you plan to send it to someone with a desktop computer that has a large monitor, choose a larger file size.
- To automatically replay the slide show when it ends, select Loop.
- If you don't want the slide show to play automatically, select Manual Advance.
- If you want to see the PDF after it is created, select View Slide Show After Saving.

Note:

Some slide show features are not supported when you save a slide show as a PDF file. Pan and zoom effects do not appear in a PDF file. If you've included video clips in a slide, the slide is saved without the clips. Also, some transitions look different in the saved PDF (for example, Center Shape and Clock Wipe transitions become the Fade transition in the PDF file).

Note:

Audio or music files do not play in the background of the PDF slideshow if more than 200 slides are added to the slideshow.

For a movie file, choose a size option based on your viewing audience.

- If you want to send this movie file to someone who views it in an e-mail, choose the smaller slide size.
- If you plan to send it to someone who views it on a TV, choose a larger file size.

**Burn To Disc** Saves your slide show on a DVD or Video CD (VCD). DVDs use MPEG-2 compression and provide much better quality. You can burn onto DVD only if you have Adobe Premiere Elements on your computer.

Most computer CD-ROM and DVD-ROM drives read VCDs — assuming the necessary player software is installed—and some DVD players. VCDs use MPEG-1 compression and have a resolution of 352 x 240 pixels. When you view a VCD on a television monitor, the 352 x 240 image stretches to fit the 720 x 480 (NTSC) or 720 x 576 (PAL) screen. This decreases image quality and magnifies compression artifacts and pixelation.

**Edit with Premiere Elements** Sends the slide show to Adobe Premiere Elements through the Elements Organizer, if Adobe Premiere Elements is installed on your computer.

#### Export a slide show onto DVD

If Adobe Premiere Elements is installed, Elements Organizer can export a slide show directly onto a high-quality DVD that plays in most DVD players.

- 1 Create a slide show through the step that opens the Slide Show Editor dialog box. See Create a slide show (Windows only).
- 2 In the Slide Show Editor dialog box, click Output.
- 3 Click Burn To Disc.
- 4 Select DVD as the type of disc to burn.
- 5 Select the TV standard (NTSC or PAL) for the geographical region where the DVD plays.
- **6** (Optional) To export other slide show projects or WMV files to the disc, select Include Additional Slide Shows I've Made On This Disc and click OK.

If you choose to include additional slide shows, the Create A DVD With Menu dialog box opens.

7 Select a folder for the new WMV files, and click Save.

Photoshop Elements creates a WMV (Windows Media Video) file for each of the slide shows you include. (You can click Cancel in the progress dialog box at any time to stop the process.)

Adobe Premiere Elements adds the WMV files to its Media and My Project panels. It automatically opens the DVD workspace, where you can select a menu template, and add or customize menu buttons.

#### Adding additional slide shows

If you have installed Adobe Premiere Elements, you can add multiple slide shows and export them on to a DVD. Follow the steps to create a slide show. See Create a slide show (Windows only). To add additional slide shows:

- 1 In the Slide Show Editor dialog box, click Output.
- 2 Click Burn To Disc.
- **3** Select DVD as the type of disc to burn.
- 4 Select the TV standard (NTSC or PAL) for the geographical region where the DVD plays.
- 5 To add other slide show projects or WMV files to the disc, select Include Additional Slide Shows I've Made On This Disc, and click OK. Save the existing slide show.

Create a DVD With Menu dialog opens. This window enables you to add and remove slide shows.

6 Click Add Slide Shows And Videos 🛨.

The Add Slide Shows And Videos window displays the existing slide shows and video files.

7 Select the required slide shows and videos and click OK.

The Create a DVD With Menu displays the selected slide shows and video files.

- 8 (Optional) Click Remove Slide Shows And Videos to remove any of the slide shows or video files.
- 9 Click Next To Write to export the slide shows and video files to a DVD.

Adobe Premiere Elements launches and facilitates powerful DVD and video editing features. Adobe Premiere Elements adds the files to its Media and My Project panels. It automatically opens the DVD workspace. You can select a menu template and add or customize menu buttons.

#### Burn an existing slide show onto a DVD

If Adobe Premiere Elements is installed, Photoshop Elements can burn an existing slide show project directly onto a high-quality DVD. This DVD is compatible with most DVD players.

- 1 In the Elements Organizer Media view, select one or more slide show projects.
- 2 Select the Create tab, and DVD With Menu.
- 3 Select the TV standard (NTSC or PAL) for the geographical region where the DVD is played.
- **4** (Optional) To include other slide show projects or WMV files on the disc, click Add Slide Shows and Videos. Select the slide shows and video files, and click OK.
- 5 If you chose to include additional slide shows, do any of the following, and then click Next:
  - To remove a slide show from the list, select it and click Remove Slide Show.
  - To rearrange the slide shows on the DVD, drag their images to the positions you want.
- 6 Click Next.
- 7 Select a folder for the new WMV files, and click OK.

Photoshop Elements creates a WMV (Windows Media Video) file for each slide show you include. (You can click Cancel in the progress dialog box at any time to stop the process.)

Adobe Premiere Elements adds the WMV files to its Media and My Project panels, and automatically opens the DVD workspace. At the DVD workspace, you can select a menu template and add or customize menu buttons.

#### Add Photoshop Elements slide shows to video projects

Using Elements Organizer, you can create a slide show and enhance them with music, transitions, narration, text, and more. When you finish your project, you can bring it into Adobe Premiere Elements and incorporate it into movies and DVDs.

- 1 In the Slide Show Editor dialog box, click Output.
- 2 Click Edit With Premiere Elements, and click OK. If asked whether to first save your project, click OK, type a name for your project, and click Save.

A dialog box appears confirming that your slide show is complete. The slide show appears at the top of the Media view in the Elements Organizer. If Adobe Premiere Elements is open, the slide show also appears in the Project > Media panel of Adobe Premiere Elements. You can drag the slideshow into the Sceneline or Timeline.

# **Chapter 9: Creating video projects**

# **Create instant movies and video stories**

If you have Adobe Premiere Elements installed, you can create instant movies and video stories using the Elements Organizer.

To create instant movies, select the required assets and then click Create > Instant Movie. Adobe Premiere Elements launches and enables you to create instant movies.

To create video stories, select the required assets and then click Create > Video Story. Adobe Premiere Elements launches and enables you to create video stories. For more information on video stories, see Create a video story.

# Viewing video projects

Elements Organizer displays the list of projects you have created using Adobe Premiere Elements. However, you cannot rename, edit, or add media files to these projects in Elements Organizer. To edit or add media files to these projects, launch Adobe Premiere Elements. To view the video projects created in Adobe Premiere Elements, do the following:

- 1 In Elements Organizer, expand Albums (click the triangle beside Albums). Elements Organizer displays a list of albums and the option Video projects.
- 2 Expand Video Projects (click the triangle beside Projects) to view a list of the video projects. Click on a video project to view the media present in that project.
- **3** Select the project you want to work with, and right-click/control-click on the project to open a context menu with the following options:

Open With Premiere Elements Editor Select this option to view the project.

Delete Select this option to delete the video project from the catalog.

# Chapter 10: Printing, sharing, and exporting

# **Printing photos**

Elements Organizer provides you the following options for printing photos:

- Print at home using your home printer.
- Use online providers through Adobe Photoshop Services for professionally printed photographs. For more information, see Order printed photos using online print services

## Print photos at home

1 Select photos that you want to print.

If you are trying to print a video file, only the first frame of the video is printed.

Note:

(Mac OS): Elements Organizer uses Photoshop Elements for printing. Ensure that you have Photoshop Elements installed before you proceed.

- 2 Select File > Print.
- 3 If you are printing more than one page of photos, use the navigation buttons I to move back and forth between the pages. To correct the orientation of images, use the rotate C icons, and.
- 4 To modify page layout and printer settings, do the following:
  - **a** Click Page Setup to set options for printing the photos on a page. In the Page Setup dialog, specify paper source and size, its orientation, and margins.
  - **b** Select a printer from the Select Printer menu. To print to a PDF file, ensure that you have Adobe Acrobat installed on your computer.
  - **c** To modify Printer settings, click Change Settings. Specify the options for paper type, print quality, paper tray, and paper size.
  - **d** Select the size of the paper from the Select Paper Size menu.
- **5** To specify the nature of prints, select one of the options from Select Type of Print menu. Configure additional options for each selection as necessary.

**Individual Prints** Prints individual copies of each selected photo. For additional options, click More Options. See Printing choices and Custom print size for information on configuring these options.

Contact Sheet Prints thumbnail images of the selected photographs. For contact sheets, do the following:

• In Columns, specify the number of columns in the layout.

For additional print options, select Show Print Options.

- To print the date associated with the photo, select Date.
- To print the caption associated with the photo, select Caption.
- To print the filename associated with the photo, select File Name.
- To print page numbers for multiple contact sheets, select Page Numbers.

**Picture Package** Enables you to place multiple copies of one or more photos on a single page, much as traditional portrait studios do. For picture packages, do the following:

- Select a layout that is large enough to contain multiple copies of the image.
- In Select a Frame menu, select a border for the image.
- Select Fill Page With First Photo.
- Select a print size from the Select Print Size menu. For more photos on the same page, select smaller dimensions of the photo.

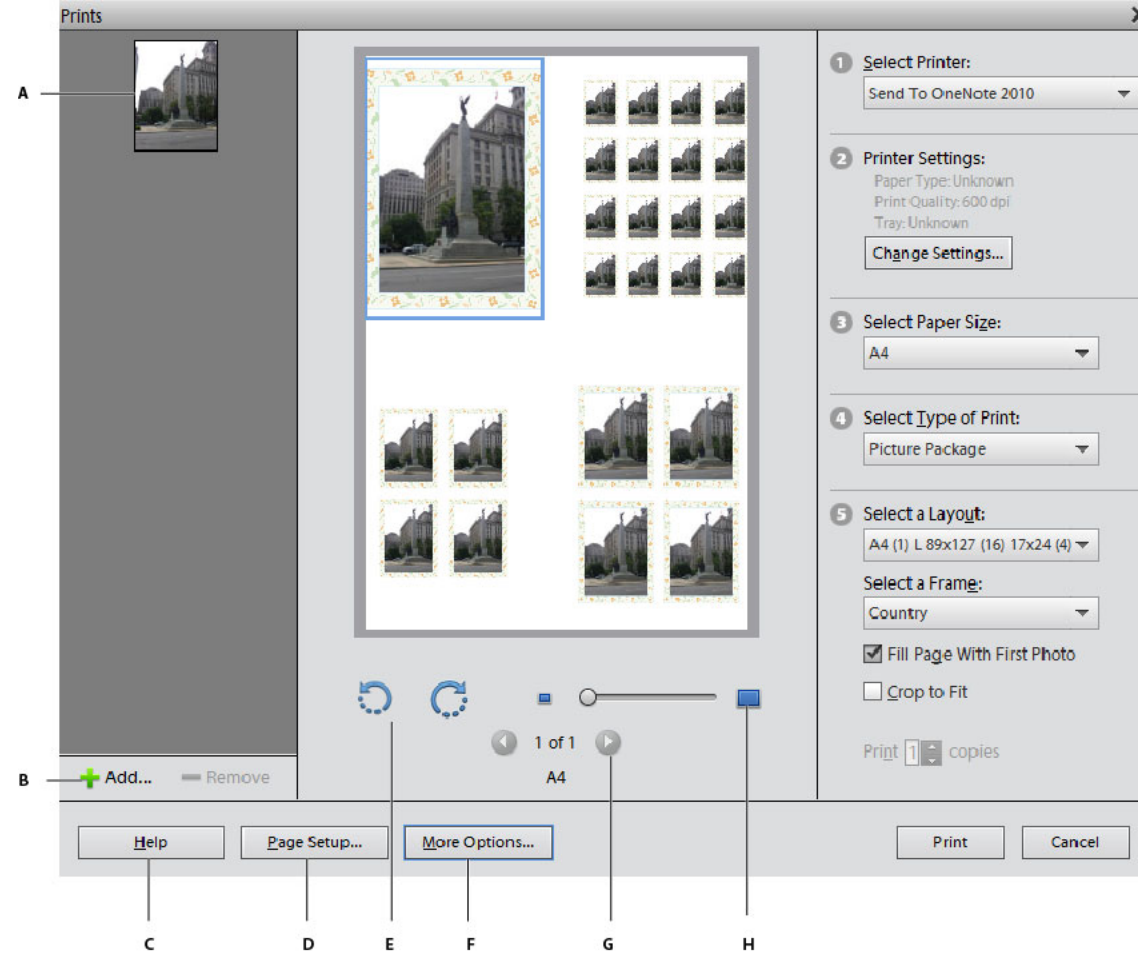

Printing a picture package

A Selected photo  $\hat{B}$  Option to select more photos for print C Help for using the options in the dialog box D Configuring page options for print E Option to rotate the image F Color management options G Options to navigate multiple photos H Zoom slider

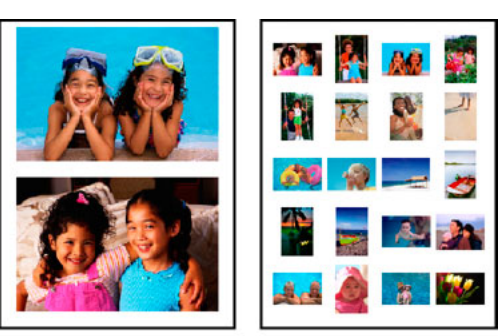

В

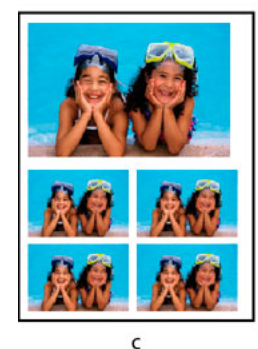

Different printing options A Individual photos **B** Contact sheet **C** Picture package

- To swap images in a layout, drag an image onto another image. If you want to revert a swapped image back to the original, right-click the image, and select Revert To Original from the context menu.
- 6 To fit the individual image to the specified print layout, select Crop To Fit.

The image is scaled and, if necessary, cropped to match the aspect ratio of the print layout. Deselect this option if you don't want your photos cropped.

- 7 For multiple copies, enter a number in Print Copies.
- 8 Click Print.

# Select multiple media files

- 1 Select File > Print.
- 2 In the Prints dialog box, click Add +.
- **3** In the Add Media dialog box, select one of the following:
  - To select all media in the open catalog, select All Media.
  - To select all media that is currently open in the Media view, select Media From the Grid.
- **4** In the Advanced section, select the following based on your requirements:
  - To select media that you have rated, select Show Media With Star Ratings.
  - To select hidden media, select Show Hidden Media.

# **Printing choices**

1 Select File > Print.

- **2** Click More Options.
- **3** In Photo Details, do the following:
  - To print the date associated with the photo, select Show Date.
  - To print the caption associated with the photo, select Show Caption.
  - To print the filename associated with the photo, select Show File Name.
- **4** In Layout, specify the following:
  - If you would like a page to contain only one photograph, select One Photo Per Page.
  - If you want multiple copies of the same photo in individual pages, enter a value in Use Each Photo (n) Times.
- 5 If you are planning to print the image on a material such as a t-shirt, select Flip Image.

#### **Custom print size**

Use the options in the More Options dialog to customize the dimensions of the printed image.

- 1 In the Print dialog box, click More Options.
- 2 Select Scale To Fit Media to scale the photograph to fit the dimensions of the printed page or material.
- 3 To specify a custom size for the printed image, enter your desired values for its Height and Width.
- 4 In the Unit menu, specify the units for the specified dimensions.
- **5** Specify a resolution for the printed image. For information on the recommended resolution, see the user manual for your printer.

## Color management settings

If you are new to color management, see the following articles:

- Color management and monitor calibration
- Why Don't Printed Colors Match What I See on the Monitor?
- 1 Disable the printer driver's color management.
- **2** In the Prints dialog box (File > Print), click More Options.
- 3 The color space embedded in your photo file is displayed in Image Space.
- 4 Select a printer profile from the Print Space menu.

The Print Space menu sets a custom printer profile to convert image colors to the printer's color space, or turns off color conversion. If you have an ICC profile for your printer and paper combination, select it from the menu.

## Specify measurement units for printing (Windows only)

- 1 In the Media view or Date view, choose Edit > Preferences > General.
- 2 Choose either Inches or Centimeters/Millimeters from the Print Sizes menu.

# Sending photos and media files by email

You can share files using email in the following ways.

**PDF Slide Show** Combine images into a single PDF file. Your recipients can view the PDF file as a slideshow using the free *Adobe Reader* software.

Email Attachments Send image or media files as individual email attachments. You can specify the size of the photo.

Note:

All tags and metadata are preserved in your emailed file.

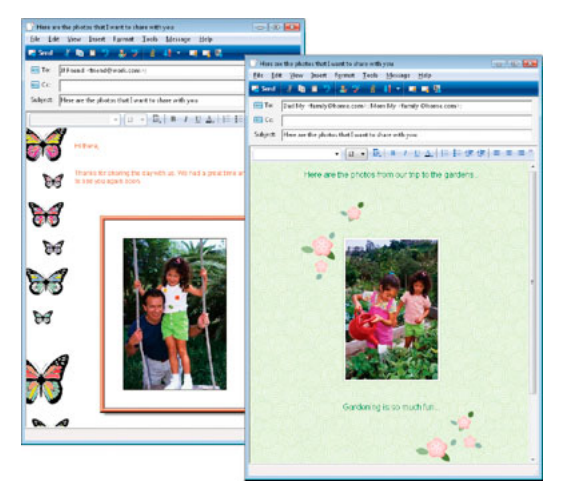

Display a photo directly in the body of an email message.

If you plan to email a project, see About projects

# Set default desktop client

Select the desktop email client to use for sharing photos. The client is used as default when you share photos in Elements Organizer.

- 1 Select Edit (Windows) or Elements Organizer (macOS) > Preferences > Email (Windows)
- 2 From the EMail Client menu, choose one of the following, and then click OK:
  - (Windows) Microsoft Outlook<sup>®</sup> to choose the application as the default.
  - (Windows) Adobe E-mail Service if you do not use Outlook or Outlook Express, but want to be able to email directly to recipients from Elements Organizer.
  - (Windows XP) Outlook Express® to choose the application as the default.
  - (Windows Vista) Windows Mail to choose the application as the default.
  - (Windows 7) Windows Live Mail to choose the application as the default.
  - (Mac OS) Mail to choose the application as the default.
  - (Outlook 2011 for Mac OS) Microsoft Outlook® to choose the application as the default.
  - (Mac OS) Microsoft Entourage to choose the application as the default.

# Share photos as email attachments

- 1 Select photos that you want to share.
- **2** Select Share > Email.
- **3** If your images are in a format other than JPEG and you want to mail them as JPEG images, select Convert Photos to JPEGs.
- **4** Choose an option from the Maximum Photo Size menu, and use the Quality slider to adjust image resolution. Higher values increase the file size.
- 5 Select recipients of the email by clicking a name in the Select Recipients list ( ames you see are from your contact book.) To edit recipients in the contact book, click the edit recipients icon.

If you have not configured a contact book, you can later enter names of recipients directly in the email client.

6 Click Next. The email containing selected attachments along with the addresses of recipients is displayed.

If Elements Organizer doesn't support your preferred email application, attach the file manually. See your email application's Help for information about attaching files to an email.

7 Edit the contents of the email message, and click Send.

# Using the contact book

The contact book helps you maintain a listing of your commonly used email addresses. Configuring your contact book in Elements Organizer helps you quickly send photos to a person or group of people.

| C | ontact E     | Book                    |                     |                        | ×         |
|---|--------------|-------------------------|---------------------|------------------------|-----------|
|   | <u>8</u> N   | ew Contact  🖀 New Gro   | up  📅 Delete 📝 Edit | 🟥 Import 😭 Export v    | Card      |
|   | Type         | Name 🔻                  | Email               | Address                | Last Used |
|   | <u>&amp;</u> | Dreamweaver<br>Jane Doe | jadoe@yahoo.com     | 12345 Windsor, Willy S |           |
|   | 8            | Jr., John Doe           | jdoe@yahoo.com      | 1642 Middlesex Burrou  |           |
|   | <u></u>      | Vistral D Souza         | vdzouza@gmail.com   | 6523 Gardenia, WTF str |           |
|   | - ( ) U      |                         |                     |                        | •         |

Contact book

#### Add an entry to the contact book

- **1** Select Edit > Contact Book.
- 2 Click the New Contact button.
- 3 Type a name, email address, and other information, as desired, for the contact, and then click OK.

#### Import addresses into the contact book (Windows only)

Instead of typing in addresses, you can import them from Outlook or Outlook Express. You can also import addresses from a vCard file. A vCard (VCF) file is an automated signature in an email containing the sender's contact information.

- 1 Select Edit > Contact Book.
- 2 Click Import.
- **3** In the Choose Contact Source dialog box, select the option from which you want to import contacts. For vCard Files, select the VCF file on your computer.

#### Delete or modify an entry in the contact book

- 1 Select Edit > Contact Book.
- 2 Select one or more entries in the list, click Delete, and then click OK.

#### Edit an entry in the contact book

- 1 Select Edit > Contact Book.
- 2 Select an entry, and click the Edit button (or double-click an entry). Edit the entry, and then click OK.

#### Create a group in the contact book

- 1 Select Edit > Contact Book.
- **2** Click the New Group button.
- **3** Type a name for the group in the Group Name text box.
- **4** Add members to the group by selecting an entry in the Contacts list and clicking the Add button to move it to the Members list. Shift-click to add adjacent contacts or Ctrl-click to add nonadjacent ones.
- 5 To remove contacts from the group, select one or more entries in the Members list, and click the Remove button.
- 6 Click OK to close the New Group dialog box. The group is added to your contact book.
- 7 Click OK.

#### Export contact information to vCard files (Windows only)

- **1** Select Edit > Contact Book.
- 2 To select a contact, click it. To select more than one contact, Ctrl-click each contact.
- 3 Click Export vCard.
- 4 Select a location on your computer for the vCard file, and then click OK.

# **Email photos as PDF file**

You can create a PDF file using the selected photos and share it using email. The photos in the PDF file play as a slideshow when the PDF file is opened.

- 1 Select photos that you want to share.
- 2 Select Share > PDF Slide Show.
- **3** Specify the file size and quality for the exported files. When you specify higher values, the size of the PDF file correspondingly increases.
- 4 Enter a name for the PDF file.
- **5** If you have created a contact book for your email client, the list of contacts is displayed. Select the recipients from the list.
- 6 Click Next.

Your default email client (set in Sharing > Preferences) opens. The generated PDF file can be found as an attachment.

7 Edit the contents of your email and send it.

# Share videos

# Upload videos to YouTube

You can easily upload your videos to YouTube using Elements Organizer. You must have a user account with YouTube to upload videos to the site. If you have a Gmail account, you can use those details to log in to YouTube.

Before uploading a video to YouTube, ensure that you read the policy on YouTube for video upload. Ensure that your video meets the YouTube standards for size, duration, and format.

- 1 In Elements Organizer, select a video clip.
- 2 Select Share > YouTube.

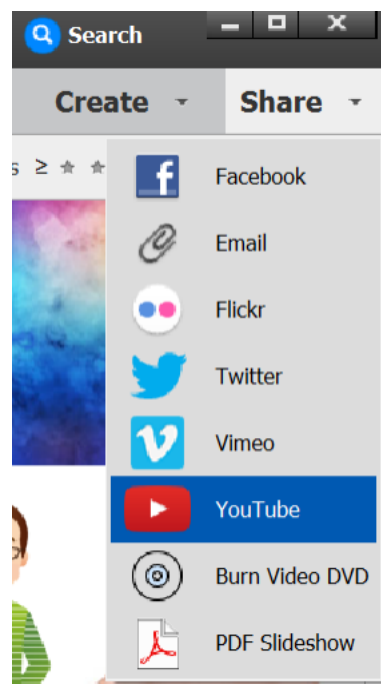

- **3** If you are sharing a video for the first time, you are prompted to log in to your Google account.
- 4 Next, you are prompted for appropriate permissions to share your videos.

| A                                                                                                    | iahwah-9460@pages.plusgoogle.com   №                                      | ly Account   Sign ou |
|----------------------------------------------------------------------------------------------------|---------------------------------------------------------------------------|----------------------|
| <ul> <li>✓ Photoshop® and Adobe®<br/>Uploader woul</li> </ul>                                                                                           | Premiere® Elements<br>d like to:                                          |                      |
| View your email address.                                                                                                    | 0                                                                         |                      |
| View your basic profile info                                                                                                    | ٥                                                                         |                      |
| Manage your YouTube account                                                                                                    | O                                                                         |                      |
| By clicking Allow, you allow this app and Google<br>accordance with their respective terms of service<br>change this and other Account Permissions at a | to use your information in<br>a and privacy policies. You can<br>ny time. |                      |

**5** The YouTube dialog appears.

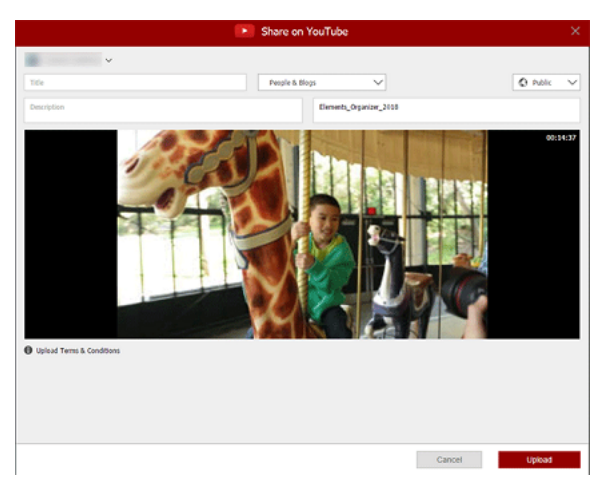

In the YouTube dialog, enter the following information, and then click Upload.

The information that you enter ensures that users can easily locate your video when searching for it.

- Enter the title and description for your video.
- Enter tags that describe your video. For example, if the movie is about your vacation in Paris, use the tags France, Paris, June, Eiffel Tower, and so on.
- Select a category that matches the content of your video.
- Select viewing rights to your video by choosing **Public** or **Private**. If your video is set to **Private**, only you and up to 50 other invited users can see it. The video does not appear on your channel, in search results, playlists, and so on.

The progress dialog box appears informing you that the upload is in progress. Click YouTube.

- **a** In the YouTube site that opens in the browser, enter your login information.
- **b** Click your User ID at the top of the browser window, and select **Videos**. The video that you uploaded is displayed in the **My Videos and Playlists** section.

# Share videos on Vimeo

Ensure that you register yourself with Vimeo before you use this feature.

- 1 Select videos that you want to share.
- **2** Do one of the following:
  - Select Share > Vimeo.
- 3 Enter your login details.
- 4 Follow the onscreen instructions to upload your photographs to this site.

## Export videos to web supported format

Install Adobe Premiere Elements to use this feature.

Elements Organizer enables you to export your movie in formats suitable for delivery through the Internet.

- 1 Select the video files you want to copy.
- 2 Select Share > Online Video Sharing.

Adobe Premiere Elements launches and enables you to export your video files to a web supported format.

## Sharing media files to mobile phones

Install Adobe Premiere Elements to use this feature.

You can export movies for playback on mobile phones, some PDAs, and portable media players, such as video iPod and PlayStation Portable (PSP) devices.

- 1 Select the media files you want to copy.
- 2 Select Share > Mobile Phones.

Adobe Premiere Elements launches and enables you to export the media files to the specified mobile phone or media player.

## Burn video files to a DVD

If you have Adobe Premiere Elements installed, you can burn media files to a DVD.

- 1 Select the media files you want to copy.
- 2 Select Share > Burn Video DVD.

Adobe Premiere Elements launches and enables you to burn the media files to a DVD.
## **Export photos**

- 1 Select items you want to export.
- 2 Select File > Export As New File(s).
- **3** Specify the following options as required:

**File Type** Specifies the file format for the exported photo. Choose Use Original Format to keep the file in its current format.

**Size And Quality** Changes the pixel dimensions, file size, compression, and quality of the photo. You can't increase the original image size when exporting using the Original Format file type.

Location Specifies the folder in which to store the exported file. Click Browse to specify a different folder or drive.

**Filenames** Specifies the name of the exported file. Select Original Names to use the current name of the photos. To export files with the same name plus a sequential number, select Common Base Name and type a name. If a filename exists in the target folder, the exported file's name is modified to avoid overwriting an existing file.

**4** Click Export.

| Export New Files | ×                                         |
|------------------|-------------------------------------------|
|                  | File Type                                 |
| + Add Remove     | Filenames Original Names Common Base Name |
|                  | Export Cancel                             |

The Export New Files dialog box

## Share photos using online services

Ensure that you are registered with the online service before you use this feature.

1 Select photographs in the media view that you want to share.

- **2** Do one of the following:
  - Select Share > Flickr
  - (Elements 12) Select Share > Twitter
- 3 Enter your login details.
- 4 Follow the onscreen instructions to upload your photographs to the site.

## Set e-mail preferences

- 1 Click Edit > Preferences > Email (Windows), or Adobe Elements Organizer > Preferences > Email (Mac OS).
- 2 From the E-Mail Client menu, choose one of the following, and then click OK:
  - (Windows) Microsoft Outlook<sup>®</sup> to choose the application as the default.
  - (Windows) Adobe E-mail Service if you do not use Outlook or Outlook Express, but want to be able to e-mail directly to recipients from Elements Organizer.
  - (Windows XP) Outlook Express<sup>®</sup> to choose the application as the default.
  - (Windows Vista) Windows Mail to choose the application as the default.
  - (Windows 7) Windows Live Mail to choose the application as the default.
  - (Mac OS) Mail to choose the application as the default.
  - (Mac OS) Microsoft Entourage to choose the application as the default.
  - (Outlook 2011 for Mac OS) Microsoft Outlook® to choose the application as the default.
- 3 In Sharing settings, select Write Email Captions to Catalog to export the captions written in the email on the catalog.